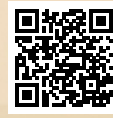

## **USER'S MANUAL**

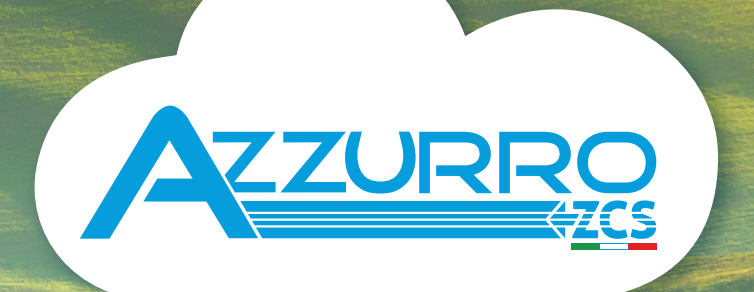

## SINGLE-PHASE HYBRID STORAGE INVERTERS

1PH HYD3000-HYD6000-ZSS

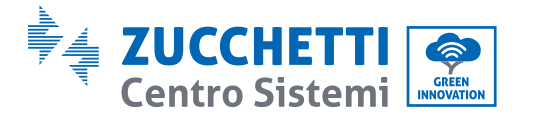

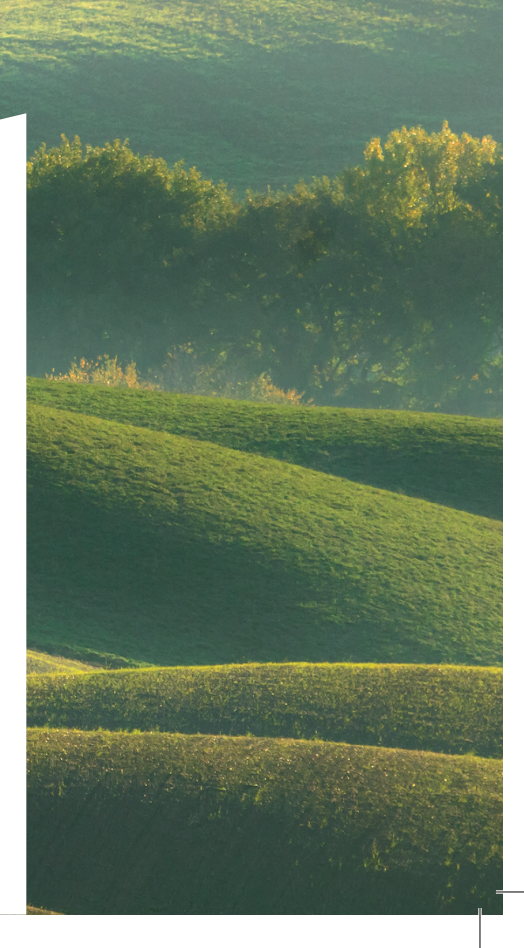

# Falownik hybrydowy 1PH HYD3000-HYD6000-ZSS Instrukcja dla Operatora

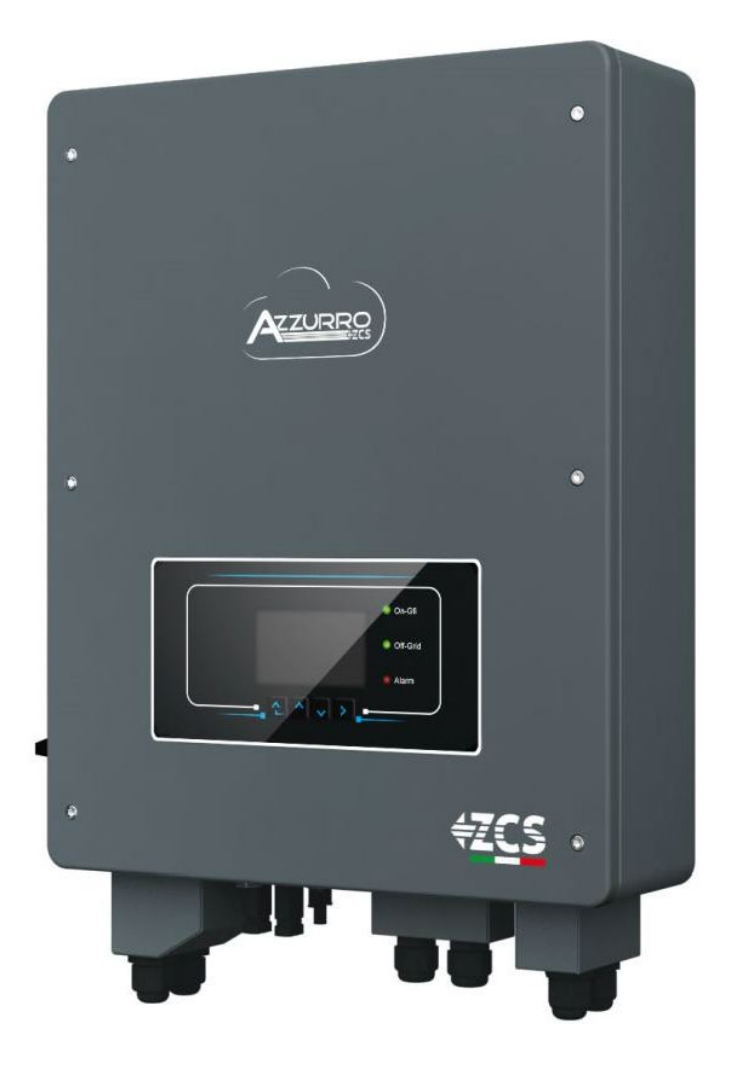

Identyfik acja: MD-AL-GF00 Rew. 1.1 2 dn. 26,04,20,2Ucchetti Centro Sistemi S.p.A. - Green Innovation Division 21 -Via Lungarno, 248 - 52028 Terranuova Bracciolini - Arezzo, Italy Aplikacjatel, +39 055 91971 - fax. +39 055 9197515 GD innovation@zcscompany.com - zcs@pec.it - www.zcsazzurro.com

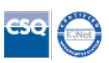

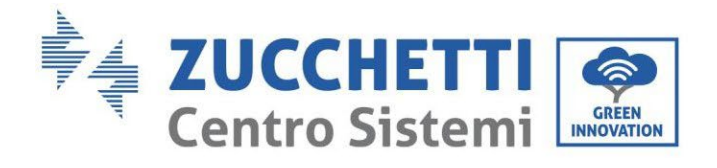

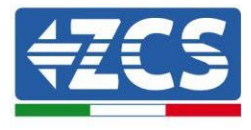

## Zawartość

| 1. W  | stęp   |                                                           |    |
|-------|--------|-----------------------------------------------------------|----|
| 2. W  | stępn  | e normy bezpieczeństwa                                    | 9  |
| 2.1.  | Inf    | ormację bezpieczeństwa                                    | 9  |
| 2.2.  | Scł    | nemat montażu i konserwacji                               |    |
| 2.3.  | Syı    | mbole na falowniku                                        |    |
| 3. In | stalac | rja                                                       | 13 |
| 3.1.  | Pre    | ezentacja produktu                                        |    |
| 3.2.  | Zav    | wartość opakowania                                        | 14 |
| 3.3.  | Wy     | magania dotyczące środowiska instalacji                   | 14 |
| 3.4.  | Prz    | zyrządy niezbędne do instalacji                           | 15 |
| 3.5.  | Po     | łożenie instalacji do ściany                              | 16 |
| 3.6.  | Ins    | strukcja montażu                                          | 19 |
| 4. Pc | odłącz | zenie elektryczne                                         | 21 |
| 4.1.  | Ро     | dłączenie baterii                                         | 23 |
| 4.2.  | Ро     | dłączenie baterii Pylontech US2000                        | 24 |
| 4.2   | 2.1.   | Podłączenie pojedynczej baterii US2000                    | 24 |
| 4.2   | 2.2.   | Połączenie równoległe z więcej niż jedną baterią US2000   | 25 |
| 4.2   | 2.3.   | Konfiguracja Pylontech US2000                             | 26 |
| 4.3.  | Ро     | dłączenie baterii Pylontech US5000                        |    |
| 4.    | 3.1.   | Podłączenie pojedynczej baterii US5000                    |    |
| 4.    | 3.2.   | Połączenie równoległe z więcej niż jedną baterią US5000   | 29 |
| 4.    | 3.3.   | Konfiguracja Pylontech US5000                             |    |
| 4.4.  | Ро     | dłączenie baterii WeCo 4k4                                |    |
| 4.    | 4.1.   | Podłączenie pojedynczej baterii WeCo 4k4                  |    |
| 4.4   | 4.2.   | Podłączenie równoległe z więcej niż jedną baterią 4k4     |    |
| 4.4   | 4.3.   | Konfiguracja WeCo 4k4                                     |    |
| 4.5.  | Ро     | dłączenie baterii WeCo 4k4 PRO                            |    |
| 4.    | 5.1.   | Podłączenie pojedynczej baterii WeCo 4k4 PRO              |    |
| 4.    | 5.2.   | Podłączenie równoległe z więcej niż jedną baterią 4k4 PRO |    |
| 4.    | 5.3.   | Konfiguracja WeCo 4k4 PRO                                 |    |
| 4.6.  | Ро     | dłączenie baterii WeCo 4k4 LT                             |    |
| 4.    | 6.1.   | Podłączenie ojedynczej baterii WeCo 4k4 LT                | 43 |

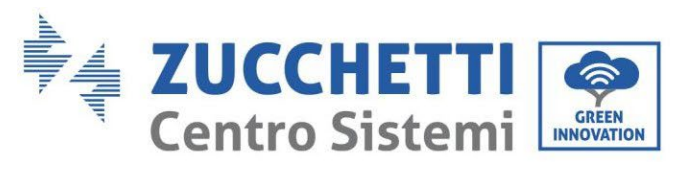

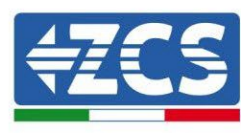

| 4.6.2.      | Podłączenie równoległe kilku baterii 4k4-LT                        | 45 |
|-------------|--------------------------------------------------------------------|----|
| 4.6.3.      | Konfiguracja Weco 4k4-LT                                           |    |
| 4.6.4.      | Włączenie baterii Weco 4k4-LT                                      |    |
| 4.6.5.      | Bateria Weco 4k4-LT i baterie Weco 4k4 PRO równoległe              |    |
| 4.7. Pod    | łączenie baterii WeCo 5k3                                          |    |
| 4.7.1.      | Podłączenie pojedynczej baterii WeCo 5k3                           |    |
| 4.7.2.      | Podłączenie równoległe z więcej niż jedną baterią 5k3              | 54 |
| 4.7.3.      | Konfiguracja Weco 5k3                                              | 57 |
| 4.8. Pod    | łączenie baterii WeCo 5K3XP                                        |    |
| 4.8.1.      | Podłączenie pojedynczej baterii WeCo 5K3XP                         | 59 |
| 4.8.2.      | Podłączenie równoległe z więcej niż jedną baterią                  | 61 |
| 4.8.3.      | Konfiguracja Weco 5K3XP                                            | 64 |
| 4.8.4.      | Włączenie baterii Weco 5K3XP                                       |    |
| 4.8.5.      | Bateria WEO 5K3XP i baterie 5K3 równolegle                         |    |
| 4.9. Pod    | łączenie baterii AZZURRO 5000                                      | 70 |
| 4.9.1.      | Podłączenie pojedynczej baterii AZZURRO 5000                       | 70 |
| 4.9.2.      | Podłączenie równoległe z więcej niż jedną baterią AZZURRO 5000     | 72 |
| 4.9.3.      | Konfiguracja Weco 5K3XP                                            | 74 |
| 4.10. Pod   | łączenie baterii AZZURRO 5000 PRO                                  | 76 |
| 4.10.1.     | Podłączenie pojedynczej baterii AZZURRO 5000 PRO                   | 76 |
| 4.10.2.     | Podłączenie równoległe z więcej niż jedną baterią AZZURRO 5000 PRO |    |
| 4.10.3.     | Konfiguracja AZZURRO 5000 PRO                                      |    |
| 4.11. Pod   | łączenie baterii AZZURRO ZSX 5120                                  |    |
| 4.11.1.     | Podłączenie pojedynczej baterii AZZURRO ZSX 5120                   |    |
| 4.11.2.     | Podłączenie równoległe z więcej niż jedną baterią AZZURRO ZSX 5120 |    |
| 4.11.3.     | Konfiguracja AZZURRO ZSX 5120                                      |    |
| 4.12. Pod   | łączenie fotowoltaiczne                                            |    |
| 4.13. Poła  | czenia CT / Komunikacja bateryjna / RS485                          |    |
| 4.14. Pod   | łączenie do sieci                                                  | 96 |
| 4.15. Pod   | łączenie obciążenia krytycznego (funkcja EPS)                      |    |
| 4.15.1.     | Pomiar wymiany za pomocą miernika                                  |    |
| 4.15.2.     | Kontrola prawidłowego odczytu miernika                             |    |
| 4.15.3.     | Pomiar wymiany za pomocą czujnika prądu                            |    |
| 5. Przycisk | i i lampki kontrolne                                               |    |
| 5.1. Przy   | zciski:                                                            |    |

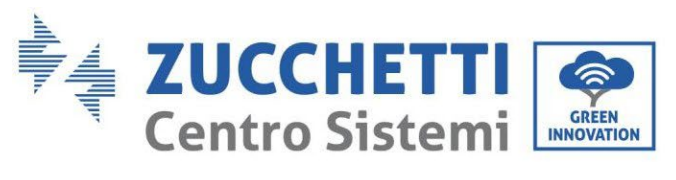

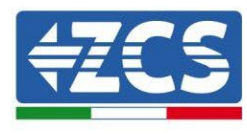

|    | 5.2.   | Lampki kontroln   | e i stan pracy           |  |
|----|--------|-------------------|--------------------------|--|
| 6. | Dzia   | ałanie            |                          |  |
|    | 6.1.   | Kontrole wstępne  | e                        |  |
|    | 6.2.   | Pierwsze urucho   | mienie falownika         |  |
|    | 6.3.   | Pierwsze urucho   | mienie                   |  |
|    | 6.4.   | Menù główne       |                          |  |
|    | 6.4.   | 1. Ustawienia p   | podstawowe               |  |
|    | 6.4.   | 2. Ustawienia z   | zaawansowane             |  |
|    | 6.4.   | 3. Lista wydarz   | zeń                      |  |
|    | 6.4.   | 4. Informacje o   | o interfejsie systemowym |  |
|    | 6.4.   | 5. Statystyki do  | otyczące energii         |  |
|    | 6.4.   | 6. Aktualizacja   | oprogramowania           |  |
| 7. | Spr    | awdzenie poprawi  | ności działania          |  |
|    | 7.1.   | Sprawdzanie usta  | awionych parametrów      |  |
| 8. | Dar    | e techniczne      |                          |  |
| 9. | Roz    | wiązywanie probl  | emów                     |  |
|    | 9.1.   | Konserwacja       |                          |  |
| 1  | 0. Der | nontaż            |                          |  |
|    | 10.1.  | Fazy odłączania   |                          |  |
|    | 10.2.  | Opakowanie        |                          |  |
|    | 10.3.  | Przechowywanie    |                          |  |
|    | 10.4.  | Utylizacja        |                          |  |
| 1  | 1. Sys | emy monitorowa    | nia                      |  |
|    | 11.1.  | Zewnętrzna karta  | a wifi                   |  |
|    | 11.1.1 | . Instalacja      |                          |  |
|    | 11.1.2 | . Konfiguracja    |                          |  |
|    | 11.1.3 | . Kontrola        |                          |  |
|    | 11.1.4 | . Rozwiązywanie p | problemów                |  |
|    | 11.2.  | Karta Ethernet    |                          |  |
|    | 11.2.1 | . Instalacja      |                          |  |
|    | 11.2.2 | . Kontrola        |                          |  |
|    | 11.2.3 | . Rozwiązywanie p | problemów                |  |
|    | 11.3.  | Karta 4G          |                          |  |
|    | 11.3.1 | . Instalacja      |                          |  |
|    | 11.3.2 | . Kontrola        |                          |  |

ldentyfikacja: MD-AL-GI-00 Rew. 1.1 z dn. 26.04.2021 - Aplikacja: GID

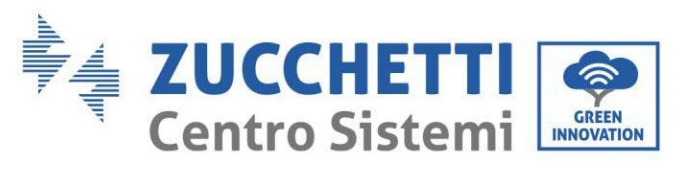

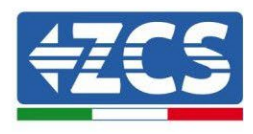

| 11.4. Datalogger                                                                                         | 168          |
|----------------------------------------------------------------------------------------------------|--------------|
| 11.4.1 Waterprovident det razago veterionio detelogram                                                   | 160          |
| 11.4.1. wstępne wskazowki uotyczące ustawiania dataloggera                                               | 108          |
| 11.4.2. Połączenia elektryczne i konfiguracja                                                            | 170          |
| 11.4.3. Urządzenia ZSM-DATALOG-04 I ZSM-DATALOG-10                                                       | 174          |
| 11.4.4. Konfiguracja przez wifi                                                                          | 174          |
| 11.4.5. Konfiguracja przez przewód Ethernet                                                              | 174          |
| 11.4.6. Weryfikacja poprawności konfiguracji dataloggera                                                 | 181          |
| 11.4.7. Urządzenia ZSM-RMS001/M200 i ZSM-RMS001/M1000                                                    | 184          |
| 11.4.7.1. Opis mechaniczny i interfejsy Dataloggera                                                      | 184          |
| 11.4.7.2. Podłączenie Dataloggera do falowników                                                          | 185          |
| 11.4.7.3. Połączenie internetowe przez kabel Ethernet                                                    | 185          |
| 11.4.7.4. Podłączenie zasilacza i baterii do Dataloggera                                                 | 185          |
| 11.4.7.5. Podłączenie czujnika natężenia napromieniowania i temperatury ogniwa LM2-485 PI<br>dataloggera | ₹0 do<br>185 |
| 11.4.8. Konfiguracja rejestratora danych                                                                 | 187          |
| 11.4.8.1. Konfiguracja rejestratora danych w portalu ZCS Azzurro                                         | 189          |
| 11.4.8.2. Konfiguracja sieci                                                                             | 190          |
| 11.4.9. Monitoring lokalny                                                                               | 191          |
| 11.4.9.1. Wymagania dotyczące instalacji monitoringu lokalnego                                           | 191          |
| 11.4.9.2. Funkcje monitorowania lokalnego                                                                | 192          |
| 12. Terminy i warunki gwarancji                                                                          | 193          |

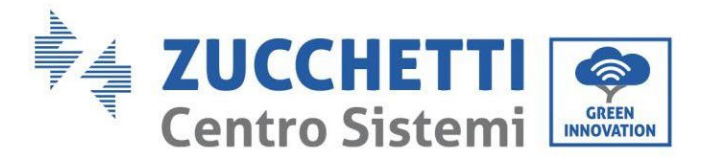

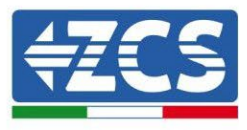

#### Pouczenia

Niniejsza instrukcja zawiera ważne wskazówki dotyczące bezpieczeństwa, których należy przestrzegać podczas instalacji i konserwacji urządzenia.

#### Przechowywać niniejszą instrukcję!

Niniejsza instrukcja powinna być traktowana jako integralna część urządzenia i powinna być zawsze dostępna dla każdego, kto ma do czynienia z urządzeniem. Instrukcja musi zawsze towarzyszyć sprzętowi, nawet jeśli zostanie on przekazany innemu użytkownikowi lub przeniesiony do innego zakładu.

#### Deklaracja copyright

Prawa autorskie do tej instrukcji należą do Zucchetti Centro Sistemi S.p.A. Zabrania się innym firmom lub osobom fizycznym kopiowania, częściowego lub całkowitego (w tym oprogramowania itp.), powielania lub rozpowszechniania w jakiejkolwiek formie lub kanale bez zgody Zucchetti Centro Sistemi S.p.A. Wszelkie prawa zastrzeżone. ZCS zastrzega sobie prawo do końcowej interpretacji. Niniejsza instrukcja może ulec zmianie na podstawie informacji zwrotnych od użytkowników, instalatorów lub klientów. Prosimy o sprawdzenie naszej strony internetowej http://www.zcsazzurro.com odnośnie ostatniej wersji.

#### Pomoc techniczna

ZCS oferuje usługi wsparcia i doradztwa technicznego dostępne po wysłaniu zapytania bezpośrednio ze strony internetowej www.zcsazzurro.com

Następujący bezpłatny numer jest dostępny na terytorium Włoch: 800 72 74 64.

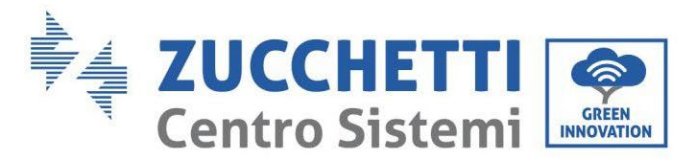

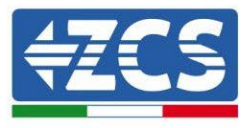

## Wstęp Informacje ogólne

Prosimy o uważne zapoznanie się z niniejszą instrukcją przed instalacją, użytkowaniem lub konserwacją. Niniejsza instrukcja zawiera ważne wskazówki dotyczące bezpieczeństwa, których należy przestrzegać podczas instalacji i konserwacji urządzenia.

#### Zakres stosowania

Niniejsza instrukcja opisuje montaż, instalację, podłączenia elektryczne, uruchomienie, konserwację i usuwanie usterek falownika hybrydowego 1PH HYD3000-HYD6000-ZSS.. Instrukcja powinna być zawsze dostępna.

#### Adresaci

Niniejsza instrukcja jest przeznaczona dla wykwalifikowanego personelu technicznego (instalatorów, techników, elektryków, personelu serwisowego lub każdego, kto jest wykwalifikowany i certyfikowany do obsługi systemu fotowoltaicznego), odpowiedzialnego za instalację i uruchomienie falownika w systemie energii fotowoltaicznej i magazynowej oraz dla operatora systemu fotowoltaicznego i magazynowego.

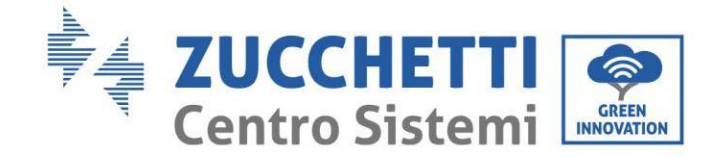

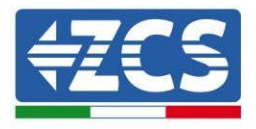

## 1. Wstęp

Falownik hybrydowy 1PH HYD3000-HYD6000-ZSS jest stosowany w systemach fotowoltaicznych z magazynowaniem. Do systemu można dołączyć baterie Azzurro, WeCo lub Pylontech oferowane w formie zestawów przez ZCS Azzurro.

Energia wytwarzana przez system fotowoltaiczny zostanie zoptymalizowana pod kątem maksymalnego samozużycia.

Falownik 1PH HYD3000-HYD6000-ZSS pracuje zarówno w trybie automatycznym, jak i w trybie ładowania/rozładowania. W trybie automatycznym, gdy energia wytwarzana przez pole fotowoltaiczne jest większa niż wymagana przez użytkowników, falownik 1PH HYD3000-HYD6000-ZSS ładuje nadmiar energii fotowoltaicznej w baterii i gdy energia fotowoltaiczna jest mniejsza niż wymagana, falownik wykorzystuje energię zgromadzoną w baterii do zasilania lokalnego obciążenia.

W przypadku zaniku zasilania (lub przez włączenie falownika w trybie Off Grid), falownik 1PH HYD3000-HYD6000-ZSS

może pracować w trybie zasilania awaryjnego (EPS).. Falownik 1PH HYD3000-HYD6000-ZSS wykorzysta zarówno energię wytworzoną przez panele fotowoltaiczne, jak i energię zgromadzoną w baterii w celu dostarczenia energii do obciążenia krytycznego.

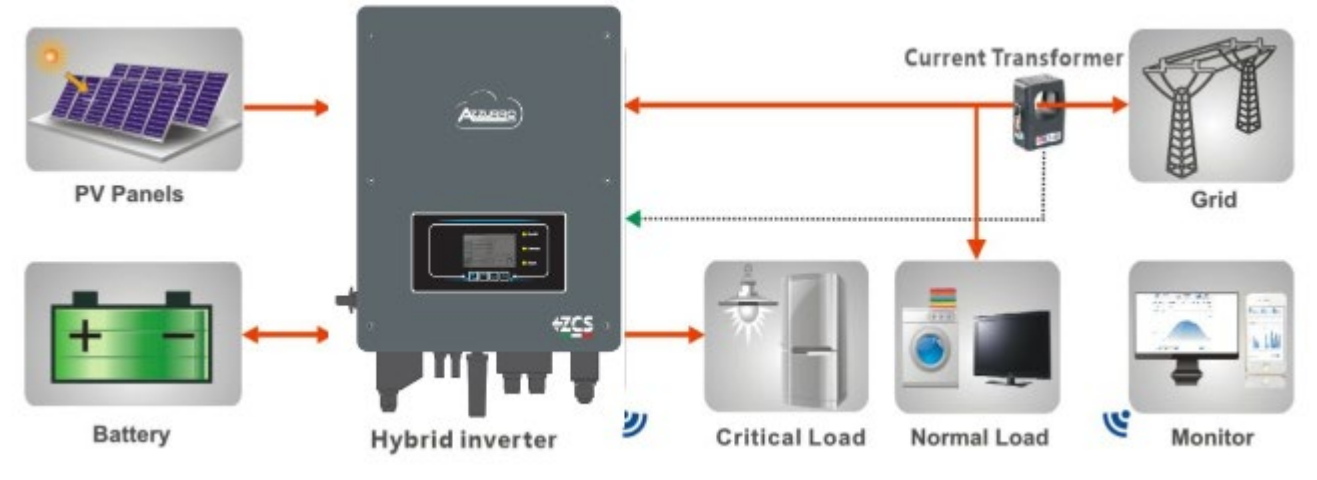

Rysunek 1 - Schemat instalacji, na której zainstalowano falownik hybrydowy 1PH HYD3000-HYD6000-ZSS

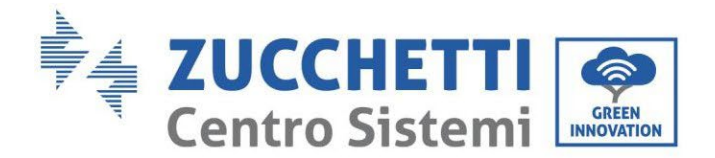

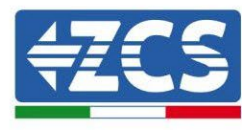

## 2. Wstępne normy bezpieczeństwa

Przed instalacją należy przeczytać i zrozumieć niniejszą instrukcję obsługi. Falownik 1PH HYD3000-HYD6000-ZSS ściśle przestrzega przepisów bezpieczeństwa, projektowania i testowania określonych w przepisach krajowych.

Operatorzy muszą przestrzegać lokalnych przepisów bezpieczeństwa podczas instalacji, eksploatacji i konserwacji.

Nieprawidłowe użytkowanie może spowodować porażenie prądem elektrycznym i uszkodzenie osób, sprzętu i jego komponentów.

W przypadku konieczności wykonania jakiejkolwiek naprawy lub konserwacji należy skontaktować się z najbliższym autoryzowanym centrum serwisowym. Skontaktować się z dystrybutorem w celu uzyskania informacji o najbliższym autoryzowanym centrum serwisowym. NIE WOLNO samodzielnie przeprowadzać napraw; może to spowodować obrażenia ciała lub uszkodzenia.

Upewnić się, że operator posiada niezbędne umiejętności i przeszkolenie do wykonywania swoich zadań. Personel odpowiedzialny za użytkowanie i konserwację urządzeń musi być kompetentny, świadomy i zaznajomiony z opisanymi czynnościami oraz posiadać odpowiednią wiedzę w zakresie prawidłowej interpretacji treści niniejszej instrukcji. Ze względów bezpieczeństwa tylko wykwalifikowany elektryk, który przeszedł niezbędne szkolenie w zakresie instalacji i konserwacji urządzenia, może zainstalować falownik. Zucchetti Centro Sistemi S.p.A. nie ponosi odpowiedzialności za szkody majątkowe lub obrażenia ciała spowodowane niewłaściwym użytkowaniem urządzenia.

Falownik należy instalować i uruchamiać zgodnie z poniższymi instrukcjami. Umieścić falownik na odpowiednich podporach nośnych o wystarczającej nośności (takich jak ściany lub stojaki) i upewnić się, że falownik jest ustawiony pionowo. Wybrać odpowiednie miejsce na instalację urządzeń elektrycznych. Zapewnić wystarczającą ilość miejsca na odprowadzanie ciepła i ułatwić ewentualne prace konserwacyjne. Utrzymywać odpowiednią wentylację i zapewnić wystarczającą cyrkulację powietrza chłodzącego.

W przypadku problemów z opakowaniem, które mogą spowodować uszkodzenie falownika lub w przypadku widocznych uszkodzeń, należy niezwłocznie skontaktować się z właściwym przedsiębiorstwem transportowym. W razie potrzeby poprosić o pomoc instalatora systemów fotowoltaicznych lub Zucchetti Centro Sistemi S.p.A. Transport urządzeń, zwłaszcza w ruchu drogowym, musi odbywać się przy użyciu odpowiednich środków ochrony komponentów (w szczególności komponentów elektronicznych) przed gwałtownymi wstrząsami, wilgocią, wibracjami itp.

#### 2.1. Informację bezpieczeństwa

- Instalacja elektryczna i konserwacja systemu musi być przeprowadzona przez kompetentnych i przeszkolonych elektryków zgodnie z przepisami krajowymi.
- Falownik 1PH HYD3000-HYD6000-ZSS może być instalowany wyłącznie przez wykwalifikowanych elektryków i tylko przez osoby posiadające odpowiednie certyfikaty wymagane przez władze lokalne.
- NIE umieszczać materiałów wybuchowych lub łatwopalnych, takich jak benzyna, nafta, olej napędowy, olej, drewno, bawełna lub szmaty w pobliżu baterii lub falownika 1PH HYD3000-HYD6000-ZSS.
- Najpierw odłączyć podłączenie prądu przemiennego, następnie baterię i system PV (PV1&PV2) i odczekać co najmniej 5 minut (czas rozładowania kondensatorów) przed konserwacją, aby uniknąć porażenia

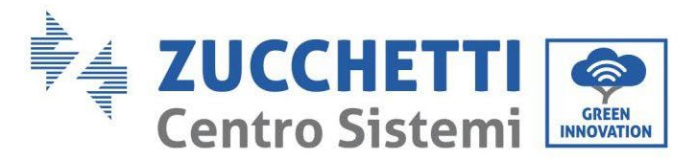

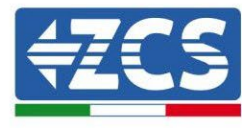

prądem.

- Falownik 1PH HYD3000-HYD6000-ZSS musi być całkowicie odłączony (BAT, PV & AC) podczas konserwacji.
- Falownik 1PH HYD3000-HYD6000-ZSS może osiągać wysokie temperatury i podczas pracy posiadać wewnątrz obracające się części. Wyłączyć falownik 1PH HYD3000-HYD6000-ZSS i poczekać, aż ostygnie, zanim przeprowadzi się konserwację.
- Dzieci należy trzymać z dala od baterii i falownika 1PH HYD3000-HYD6000-ZSS.
- Nie wolno otwierać przedniej pokrywy falownika 1PH HYD3000-HYD6000-ZSS. Otwór powoduje unieważnienie gwarancji na produkt.
- Uszkodzenia spowodowane nieprawidłową instalacją/obsługą NIE są objęte gwarancją produktu.

#### 2.2. Schemat montażu i konserwacji

- Bateria musi być zabezpieczona przed zwarciami podczas transportu i instalacji.
- Falownik 1PH HYD3000-HYD6000-ZSS/baterie muszą być umieszczone w dobrze wentylowanych pomieszczeniach. Nie należy umieszczać falownika 1PH HYD3000-HYD6000-ZSS/baterii w szafce lub w miejscu hermetycznym lub słabo wentylowanym. Może to być niezwykle niebezpieczne dla wydajności i trwałości systemu.
- Falowniki 1PH HYD3000-HYD6000-ZSS i baterie należy przechowywać z dala od bezpośredniego światła słonecznego. Nie należy zbliżać falowników 1PH HYD3000-HYD6000-ZSS i baterii do pieców, płomieni lub innych źródeł ciepła, ponieważ bateria może zapalić się i spowodować eksplozję.
- Pojemność prądowa przewodów zasilania prądu stałego (od baterii do falownika) musi wynosić co najmniej 90A. Należy stosować krótkie przewody zasilające prądu stałego, aby uniknąć spadków napięcia i strat mocy.
- Przed włączeniem zasilania należy sprawdzić biegunowość i napięcie baterii za pomocą multimetru. Upewnić się, że podłączenia zostały wykonane zgodnie z niniejszą instrukcją.
- Przed zamknięciem przełącznika fotowoltaicznego należy sprawdzić napięcie i biegunowość napięcia i polaryzacji w multimetrze. Upewnić się, że podłączenia zostały wykonane zgodnie z niniejszą instrukcją.
- W przypadku przechowywania baterii bez ich użycia, należy je odłączyć od falownika 1PH HYD3000-HYD6000-ZSS i przechowywać w chłodnym, suchym i dobrze wentylowanym miejscu.
- Operatorzy zajmujący się konserwacją baterii muszą posiadać umiejętności i wiedzę niezbędną do wykonywania tej czynności.
- Wszystkie baterie podłączone równolegle muszą być tego samego modelu i posiadać tę samą wersję firmware. Kwestia ta musi zostać uwzględniona przez projektanta/instalatora, szczególnie w przypadku wymiany baterii lub modyfikacji istniejącego systemu magazynowania.
- Falownik 1PH HYD3000-HYD6000-ZSS nie posiada transformatora izolacyjnego, więc biegun dodatni i

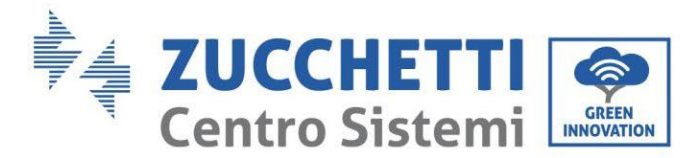

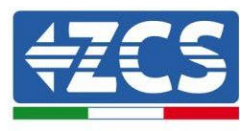

ujemny ciągu fotowoltaicznego NIE mogą być podłączone do masy, w przeciwnym razie falownik może zostać uszkodzony. W systemie PV wszystkie części metalowe przewodzące prąd stały (takie jak: rama modułu PV, szafa PV, obudowa panelu równoległego, obudowa falownika) muszą być uziemione.

- Uwaga: Nie należy demontować ani łamać baterii. Obecność elektrolitów może być toksyczna i spowodować uszkodzenie skóry i oczu.
- Uwaga: podczas instalacji/konserwacji baterii należy przestrzegać następujących zasad.
  - a) Usunąć zegarki, pierścionki i inne metalowe przedmioty.
  - b) Stosować wyłącznie narzędzia z izolowanymi uchwytami.
  - c) Nosić gumowe rękawice i buty.
  - d) Nie należy umieszczać narzędzi ani metali na baterii.
  - e) Wyłączyć falownik 1PH HYD3000-HYD6000-ZSS i baterie przed podłączeniem/odłączeniem zacisków baterii.
  - f) Zarówno bieguny dodatni, jak i ujemny muszą być odizolowane od podłoża.

#### 2.3. Symbole na falowniku

Na falowniku znajdują się symbole bezpieczeństwa. Przeczytać i zrozumieć zawartość symboli przed instalacją.

|           | Ten symbol oznacza niebezpieczną sytuację, która, jeśli nie zostanie uniknięta,<br>może spowodować obrażenia ciała.                          |
|-----------|----------------------------------------------------------------------------------------------------|
| Smin Smin | Niebezpieczeństwo porażenia prądem elektrycznym; przed wyłączeniem<br>falownika 1PH HYD3000-HYD6000-ZSS należy odczekać co najmniej 5 minut. |
| 4         | Uważać na wysokie napięcie i porażenie prądem elektrycznym.                                                                                  |
|           | Uwaga na gorące powierzchnie.                                                                                                    |
| CE        | Przestrzegać postanowień Europejskiego Certyfikatu Zgodności (WE).                                                                           |

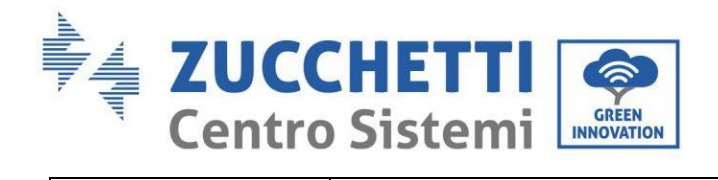

Т

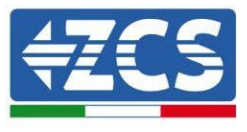

|      | Punkt uziemienia.                                                                                                    |
|------|----------------------------------------------------------------------------------------------------|
| i    | Przed zainstalowaniem falownika 1PH HYD3000-HYD6000-ZSS należy<br>zapoznać się z niniejszą instrukcją obsługi                                                                      |
| IP65 | Wartość ta wskazuje stopień ochrony urządzenia zgodnie z IEC 701 (EN 60529<br>czerwiec 1997).                                                                                      |
| +-   | Dodatni i ujemny biegun napięcia DC (fotowoltaiczny i bateryjny).                                                                                                    |
|      | Ta strona do góry. Falownik 1PH HYD3000-HYD6000-ZSS musi być zawsze<br>transportowany, obsługiwany i przechowywany w taki sposób, aby strzałki<br>zawsze były skierowane ku górze. |

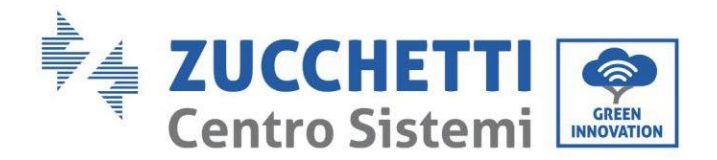

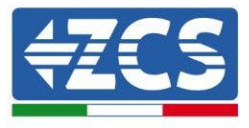

## 3. Instalacja

#### 3.1. Prezentacja produktu

Falownik 1PH HYD3000-HYD6000-ZSS podlega ścisłej kontroli przed pakowaniem i dostawą. Falownik 1PH HYD3000-HYD6000-ZSS nie może zostać odwrócony w trakcie dostawy.

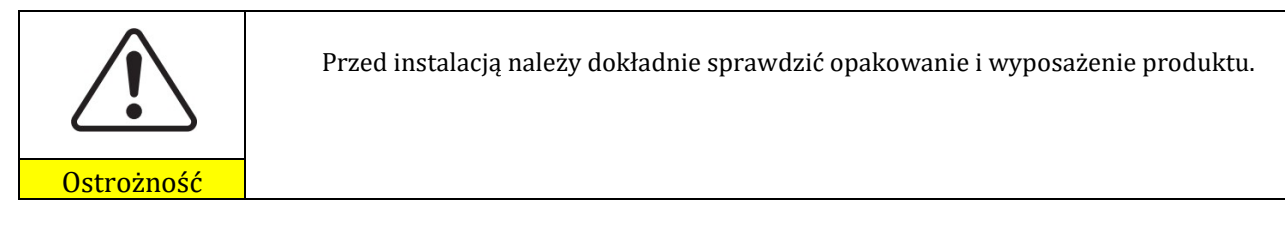

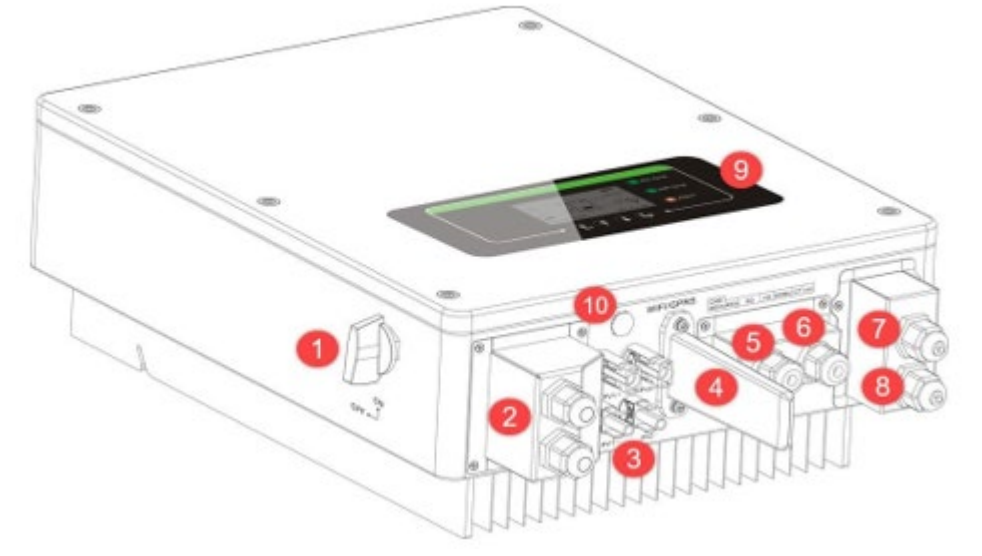

#### Rysunek 2 - Schemat instalacji, na której zainstalowano falownik hybrydowy 1PH HYD3000-HYD6000-ZSS

| 1 | Wyłącznik DC                | 6  | Port przekładnika prądowego             |
|---|-----------------------------|----|-----------------------------------------|
| 2 | Zaciski wejściowe baterii   | 7  | Port podłączenia obciążenia krytycznego |
| 3 | Zaciski wejściowe PV        | 8  | Port podłączenia sieciowego             |
| 4 | Stick Wi-Fi/GPRS            | 9  | LCD                                     |
| 5 | Interfejs komunikacyjny BMS | 10 | Zawór odpowietrzający                   |

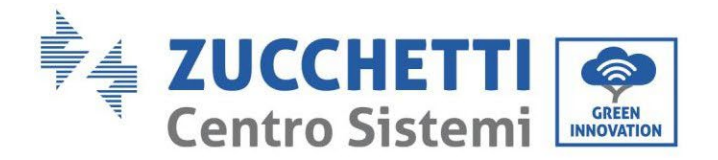

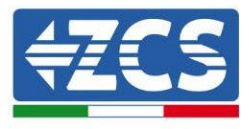

#### 3.2. Zawartość opakowania

Przed instalacją należy dokładnie sprawdzić opakowanie i akcesoria. Powinieneś być w posiadaniu następujących akcesoriów:

| Strzemiono mocujące × 1                                  | Zacisk AC × 6                | Śruba M5 × 2                 | Zacisk baterii ×2      |
|----------------------------------------------------------|------------------------------|------------------------------|------------------------|
|                                                          |                              | 8888                         | 60                     |
| Podkładka płaska M6 × 8                                  | Wtyki rozprężne × 8          | Zaślepka zaciskowa × 4       | Zacisk CT × 2          |
|                                                          |                              |                              |                        |
| Przekładnik prądowy × 2<br>× 1                           | instrukcja dla Operatora × 1 | Gwarancja × 1                | Certyfikat jakości × 1 |
|                                                          |                              |                              |                        |
| Kabel komunikacyjny z baterią<br>Pylontech × 1/AZZURROx1 | Zaciski wejściowe PV+<br>×2  | Zaciski wejściowe PV -<br>×2 | NTC×1 (długość-3M)     |

Rysunek 3 - Elementy i akcesoria wewnątrz opakowania

#### 3.3. Wymagania dotyczące środowiska instalacji

- Wybrać suche, czyste i uporządkowane miejsce, odpowiednie do instalacji.
- Zakres temperatury otoczenia: -25°C ~ 60°C.
- Wilgotność względna: 0 ~ 100% (bez skroplin).
- Falownik 1PH HYD3000-HYD6000-ZSS musi być umieszczony w dobrze wentylowanych pomieszczeniach.

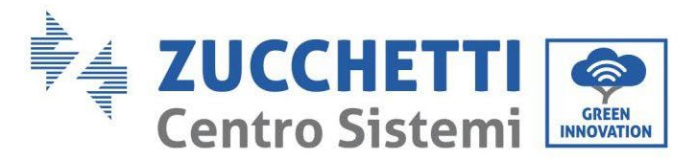

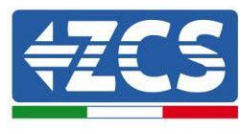

• Nie należy umieszczać materiałów łatwopalnych lub wybuchowych w pobliżu falownika 1PH HYD3000-HYD6000-ZSS.

- Kategoria przepięć AC falownika 1PH HYD3000-HYD6000-ZSS należy do kategorii III.
- Wysokość maksymalna n.p.m.: 2000m.

## 3.4. Przyrządy niezbędne do instalacji

Przed instalacją należy przygotować następujące narzędzia:

| Numer | Narzędzie                                                                                                    | Model                                       | Funkcja                                                                      |
|-------|----------------------------------------------------------------------------------------------------|---------------------------------------------|------------------------------------------------------------------------------|
| 1     |                                                                                                    | Wiertarka udarowa<br>Zalecana średnica 6 mm | Używany do przebijania ściany                                                |
| 2     |                                                                                                    | Wkrętak                                     | Używany do wykonania<br>okablowania                                          |
| 3     | and the second second sec | Ściągarka do przewodów                      | Używana do ściągania izolacji z<br>przewodów                                 |
| 4     | - 4.0                                                                                                    | Klucz imbusowy 4mm                          | Używana do dokręcania śrub do<br>podłączenia tylnej ścianki<br>z falownikiem |
| 5     |                                                                                                    | Przyrządy do zaciskania                     | Używane do zaciskania<br>przewodów zasilania                                 |
| 6     |                                                                                                    | Wielometr                                   | lo kontrolowania uziemiania                                                  |
| 7     |                                                                                                    | Pisak                                       | Używany do znakowania                                                        |

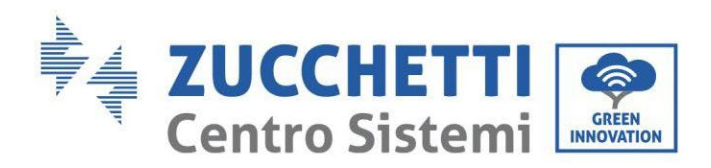

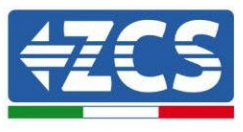

| 8  |        | Metr                   | Używany do pomiaru odległości                                                |
|----|--------|------------------------|------------------------------------------------------------------------------|
| 9  | 0-180" | Poziomica              | Używana do upewnienia się<br>odnośnie prawidłowego<br>montażu tylnego panelu |
| 10 | in lin | Rękawice ESD           | Muszą być noszone przez<br>operatorów                                        |
| 11 |        | Okulary ochronne       | Muszą być noszone przez<br>operatorów                                        |
| 12 |        | Maseczki przeciwpyłowe | Muszą być noszone przez<br>operatorów                                        |

#### 3.5. Położenie instalacji do ściany

Falownik 1PH HYD3000-HYD6000-ZSS musi być zamontowany pionowo (w celu zapewnienia szybkiego odprowadzania ciepła). W celu zainstalowania falownika 1PH HYD3000-HYD6000-ZSS należy wybrać miejsce zabezpieczone przed bezpośrednim działaniem promieni słonecznych i ewentualnymi nagromadzeniami śniegu. Upewnić się, że pozycja instalacji jest dobrze wentylowana.

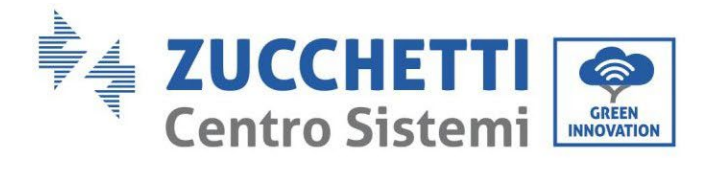

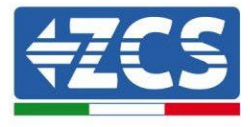

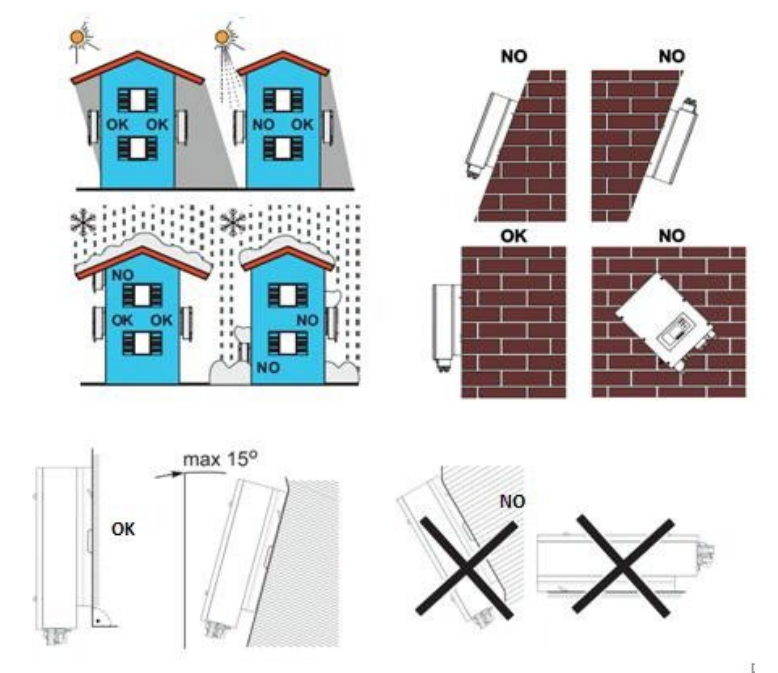

Rysunek 4 - Pozycja montażowa falownika 1PH HYD3000-HYD6000-ZSS

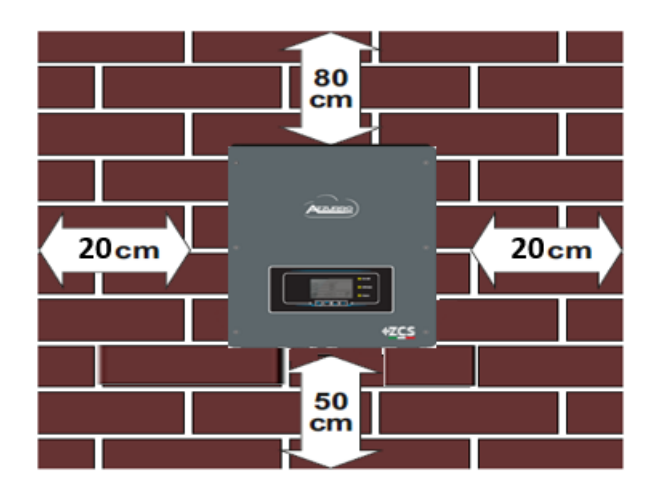

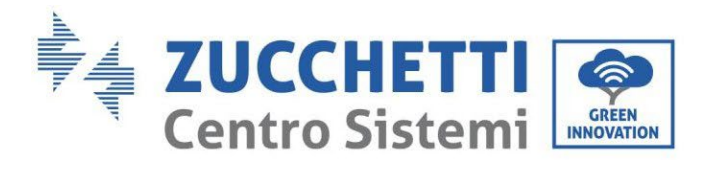

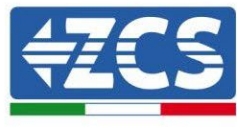

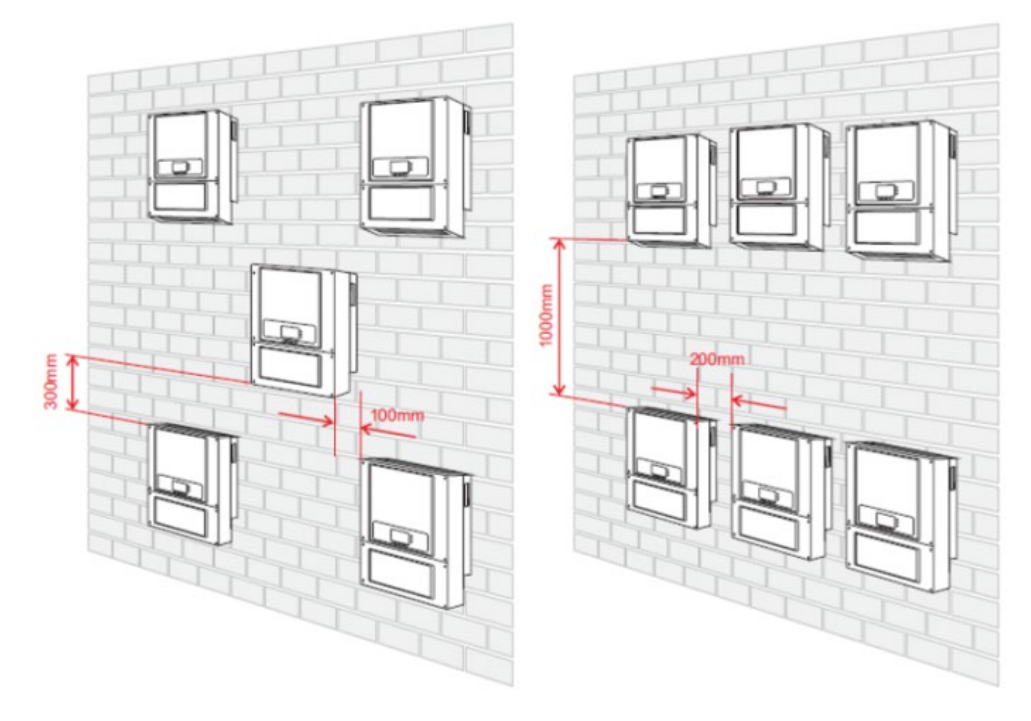

Rysunek 4 - Pozycja montażowa falownika 1PH HYD3000-HYD6000-ZSS

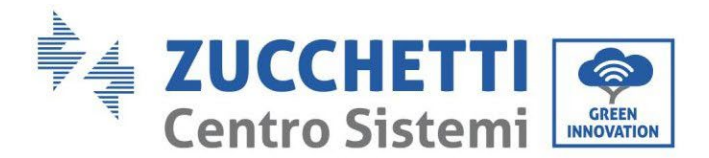

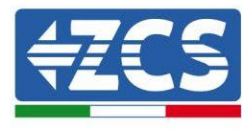

#### 3.6. Instrukcja montażu

**Krok 1:** Umieść uchwyt montażowy na ścianie, zaznaczyć 8 punktów mocowania za pomocą pisaka. Wywiercić 8 otworów (wiertło 6 mm) w ścianie.

**Krok 2:** Włożyć śruby rozprężne pionowo do otworu, sprawdzić głębokość wsunięcia (ani zbyt powierzchowna, ani zbyt głęboka).

Krok 3: Zamocować wspornik montażowy do ściany za pomocą kołków i podkładek płaskich.

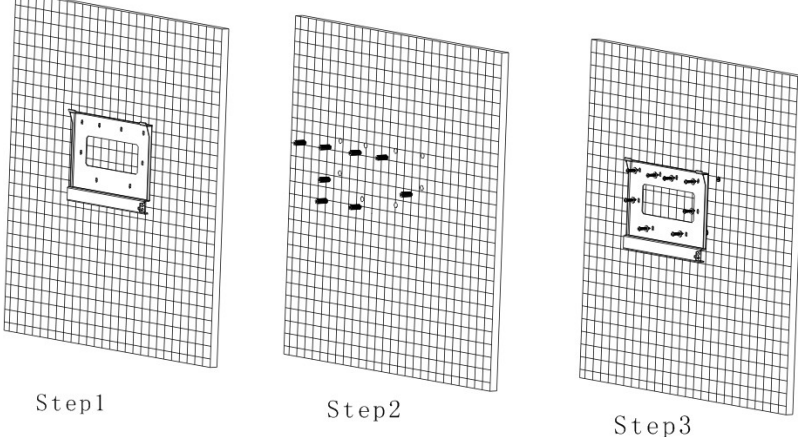

Krok 4: Umieścić falownik 1PH HYD3000-HYD6000-ZSS wsporniku montażowym.

Krok 5: Do uziemienia falownika 1PH HYD3000-HYD6000-ZSS należy użyć otworu uziemiającego radiatora.

Krok 6: OPCJA: można umieścić falownik 1PH HYD3000-HYD6000-ZSS na wsporniku montażowym.

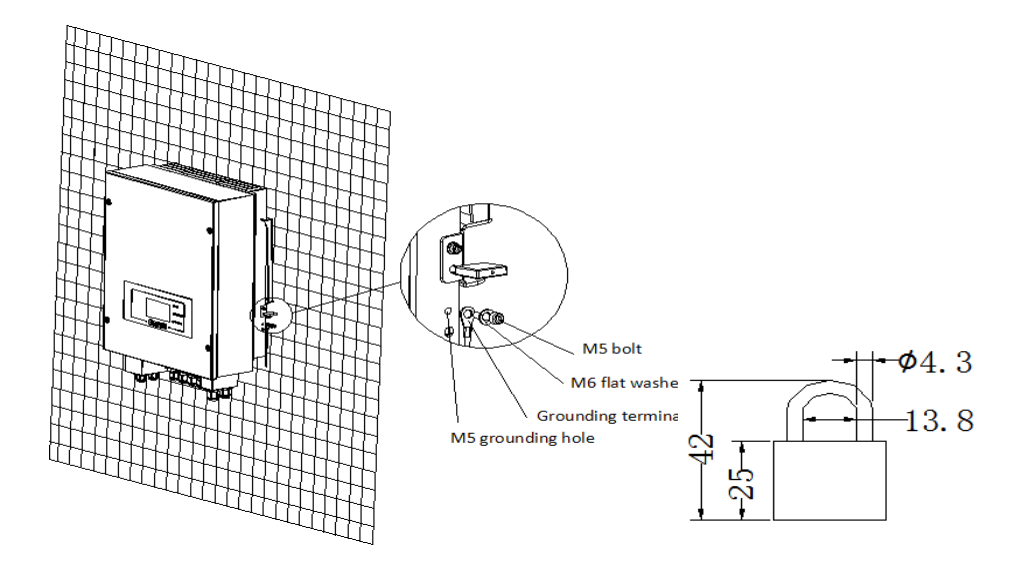

**Uwaga:** ze względów bezpieczeństwa firma ZCS S.p.a. i/lub wyznaczeni przez nią partnerzy nie mogą wykonywać żadnych technicznych prac naprawczych lub konserwacyjnych, ani przenosić falownika lub zestawu baterii z i do podłoża, jeżeli są one zainstalowane na wysokości większej niż 180 cm od podłoża. Aby możliwe było wykonywanie prac instalacyjnych na wiekszych wysokościach, falownik i/lub bateria musza

User's Manual 1PH HYD3000-HYD6000-ZSS Akt. 1.3 12/01/2024

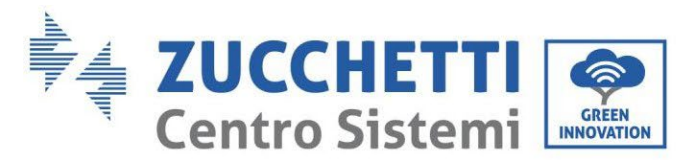

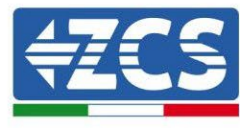

być umieszczone na ziemi.

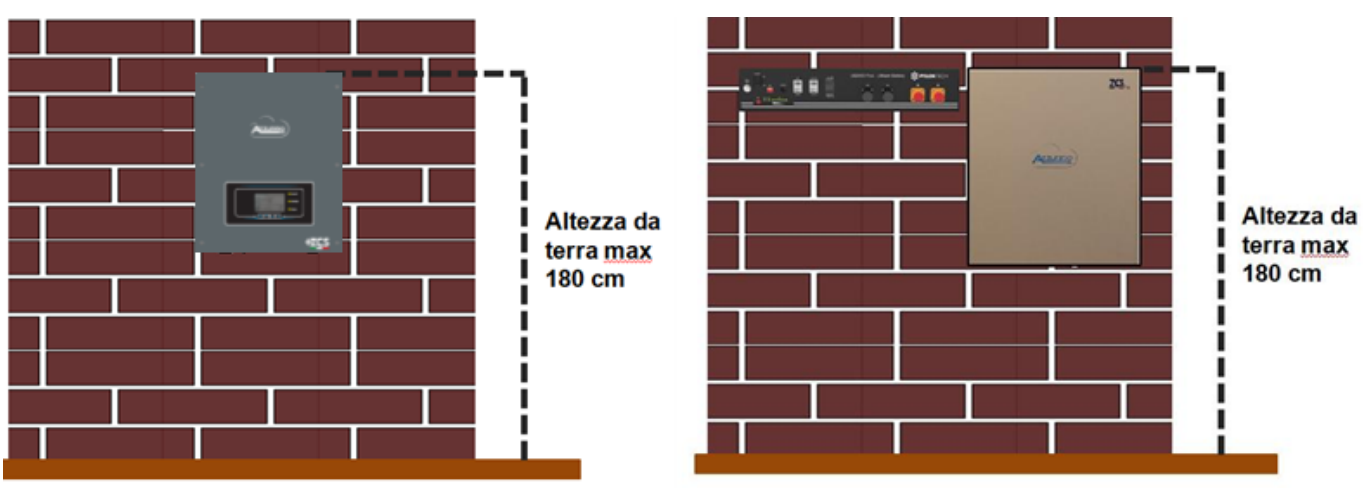

Rysunek 5 - Instrukcja montażu falownika magazynującego i pakietu baterii

User's Manual 1PH HYD3000-HYD6000-ZSS Akt. 1.3 12/01/2024

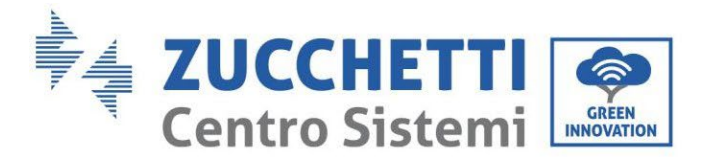

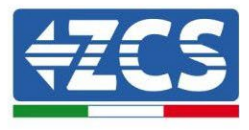

## 4. Podłączenie elektryczne

- Ostrożnie i świadomie oceniać ryzyko porażenia prądem i zagrożenia chemiczne!
- Użyć multimetru, aby sprawdzić biegunowość prądu stałego baterii i przewodów przed podłączeniem zasilania między bateriami i falownikiem.
  - UWAGA: Odwrócona polaryzacja może spowodować nieodwracalne uszkodzenie falownika i baterii.

Uwaga: Baterie Pylontech, jak również baterie i Azzurro, Weco nie wymagają żadnych urządzeń odłączających do podłączenia falownika magazynującego. Zestaw kablowy, który zawiera prawidłowo zaciśnięte przewody zasilające do podłączenia baterii Pylontech do falownika magazynującego 1PH HYD3000-HYD6000-ZSS, dostarczany jest oddzielnie; zalecamy upewnić się, że zakupiony zestaw magazynujący jest wyposażony w to akcesorium. W przypadku baterii Weco zestawy przyłączeniowe znajdują się już w opakowaniu.

- Pomiędzy falownikiem 1PH HYD3000-HYD6000-ZSS a siecią energetyczną należy zainstalować odłącznik prądu przemiennego 25 A (wyłącznik automatyczny). Zaleca się również stosowanie mechanizmu różnicowego o progu wyzwolenia 300 mA pomiędzy falownikiem 1PH HYD3000-HYD6000-ZSS a siecią.
- Dla bezpieczeństwa systemu i dobrej wydajności systemu niezbędne jest zastosowanie odpowiedniego przewodu (pod względem typu i przekroju) do podłączeń elektrycznych.
  - Podłączenie z baterią: przekrój przewodu prądu stałego AWG8 lub AWG6.
  - podłączenie z siecią energetyczną lub obciążeniem: przekrój przewodu prądu przemiennego AWG12.

#### !!!UWAGA!!!

Jeżeli konieczne jest zwiększenie pojemności magazynowej poprzez dodanie jednej lub więcej baterii do istniejącego systemu, należy upewnić się, że wszystkie baterie (zainstalowane i przeznaczone do zainstalowania) są naładowane w 100%.

Aby sprawdzić stan naładowania każdej baterii, konieczne będzie ich indywidualne podłączenie do falownika, wyświetlając poziom naładowania na wyświetlaczu (poprzez naciśnięcie przycisku "W dół" z menu głównego możliwy będzie dostęp do natychmiastowych informacji).

Ładowanie może odbywać się albo poprzez nadmierną produkcję fotowoltaiczną, albo w trybie ładowania wymuszonego wskazanego poniżej w instrukcji w sekcji "Tryb ładowania %".

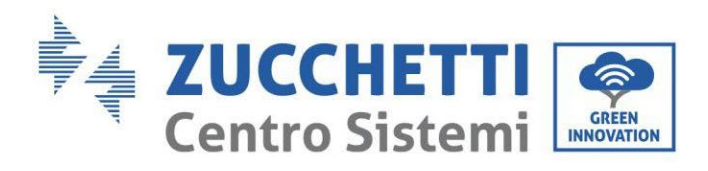

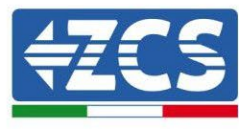

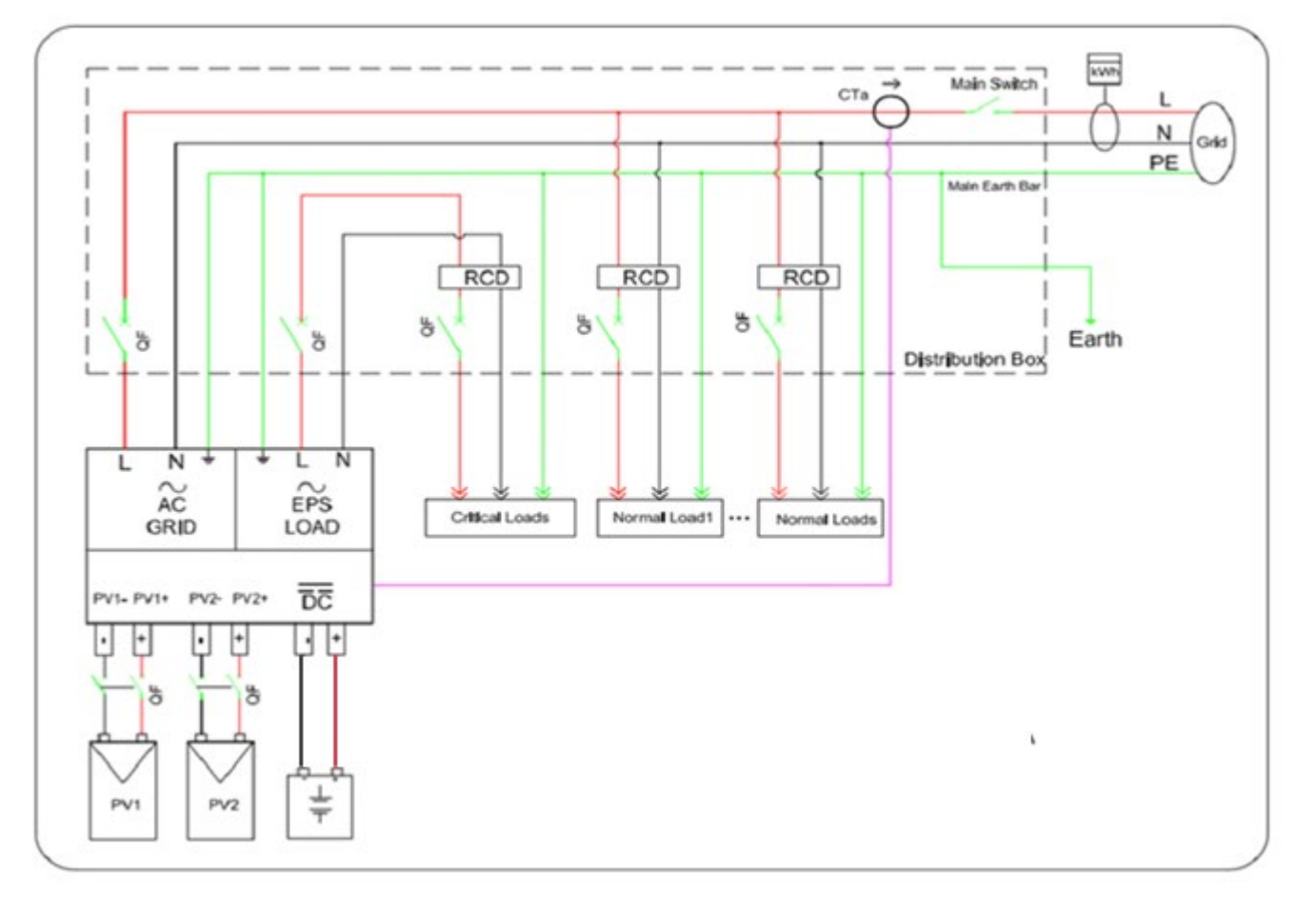

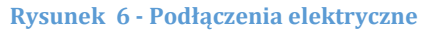

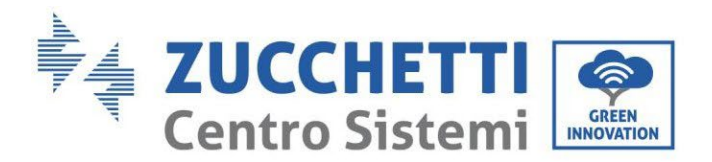

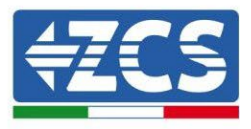

## 4.1. Podłączenie baterii

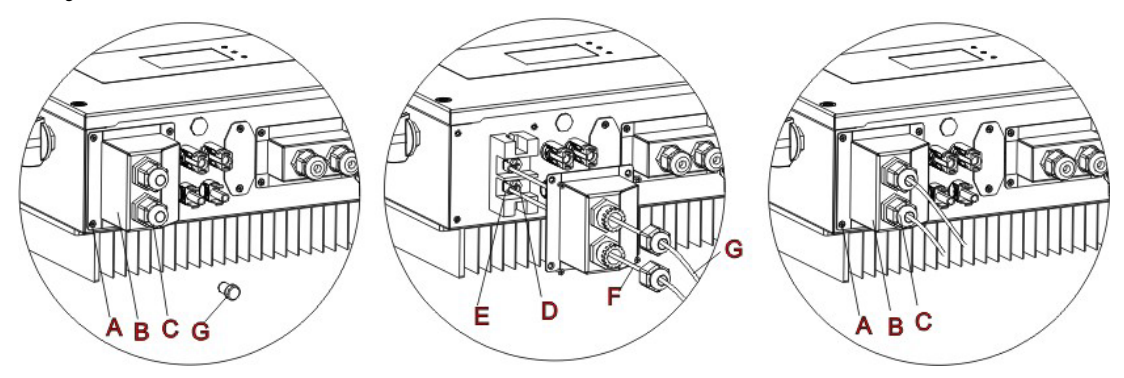

Rysunek 7 - Podłączenie baterii (Zmierzyć biegunowość/napięcie przewodów baterii przed podłączeniem)

Krok 1: Poluzować 4 śruby (A) przy pomocy śrubokręta.

Krok 2: Zdjąć wodoszczelną pokrywę (B), poluzować dławik kablowy (C), a następnie zdjąć korek (G).

**Krok 3:** Poprowadzić przewody baterii (F) przez dławik kablowy, a następnie podłączyć przewody baterii za pomocą zacisku OT (E).

Krok 4: Przymocować pokrywę wodoszczelną za pomocą 4 śrub.

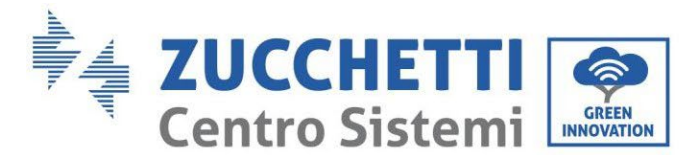

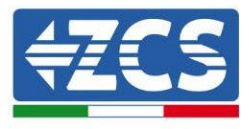

## 4.2. Podłączenie baterii Pylontech US2000

#### 4.2.1. Podłączenie pojedynczej baterii US2000

Ten sam kabel należy podłączyć do baterii, wkładając wtyczkę RJ45 (8 pin) do odpowiedniego wejścia:

1. W przypadku baterii Pylontech włożyć wtyczkę do portu BMS CAN pojedynczej baterii.

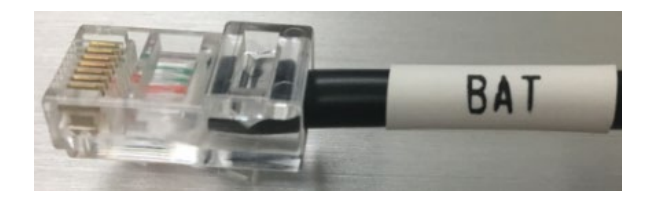

Rysunek 8 - Kabel komunikacyjny Pylontech do włożenia do wejścia komunikacji bateryjnej

| Kabel komunikacyjny Pinout między baterią Pylontech a falownikiem<br>od lewej do prawej |   |                                                                                                    |  |
|-----------------------------------------------------------------------------------------|---|----------------------------------------------------------------------------------------------------|--|
| <u>Inverter</u>                                                                         | 1 | PIN 1: pomarańczowo-biały<br>PIN 2: pomarańczowy<br>PIN 3: biały niebieski<br>PIN 4: niebieski                                                                                                    |  |
| <u>Pylontech</u>                                                                        |   | <ul> <li>PIN 1: nieużywany</li> <li>PIN 2: nieużywany</li> <li>PIN 3: nieużywany</li> <li>PIN 4: pomarańczowo-biały</li> <li>PIN 5: pomarańczowy</li> <li>PIN 6: nieużywany</li> <li>PIN 7: biały niebieski</li> <li>PIN 8: niebieski</li> </ul> |  |

- 2. Upewnić się, że kolejność przełączników DIP pozostała niezmieniona zgodnie z ustawieniami fabrycznymi (wszystkie w dół do OFF).
- 3. Podłączyć przewód uziemiający do baterii przez otwór gwintowany.

**ADNOTACJA**: Do podłączenia baterii Pylontech należy użyć <u>kabla komunikacyjnego pokazanego na rysunku</u> <u>znajdującym się w zestawie falownika</u>.

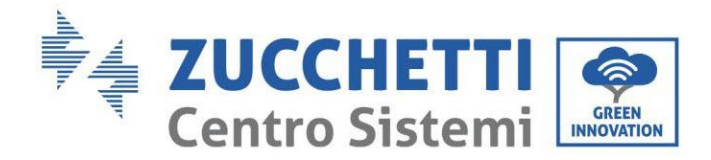

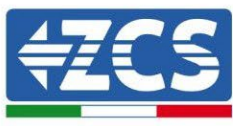

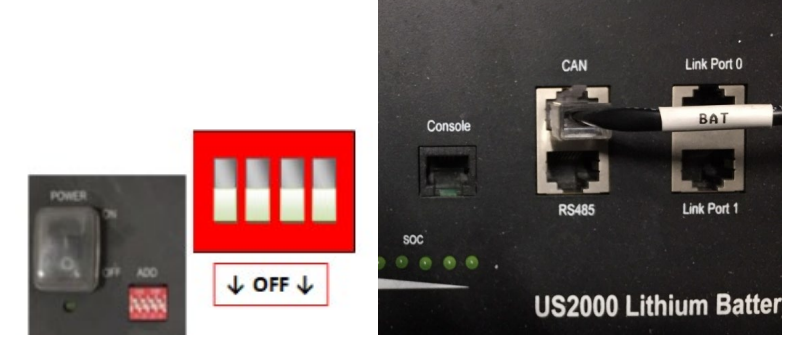

Rysunek 9 - Podłączenie kabla komunikacyjnego do baterii Pylontech

#### 4.2.2. Połączenie równoległe z więcej niż jedną baterią US2000

Jeśli jest kilka baterii, sprawdzić połączenia równoległe między jedną baterią a drugą.

Podłączenie przewodów komunikacyjnych należy wykonać zaczynając od baterii głównej i zakładając zworkę krótką (dostarczaną wewnątrz baterii) lub zworkę o długości 0,6 m lub 1,5 m (dostępną na zamówienie, kod ZST-CABLE-0,6M i ZST-CABLE-1,5M) na wejście zwane LINK PORT 1; kabel ten należy następnie włożyć do wejścia LINK PORT 0 drugiej baterii, która przyjmie nazwę Slave 1. W przypadku obecności dodatkowych baterii należy włożyć nową zworkę do wejścia LINK PORT 1 baterii Slave 1; wolny koniec tego kabla zmieści się w trzeciej baterii, zwanej Slave 2. Procedura ta zostanie powtórzona dla wszystkich elementów pakietu baterii.

W stanie końcowym wyświetlone zostaną wszystkie porty LINK PORT zajęte przez kabel komunikacyjny, z wyjątkiem baterii głównej (LINK PORT 0 Free) i ostatniej baterii Slave (LINK PORT 1 Free).

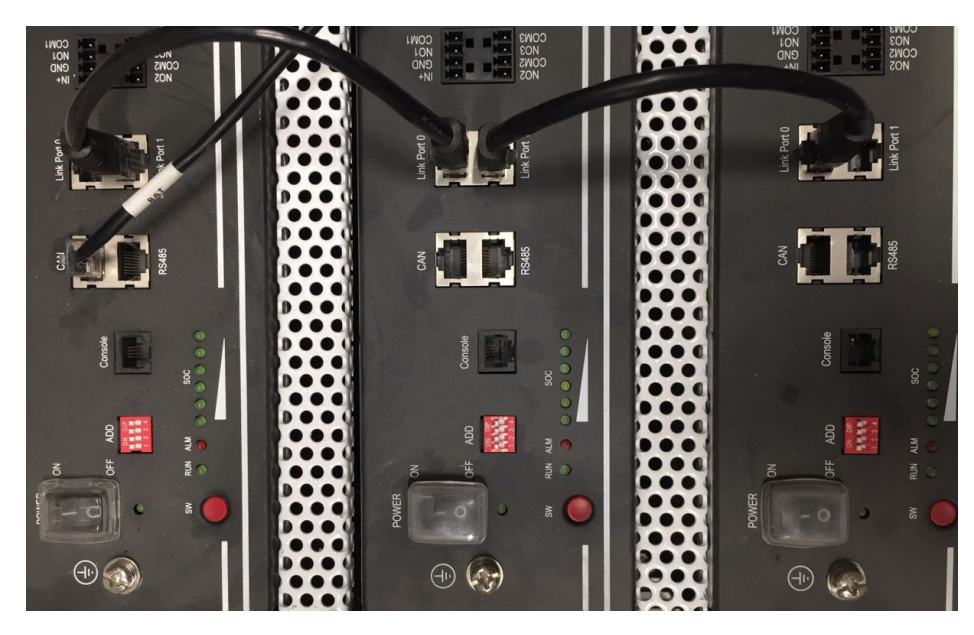

Rysunek 11 - Połączenie komunikacyjne trzech baterii Pylontech

**UWAGA:** pozycja dip switch (białe na czerwonym tle, jak pokazano na poniższym rysunku) nie powinna być zmieniana. W razie przypadkowej zmiany należy skontaktować się z centrum serwisowym ZCS pod bezpłatnym numerem 800 72 74 64 (dostępnym tylko we Włoszech) lub utorzyć zapytanie wchodząc na naszą stronę <u>https://www.zcsazzurro.com/it/support</u>.

User's Manual 1PH HYD3000-HYD6000-ZSS Akt. 1.3 12/01/2024

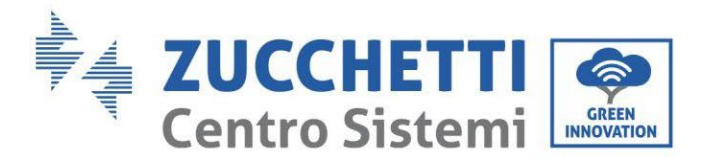

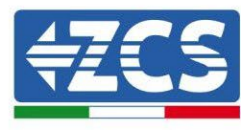

a. W przypadku baterii Pylontech należy podłączyć jeden z dwóch przewodów zasilających (np. dodatni, pomarańczowy) do baterii głównej, wkładając szybki styk do odpowiedniego zacisku; następnie podłączyć drugi przewód (np. ujemny, czarny) do ostatniej baterii pakietu, jak pokazano na poniższym rysunku. Na koniec, wykonać równoległe działanie pomiędzy bateriami za pomocą krótkich zworek (dostarczanych z baterią) lub tych o długości 0,6 m lub 1,5 m (dostępne na zamówienie, kod ZST-CABLE-0,6M i ZST-CABLE-1,5M), łącząc odpowiednio bieguny dodatnie i ujemne jednej baterii z biegunami następnej baterii.

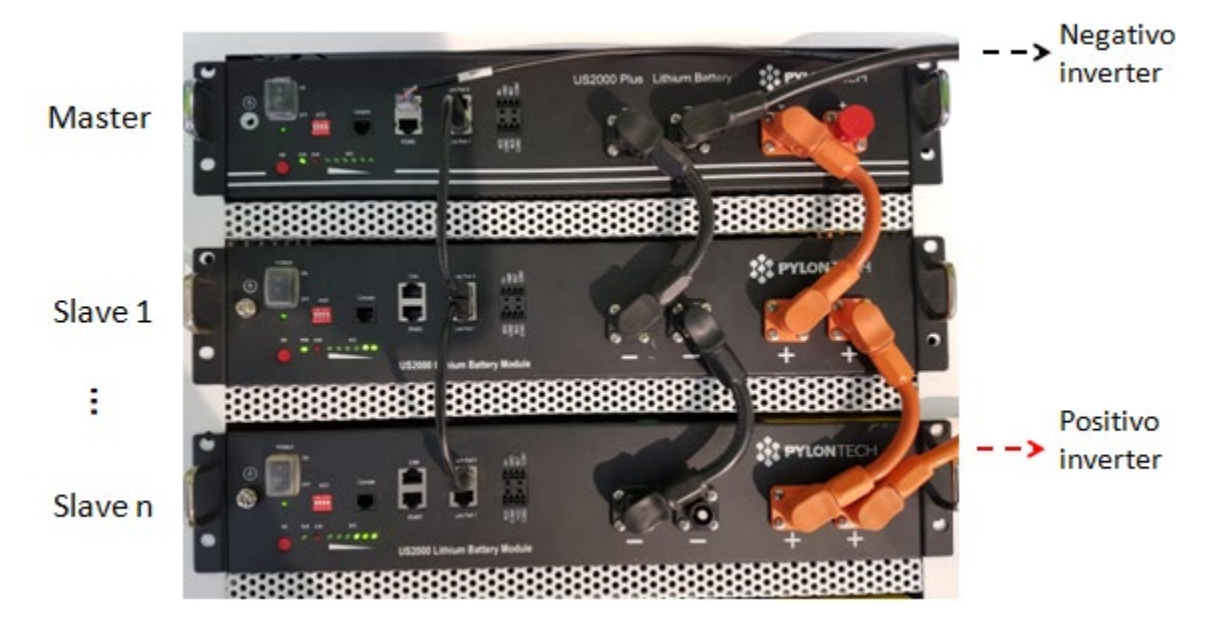

Rysunek 10- Równoległe działanie trzech baterii Pylontech

#### 4.2.3. Konfiguracja Pylontech US2000

Aby poprawnie skonfigurować parametry baterii:

1. Nacisnąć pierwszy przycisk po lewej stronie wyświetlacza:

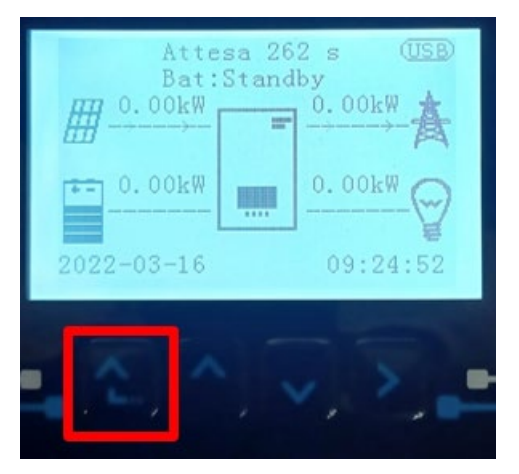

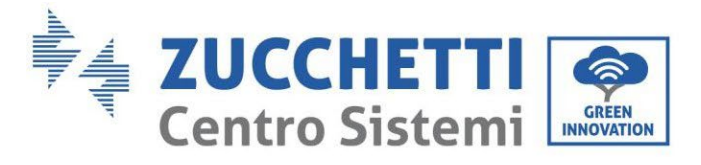

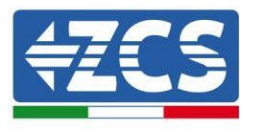

2. Nacisnąć ostatnią strzałkę po prawej stronie (enter), aby uzyskać dostęp do ustawień zaawansowanych (wprowadzić hasło 0715):

| 1. | Podstawowych ustawień   |
|----|-------------------------|
| 2. | Ustawienia zaawansowane |
| 3. | Statystyki produkcji    |
| 4. | Info sistema            |
| 5. | Lista zdarzeń           |
| 6. | Aktualizacja SW         |
|    |                         |
|    |                         |

3. Teraz nacisnąć ostatnią strzałkę po prawej stronie, aby uzyskać dostęp do parametrów baterii

| 1.  | Parametry baterii     |  |  |
|-----|-----------------------|--|--|
| 2.  | Interfejs logiczny    |  |  |
| 3.  | Reset fabryczny       |  |  |
| 4.  | Ustawienie równoległe |  |  |
| 5.  | Reset Bluetooth       |  |  |
| 6.  | Kalibracja CT         |  |  |
| 7.  | Bateria aktywna       |  |  |
| . C |                       |  |  |

4. Sprawdzić czy parametry są ustawione prawidłowo:

| 1.Typ baterii            | Pylon-AH<br>US2000 |
|--------------------------|--------------------|
| 4.Głębokość rozładowania | 80%                |
| 6.Zapisać                |                    |

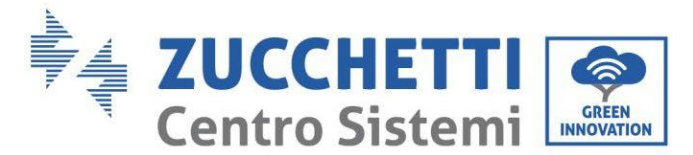

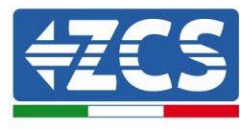

## 4.3. Podłączenie baterii Pylontech US5000

#### 4.3.1. Podłączenie pojedynczej baterii US5000

Ten sam kabel należy podłączyć do baterii, wkładając wtyczkę RJ45 (8 pin) do odpowiedniego wejścia:1. W przypadku baterii Pylontech włożyć wtyczkę do portu BMS CAN pojedynczej baterii.

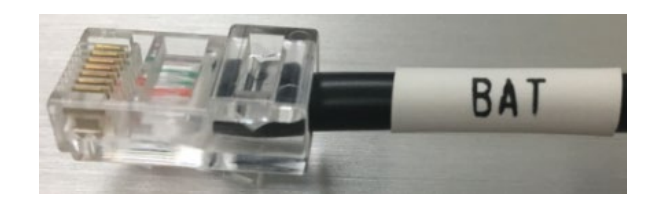

Rysunek 8 - Kabel komunikacyjny Pylontech do włożenia do wejścia komunikacji bateryjnej

| Kabel komunikacyjny Pinout między baterią Pylontech a falownikiem<br>od lewej do prawej |  |     |                                                                                                    |  |  |
|-----------------------------------------------------------------------------------------|--|-----|----------------------------------------------------------------------------------------------------|--|--|
| <u>Inverter</u>                                                                         |  | 1 4 | PIN 1: pomarańczowo-biały<br>PIN 2: pomarańczowy<br>PIN 3: biały niebieski<br>PIN 4: niebieski                                                                                     |  |  |
| <u>Pylontech</u>                                                                        |  | 1 8 | PIN 1: nieużywany<br>PIN 2: nieużywany<br>PIN 3: nieużywany<br>PIN 4: pomarańczowo-biały<br>PIN 5: pomarańczowy<br>PIN 6: nieużywany<br>PIN 7: biały niebieski<br>PIN 8: niebieski |  |  |

- 2. Upewnić się, że kolejność przełączników DIP pozostała niezmieniona zgodnie z ustawieniami fabrycznymi (wszystkie w dół do OFF).
- 3. Podłączyć przewód uziemiający do baterii przez otwór gwintowany.

**ADNOTACJA**: Do podłączenia baterii Pylontech należy użyć <u>kabla komunikacyjnego pokazanego na rysunku</u> <u>znajdującym się w zestawie falownika</u>.

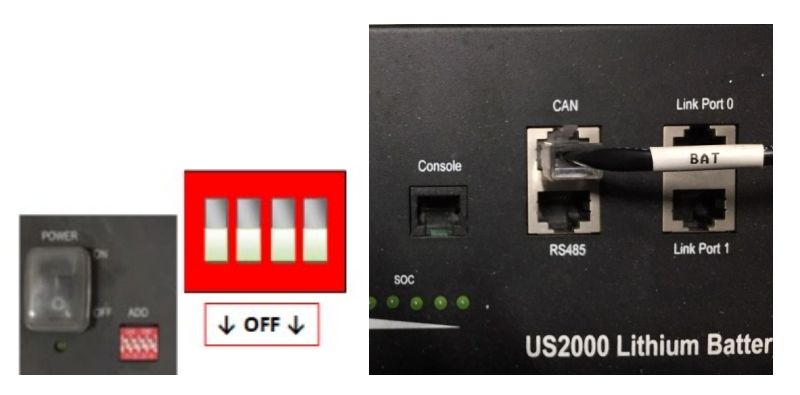

Rysunek 9 - Podłączenie kabla komunikacyjnego do baterii Pylontech

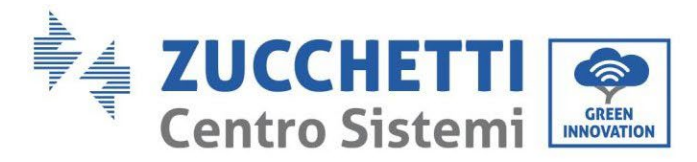

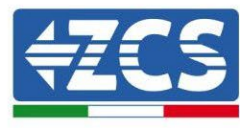

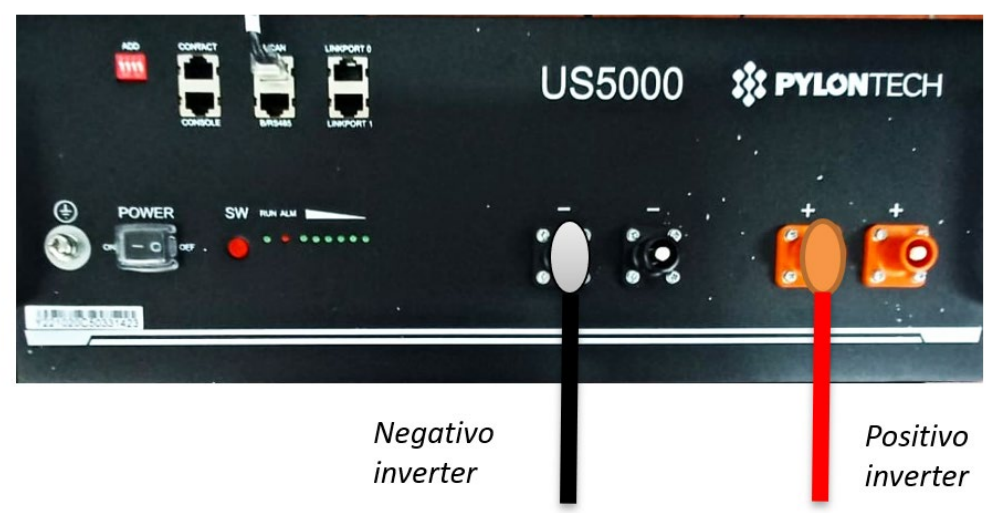

Rysunek 10 - Podłączanie kabla zasilającego z akumulatora Pylontech do falownika

## 4.3.2. Połączenie równoległe z więcej niż jedną baterią US5000

Jeśli jest kilka baterii, sprawdzić połączenia równoległe między jedną baterią a drugą.

Podłączenie przewodów komunikacyjnych należy wykonać zaczynając od baterii głównej i zakładając zworkę krótką (dostarczaną wewnątrz baterii) lub zworkę o długości 0,6 m lub 1,5 m (dostępną na zamówienie, kod ZST-CABLE-0,6M i ZST-CABLE-1,5M) na wejście zwane LINK PORT 1; kabel ten należy następnie włożyć do wejścia LINK PORT 0 drugiej baterii, która przyjmie nazwę Slave 1. W przypadku obecności dodatkowych baterii należy włożyć nową zworkę do wejścia LINK PORT 1 baterii Slave 1; wolny koniec tego kabla zmieści się w trzeciej baterii, zwanej Slave 2. Procedura ta zostanie powtórzona dla wszystkich elementów pakietu baterii.

W stanie końcowym wyświetlone zostaną wszystkie porty LINK PORT zajęte przez kabel komunikacyjny, z wyjątkiem baterii głównej (LINK PORT 0 Free) i ostatniej baterii Slave (LINK PORT 1 Free).

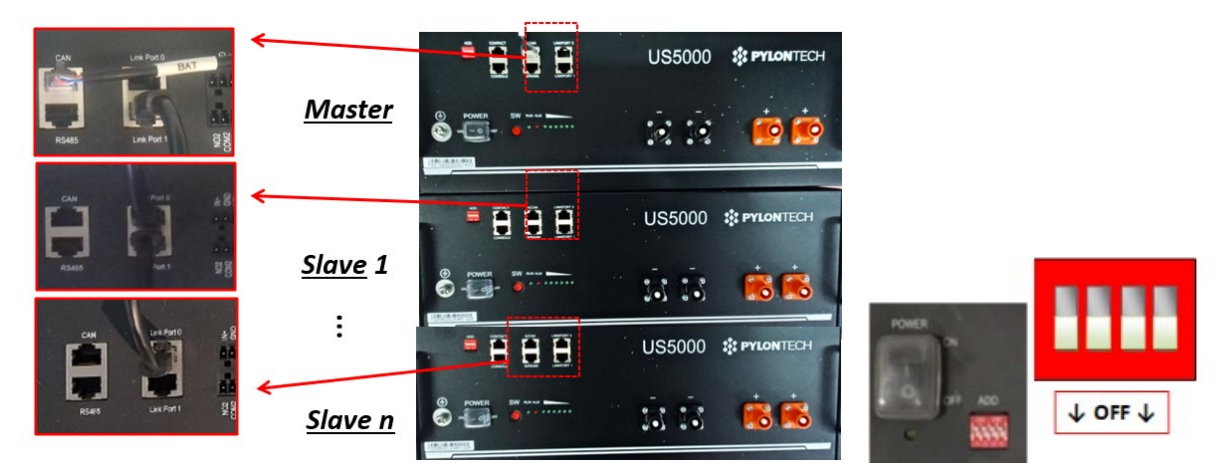

Rysunek 11 - Połączenie komunikacyjne trzech baterii Pylontech

**UWAGA:** pozycja dip switch (białe na czerwonym tle, jak pokazano na poniższym rysunku) nie powinna być zmieniana. W razie przypadkowej zmiany należy skontaktować się z centrum serwisowym ZCS pod bezpłatnym numerem 800 72 74 64 (dostępnym tylko we Włoszech) lub utorzyć zapytanie wchodząc na naszą stronę <u>https://www.zcsazzurro.com/it/support</u>.

User's Manual 1PH HYD3000-HYD6000-ZSS Akt. 1.3 12/01/2024

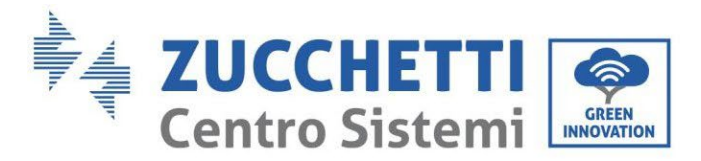

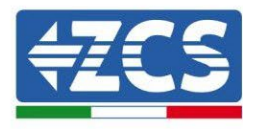

b. W przypadku baterii Pylontech należy podłączyć jeden z dwóch przewodów zasilających (np. dodatni, pomarańczowy) do baterii głównej, wkładając szybki styk do odpowiedniego zacisku; następnie podłączyć drugi przewód (np. ujemny, czarny) do ostatniej baterii pakietu, jak pokazano na poniższym rysunku. Na koniec, wykonać równoległe działanie pomiędzy bateriami za pomocą krótkich zworek (dostarczanych z baterią) lub tych o długości 0,6 m lub 1,5 m (dostępne na zamówienie, kod ZST-CABLE-0,6M i ZST-CABLE-1,5M), łącząc odpowiednio bieguny dodatnie i ujemne jednej baterii z biegunami następnej baterii.

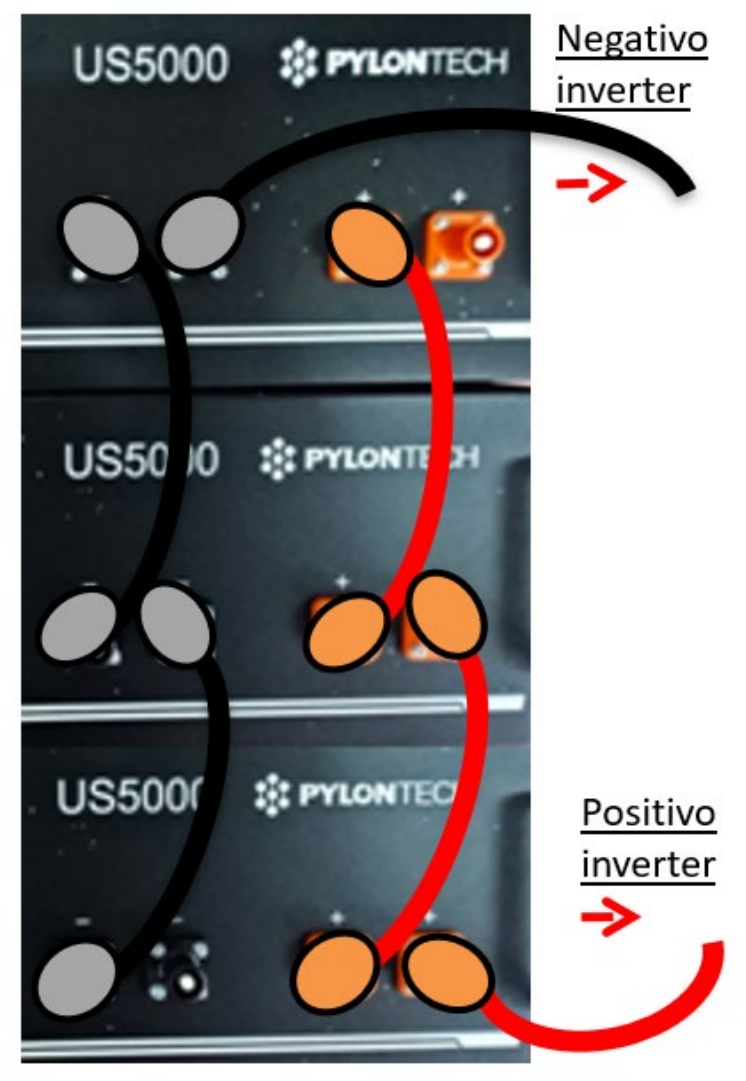

Rysunek 20- Równoległe działanie trzech baterii Pylontech

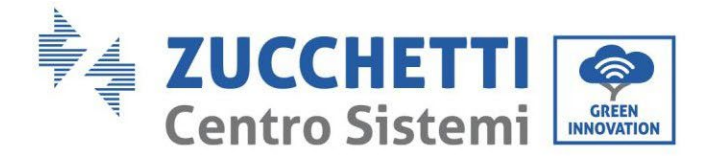

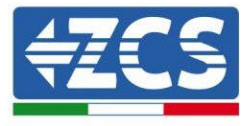

#### 4.3.3. Konfiguracja Pylontech US5000

Aby poprawnie skonfigurować parametry baterii:

1. Nacisnąć pierwszy przycisk po lewej stronie wyświetlacza:

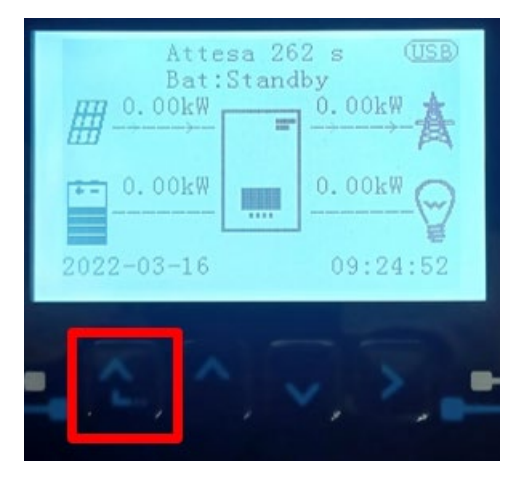

2. Nacisnąć ostatnią strzałkę po prawej stronie (enter), aby uzyskać dostęp do ustawień zaawansowanych (wprowadzić hasło 0715):

| 1. Podstawowych ustawień   |  |  |  |
|----------------------------|--|--|--|
| 2. Ustawienia zaawansowane |  |  |  |
| 3. Statystyki produkcji    |  |  |  |
| 4. Info sistema            |  |  |  |
| 5. Lista zdarzeń           |  |  |  |
| 6. Aktualizacja SW         |  |  |  |
|                            |  |  |  |
|                            |  |  |  |

3. Teraz nacisnąć ostatnią strzałkę po prawej stronie, aby uzyskać dostęp do parametrów baterii

| 1. | Parametry baterii     |  |
|----|-----------------------|--|
| 2. | Interfejs logiczny    |  |
| 3. | Reset fabryczny       |  |
| 4. | Ustawienie równoległe |  |
| 5. | Reset Bluetooth       |  |
| 6. | Kalibracja CT         |  |
| 7. | Bateria aktywna       |  |
|    |                       |  |

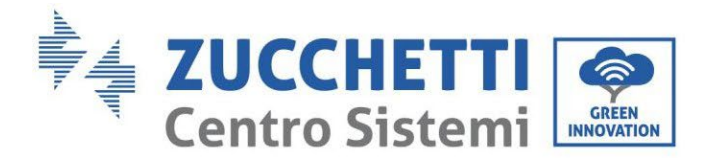

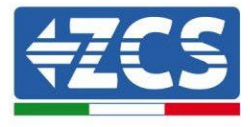

4. Sprawdzić czy parametry są ustawione prawidłowo:

| 1.Typ baterii            | Pylon-AH<br>US5000 |
|--------------------------|--------------------|
| 4.Głębokość rozładowania | 80%                |
| 6.Zapisać                |                    |

#### 4.4. Podłączenie baterii WeCo 4k4

## 4.4.1. Podłączenie pojedynczej baterii WeCo 4k4

Ten sam przewód należy podłączyć do baterii, wkładając wtyczkę RJ45 (8 pin) do odpowiedniego wejścia:

a. Włożyć wtyczkę do portu BMS CAN pojedynczej baterii.

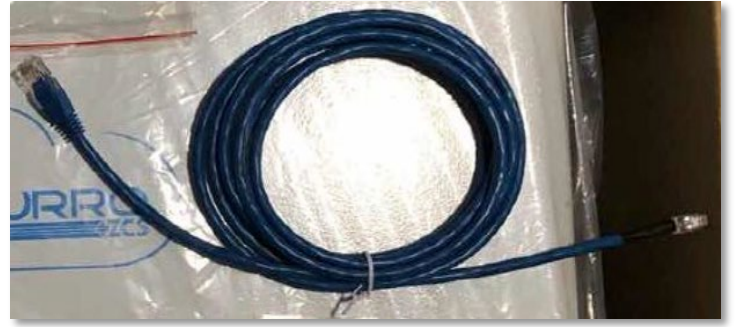

Rysunek 12 - Przewód komunikacyjny pomiędzy falownikiem i baterią WeCo 4k4

| Pinout kabel komunikacyjny między baterią Weco a falownikiem od<br>lewej do prawej |  |     |                                                                                                    |
|------------------------------------------------------------------------------------|--|-----|----------------------------------------------------------------------------------------------------|
| <u>Inverter</u>                                                                    |  | 1 4 | PIN 1: pomarańczowo-biały<br>PIN 2: pomarańczowy<br>PIN 3: biały zielony<br>PIN 4: nieużywany                                                                                     |
| <u>Weco</u>                                                                        |  | 1 8 | PIN 1: pomarańczowo-biały<br>PIN 2: pomarańczowy<br>PIN 3: nieużywany<br>PIN 4: biały zielony<br>PIN 5: nieużywany<br>PIN 6: nieużywany<br>PIN 7: nieużywany<br>PIN 8: nieużywany |

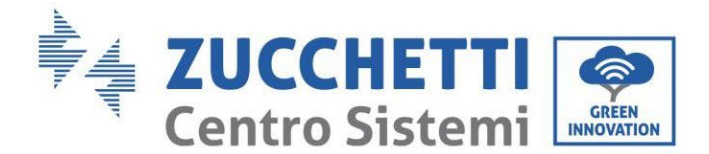

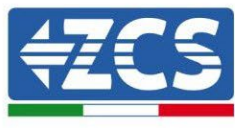

- b. Należy upewnić się, że przełączniki DIP są ustawione w sposób przedstawiony na rysunku.
- c. Podłączyć przewód uziemiający do baterii przez otwór gwintowany.

**UWAGA:** Do podłączenia baterii WeCO należy użyć niebieskiego lub szarego przewodu komunikacyjnego dostarczonego w zestawie w opakowaniu beterii.

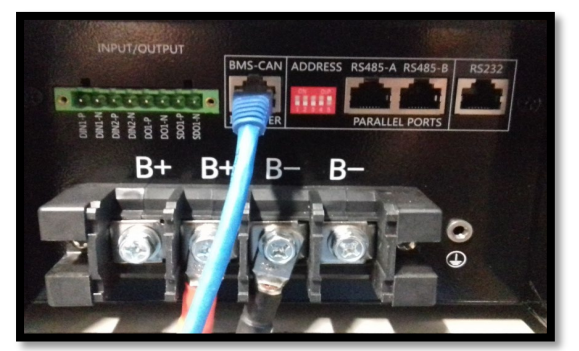

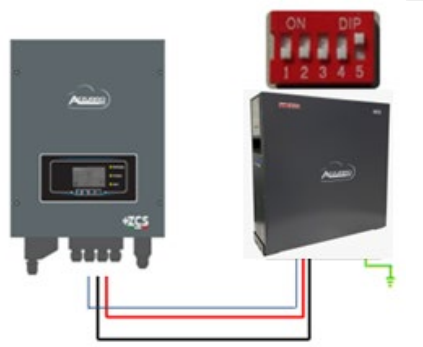

Przewód komunikacyjny Inv-Batt Dodatni przewód zasilający Ujemny przewód zasilający Przewód uziemiający (PE)

Rysunek 13 - Podłączenie baterii WeCo 4k4

#### 4.4.2. Podłączenie równoległe z więcej niż jedną baterią 4k4

W przypadku więcej baterii:

- Sprawdzić, czy baterie mają ten sam poziom napięcia, włączając je pojedynczo i odłączając, mierząc na zaciskach + i - za pomocą testera, upewniając się, że <u>różnica pomiędzy napięciami wszystkich baterii jest</u> <u>mniejsza niż 2 Volty</u>.
- b. Przełączniki DIP należy ustawić zgodnie z liczbą podłączonych baterii, jak pokazano na rysunku <u>(uwaga:</u> <u>dokonywać zmian po wyłączeniu baterii</u>).
- c. Umieścić przewód komunikacyjny włożony do portu CAN falownika do portu CAN-BMS jednej z baterii, która stanie się baterią MASTER.
- d. Do MASTER, przewód komunikacyjny znajdujący się wewnątrz pudełka baterii musi być podłączony od portu RS485-B do portu komunikacyjnego RS485-A baterii Slave 1. (Uwaga: nie należy podłączać portu RS485-A do karty Master)

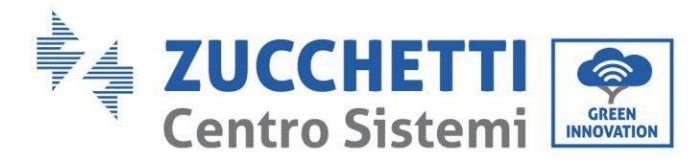

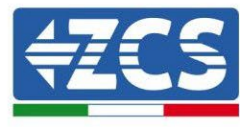

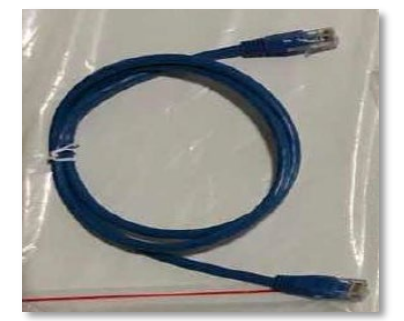

Rysunek 14 - Przewód komunikacyjny pomiędzy falownikiem i baterią WeCo 4k4

- e. W przypadku dodatkowych baterii podłączenie przewodu komunikacyjnego zostanie wykonane w sposób wskazany powyżej dla podłączenia baterii MASTER do SLAVE 1.
- f. Ostatnia bateria będzie podłączona wyłącznie do **RS485-A**.

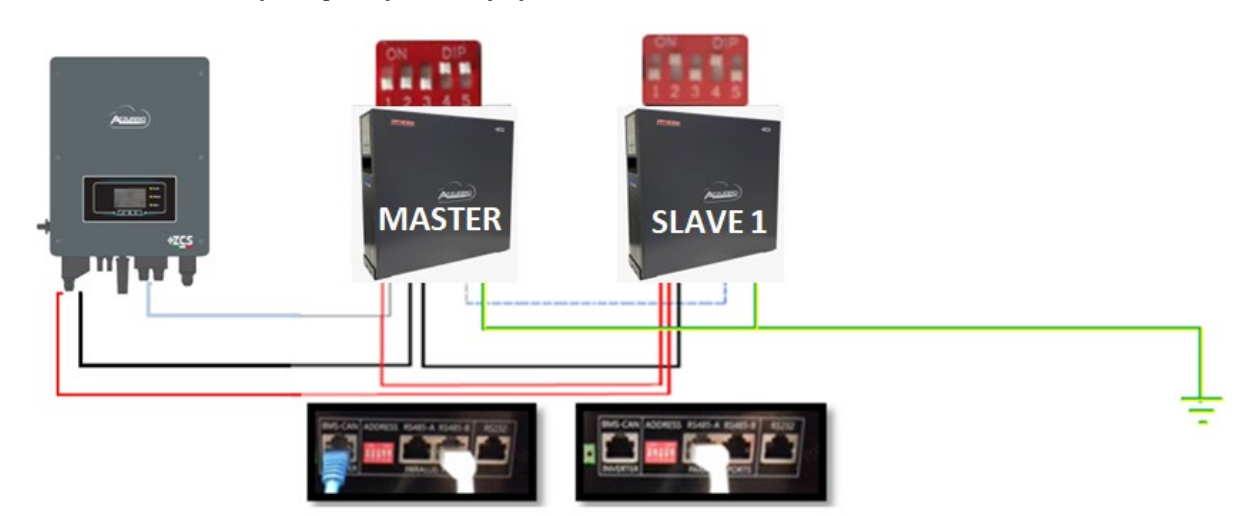

Rysunek 35 - Przewód równoległy pomiędzy falownikiem i baterią WeCo 4k4

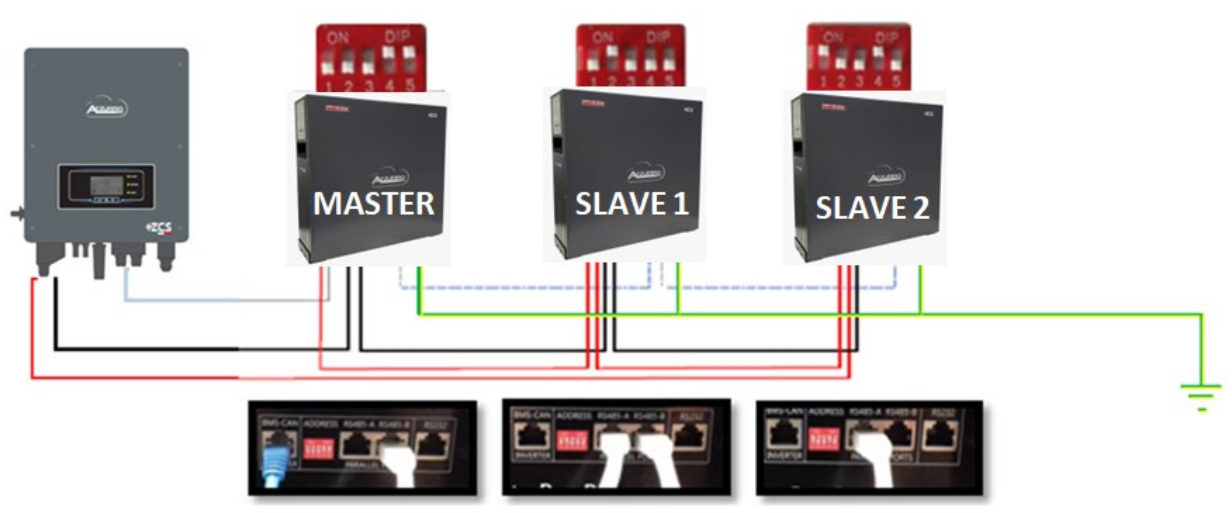

Rysunek 16 - Przewód równoległy pomiędzy bateriami WeCo 4k4

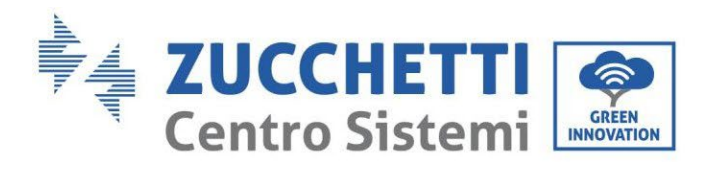

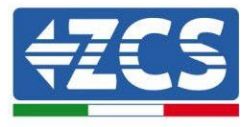

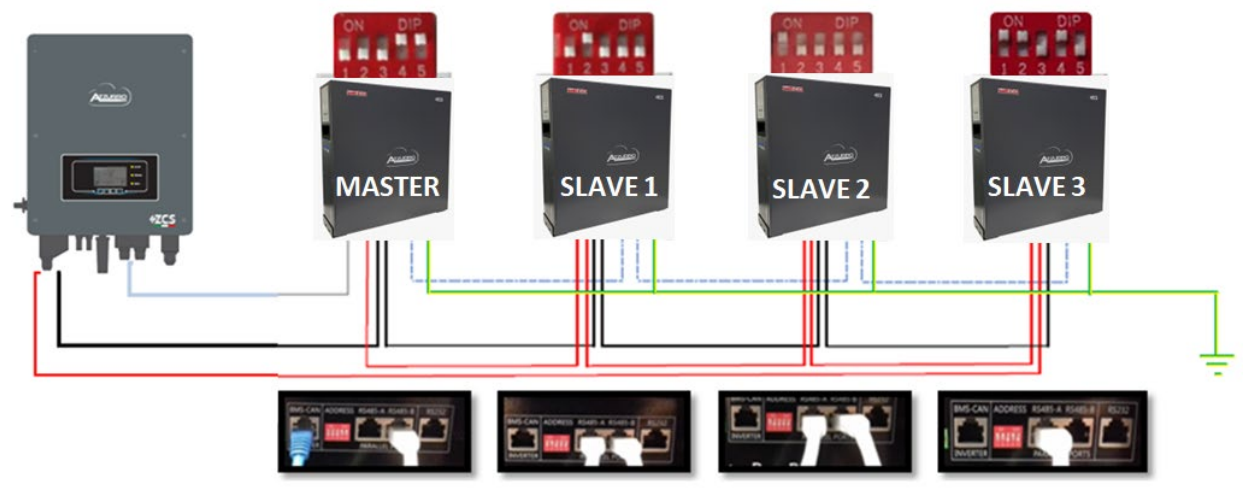

Rysunek 17 – Przewód równoległy pomiędzy czterema bateriami WeCo 4k4

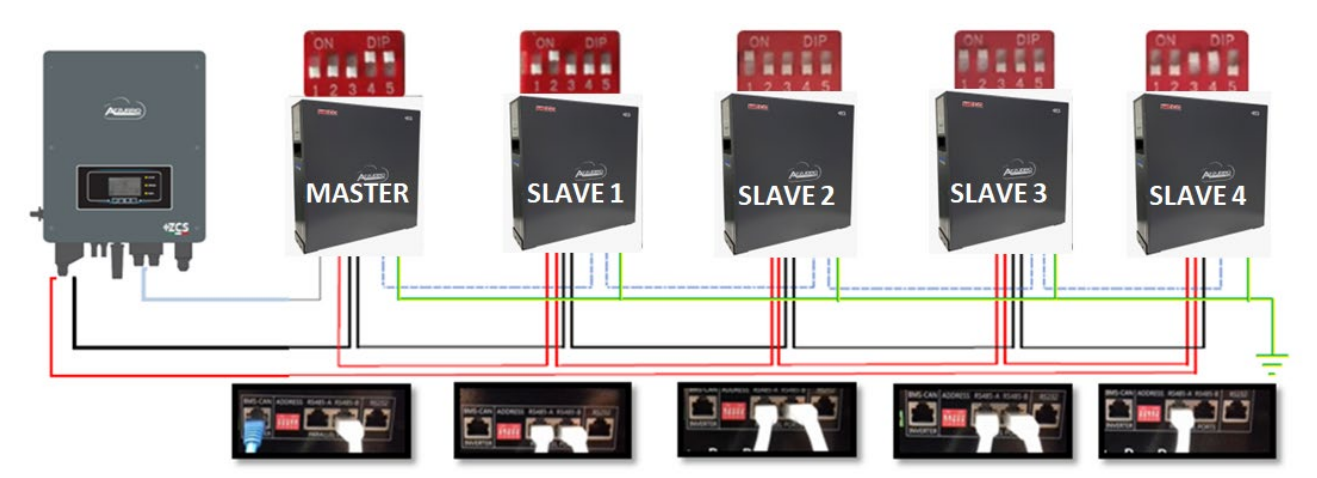

Rysunek 18 - Przewód równoległy pomiędzy pięcioma bateriami WeCo 4k4
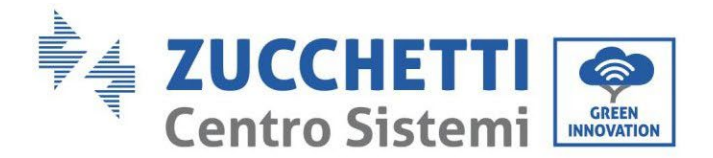

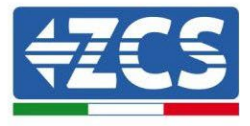

## 4.4.3. Konfiguracja WeCo 4k4

Aby poprawnie skonfigurować parametry baterii:

1. Nacisnąć pierwszy przycisk po lewej stronie wyświetlacza:

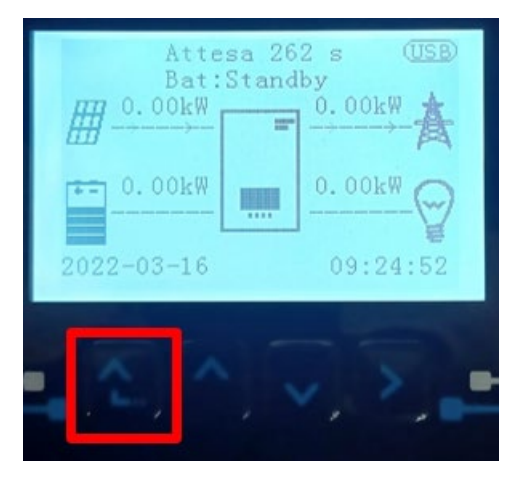

2. Nacisnąć ostatnią strzałkę po prawej stronie (enter), aby uzyskać dostęp do ustawień zaawansowanych (wprowadzić hasło 0715):

| 1.  | Podstawowych ustawień   |
|-----|-------------------------|
| 2.  | Ustawienia zaawansowane |
| 3.  | Statystyki produkcji    |
| 4.  | Info sistema            |
| 5.  | Lista zdarzeń           |
| 6.  | Aktualizacja SW         |
|     |                         |
| . [ |                         |

3. Teraz nacisnąć ostatnią strzałkę po prawej stronie, aby uzyskać dostęp do parametrów baterii

| 1.  | Parametry baterii     |
|-----|-----------------------|
| 2.  | Interfejs logiczny    |
| 3.  | Reset fabryczny       |
| 4.  | Ustawienie równoległe |
| 5.  | Reset Bluetooth       |
| 6.  | Kalibracja CT         |
| 7.  | Bateria aktywna       |
| - C |                       |

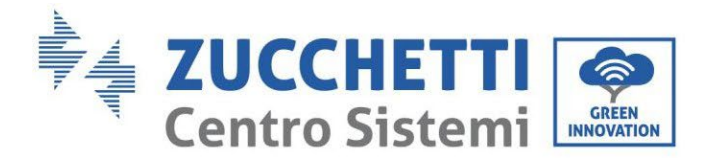

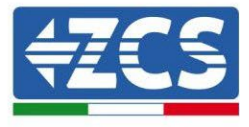

4. Sprawdzić czy parametry są ustawione prawidłowo:

| 1.Typ baterii            | Weco |
|--------------------------|------|
| 4.Głębokość rozładowania | 80%  |
| 6.Zapisać                |      |

## 4.5. Podłączenie baterii WeCo 4k4 PRO

# 4.5.1. Podłączenie pojedynczej baterii WeCo 4k4 PRO

Ten sam przewód należy podłączyć do baterii, wkładając wtyczkę RJ45 (8 pin) do odpowiedniego wejścia:

a. Włożyć wtyczkę do portu CAN-A pojedynczej baterii.

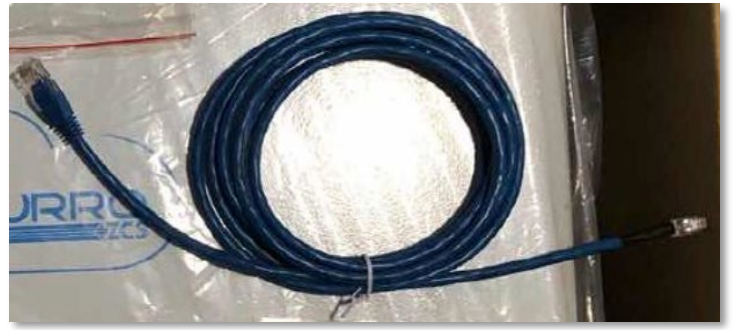

Rysunek 19 - Przewód komunikacyjny pomiędzy falownikiem i baterią WeCo 4k4 PRO

| Pinout kabel komunikacyjny między baterią Weco a falownikiem od<br>lewej do prawej |     |                                                                                                    |
|------------------------------------------------------------------------------------|-----|----------------------------------------------------------------------------------------------------|
| <u>Inverter</u>                                                                    |     | PIN 1: pomarańczowo-biały<br>PIN 2: pomarańczowy<br>PIN 3: biały zielony<br>PIN 4: nieużywany                                                                                     |
| <u>Weco</u>                                                                        | 1 8 | PIN 1: pomarańczowo-biały<br>PIN 2: pomarańczowy<br>PIN 3: nieużywany<br>PIN 4: biały zielony<br>PIN 5: nieużywany<br>PIN 6: nieużywany<br>PIN 7: nieużywany<br>PIN 8: nieużywany |

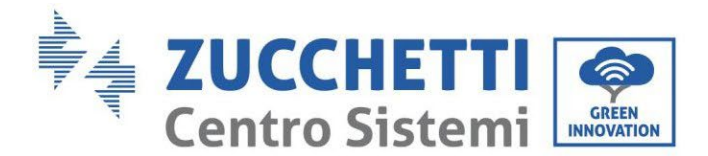

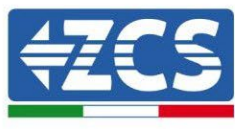

- b. Należy upewnić się, że przełączniki DIP są ustawione w sposób przedstawiony na rysunku.
- c. Podłączyć przewód uziemiający do baterii przez otwór gwintowany.

**UWAGA:** Do podłączenia baterii WeCO należy użyć niebieskiego lub szarego przewodu komunikacyjnego dostarczonego w zestawie w opakowaniu beterii.

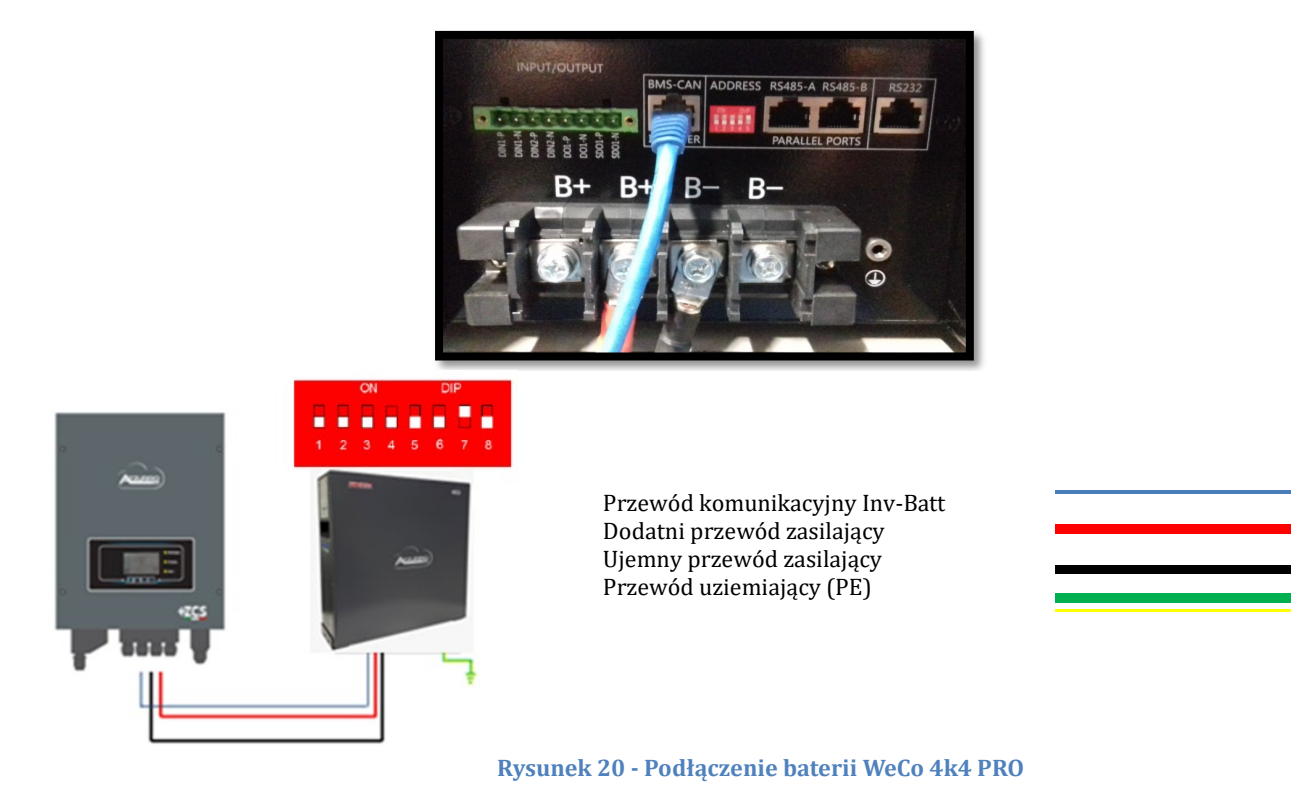

## 4.5.2. Podłączenie równoległe z więcej niż jedną baterią 4k4 PRO

W przypadku więcej baterii:

- a. Sprawdzić, czy baterie mają ten sam poziom napięcia, włączając je pojedynczo i odłączając, mierząc na zaciskach + i - za pomocą testera, upewniając się, że <u>różnica pomiędzy napięciami wszystkich baterii jest</u> <u>mniejsza niż 2 Volty</u>.
- b. Przełączniki DIP należy ustawić zgodnie z liczbą podłączonych baterii, jak pokazano na rysunku <u>(uwaga:</u> <u>dokonywać zmian po wyłączeniu baterii</u>).
- c. Umieścić przewód komunikacyjny włożony do portu CAN falownika do portu CAN-A jednej z baterii, która stanie się baterią MASTER.

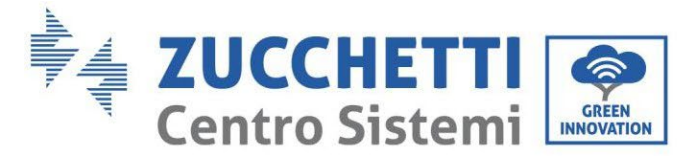

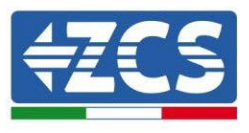

d. Do MASTER, przewód komunikacyjny znajdujący się wewnątrz pudełka baterii musi być podłączony od portu RS485-B do portu komunikacyjnego RS485-A baterii Slave 1. (Uwaga: nie należy podłączać portu RS485-A do karty Master)

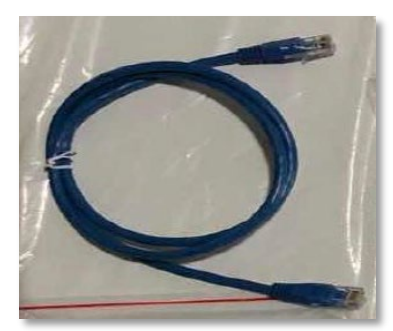

Rysunek 21 - Przewód komunikacyjny pomiędzy falownikiem i baterią WeCo 4k4 PRO

- e. W przypadku dodatkowych baterii podłączenie przewodu komunikacyjnego zostanie wykonane w sposób wskazany powyżej dla podłączenia baterii MASTER do SLAVE 1.
- f. Ostatnia bateria będzie podłączona wyłącznie do **RS485-A**.

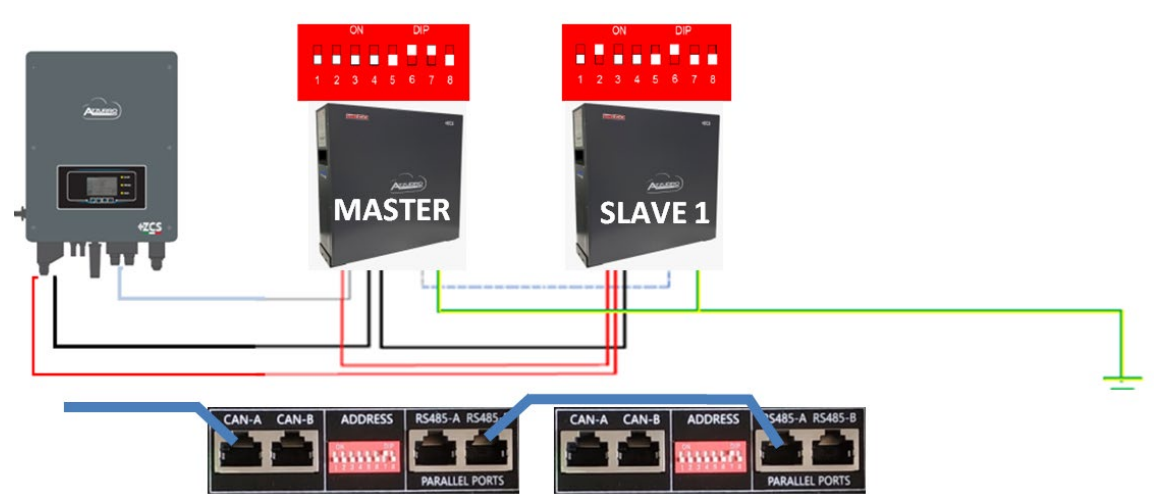

Rysunek 22 - Przewód równoległy pomiędzy falownikiem i baterią WeCo 4k4 PRO

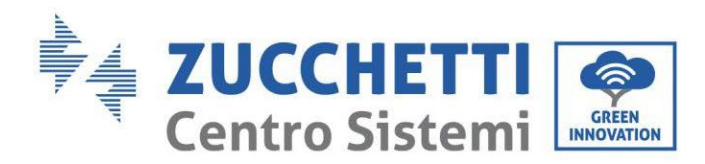

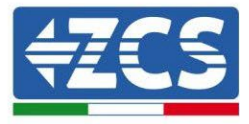

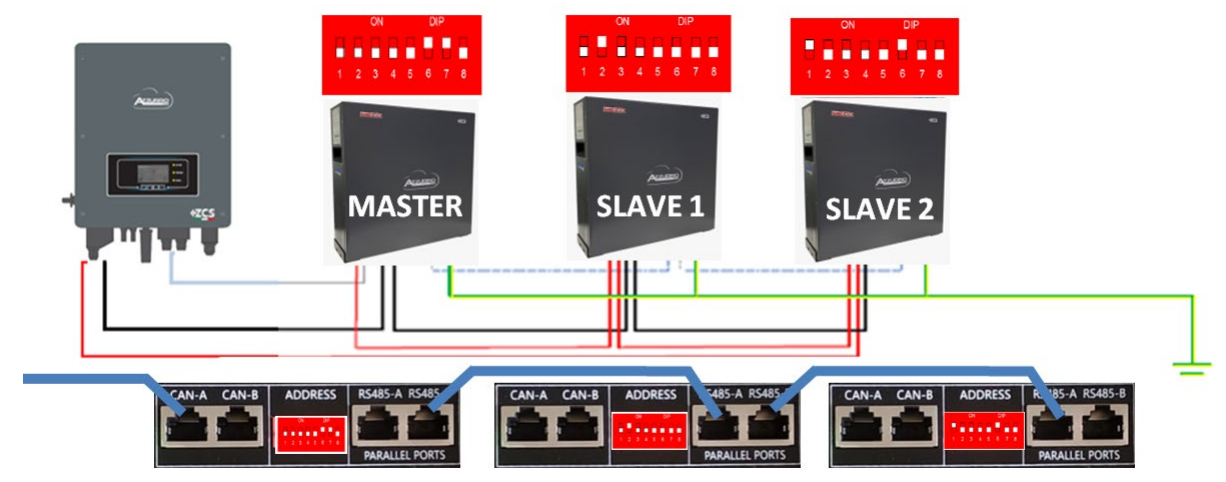

Rysunek 23 - Przewód równoległy pomiędzy bateriami WeCo 4k4 PRO

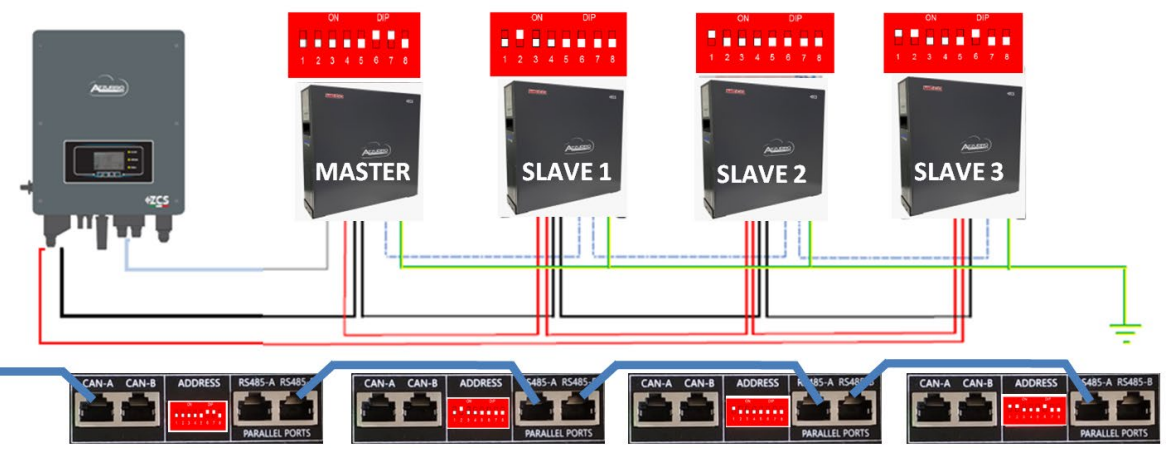

Rysunek 24 – Przewód równoległy pomiędzy czterema bateriami WeCo 4k4 PRO

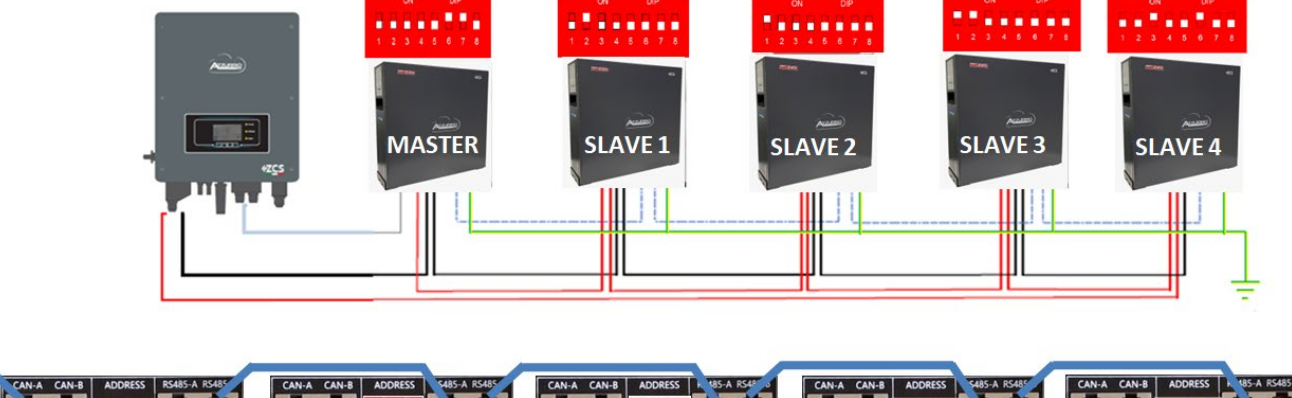

CAN-A CAN-B ADDRESS RS45-A R545-BADALLE PORTS CAN-A CAN-B ADDRESS R545-A R545-BADALLE PORTS CAN-A CAN-B ADDRESS R545-A R545-BADALLE PORTS CAN-A CAN-B ADDRESS R545-A R545-BADALLE PORTS CAN-A CAN-B ADDRESS R545-A R545-BADALLE PORTS CAN-A CAN-B ADDRESS R545-A R545-BADALLE PORTS CAN-A CAN-B ADDRESS R545-A R545-BADALLE PORTS CAN-A CAN-B ADDRESS R545-A R545-BADALLE PORTS CAN-A CAN-B ADDRESS R545-A R545-B BADALLE PORTS CAN-A CAN-B ADDRESS R545-A R545-B BADALLE PORTS CAN-A CAN-B ADDRESS R545-A R545-B BADALLE PORTS CAN-A CAN-B ADDRESS R545-A R545-B BADALLE PORTS CAN-A CAN-B ADDRESS R545-A R545-B BADALLE PORTS CAN-A CAN-B ADDRESS R545-A R545-B BADALLE PORTS CAN-A CAN-B ADDRESS R545-A R545-B BADALLE PORTS CAN-A CAN-B ADDRESS R54-B-5-BADALLE PORTS CAN-A CAN-B ADDRESS R54-B-5-BADALLE PORTS C

Rysunek 25 - Przewód równoległy pomiędzy pięcioma bateriami WeCo 4k4 PRO

User's Manual 1PH HYD3000-HYD6000-ZSS Akt. 1.3 12/01/2024

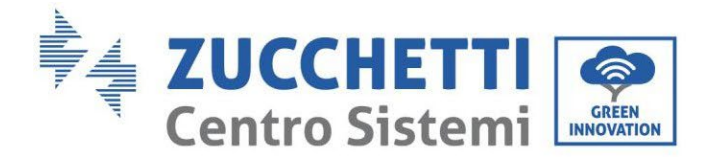

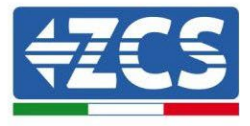

## 4.5.3. Konfiguracja WeCo 4k4 PRO

Aby poprawnie skonfigurować parametry baterii:

1. Nacisnąć pierwszy przycisk po lewej stronie wyświetlacza:

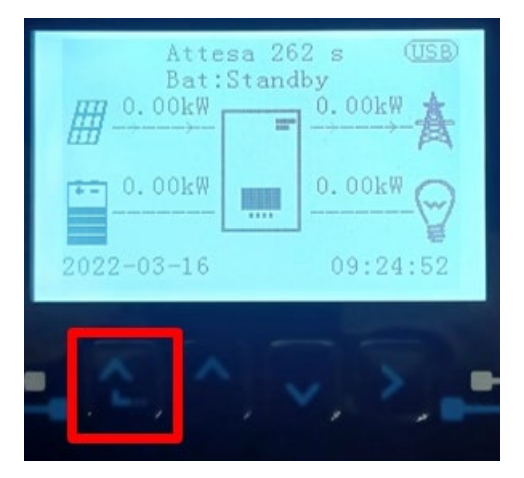

2. Nacisnąć ostatnią strzałkę po prawej stronie (enter), aby uzyskać dostęp do ustawień zaawansowanych (wprowadzić hasło 0715):

| 1.  | Podstawowych ustawień   |
|-----|-------------------------|
| 2.  | Ustawienia zaawansowane |
| 3.  | Statystyki produkcji    |
| 4.  | Info sistema            |
| 5.  | Lista zdarzeń           |
| 6.  | Aktualizacja SW         |
|     |                         |
| . C |                         |

3. Teraz nacisnąć ostatnią strzałkę po prawej stronie, aby uzyskać dostęp do parametrów baterii

| 1.  | Parametry baterii     |
|-----|-----------------------|
| 2.  | Interfejs logiczny    |
| 3.  | Reset fabryczny       |
| 4.  | Ustawienie równoległe |
| 5.  | Reset Bluetooth       |
| 6.  | Kalibracja CT         |
| 7.  | Bateria aktywna       |
| - C |                       |

41/193

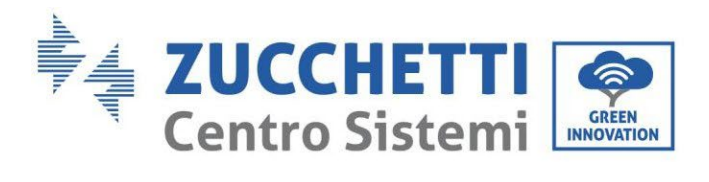

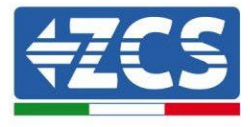

4. Sprawdzić czy parametry są ustawione prawidłowo:

| 1.Typ baterii            | Weco |
|--------------------------|------|
| 4.Głębokość rozładowania | 80%  |
| 6.Zapisać                |      |

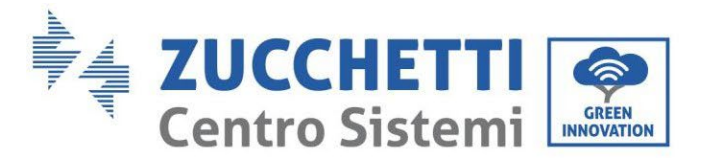

## 4.6. Podłączenie baterii WeCo 4k4 LT

# 4.6.1. Podłączenie ojedynczej baterii WeCo 4k4 LT

Ten sam przewód należy podłączyć do baterii, wkładając wtyczkę RJ45 (8 pin) do odpowiedniego wejścia:

a. Włożyć wtyczkę do portu CAN-A pojedynczej baterii.

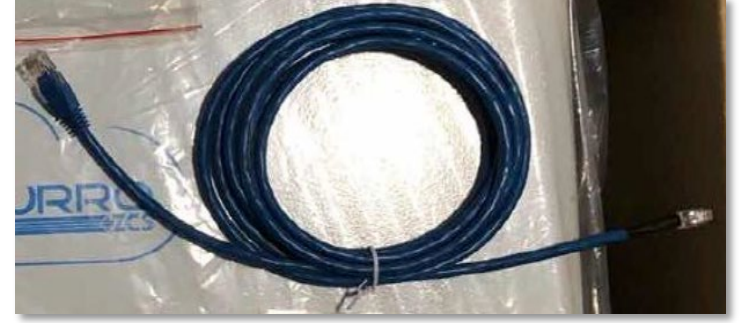

Rysunek 22 - Przewód komunikacyjny pomiędzy falownikiem i baterią WeCo 4k4 PRO

| Pinout kabel komunikacyjny między baterią Weco a falownikiem od<br>lewej do prawej |     |                                                                                                    |
|------------------------------------------------------------------------------------|-----|----------------------------------------------------------------------------------------------------|
| <u>Inverter</u>                                                                    |     | PIN 1: pomarańczowo-biały<br>PIN 2: pomarańczowy<br>PIN 3: biały zielony<br>PIN 4: nieużywany                                                                                     |
| <u>Weco</u>                                                                        | 1 8 | PIN 1: pomarańczowo-biały<br>PIN 2: pomarańczowy<br>PIN 3: nieużywany<br>PIN 4: biały zielony<br>PIN 5: nieużywany<br>PIN 6: nieużywany<br>PIN 7: nieużywany<br>PIN 8: nieużywany |

- b. Należy upewnić się, że przełączniki DIP są ustawione w sposób przedstawiony na rysunku.
- c. Podłączyć przewód uziemiający do baterii przez otwór gwintowany.

**UWAGA:** Do podłączenia baterii WeCO należy użyć niebieskiego lub szarego przewodu komunikacyjnego dostarczonego w zestawie w opakowaniu beterii.

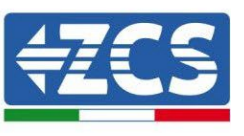

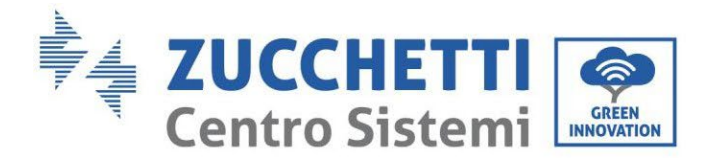

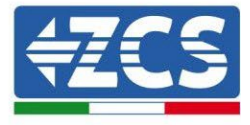

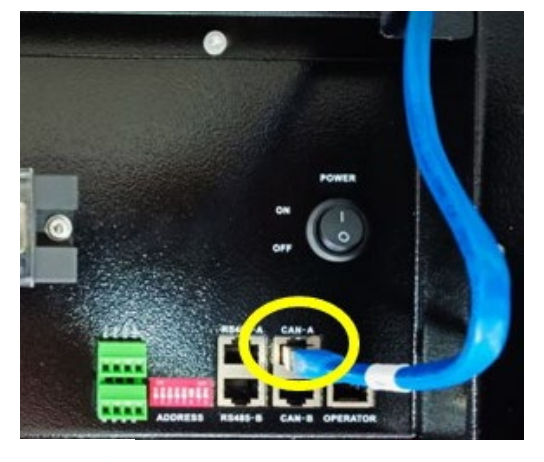

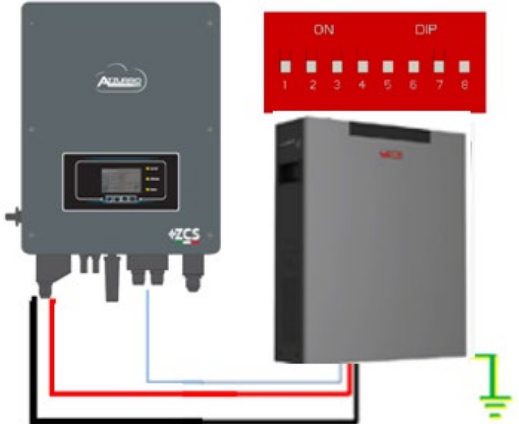

Przewód komunikacyjny Inv-Batt Przewód zasilania dodatni Przewód zasilania ujemny Przewód uziemiający (PE)

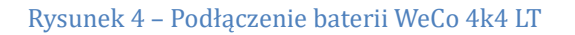

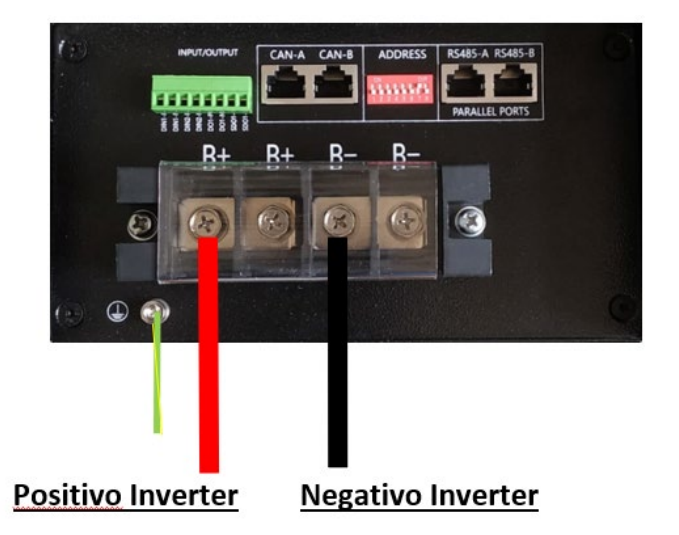

Rysunek 5- Podłączenie przewodu mocy od baterii Weco 4k4-LT do falownika

User's Manual 1PH HYD3000-HYD6000-ZSS Akt. 1.3 12/01/2024 44/193

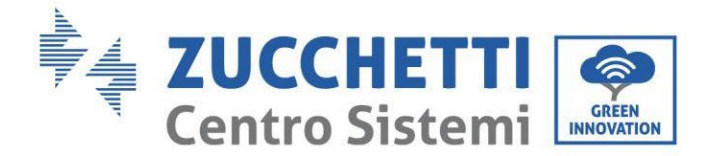

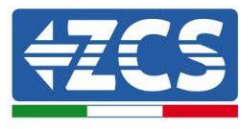

#### 4.6.2. Podłączenie równoległe kilku baterii 4k4-LT

Jeśli w urządzeniu znajduje się więcej niż jedna bateria:

- a. Sprawdzić, czy baterie mają ten sam poziom napięcia wyłączając, wyłączając je i odłączając po kolei, mierząc zaciski + i za pomocą miernika. W przypadku pracy równoległej należy upewnić się, że <u>różnica</u> <u>pomiędzy napięciami wszystkich baterii jest mniejsza niż 2 V.</u>
- b. Ustawić przełączniki DIP odpowiednio do liczby podłączonych baterii, jak pokazano na rysunku. <u>(Uwaga:</u> <u>zmian dokonywać tylko przy wyłączonej baterii</u>)</u>
- c. Umieścić przewód komunikacyjny włożony do portu CAN falownika do portu CAN-A jednej z baterii, która stanie się baterią master.
- d. Podłączyć baterię master do przewodu komunikacyjnego znajdującego się wewnątrz zespołu baterii od portu RS485-B do portu komunikacyjnego RS485-A baterii slave 1. (Uwaga: nie należy podłączać portu RS485-A do baterii master)

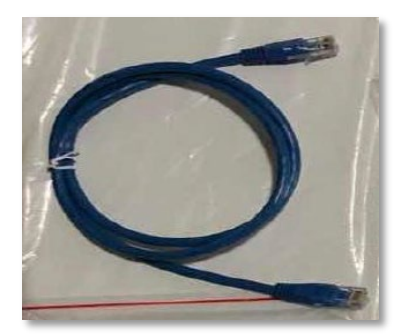

Rysunek 6 – Przewód komunikacyjny pomiędzy bateriami WeCo 4k4 LT

- e. W przypadku dodatkowych baterii podłączenie przewodu komunikacyjnego zostanie wykonane w sposób wskazany powyżej dla podłączenia baterii slave 1.
- f. Ostatnia bateria będzie podłączona wyłącznie do portu RS485-A.
- g. Jeżeli chodzi o podłączenie mocy, należy podłączyć jeden z dwóch przewodów zasilających (np. dodatni) do baterii głównej, wkładając szybki styk do terminala; następnie podłączyć drugi przewód (np. ujemny) do ostatniej baterii pakietu, jak pokazano na rysunku. Na koniec należy uruchomić baterie równolegle za pomocą przewodów równoległych (dostarczonych wraz z baterią), łącząc odpowiednio biegun dodatni i ujemny jednej baterii z biegunami następnej baterii.

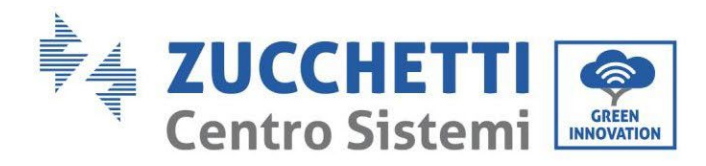

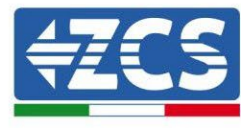

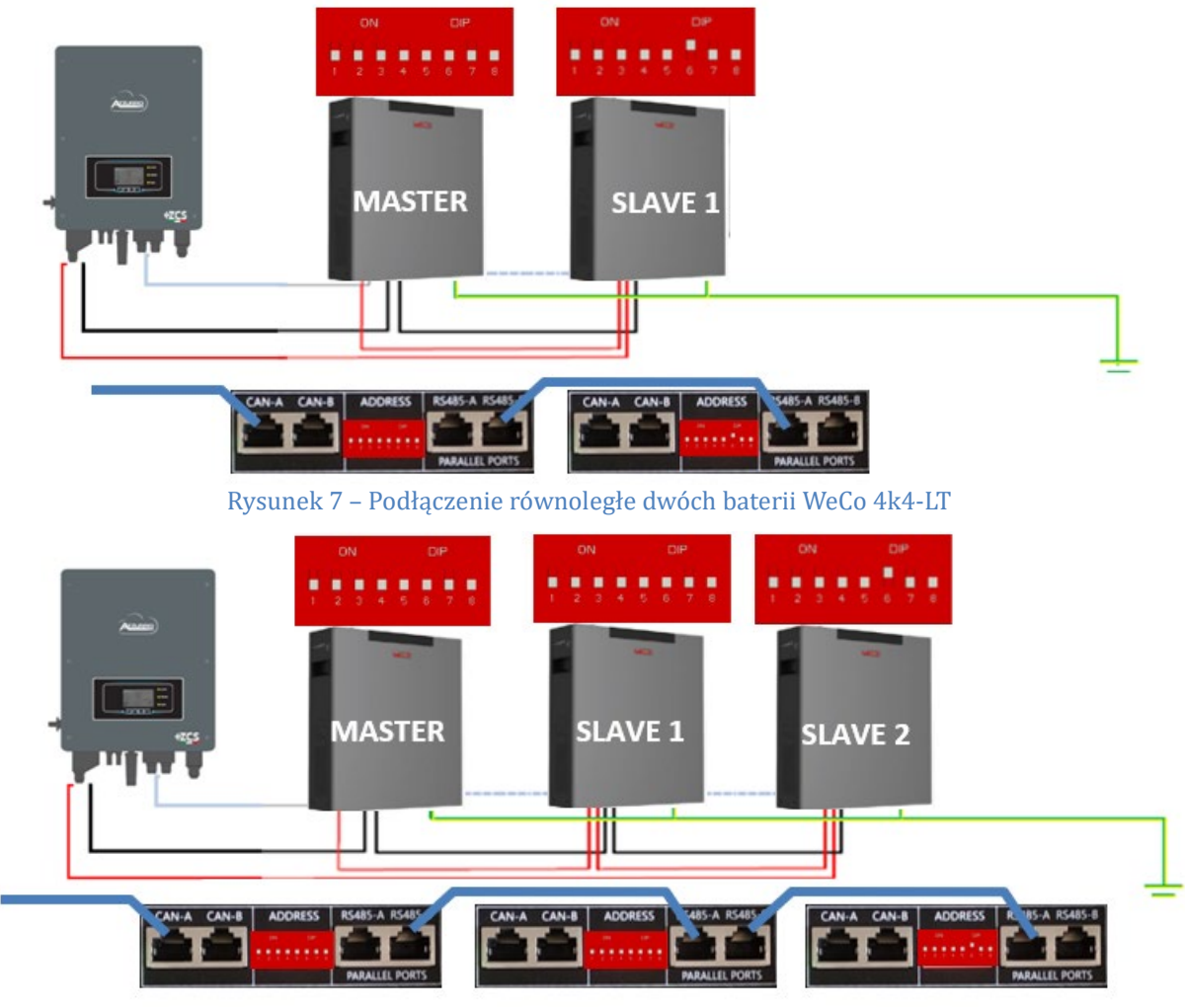

Rysunek 8 – Podłączenie równoległe trzech baterii WeCo 4k4-LT

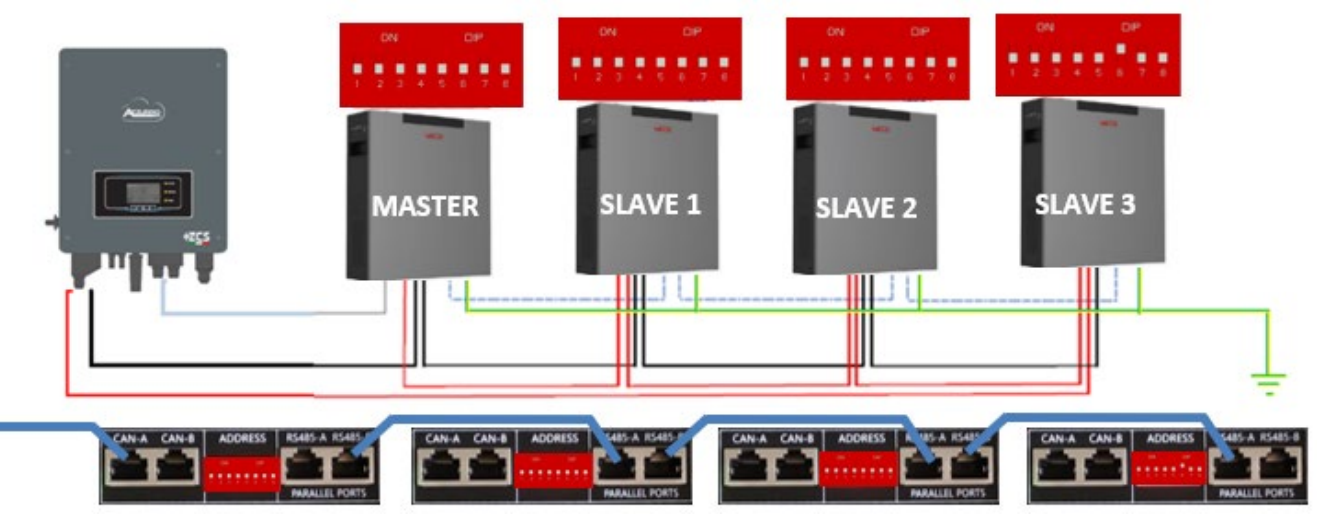

Rysunek 9 - Podłączenie równoległe czterech baterii WeCo 4k4-LT

User's Manual 1PH HYD3000-HYD6000-ZSS Akt. 1.3 12/01/2024

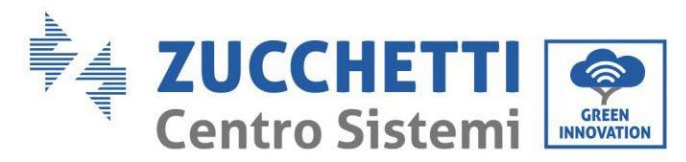

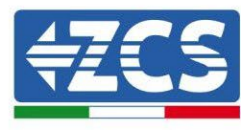

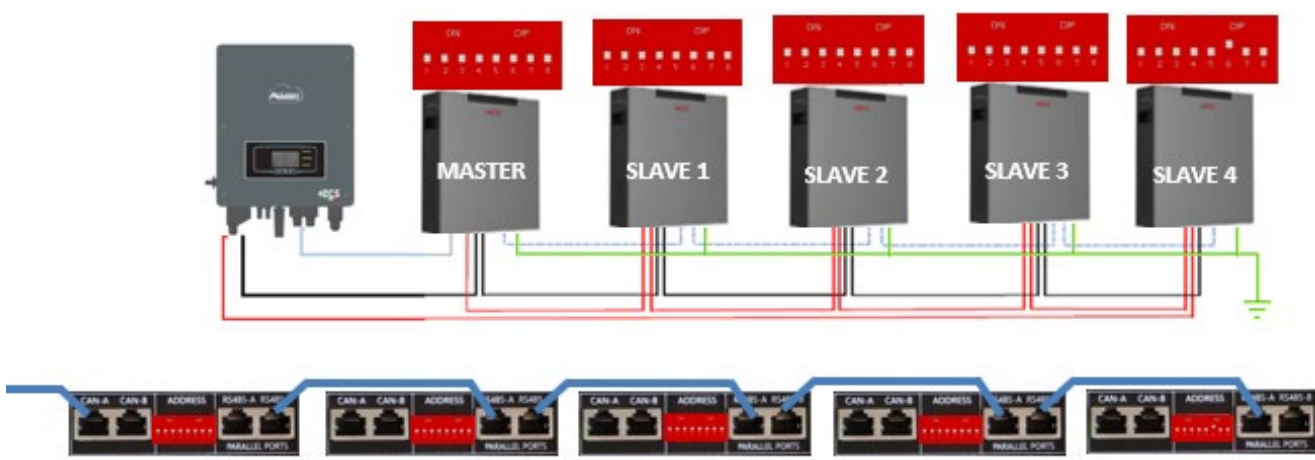

Rysunek 10 – Podłączenie równoległe pięciu baterii WeCo 4k4-LT

#### 4.6.3. Konfiguracja Weco 4k4-LT

Aby poprawnie skonfigurować parametry baterii:

1. Nacisnąć pierwszy przycisk po lewej stronie wyświetlacza:

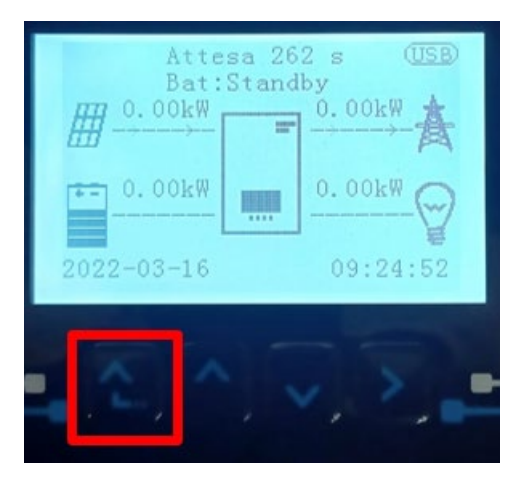

2. Nacisnąć ostatnią strzałkę po prawej stronie (enter), aby uzyskać dostęp do ustawień zaawansowanych (wprowadzić hasło 0715):

| 1. | Podstawowych ustawień   |
|----|-------------------------|
| 2. | Ustawienia zaawansowane |
| 3. | Statystyki produkcji    |
| 4. | Info sistema            |
| 5. | Lista zdarzeń           |
| 6. | Aktualizacja SW         |
|    |                         |
|    |                         |

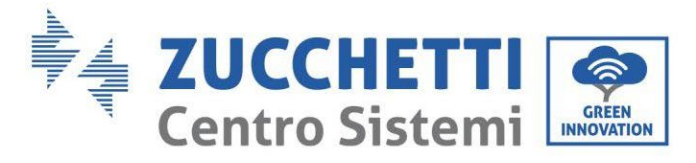

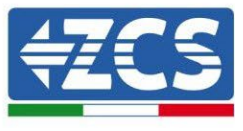

3. Teraz nacisnąć ostatnią strzałkę po prawej stronie, aby uzyskać dostęp do parametrów baterii

| 1.  | Parametry baterii     |
|-----|-----------------------|
| 2.  | Interfejs logiczny    |
| 3.  | Reset fabryczny       |
| 4.  | Ustawienie równoległe |
| 5.  | Reset Bluetooth       |
| 6.  | Kalibracja CT         |
| 7.  | Bateria aktywna       |
| . C |                       |

4. Sprawdzić czy parametry są ustawione prawidłowo:

| 1.Typ baterii            | Weco |
|--------------------------|------|
| 4.Głębokość rozładowania | 80%  |
| 6.Zapisać                |      |

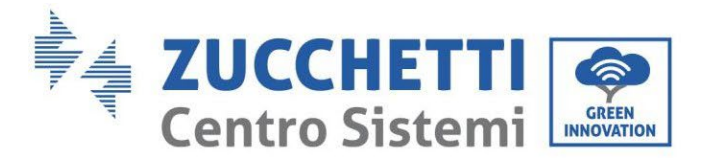

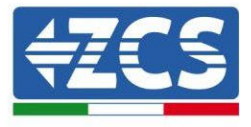

### 4.6.4. Włączenie baterii Weco 4k4-LT

W celu przeprowadzenia prawidłowej procedury włączenia:

1. Wszystkie baterie muszą być wyłączone (przełącznik boczny w pozycji 0);

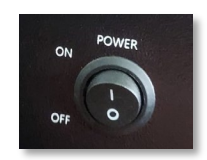

2. Przełącznik obrotowy DC falownika ustawiony w pozycji OFF;

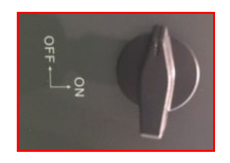

- 3. Ustawić wszystkie baterie przełącznikiem bocznym na 1 bez ich włączania (nie naciskać okrągłego metalowego przycisku);
- 4. Włączyć WYŁĄCZNIE baterię master naciskając przycisk, aż zapali się dioda LED;

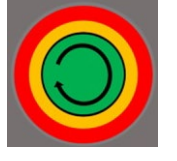

5. Baterie włączą się automatycznie w kaskadzie (każdy moduł włączy się automatycznie, a przycisk boczny będzie migał przez 3 sekundy, następnie stałe ZIELONE światło potwierdzi stan włączenia każdego modułu);

**UWAGA:** W fazie uruchamiania instalator musi upewnić się, że komunikacja między baterią master a falownikiem jest prawidłowo podłączona. Nie należy pozostawiać systemu zasilanego przy braku komunikacji pomiędzy baterią master a falownikiem, długotrwałe pozostawanie systemu w stanie czuwania może spowodować zachwianie równowagi w wyniku naturalnego samorozładowania.

**UWAGA:** Po pierwszym włączeniu baterie WeCo otrzymują od falownika polecenie rozpoczęcia normalnej pracy dopiero wtedy, gdy wszystkie razem osiągną poziom SOC równy 100%.

49/193

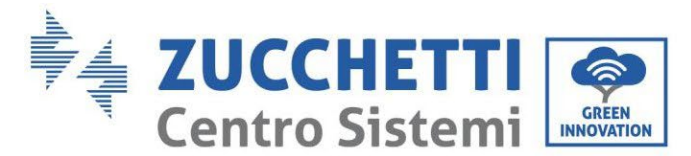

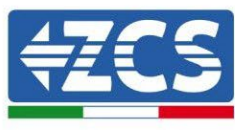

# 4.6.5. Bateria Weco 4k4-LT i baterie Weco 4k4 PRO równoległe

W przypadku nowej instalacji nie zalecamy instalowania rozwiązania mieszanego z bateriami WeCo 4k4PRO i WeCo 4k4-LT.

W przypadku stosowania baterii WeCo 4k4PRO i WeCo 4k4-LT należy **najpierw zainstalować** baterie WeCo **4k4-LT, a następnie baterie 4k4PRO**, jak pokazano na rysunku.

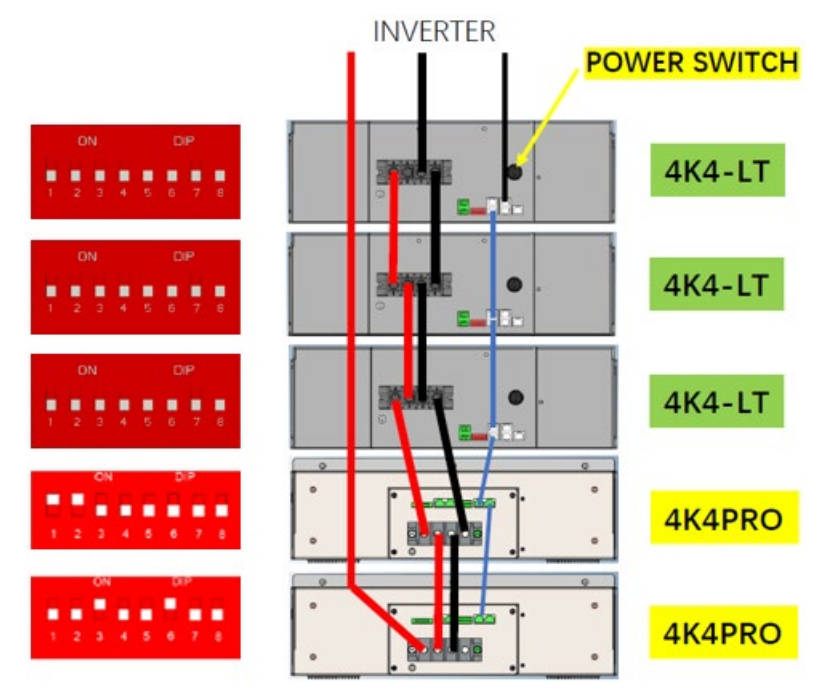

Rysunek 11 - Podłączenie w BATERIACH Weco 4k4-LT i 4k4 PRO

Podłączenia komunikacji pomiędzy bateriami i falownikiem:

#### Baterie są podłączone ze sobą RÓWNLEGLE:

- a. CAN-A baterii master  $\rightarrow$  Port COM falownika
- b. RS485-B baterii master  $\rightarrow$  RS485-A baterii slave 1
- c. RS485-B baterii slave  $1 \rightarrow$  RS485-A baterii slave 2
- d. ...
- e. RS485-B baterii slave N-1 (przedostatniej) → RS485-A baterii slave N (ostatniej)

#### Podłączenia mocy pomiędzy bateriami i falownikiem:

Baterie muszą być podłączone w "pętlę".

- a. Wejście dodatnie (+) baterii master podłączone z dodatnim (+) falownika.
- b. Wejście dodatnie (+) baterii master podłączone z dodatnim (+) baterii slave 1.
- c. Wejście dodatnie (+) baterii master podłączone z ujemnym (-) baterii slave 1.

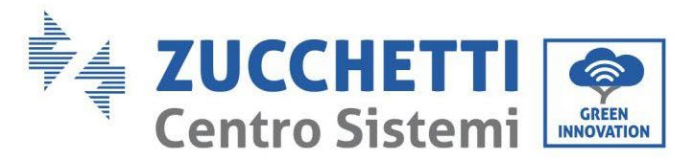

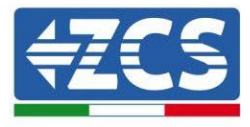

d. ....

- e. Wejście dodatnie (+) baterii slave N-1 (przedostatniej) podłączone z dodatnim (+) baterii slave N (ostatniej).
- f. Wejście ujemne (-) baterii slave N-1 (przedostatniej) podłączone z ujemnym (-) baterii slave N (ostatniej).
- g. Wejście ujemne (-) baterii slave N (ostatniej) podłączone z ujemnym (-) falownika.

**UWAGA:** Po pierwszym włączeniu baterie WeCo otrzymują od falownika polecenie rozpoczęcia normalnej pracy dopiero wtedy, gdy wszystkie razem osiągną poziom SOC równy 100%.

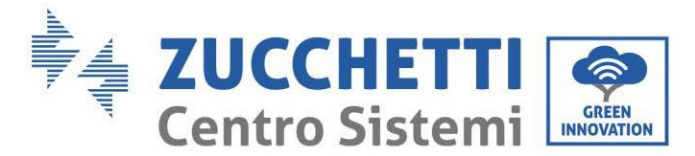

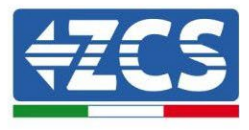

## 4.7. Podłączenie baterii WeCo 5k3

# 4.7.1. Podłączenie pojedynczej baterii WeCo 5k3

**UWAGA:** Do podłączenia baterii WeCO należy użyć niebieskiego lub szarego przewodu komunikacyjnego dostarczonego w zestawie w opakowaniu beterii.

Ten sam przewód należy podłączyć do baterii, wkładając wtyczkę RJ45 (8 pin) do odpowiedniego wejścia:

f. Włożyć wtyczkę do portu BMS CAN pojedynczej baterii.

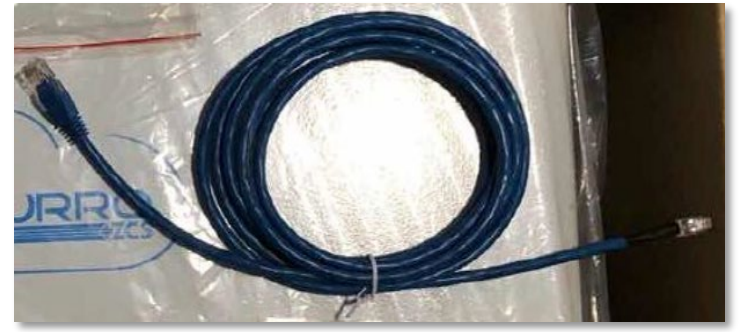

Rysunek 26 - Przewód komunikacyjny pomiędzy falownikiem i baterią WeCo 5k3

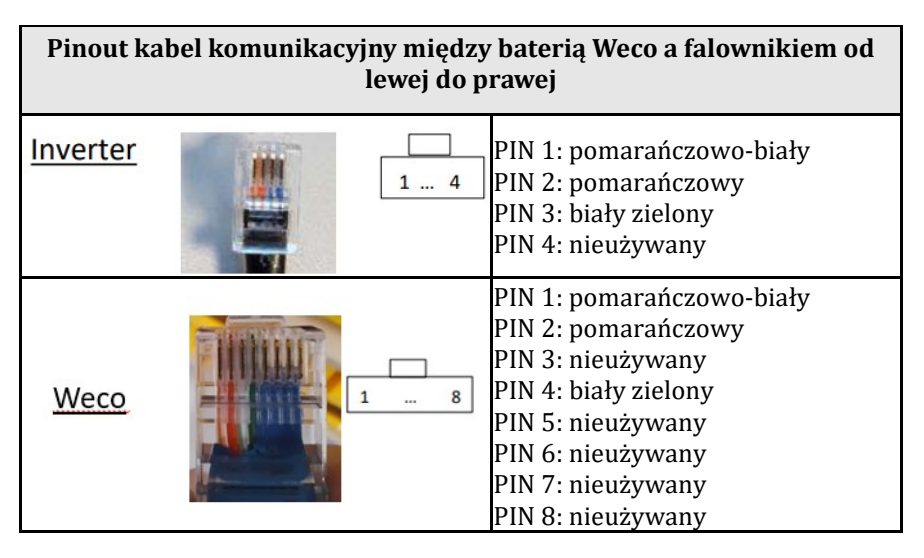

- g. Należy upewnić się, że przełączniki DIP są ustawione w sposób przedstawiony na rysunku.
- h. Podłączyć przewód uziemiający do baterii przez otwór gwintowany.

**Uwaga:** Po każdej zmianie ustawienia przełączników DIP należy wyłączyć baterie.

Aby uzyskać dostęp do podłączenia z baterią, należy zdjąć pokrywę sekcji LV znajdującą się po lewej stronie odkręcając dostarczone śruby z łbem krzyżowym. Patrz rysunek, aby zidentyfikować sekcję LV.

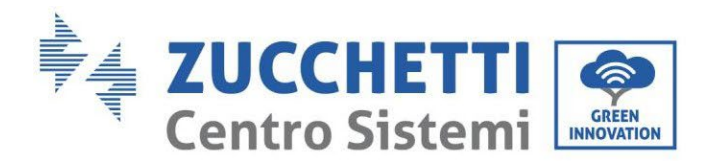

6

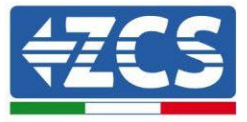

0

Podłączenie niskiego napięcia (LV)

0 6 R+ B-Podłączenie wysokiego naniecia (HV)

Uwaga: W przypadku podłączania baterii 5k3 do jednofazowych falowników hybrydowych 3000SP, należy korzystać wyłącznie z sekcji niskiego napięcia. Nie używać sekcji wysokiego napięcia, aby uniknąć uszkodzeń baterii i falownika.

W przypadku pojedynczej baterii:

- 1. Podłączyć wejście CAN-A.
- 2. Ustawić przełączniki DIP jak na rysunku.
- 3. Podłączenie zasilania należy wykonać poprzez dołączenie odpowiednich złączy B+ i B- do odpowiedniego wejścia.
- 4. Podłączyć przewód uziemiający do baterii przez otwór gwintowany.

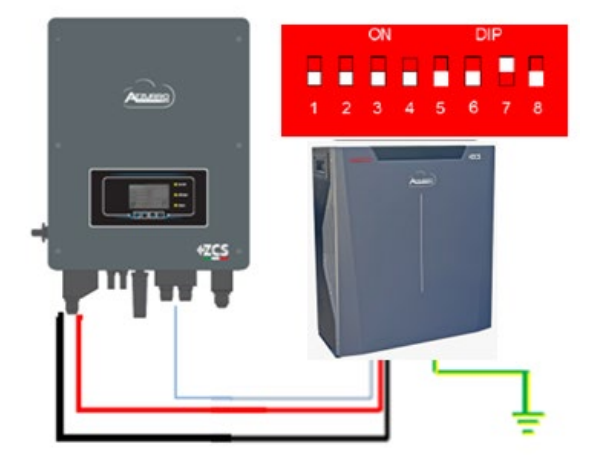

Przewód komunikacyjny Inv-Batt Dodatni przewód zasilający Ujemny przewód zasilający Przewód uziemiający (PE)

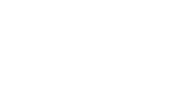

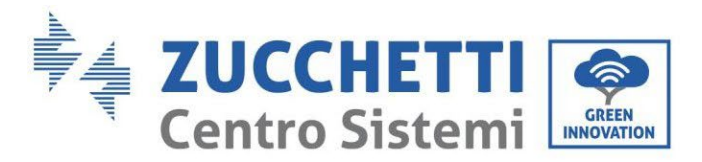

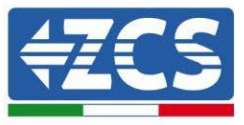

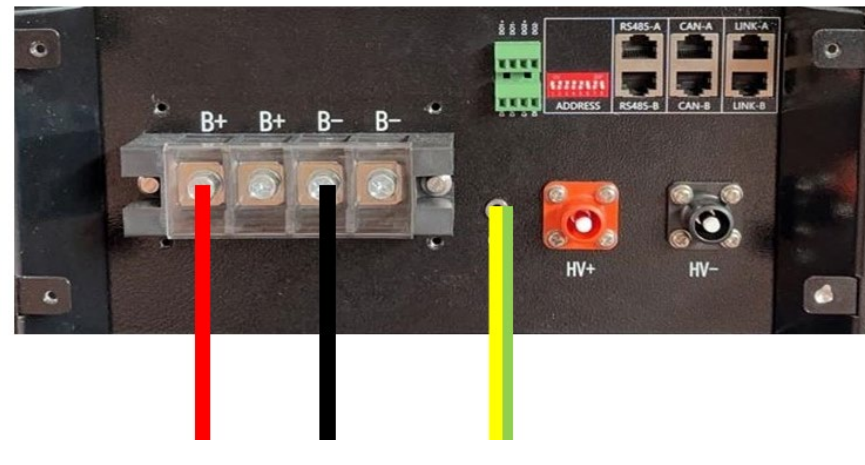

Rysunek 27 - Podłączenie baterii WeCo 5k3

## 4.7.2. Podłączenie równoległe z więcej niż jedną baterią 5k3

W przypadku więcej baterii:

- a. Sprawdzić, czy baterie mają ten sam poziom napięcia, włączając je pojedynczo i odłączając, mierząc na zaciskach + i - za pomocą testera, upewniając się, że <u>różnica pomiędzy napięciami wszystkich</u> <u>baterii jest mniejsza niż 2 Volty</u>.
- b. Przełączniki DIP należy ustawić zgodnie z liczbą podłączonych baterii, jak pokazano na rysunku (uwaga: dokonywać zmian po wyłączeniu baterii).
- c. Umieścić przewód komunikacyjny włożony do portu CAN falownika do portu CAN-A jednej z baterii, która stanie się baterią MASTER.
- Na MASTER, przewód komunikacyjny znajdujący się wewnątrz pudełka baterii musi być podłączony od portu RS485-B do portu komunikacyjnego RS485-A baterii Slave 1. (Uwaga: nie należy podłączać portu RS485-A do karty Master)

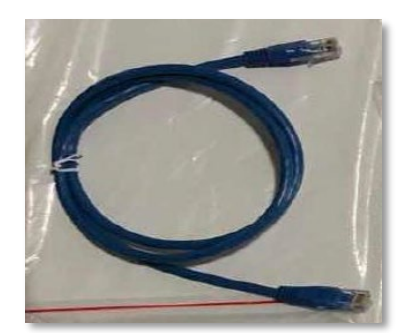

Rysunek 28 - Przewód komunikacyjny pomiędzy falownikiem i baterią WeCo 5k3

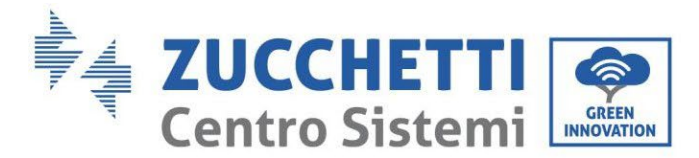

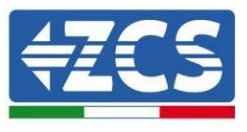

- e. W przypadku dodatkowych baterii podłączenie przewodu komunikacyjnego zostanie wykonane w sposób wskazany powyżej dla podłączenia baterii MASTER do SLAVE 1.
- f. Ostatnia bateria będzie podłączona wyłącznie do RS485-A.

Jeśli chodzi o podłączenia zasilania, wszystkie baterie muszą być podłączone równolegle za pomocą dostarczonych przewodów zasilających; maksymalna długość przewodu nie może przekraczać 2,5 metra. Przewód zasilania**"UJEMNY"**wychodzący z falownika musi być podłączony do baterii **MASTER** na zacisku **UJEMNY**, natomiast **"DODATNI**" będzie podłączony do ostatniej baterii **SLAVE N** na zacisku **DODATNIM**.

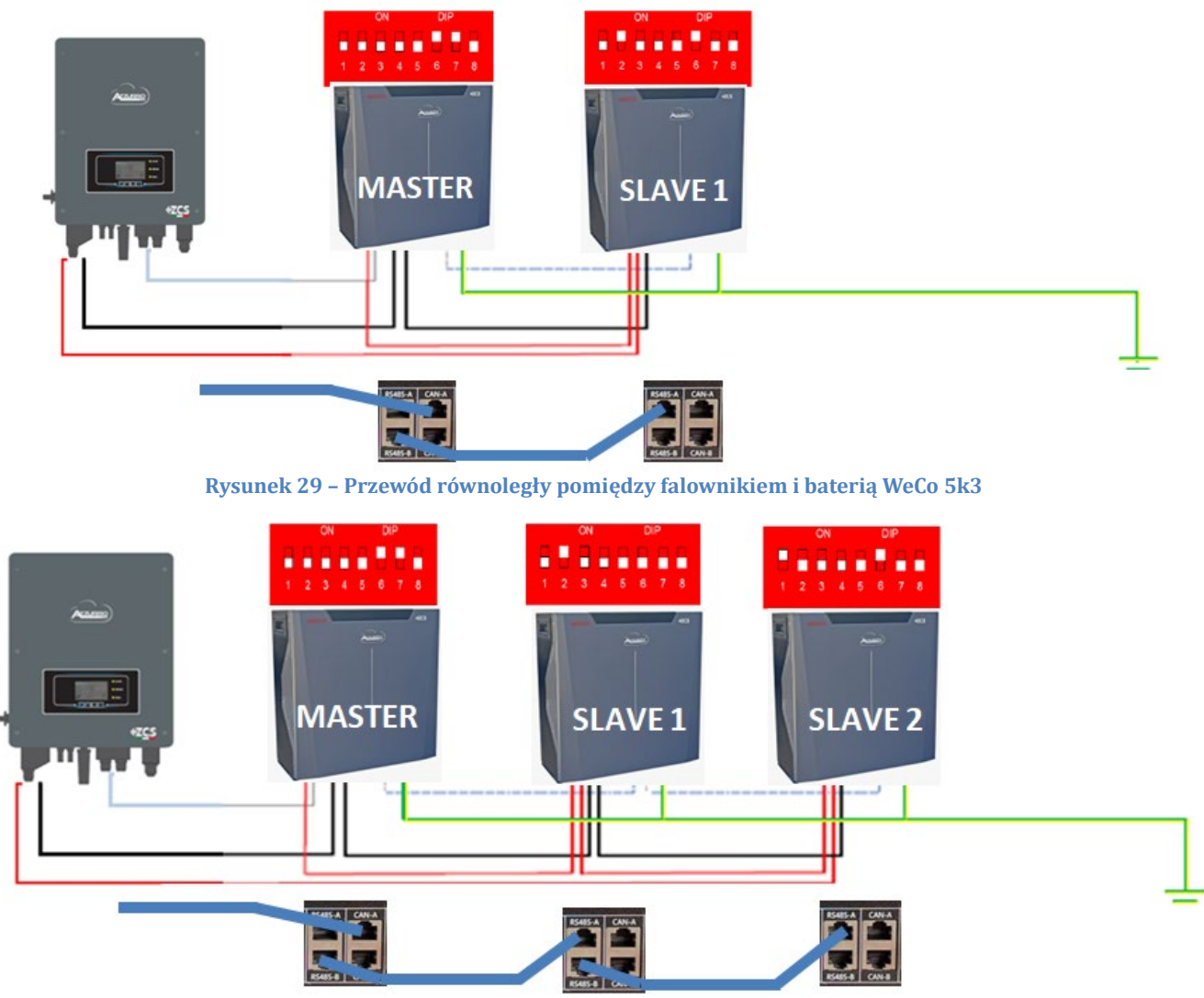

Rysunek 30 – Przewód równoległy pomiędzy bateriami WeCo 5k3

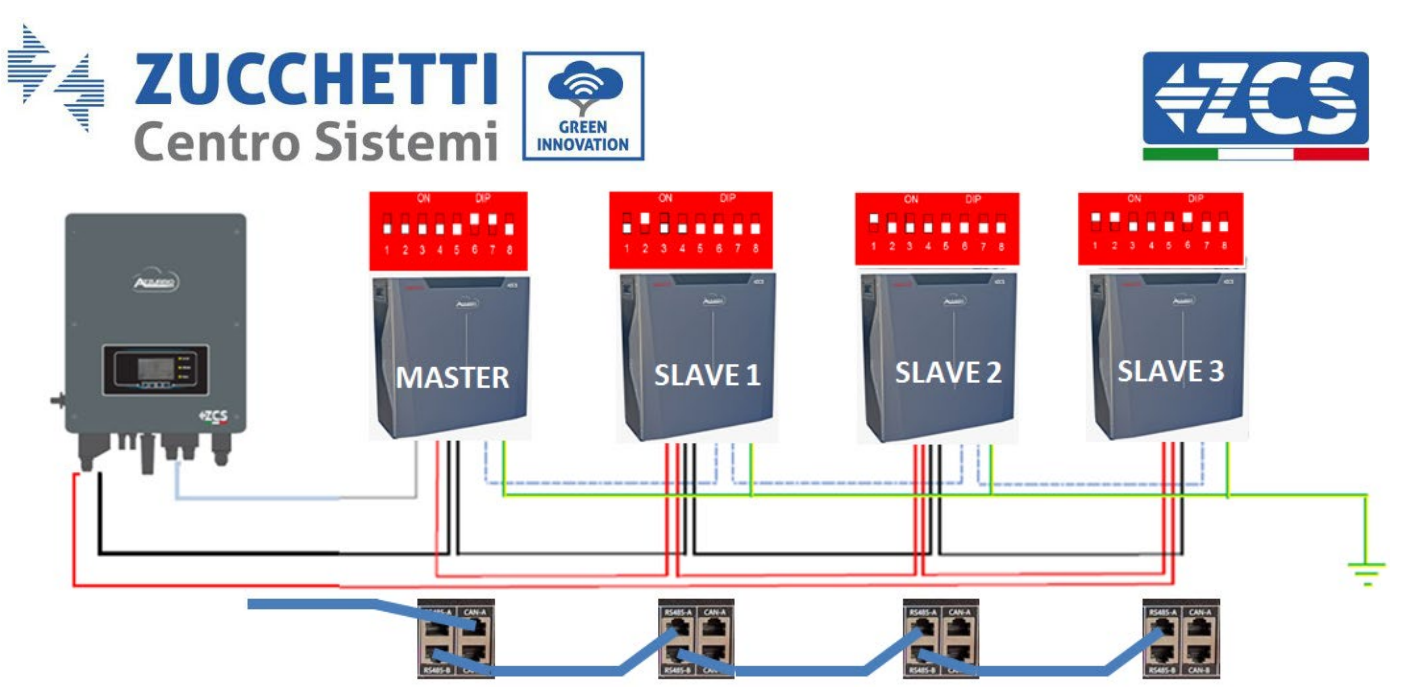

Rysunek 31 - Przewód równoległy pomiędzy czterema bateriami WeCo 5k3

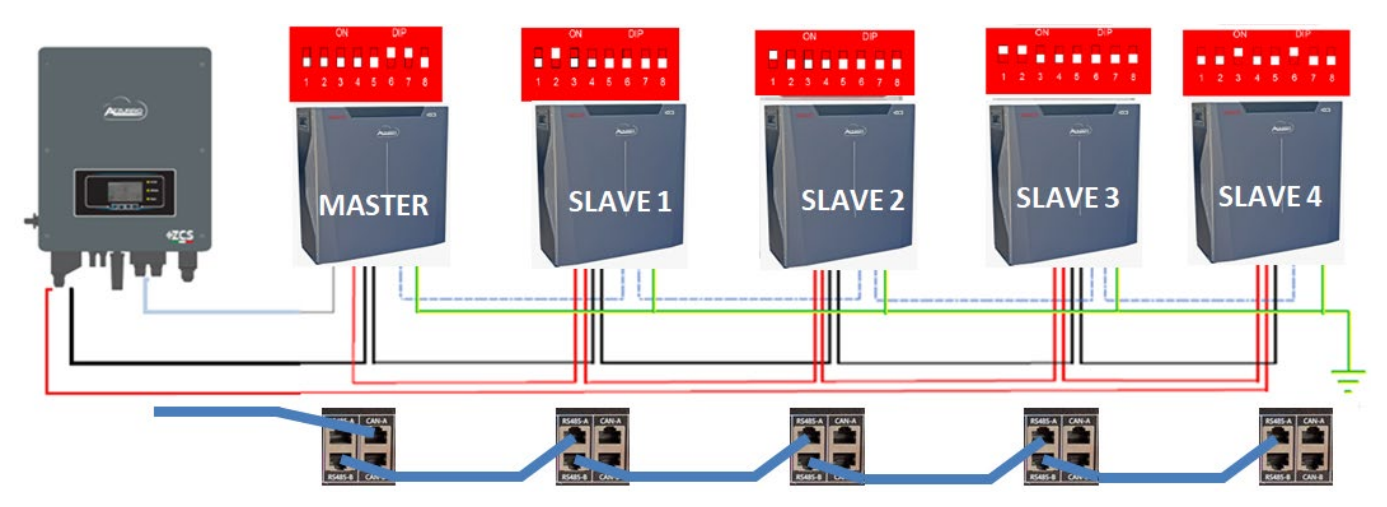

Rysunek 32 - Przewód równoległy pomiędzy pięcioma bateriami WeCo 5k3

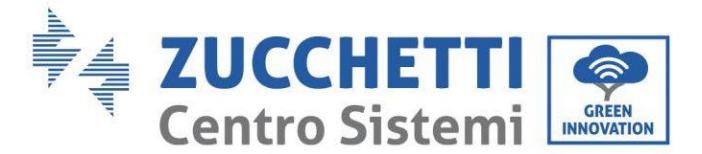

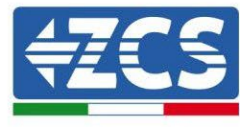

## 4.7.3. Konfiguracja Weco 5k3

Aby poprawnie skonfigurować parametry baterii:

1. Nacisnąć pierwszy przycisk po lewej stronie wyświetlacza:

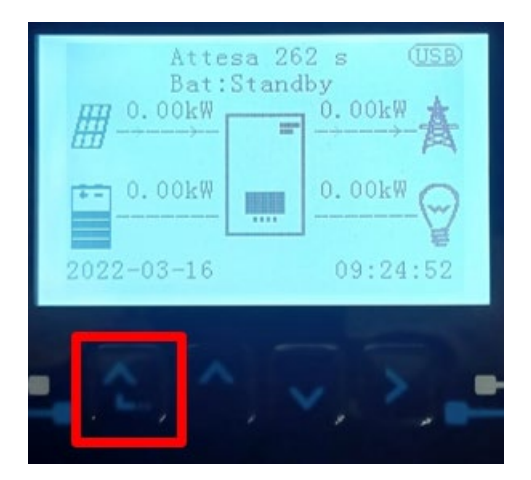

2. Nacisnąć ostatnią strzałkę po prawej stronie (enter), aby uzyskać dostęp do ustawień zaawansowanych (wprowadzić hasło 0715):

| 1. Podstawowych ustawień               |
|----------------------------------------|
| 2. Ustawienia zaawansowane             |
| <ol><li>Statystyki produkcji</li></ol> |
| 4. Info sistema                        |
| 5. Lista zdarzeń                       |
| 6. Aktualizacja SW                     |
|                                        |
|                                        |

3. Teraz nacisnąć ostatnią strzałkę po prawej stronie, aby uzyskać dostęp do parametrów baterii

| 1. | Parametry baterii     |  |
|----|-----------------------|--|
| 2. | Interfejs logiczny    |  |
| 3. | Reset fabryczny       |  |
| 4. | Ustawienie równoległe |  |
| 5. | Reset Bluetooth       |  |
| 6. | Kalibracja CT         |  |
| 7. | Bateria aktywna       |  |
|    |                       |  |

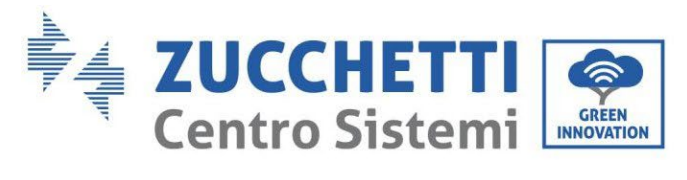

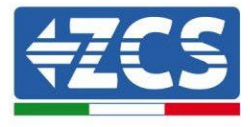

4. Sprawdzić czy parametry są ustawione prawidłowo:

| 1.Typ baterii            | Weco |
|--------------------------|------|
| 4.Głębokość rozładowania | 80%  |
| 6.Zapisać                |      |

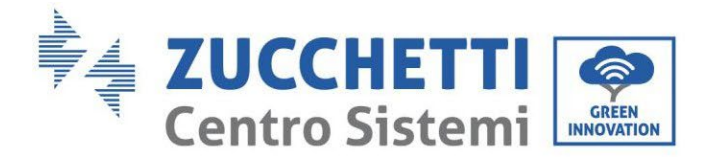

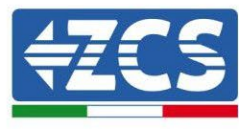

## 4.8. Podłączenie baterii WeCo 5K3XP

## 4.8.1. Podłączenie pojedynczej baterii WeCo 5K3XP

**UWAGA:** Do podłączenia baterii WeCO należy użyć niebieskiego lub szarego przewodu komunikacyjnego dostarczonego w zestawie w opakowaniu beterii.

Ten sam przewód należy podłączyć do baterii, wkładając wtyczkę RJ45 (8 pin) do odpowiedniego wejścia:

i. Włożyć wtyczkę do portu BMS CAN pojedynczej baterii.

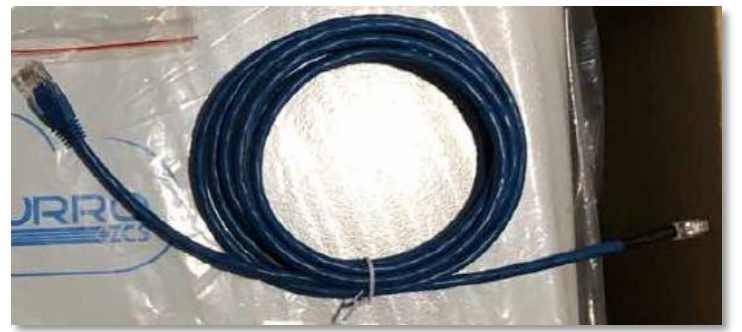

Rysunek 33 - Przewód komunikacyjny pomiędzy falownikiem i baterią WeCo 5K3XP

| Pinout kabel komunikacyjny między baterią Weco a falownikiem od<br>lewej do prawej |  |                                                                                                    |  |
|------------------------------------------------------------------------------------|--|----------------------------------------------------------------------------------------------------|--|
| <u>Inverter</u>                                                                    |  | PIN 1: pomarańczowo-biały<br>PIN 2: pomarańczowy<br>PIN 3: biały zielony<br>PIN 4: nieużywany                                                                                     |  |
| <u>Weco</u>                                                                        |  | PIN 1: pomarańczowo-biały<br>PIN 2: pomarańczowy<br>PIN 3: nieużywany<br>PIN 4: biały zielony<br>PIN 5: nieużywany<br>PIN 6: nieużywany<br>PIN 7: nieużywany<br>PIN 8: nieużywany |  |

- j. Należy upewnić się, że przełączniki DIP są ustawione w sposób przedstawiony na rysunku.
- k. Podłączyć przewód uziemiający do baterii przez otwór gwintowany.

**Uwaga:** Po każdej zmianie ustawienia przełączników DIP należy wyłączyć baterie.

Aby uzyskać dostęp do podłączenia z baterią, należy zdjąć pokrywę sekcji LV znajdującą się po lewej stronie odkręcając dostarczone śruby z łbem krzyżowym. Patrz rysunek, aby zidentyfikować sekcję LV.

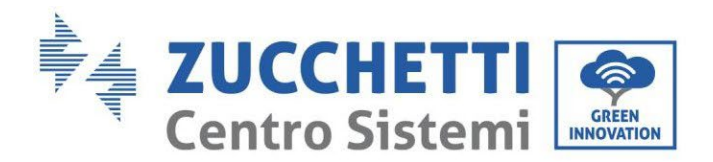

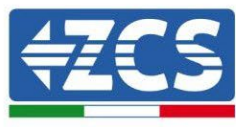

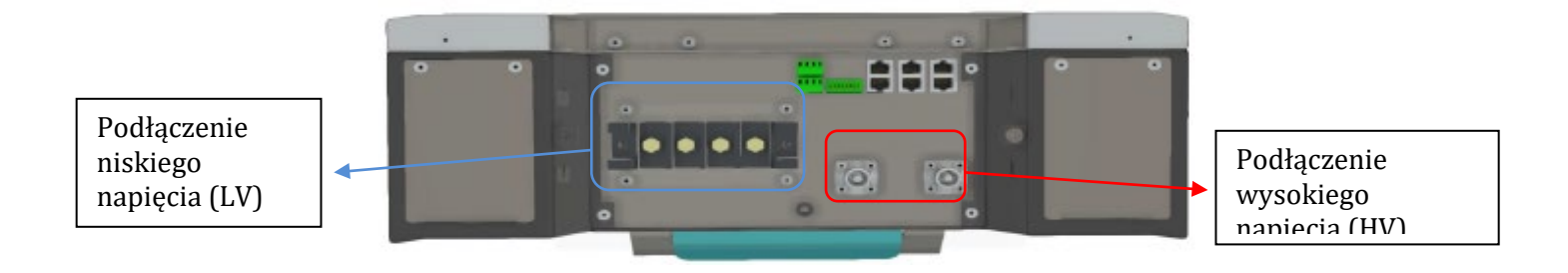

**Uwaga:** W przypadku podłączania baterii 5K3XP do jednofazowych falowników hybrydowych 3000SP, należy korzystać wyłącznie z sekcji niskiego napięcia. Nie używać sekcji wysokiego napięcia, aby uniknąć uszkodzeń baterii i falownika. W przypadku pojedynczej baterii:

5. Podłączyć wejście CAN- A.

- 6. Ustawić przełączniki DIP jak na rysunku.
- 7. Podłączenie zasilania należy wykonać poprzez dołączenie odpowiednich złączy B+ i B- do odpowiedniego wejścia.
- 8. Podłączyć przewód uziemiający do baterii przez otwór gwintowany.

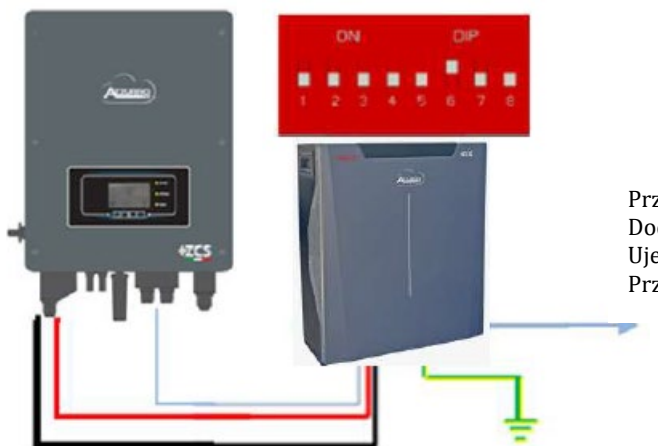

Przewód komunikacyjny Inv-Batt Dodatni przewód zasilający Ujemny przewód zasilający Przewód uziemiający (PE)

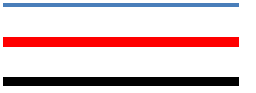

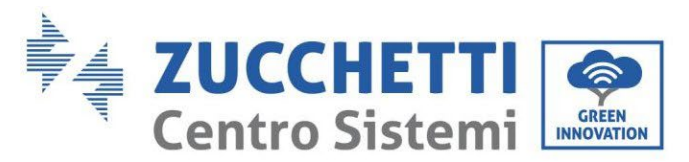

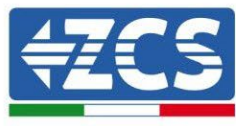

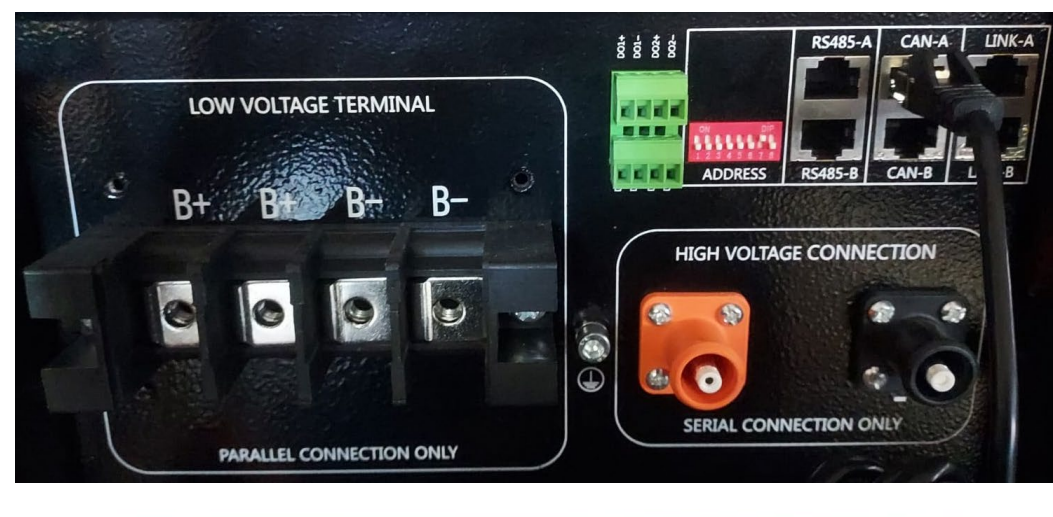

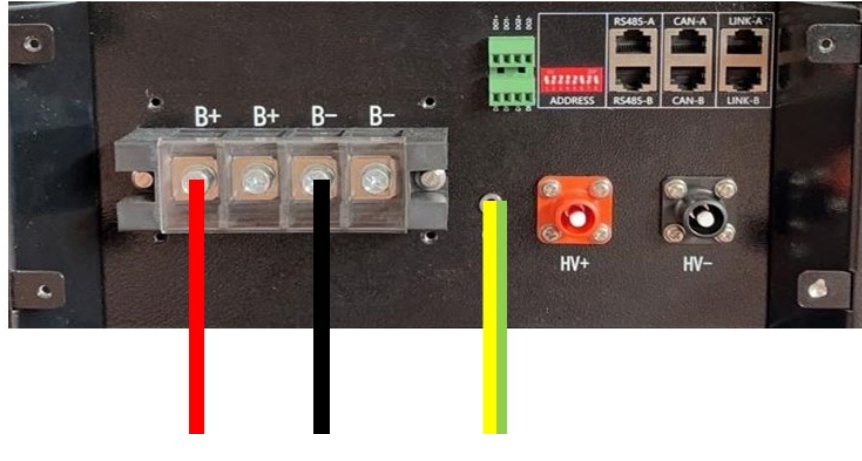

Rysunek 34 - Podłączenie baterii WeCo 5k3

#### 4.8.2. Podłączenie równoległe z więcej niż jedną baterią

W przypadku więcej baterii:

- g. Sprawdzić, czy baterie mają ten sam poziom napięcia, włączając je pojedynczo i odłączając, mierząc na zaciskach + i za pomocą testera, upewniając się, że <u>różnica pomiędzy napięciami wszystkich</u> <u>baterii jest mniejsza niż 2 Volty</u>.
- h. Przełączniki DIP należy ustawić zgodnie z liczbą podłączonych baterii, jak pokazano na rysunku (uwaga: dokonywać zmian po wyłączeniu baterii).
- i. Umieścić przewód komunikacyjny włożony do portu CAN falownika do portu CAN-A jednej z baterii, która stanie się baterią MASTER.

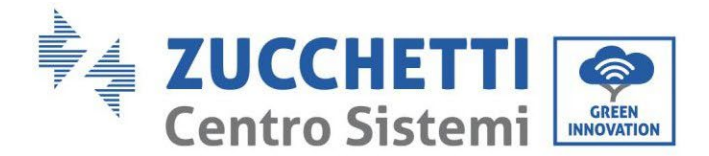

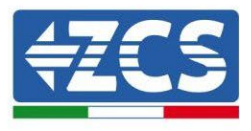

j. Na MASTER, przewód komunikacyjny znajdujący się wewnątrz pudełka baterii musi być podłączony od portu **RS485-B** do portu komunikacyjnego **RS485-A** baterii Slave 1. (Uwaga: nie należy podłączać portu RS485-A do karty Master)

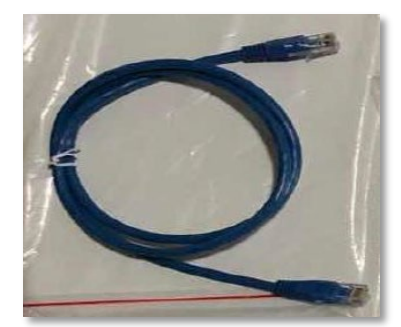

Rysunek 35 - Przewód komunikacyjny pomiędzy bateriami WeCo 5K3XP

- k. W przypadku dodatkowych baterii podłączenie przewodu komunikacyjnego zostanie wykonane w sposób wskazany powyżej dla podłączenia baterii slave 1.
- l. Ostatnia bateria będzie podłączona wyłącznie do portu **RS485-A**.

Jeśli chodzi o połączenia zasilania, wszystkie baterie muszą być połączone równolegle za pomocą dostarczonych przewodów zasilających; maksymalna długość przewodu nie może przekraczać 2,5 metra. Przewód zasilający "UJEMNY" z falownika musi być podłączony do baterii **MASTER** w Zacisku UJEMNYM, natomiast przewód zasilający "**DODATNI**" musi być podłączony do baterri **SLAVE N** na zacisku .

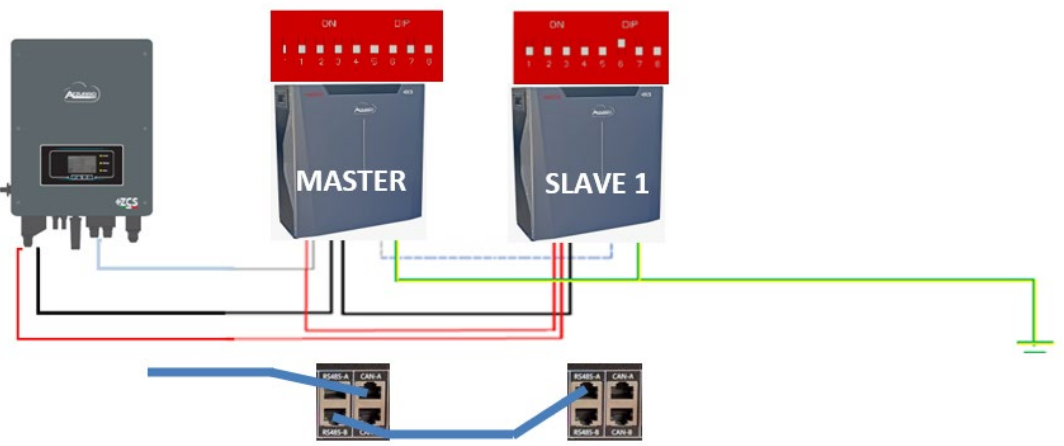

Rysunek 36 – Przewód równoległy dwóch baterii WeCo 5K3XP

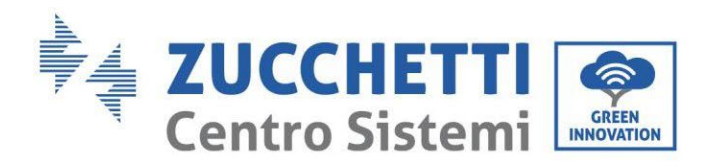

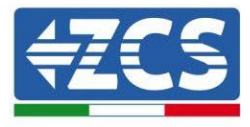

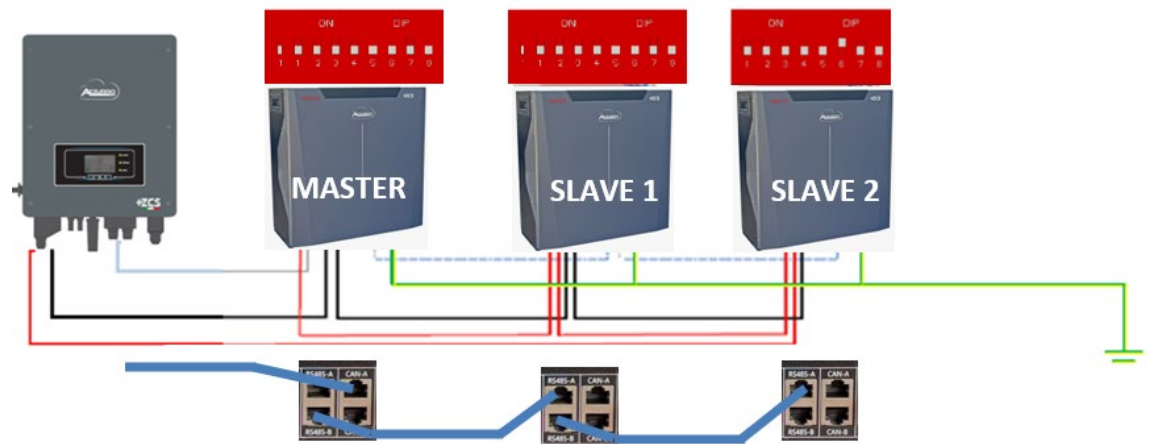

Rysunek 37 – Przewód równoległy trzech baterii WeCo 5K3XP

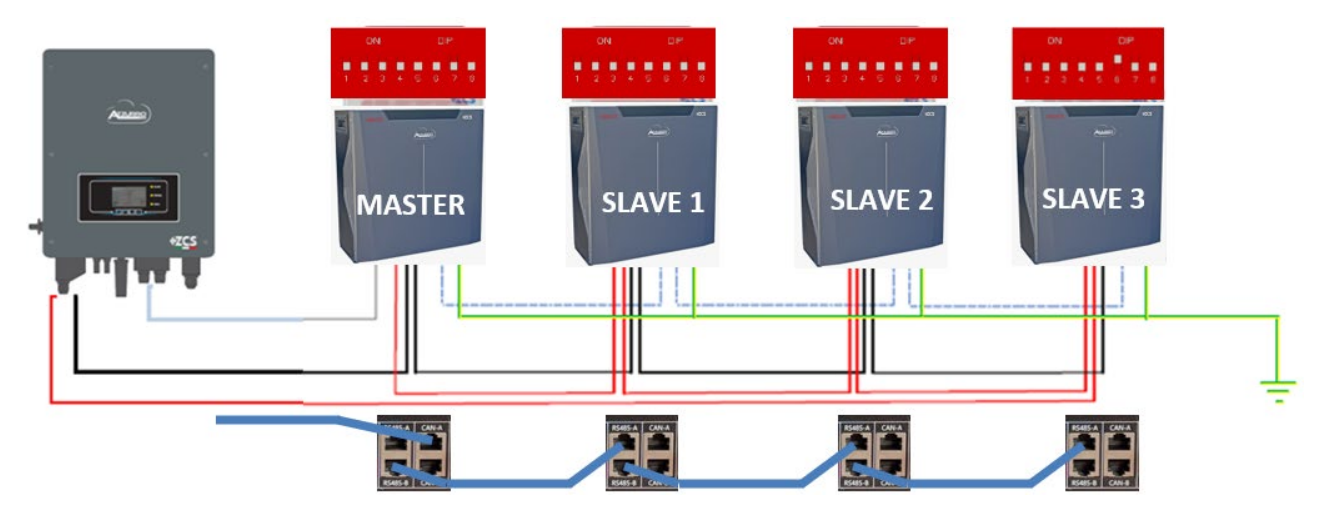

Rysunek 38 – Przewód równoległy czterech baterii WeCo 5K3XP

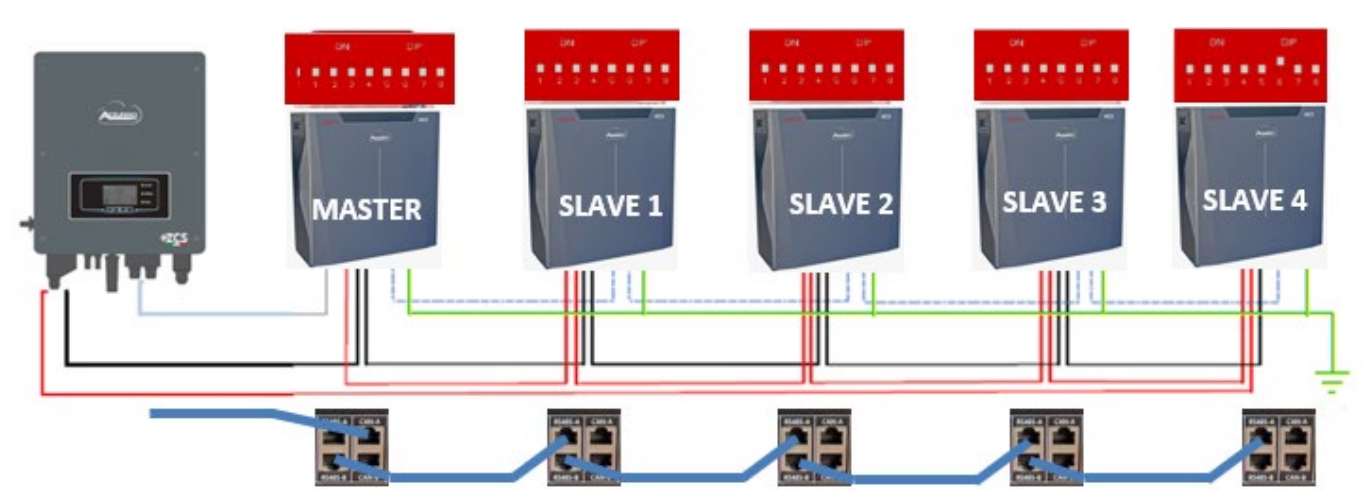

Rysunek 39 - Przewód równoległy pięciu baterii WeCo 5K3XP

User's Manual 1PH HYD3000-HYD6000-ZSS Akt. 1.3 12/01/2024

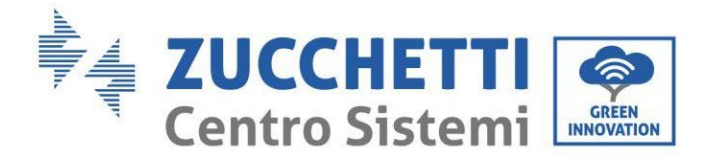

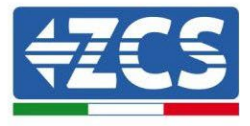

#### 4.8.3. Konfiguracja Weco 5K3XP

Aby poprawnie skonfigurować parametry baterii:

1. Nacisnąć pierwszy przycisk po lewej stronie wyświetlacza:

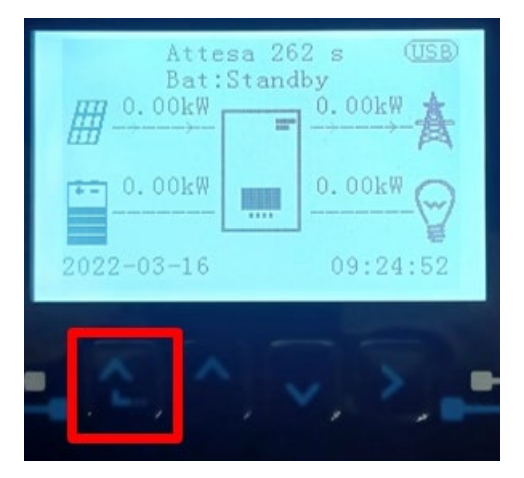

2. Nacisnąć ostatnią strzałkę po prawej stronie (enter), aby uzyskać dostęp do ustawień zaawansowanych (wprowadzić hasło 0715):

| 1. | Podstawowych ustawień      |  |  |
|----|----------------------------|--|--|
| 2. | 2. Ustawienia zaawansowane |  |  |
| 3. | 3. Statystyki produkcji    |  |  |
| 4. | Info sistema               |  |  |
| 5. | Lista zdarzeń              |  |  |
| 6. | Aktualizacja SW            |  |  |
|    |                            |  |  |
|    |                            |  |  |

3. Teraz nacisnąć ostatnią strzałkę po prawej stronie, aby uzyskać dostęp do parametrów baterii

| 1. | Parametry baterii        |  |  |
|----|--------------------------|--|--|
| 2. | 2. Interfejs logiczny    |  |  |
| 3. | 3. Reset fabryczny       |  |  |
| 4. | 4. Ustawienie równoległe |  |  |
| 5. | Reset Bluetooth          |  |  |
| 6. | 6. Kalibracja CT         |  |  |
| 7. | Bateria aktywna          |  |  |
|    |                          |  |  |

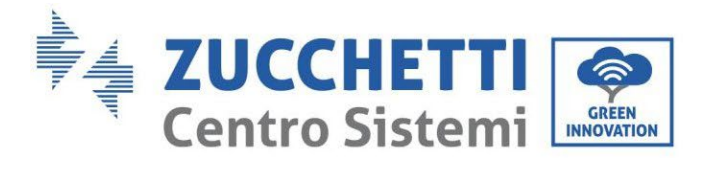

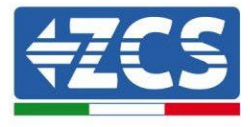

4. Sprawdzić czy parametry są ustawione prawidłowo:

| 1.Typ baterii            | Weco |
|--------------------------|------|
| 4.Głębokość rozładowania | 80%  |
| 6.Zapisać                |      |

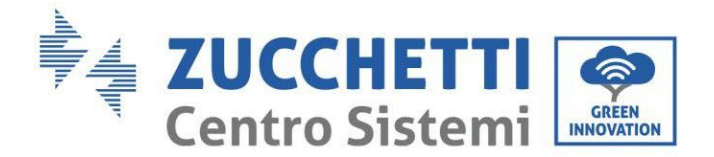

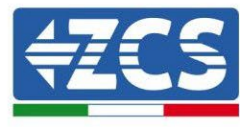

#### 4.8.4. Włączenie baterii Weco 5K3XP

W celu przeprowadzenia prawidłowej procedury włączenia:

1. Wszystkie baterie muszą być wyłączone (przełącznik boczny w pozycji 0);

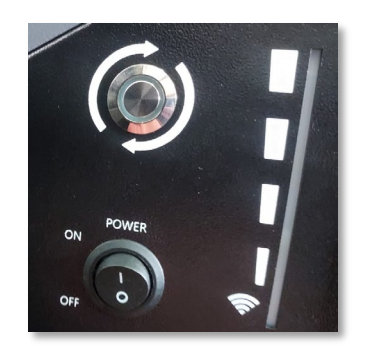

2. Przełącznik obrotowy DC falownika ustawiony w pozycji OFF;

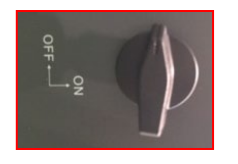

- 3. Ustawić wszystkie baterie przełącznikiem bocznym na 1 bez ich włączania (nie naciskać okrągłego metalowego przycisku);
- 4. Włączyć WYŁĄCZNIE baterię master naciskając przycisk, aż zapali się dioda LED;
- 5. Baterie włączą się automatycznie w kaskadzie (każdy moduł włączy się automatycznie, a przycisk boczny będzie migał przez 3 sekundy, następnie stałe ZIELONE światło potwierdzi stan włączenia każdego modułu);

**UWAGA:** W fazie uruchamiania instalator musi upewnić się, że komunikacja między baterią master a falownikiem jest prawidłowo podłączona. Nie należy pozostawiać systemu zasilanego przy braku komunikacji pomiędzy baterią master a falownikiem, długotrwałe pozostawanie systemu w stanie czuwania może spowodować zachwianie równowagi w wyniku naturalnego samorozładowania.

**UWAGA:** Po pierwszym włączeniu baterie WeCo otrzymują od falownika polecenie rozpoczęcia normalnej pracy dopiero wtedy, gdy wszystkie razem osiągną poziom SOC równy 100%.

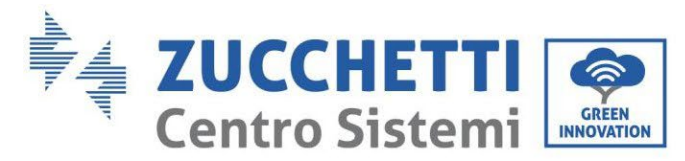

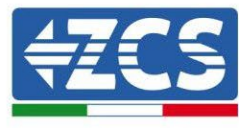

# 4.8.5. Bateria WEO 5K3XP i baterie 5K3 równolegle

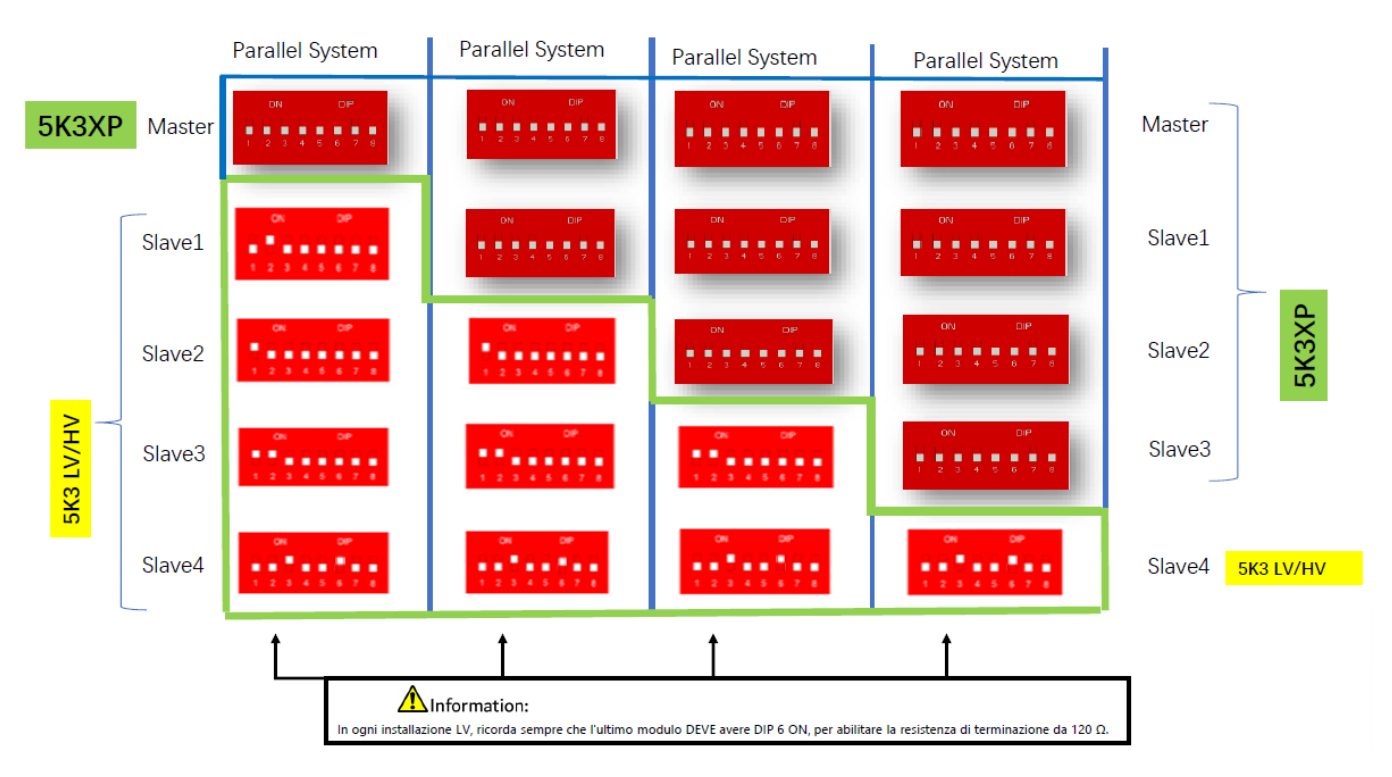

#### Rysunek 43 – Połączenie równoległe akumulatorów WeCo 5K3XP i WeCo 5K3XP (przykład 1)

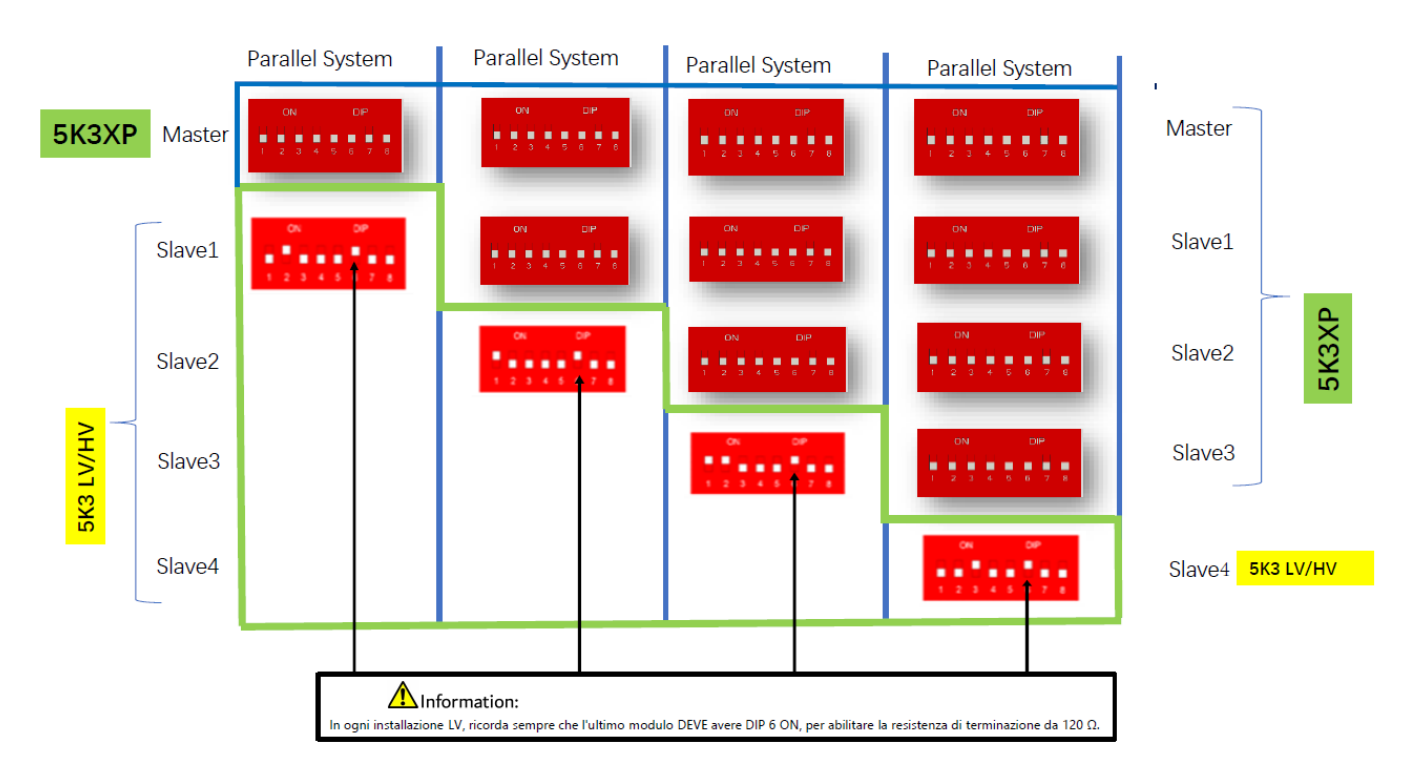

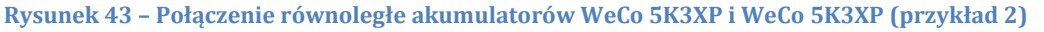

User's Manual 1PH HYD3000-HYD6000-ZSS Akt. 1.3 12/01/2024

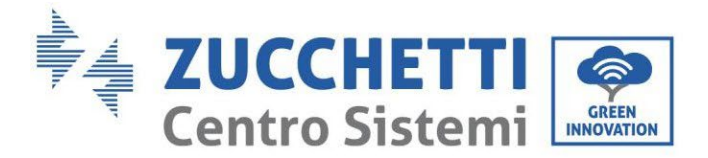

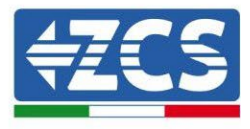

W przypadku 5K3XP i 5K3 równolegle:

- ✓ Zawsze dostarczaj jako master baterię 5K3XP (jeśli jest więcej niż jeden, ustaw je jako pierwsze Niewolnice);
- ✓ Przełączniki DIP akumulatorów 5K3 muszą być ustawione zgodnie z numerem Slave, jak pokazano w powyższej tabeli;
- ✓ Ustawienie przełączników DIP ostatniego akumulatora 5K3 musi być ustawione zgodnie z liczbą dodatkowych Niewolników z DIP 6 w WŁ., Jak wskazano w przykładowej tabeli

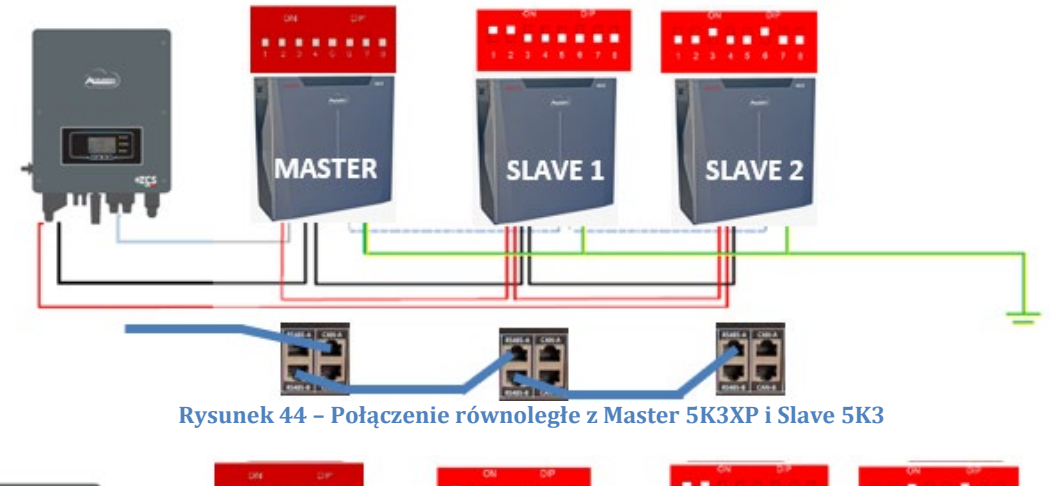

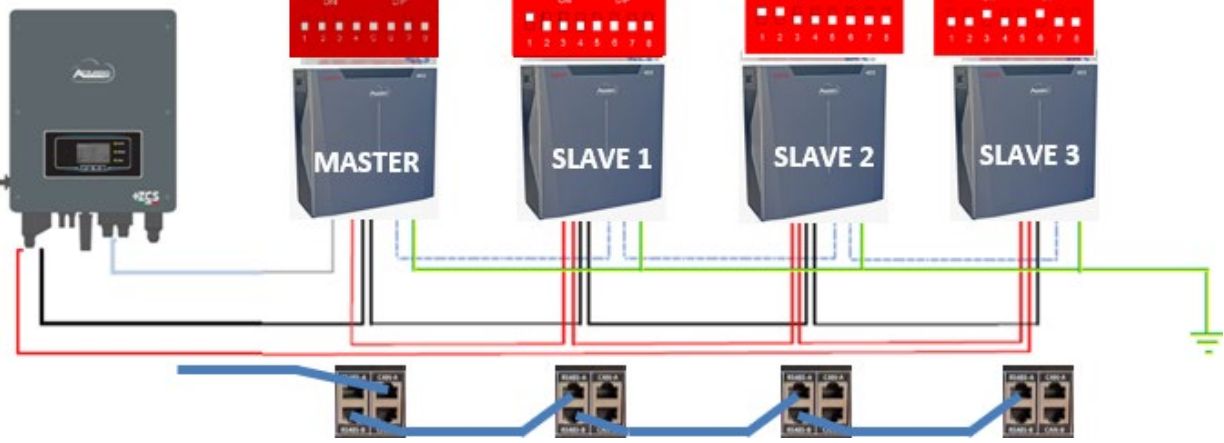

Rysunek 45 – Połączenie równoległe z Master 5K3XP i Slave 5K3

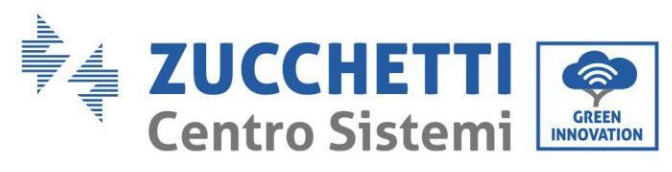

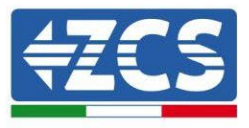

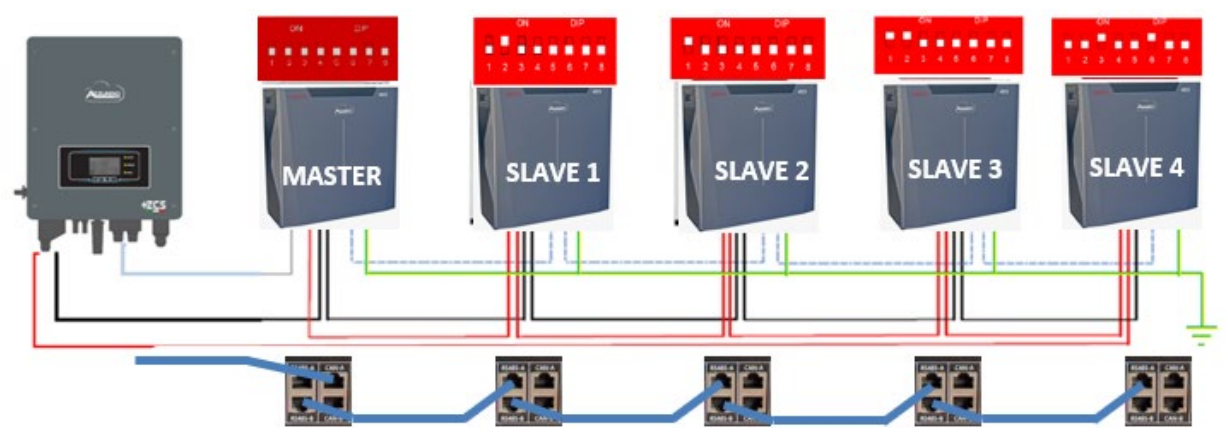

Rysunek 46 - Połączenie równoległe z Master 5K3XP i Slave 5K3

69/193

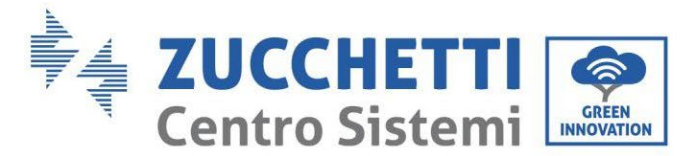

## 4.9. Podłączenie baterii AZZURRO 5000

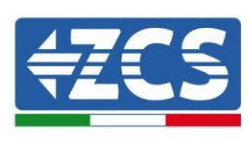

## 4.9.1. Podłączenie pojedynczej baterii AZZURRO 5000

Ten sam przewód należy podłączyć do baterii, wkładając wtyczkę RJ45 (8 pin) do odpowiedniego wejścia: a. Włożyć wtyczkę do portu CAN pojedynczej baterii.

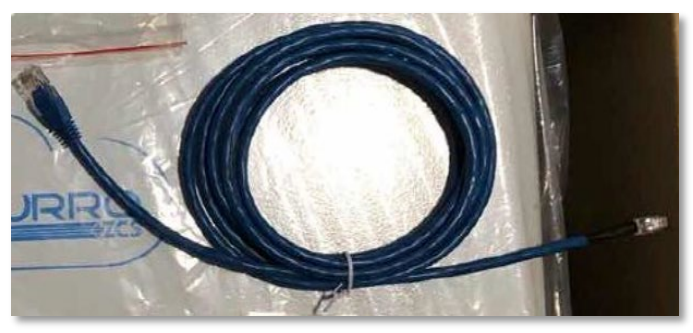

Rysunek 44 - Przewód komunikacyjny pomiędzy falownikiem i baterią AZZURRO 5000

| Kabel komunikacyjny Pinout między baterią Pylontech a falownikiem<br>od lewej do prawej |     |                                                                                                    |  |  |
|-----------------------------------------------------------------------------------------|-----|----------------------------------------------------------------------------------------------------|--|--|
| <u>Inverter</u>                                                                         |     | PIN 1: pomarańczowo-biały<br>PIN 2: pomarańczowy<br>PIN 3: biały niebieski<br>PIN 4: niebieski                                                                                     |  |  |
| <u>AZZURRO</u>                                                                          | 1 8 | PIN 1: nieużywany<br>PIN 2: nieużywany<br>PIN 3: nieużywany<br>PIN 4: pomarańczowo-biały<br>PIN 5: pomarańczowy<br>PIN 6: nieużywany<br>PIN 7: biały niebieski<br>PIN 8: niebieski |  |  |

b. Podłączyć przewód uziemiający do baterii przez otwór gwintowany.

UWAGA: Przewód komunikacyjny znajduje się wewnątrz zestawu w skrzynce falownika

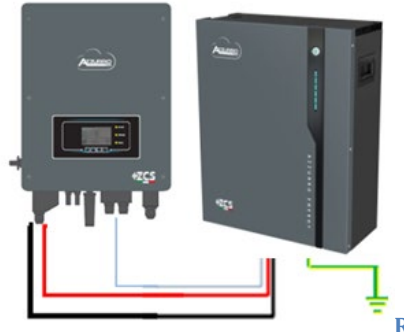

Przewód komunikacyjny Inv-Batt Dodatni przewód zasilający Ujemny przewód zasilający Przewód uziemiający (PE)

Rysunek 45 - Podłączenie baterii AZZURRO 5000

User's Manual 1PH HYD3000-HYD6000-ZSS Akt. 1.3 12/01/2024

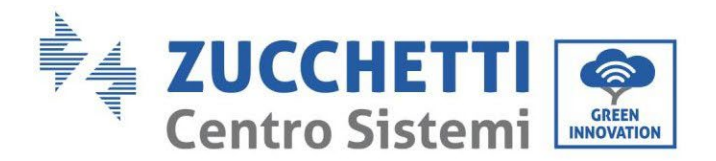

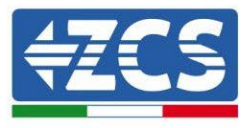

#### W przypadku <u>BATERII POJEDYNCZEJ</u>:

- 1. Podłączyć wejście **CAN** do komunikacji pomiędzy falownikiem a baterią.
- 2. Podłączenie zasilania należy wykonać poprzez dołączenie odpowiednich złączy P+ i P- do odpowiedniego wejścia (jak wskazano na rysunku).

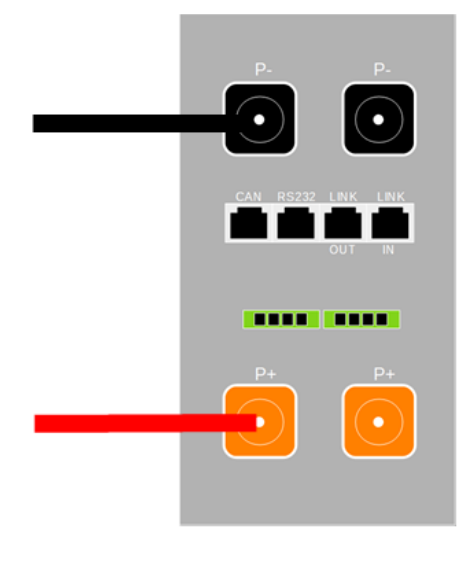

Rysunek 46 - Zacisk baterii AZZURRO 5000

- 3. Podłączyć przewód uziemiający do baterii przez otwór gwintowany wskazany symbolem uziemienia.
- 4. Włączyć baterię naciskając przycisk z przodu baterii.

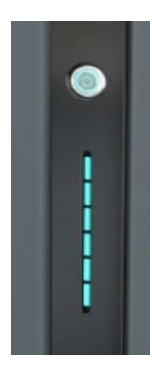

Rysunek 47 - Przycisk zasilania baterii AZZURRO 5000

71/193
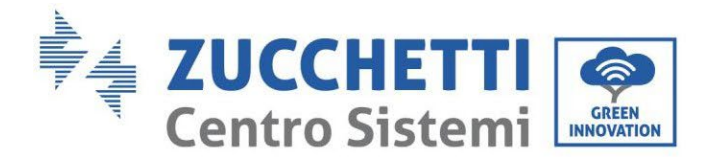

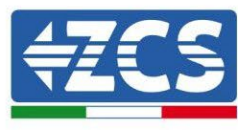

### 4.9.2. Podłączenie równoległe z więcej niż jedną baterią AZZURRO 5000

W przypadku więcej baterii:

- a. W przypadku kilku baterii w układzie równoległym lub dodawania nowych baterii w układzie z już zainstalowanymi i pracującymi bateriami, należy upewnić się, że różnica pomiędzy napięciami wszystkich baterii jest mniejsza niż 1,5 Volt. Pomiar musi być przeprowadzony indywidualnie na każdej baterii, dlatego też baterie muszą być od siebie odłączone. (Jeśli wartość przekracza 1,5 Volt, prosimy o kontakt z serwisem).
- b. Podłączyć przewód komunikacyjny z portu CAN falownika do portu CAN baterii MASTER. W baterii MASTER, przewod komunikacyjny znajdujący się wewnątrz pudełka baterii musi być podłączony od portu LINK OUT do portu komunikacyjnego LINK IN baterii Slave 1. (Uwaga: nie należy podłączać portu LINK IN do karty Master)

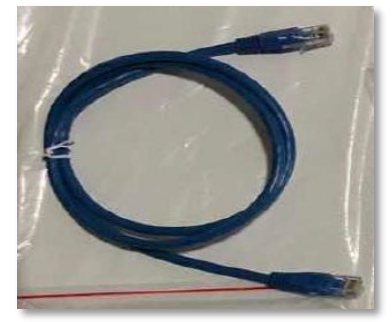

Rysunek 48 - Przewód komunikacyjny pomiędzy bateriami AZZURRO 5000

- c. W przypadku dodatkowych baterii podłączenie przewodu komunikacyjnego zostanie wykonane w sposób wskazany powyżej dla podłączenia baterii MASTER do SLAVE 1.
- d. Ostatnia bateria będzie podłączona wyłącznie do LINK IN.

Jeśli chodzi o podłączenia zasilania, wszystkie baterie muszą być podłączone równolegle za pomocą dostarczonych przewodów zasilających; maksymalna długość przewodu nie może przekraczać 2,5 metra. Przewód zasilający **"UJEMNY"**, który wychodzi z falownika, musi być podłączony do baterii **MASTER** na biegunie **NEGATIVE**, natomiast przewód zasilający **"DODATNI**" musi być podłączony do ostatniej baterii **SLAVE N** na terminalu **DODATNIM**.

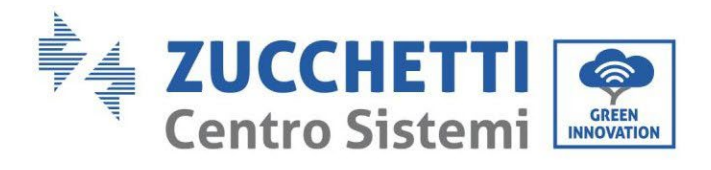

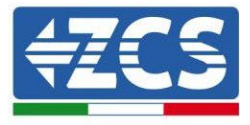

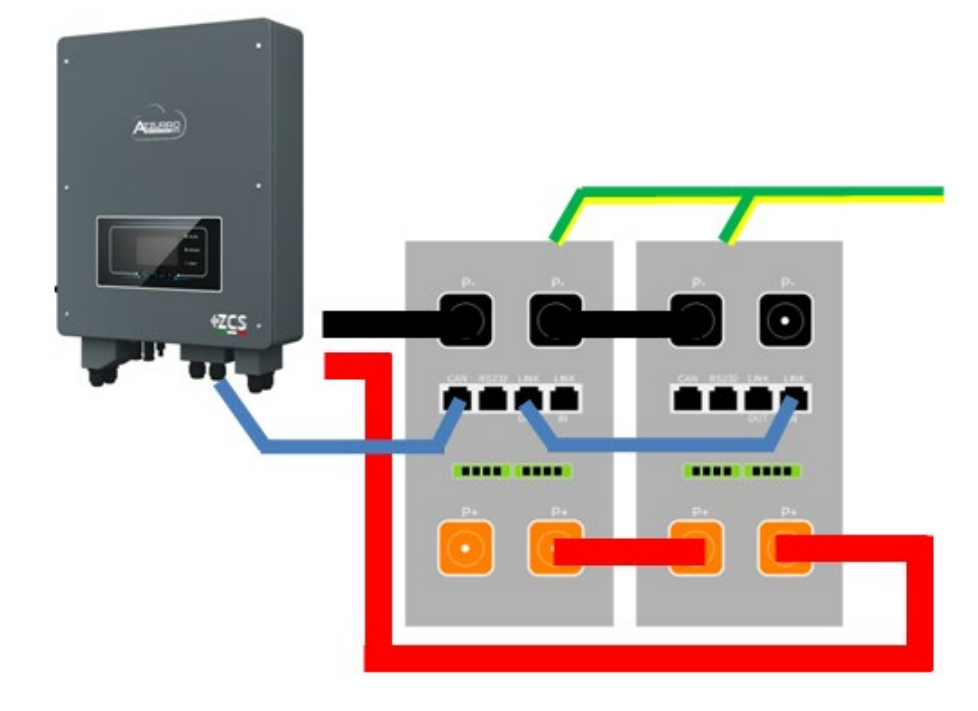

Rysunek 49 - Przewód równoległy pomiędzy dwiema bateriami AZZURRO 5000

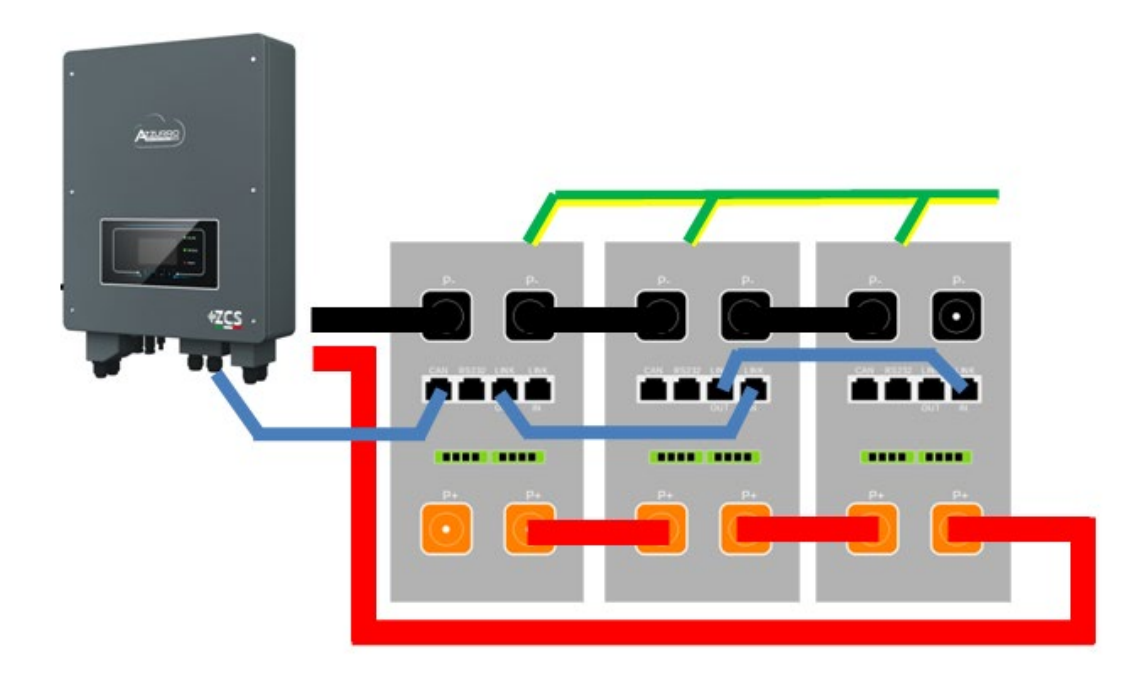

Rysunek 50 - Przewód równoległy pomiędzy trzema bateriami AZZURRO 5000

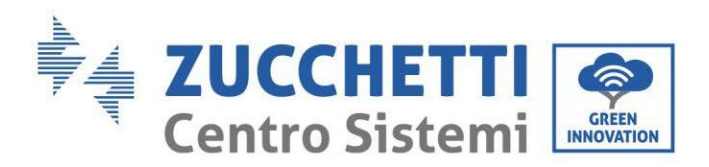

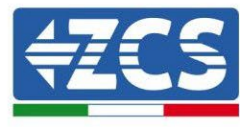

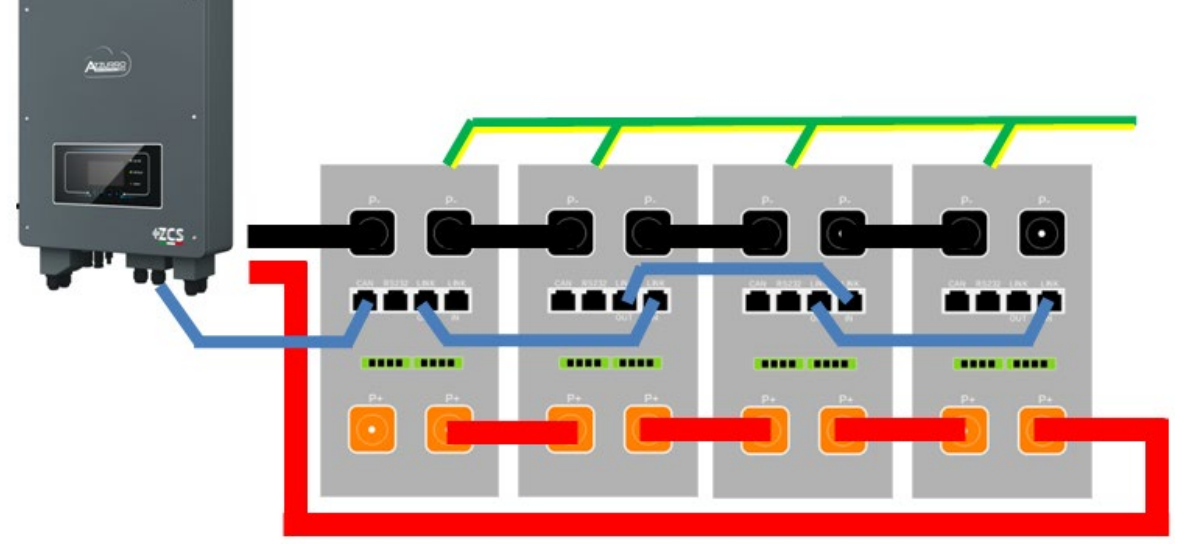

Rysunek 51 – Przewód równoległy pomiędzy czterema bateriami AZZURRO 5000

# 4.9.3.Konfiguracja Weco 5K3XP

Aby poprawnie skonfigurować parametry baterii:

1. Nacisnąć pierwszy przycisk po lewej stronie wyświetlacza:

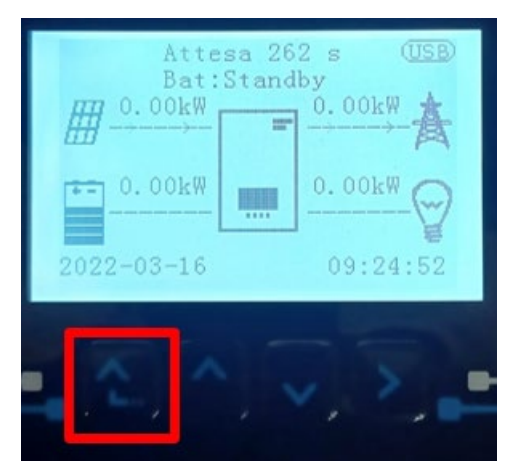

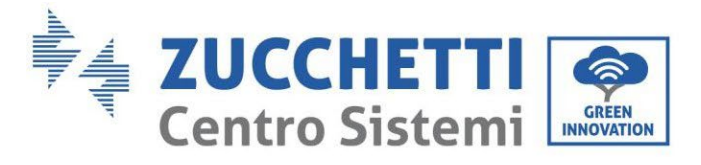

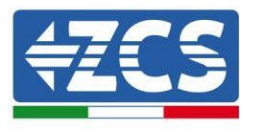

2. Nacisnąć ostatnią strzałkę po prawej stronie (enter), aby uzyskać dostęp do ustawień zaawansowanych (wprowadzić hasło 0715):

| 1. | Podstawowych ustawień   |
|----|-------------------------|
| 2. | Ustawienia zaawansowane |
| 3. | Statystyki produkcji    |
| 4. | Info sistema            |
| 5. | Lista zdarzeń           |
| 6. | Aktualizacja SW         |
|    |                         |
|    |                         |

3. Teraz nacisnąć ostatnią strzałkę po prawej stronie, aby uzyskać dostęp do parametrów baterii

| 1. | Parametry baterii     |
|----|-----------------------|
| 2. | Interfejs logiczny    |
| 3. | Reset fabryczny       |
| 4. | Ustawienie równoległe |
| 5. | Reset Bluetooth       |
| 6. | Kalibracja CT         |
| 7. | Bateria aktywna       |
| ľ  |                       |

4. Sprawdzić czy parametry są ustawione prawidłowo:

| 1.Typ baterii            | AZZURRO |
|--------------------------|---------|
| 4.Głębokość rozładowania | 80%     |
| 6.Zapisać                |         |

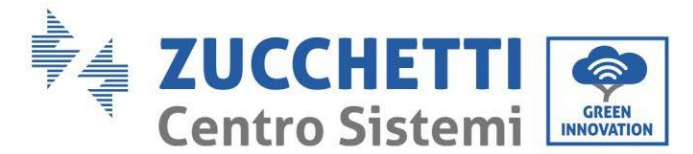

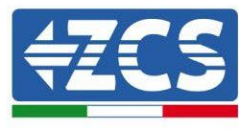

# 4.10. Podłączenie baterii AZZURRO 5000 PRO

# 4.10.1. Podłączenie pojedynczej baterii AZZURRO 5000 PRO

Ten sam przewód należy podłączyć do baterii, wkładając wtyczkę RJ45 (8 pin) do odpowiedniego wejścia: c. Włożyć wtyczkę do portu CAN pojedynczej baterii.

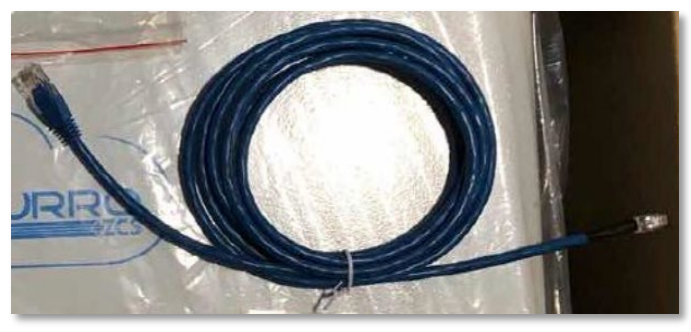

Rysunek 44 - Przewód komunikacyjny pomiędzy falownikiem i baterią AZZURRO 5000 PRO

| Kabel komunikacyjny Pinout między baterią Pylontech a falownikiem<br>od lewej do prawej |     |                                                                                                    |
|-----------------------------------------------------------------------------------------|-----|----------------------------------------------------------------------------------------------------|
| <u>Inverter</u>                                                                         |     | PIN 1: pomarańczowo-biały<br>PIN 2: pomarańczowy<br>PIN 3: biały niebieski<br>PIN 4: niebieski                                                                                     |
| <u>AZZURRO</u>                                                                          | 1 8 | PIN 1: nieużywany<br>PIN 2: nieużywany<br>PIN 3: nieużywany<br>PIN 4: pomarańczowo-biały<br>PIN 5: pomarańczowy<br>PIN 6: nieużywany<br>PIN 7: biały niebieski<br>PIN 8: niebieski |

d. Podłączyć przewód uziemiający do baterii przez otwór gwintowany.

UWAGA: Przewód komunikacyjny znajduje się wewnątrz zestawu w skrzynce falownika

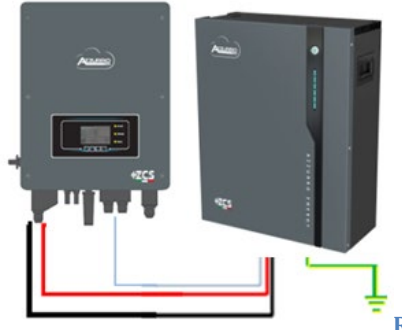

Przewód komunikacyjny Inv-Batt Dodatni przewód zasilający Ujemny przewód zasilający Przewód uziemiający (PE)

Rysunek 45 - Podłączenie baterii AZZURRO 5000 PRO

User's Manual 1PH HYD3000-HYD6000-ZSS Akt. 1.3 12/01/2024

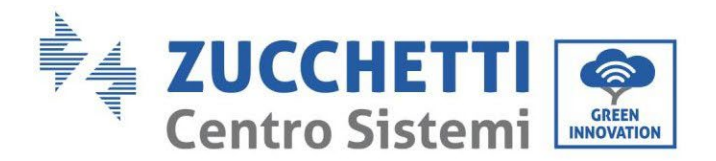

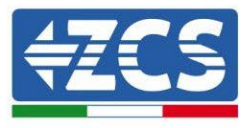

#### W przypadku <u>BATERII POJEDYNCZEJ</u>:

- 5. Podłączyć wejście **CAN** do komunikacji pomiędzy falownikiem a baterią.
- 6. Podłączenie zasilania należy wykonać poprzez dołączenie odpowiednich złączy P+ i P- do odpowiedniego wejścia (jak wskazano na rysunku).

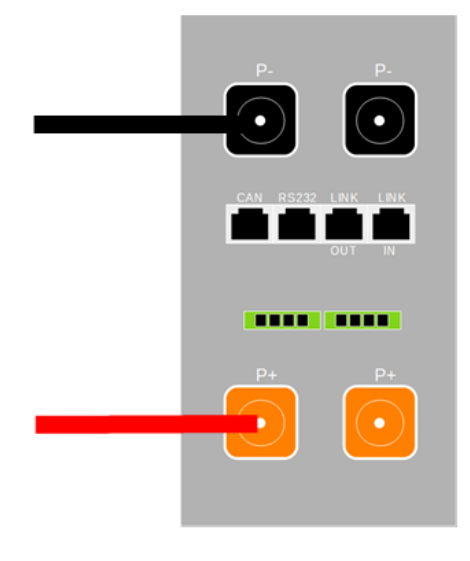

Rysunek 46 - Zacisk baterii AZZURRO 5000 PRO

- 7. Podłączyć przewód uziemiający do baterii przez otwór gwintowany wskazany symbolem uziemienia.
- 8. Włączyć baterię naciskając przycisk z przodu baterii.

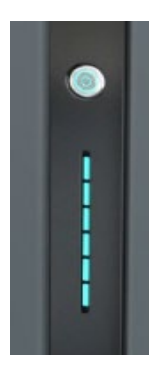

Rysunek 47 - Przycisk zasilania baterii AZZURRO 5000 PRO

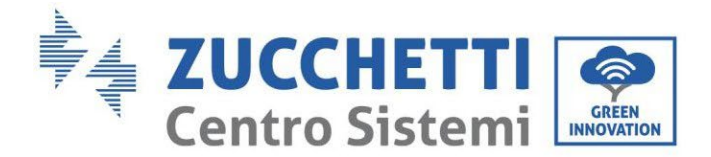

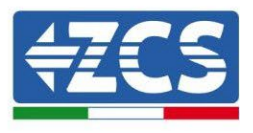

### 4.10.2. Podłączenie równoległe z więcej niż jedną baterią AZZURRO 5000 PRO

W przypadku więcej baterii:

- e. W przypadku kilku baterii w układzie równoległym lub dodawania nowych baterii w układzie z już zainstalowanymi i pracującymi bateriami, należy upewnić się, że różnica pomiędzy napięciami wszystkich baterii jest mniejsza niż 1,5 Volt. Pomiar musi być przeprowadzony indywidualnie na każdej baterii, dlatego też baterie muszą być od siebie odłączone. (Jeśli wartość przekracza 1,5 Volt, prosimy o kontakt z serwisem).
- f. Podłączyć przewód komunikacyjny z portu CAN falownika do portu CAN baterii MASTER. W baterii MASTER, przewod komunikacyjny znajdujący się wewnątrz pudełka baterii musi być podłączony od portu LINK OUT do portu komunikacyjnego LINK IN baterii Slave 1. (Uwaga: nie należy podłączać portu LINK IN do karty Master)

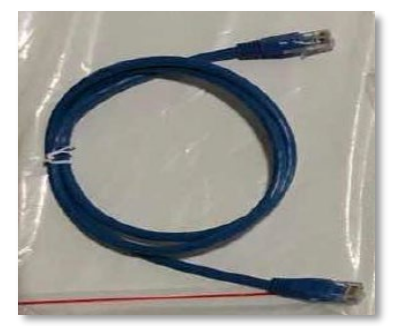

Rysunek 48 - Przewód komunikacyjny pomiędzy bateriami AZZURRO 5000 PRO

- g. W przypadku dodatkowych baterii podłączenie przewodu komunikacyjnego zostanie wykonane w sposób wskazany powyżej dla podłączenia baterii MASTER do SLAVE 1.
- h. Ostatnia bateria będzie podłączona wyłącznie do LINK IN.

Jeśli chodzi o podłączenia zasilania, wszystkie baterie muszą być podłączone równolegle za pomocą dostarczonych przewodów zasilających; maksymalna długość przewodu nie może przekraczać 2,5 metra. Przewód zasilający **"UJEMNY"**, który wychodzi z falownika, musi być podłączony do baterii **MASTER** na biegunie **NEGATIVE**, natomiast przewód zasilający **"DODATNI**" musi być podłączony do ostatniej baterii **SLAVE N** na terminalu **DODATNIM**.

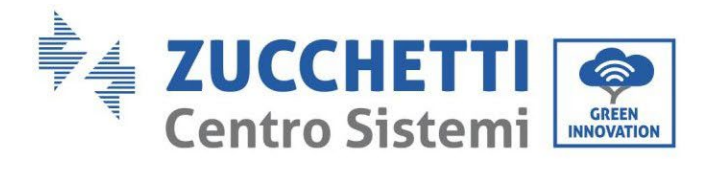

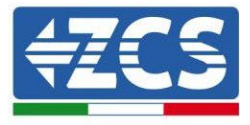

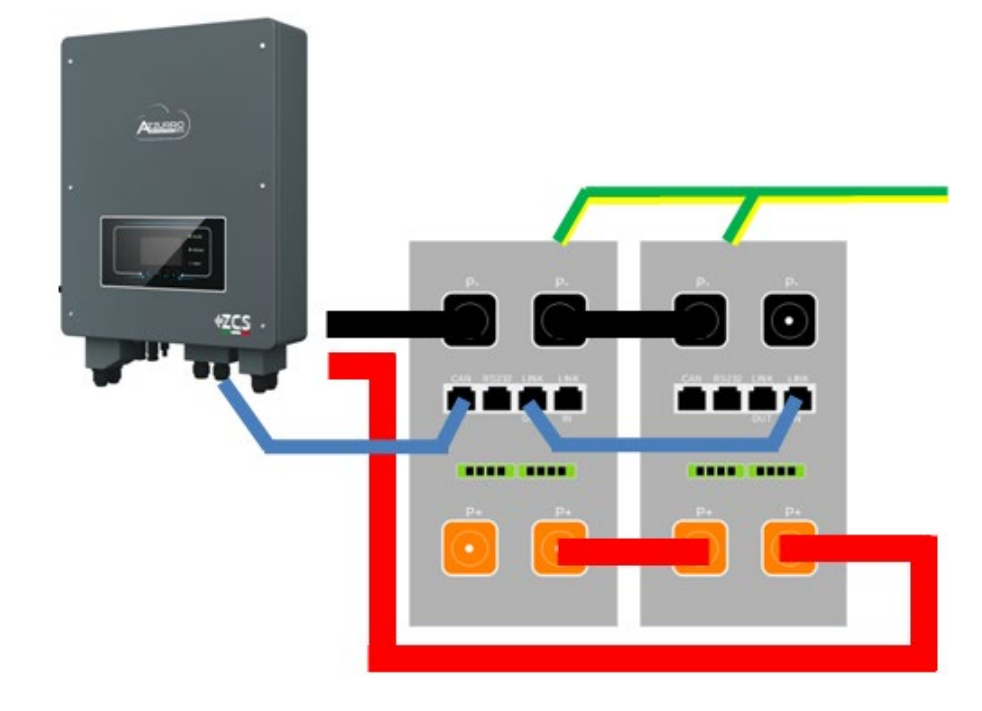

Rysunek 49 - Przewód równoległy pomiędzy dwiema bateriami AZZURRO 5000 PRO

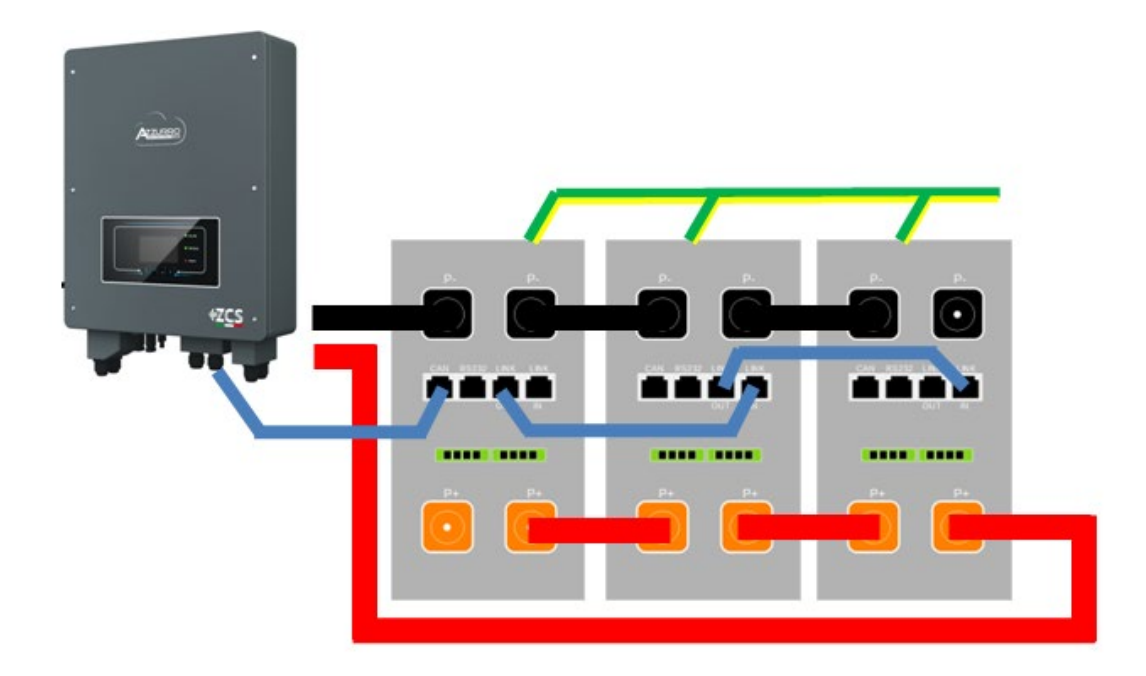

Rysunek 50 - Przewód równoległy pomiędzy trzema bateriami AZZURRO 5000 PRO

User's Manual 1PH HYD3000-HYD6000-ZSS Akt. 1.3 12/01/2024

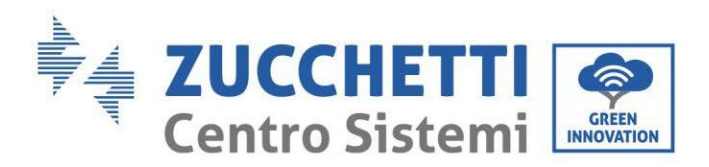

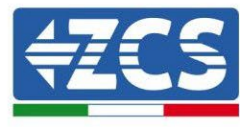

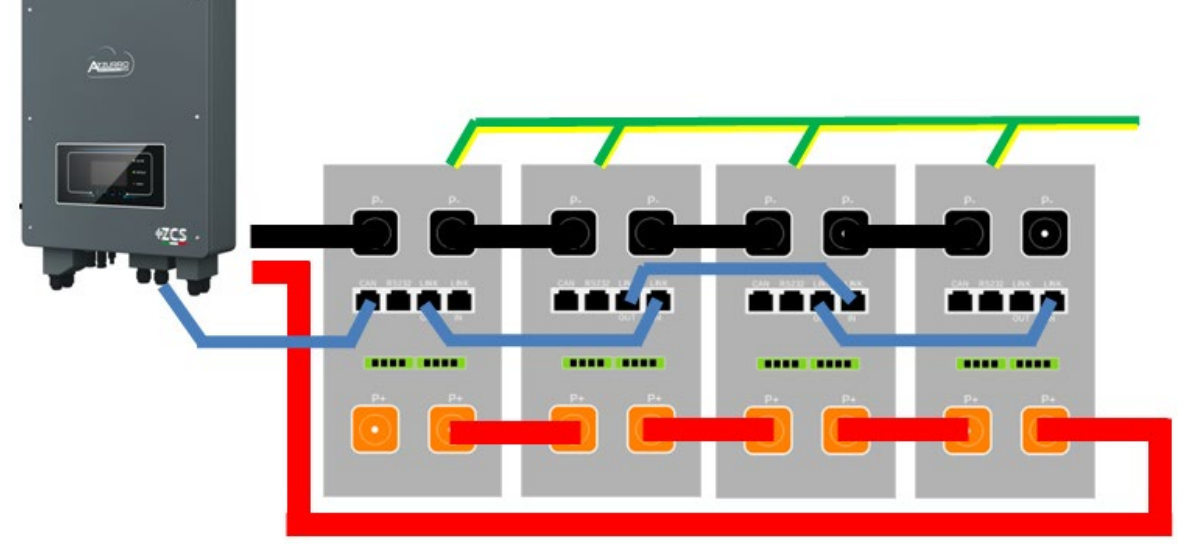

Rysunek 51 – Przewód równoległy pomiędzy czterema bateriami AZZURRO 5000 PRO

# 4.10.3. Konfiguracja AZZURRO 5000 PRO

Aby poprawnie skonfigurować parametry baterii:

1. Nacisnąć pierwszy przycisk po lewej stronie wyświetlacza:

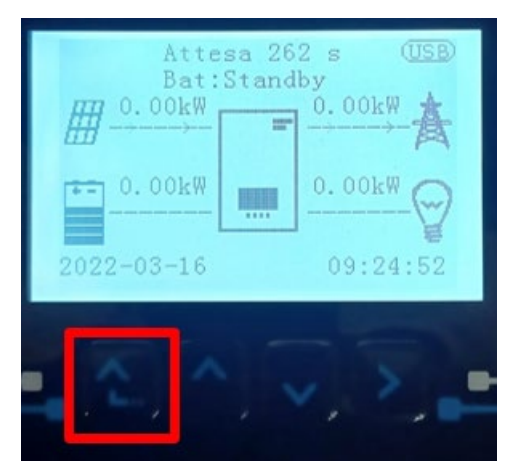

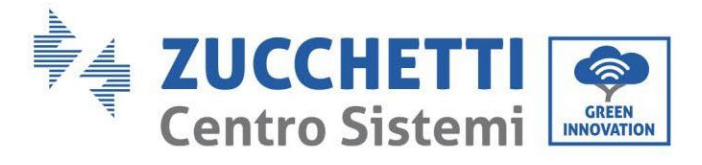

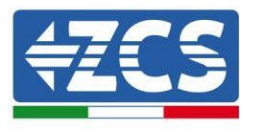

2. Nacisnąć ostatnią strzałkę po prawej stronie (enter), aby uzyskać dostęp do ustawień zaawansowanych (wprowadzić hasło 0715):

| 1. | Podstawowych ustawień   |
|----|-------------------------|
| 2. | Ustawienia zaawansowane |
| 3. | Statystyki produkcji    |
| 4. | Info sistema            |
| 5. | Lista zdarzeń           |
| 6. | Aktualizacja SW         |
|    |                         |
|    |                         |

3. Teraz nacisnąć ostatnią strzałkę po prawej stronie, aby uzyskać dostęp do parametrów baterii

| 1. | Parametry baterii     |
|----|-----------------------|
| 2. | Interfejs logiczny    |
| 3. | Reset fabryczny       |
| 4. | Ustawienie równoległe |
| 5. | Reset Bluetooth       |
| 6. | Kalibracja CT         |
| 7. | Bateria aktywna       |
| ľ  |                       |

4. Sprawdzić czy parametry są ustawione prawidłowo:

| 1.Typ baterii            | AZZURRO |
|--------------------------|---------|
| 4.Głębokość rozładowania | 80%     |
| 6.Zapisać                |         |

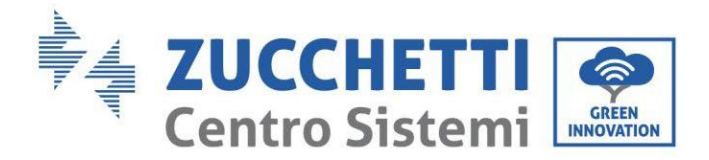

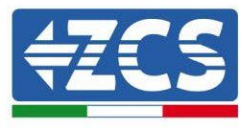

### 4.11. Podłączenie baterii AZZURRO ZSX 5120

### 4.11.1. Podłączenie pojedynczej baterii AZZURRO ZSX 5120

Ten sam przewód należy podłączyć do baterii, wkładając wtyczkę RJ45 (8 pin) do odpowiedniego wejścia:

a. Włożyć wtyczkę do portu CAN pojedynczej baterii.

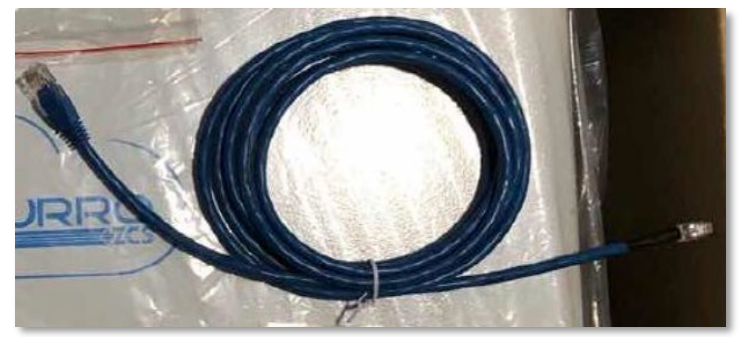

Rysunek 47 - Przewód komunikacyjny pomiędzy falownikiem i baterią AZZURRO ZSX 5120

| Kabel komunikacyjny Pinout między baterią Pylontech a falownikiem<br>od lewej do prawej |     |                                                                                                    |
|-----------------------------------------------------------------------------------------|-----|----------------------------------------------------------------------------------------------------|
| <u>Inverter</u>                                                                         | 1 4 | PIN 1: pomarańczowo-biały<br>PIN 2: pomarańczowy<br>PIN 3: biały niebieski<br>PIN 4: niebieski                                                                                     |
| <u>AZZURRO</u>                                                                          | 1 8 | PIN 1: nieużywany<br>PIN 2: nieużywany<br>PIN 3: nieużywany<br>PIN 4: pomarańczowo-biały<br>PIN 5: pomarańczowy<br>PIN 6: nieużywany<br>PIN 7: biały niebieski<br>PIN 8: niebieski |

b. Podłączyć przewód uziemiający do baterii przez otwór gwintowany.

UWAGA: Przewód komunikacyjny znajduje się wewnątrz zestawu w skrzynce falownika

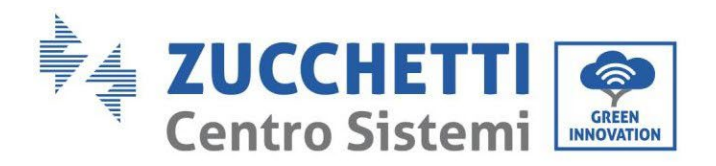

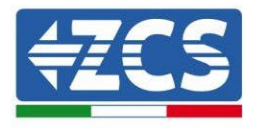

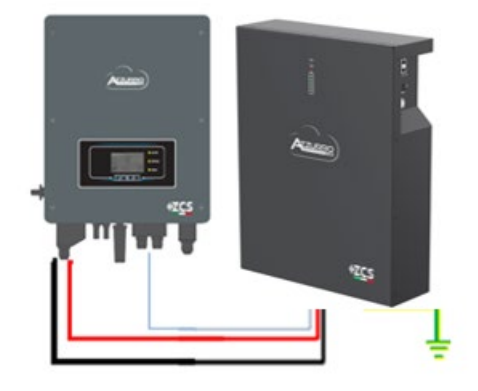

Przewód komunikacyjny Inv-Batt Dodatni przewód zasilający Ujemny przewód zasilający Przewód uziemiający (PE)

Rysunek 48 - Podłączenie baterii AZZURRO ZSX 5120

W przypadku pojedynczej baterii:

- 1. Podłączyć wejście CAN do komunikacji pomiędzy falownikiem a baterią.
- 2. Podłączyć przewód uziemiający do baterii przez otwór gwintowany oznaczony symbolem uziemienia.
- 3. Podłączenia zasilania należy dokonać poprzez podłączenie złączy P+ i P- do odpowiednich wejść (jak pokazano na rysunku). Przewody zasilające znajdują się wewnątrz zestawu przewodów zasilających (nie są dołączone do baterii).

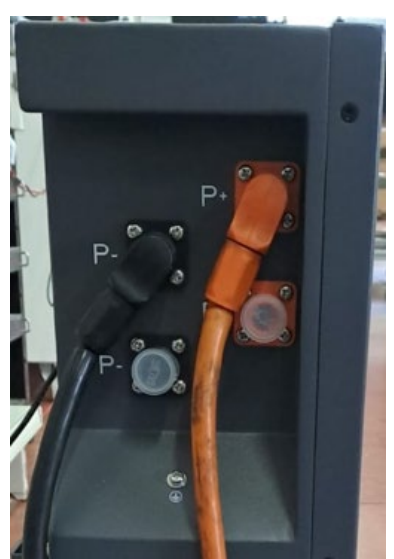

Rysunek 12 – Skrzynka zacisków baterii AZZURRO ZSX 5120

4. Nacisnąć wyłącznik i przekręcić go do pozycji ON, a następnie nacisnąć przycisk SW baterii, aby ją włączyć.

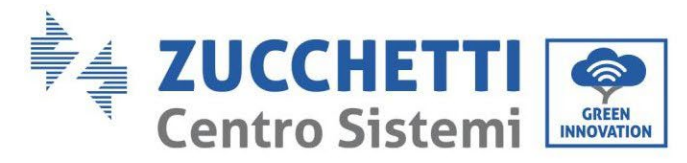

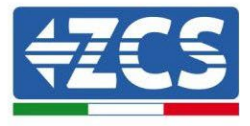

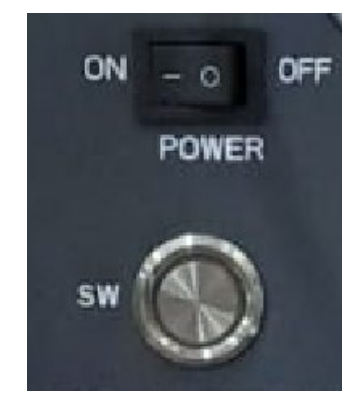

Rysunek 13- Przycisk włączania baterii AZZURRO ZSX 5120

### 4.11.2. Podłączenie równoległe z więcej niż jedną baterią AZZURRO ZSX 5120

W przypadku więcej baterii:

- i. W przypadku kilku baterii w układzie równoległym lub dodawania nowych baterii w układzie z już zainstalowanymi i pracującymi bateriami, należy upewnić się, że różnica pomiędzy napięciami wszystkich baterii jest mniejsza niż 1,5 Volt. Pomiar musi być przeprowadzony indywidualnie na każdej baterii, dlatego też baterie muszą być od siebie odłączone. (Jeśli wartość przekracza 1,5 Volt, prosimy o kontakt z serwisem).
- j. Podłączyć przewód komunikacyjny z portu CAN falownika do portu CAN baterii MASTER. W baterii MASTER, przewod komunikacyjny znajdujący się wewnątrz pudełka baterii musi być podłączony od portu LINK OUT do portu komunikacyjnego LINK IN baterii Slave 1. (Uwaga: nie należy podłączać portu LINK IN do karty Master)

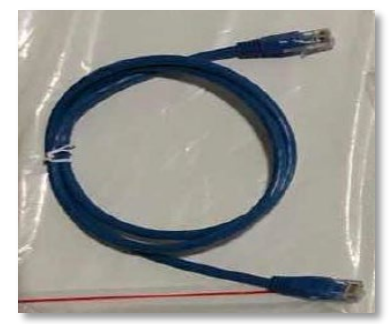

Rysunek 51 - Przewód komunikacyjny pomiędzy bateriami AZZURRO ZSX 5120

- k. W przypadku dodatkowych baterii podłączenie przewodu komunikacyjnego zostanie wykonane w sposób wskazany powyżej dla podłączenia baterii MASTER do SLAVE 1.
- l. Ostatnia bateria będzie podłączona wyłącznie do LINK IN.

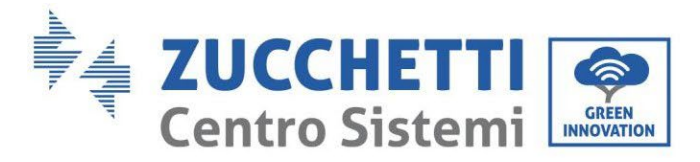

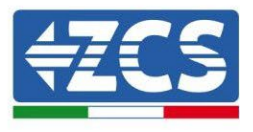

Jeśli chodzi o podłączenia zasilania, wszystkie baterie muszą być podłączone równolegle za pomocą dostarczonych przewodów zasilających; maksymalna długość przewodu nie może przekraczać 2,5 metra. Przewód zasilający **"UJEMNY"**, który wychodzi z falownika, musi być podłączony do baterii **MASTER** na biegunie **NEGATIVE**, natomiast przewód zasilający **"DODATNI**" musi być podłączony do ostatniej baterii **SLAVE N** na terminalu **DODATNIM**.

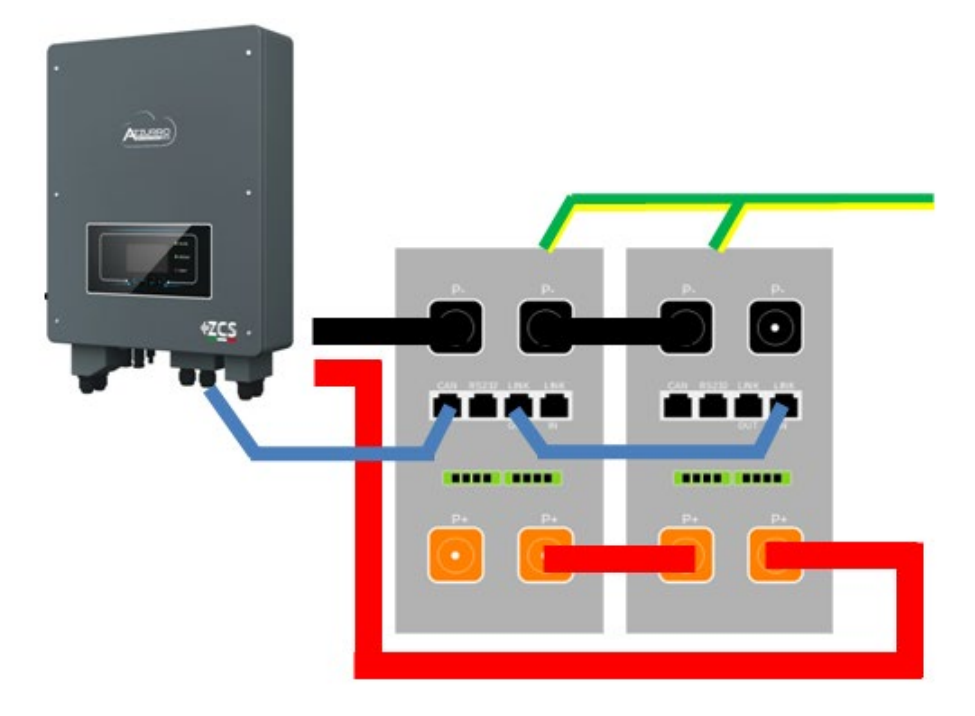

Rysunek 52 – Przewód równoległy pomiędzy dwiema bateriami AZZURRO ZSX 5120

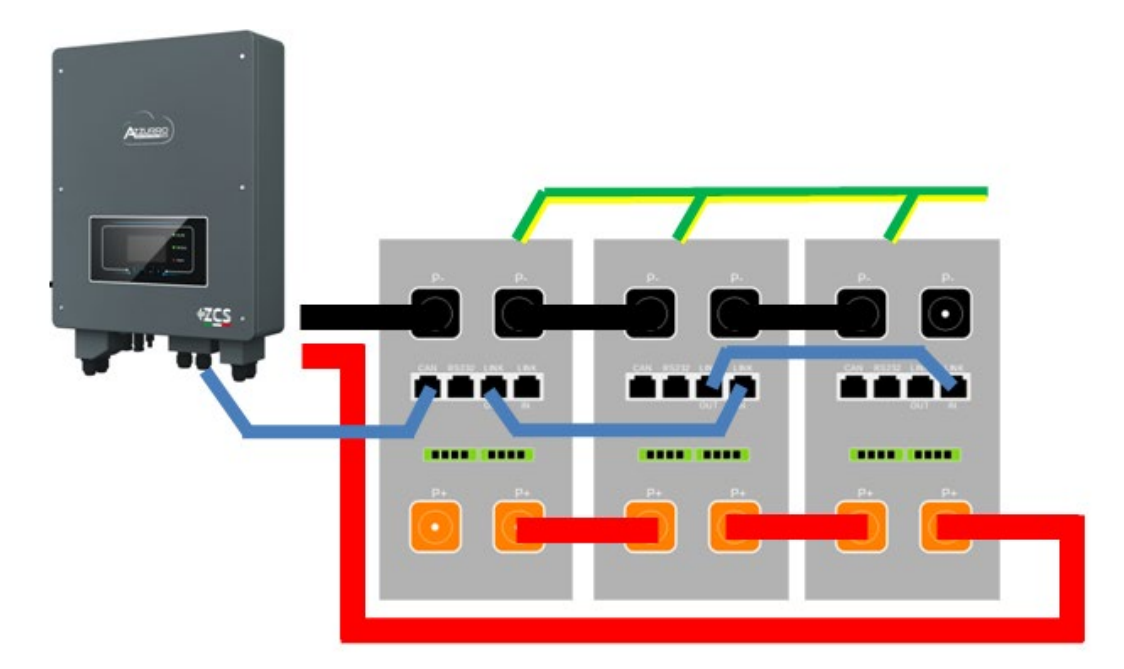

Rysunek 53 – Przewód równoległy pomiędzy trzema bateriami AZZURRO ZSX 5120

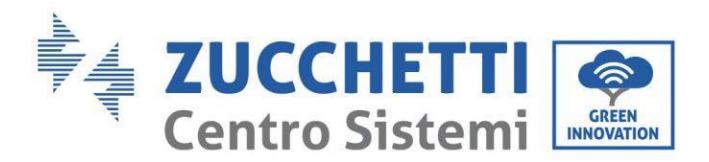

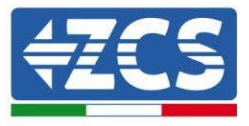

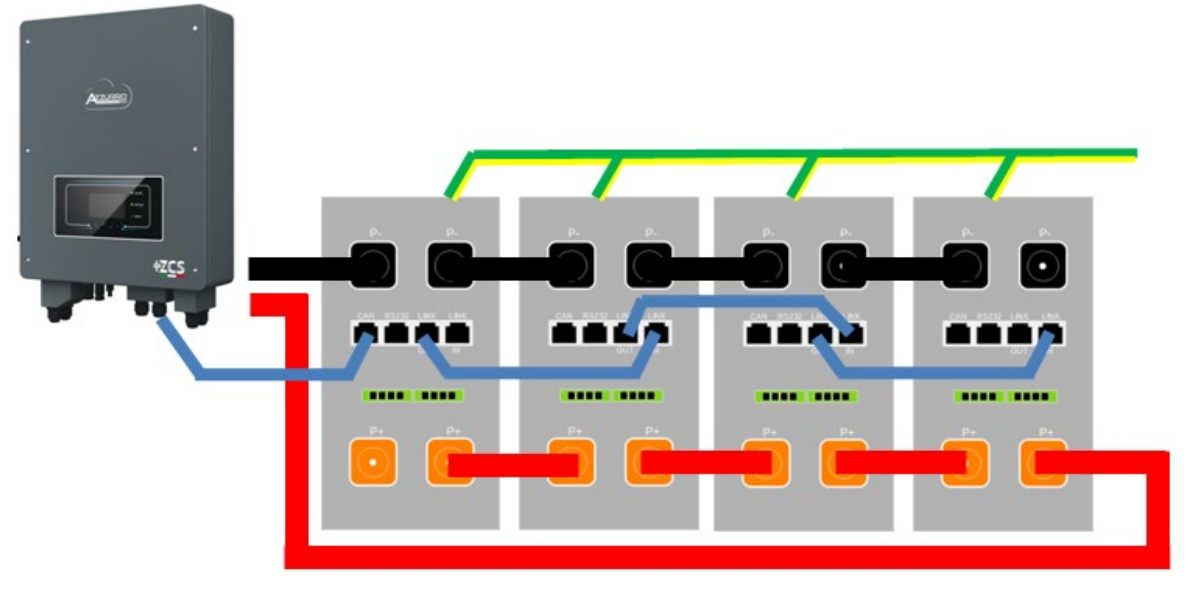

Rysunek 54 – Przewód równoległy pomiędzy czterema bateriami AZZURRO ZSX 5120

# 4.11.3. Konfiguracja AZZURRO ZSX 5120

Aby poprawnie skonfigurować parametry baterii:

1. Nacisnąć pierwszy przycisk po lewej stronie wyświetlacza:

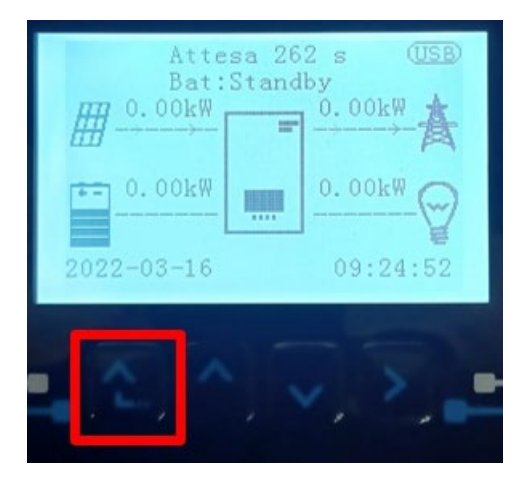

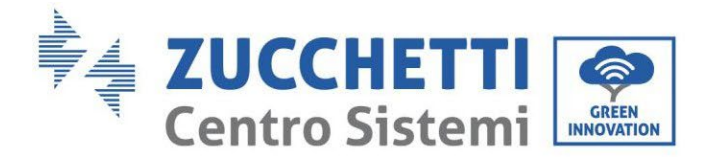

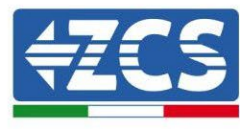

2. Nacisnąć ostatnią strzałkę po prawej stronie (enter), aby uzyskać dostęp do ustawień zaawansowanych (wprowadzić hasło 0715):

| 1.  | Ustawienia           |
|-----|----------------------|
| 2.  | Statystyki produkcji |
| 3.  | Info sistema         |
| 4.  | Lista zdarzeń        |
| 5.  | Aktualizacja SW      |
|     |                      |
| . C |                      |

3. Teraz nacisnąć ostatnią strzałkę po prawej stronie, aby uzyskać dostęp do parametrów baterii

| 1.  | Podstawowych ustawień   |
|-----|-------------------------|
| 2.  | Ustawienia zaawansowane |
| 3.  | Statystyki produkcji    |
| 4.  | Info sistema            |
| 5.  | Lista zdarzeń           |
| 6.  | Aktualizacja SW         |
|     |                         |
| - 6 |                         |

4. Sprawdzić czy parametry są ustawione prawidłowo:

| 1.Typ baterii            | AZZURRO |
|--------------------------|---------|
| 4.Głębokość rozładowania | 80%     |
| 6.Zapisać                |         |

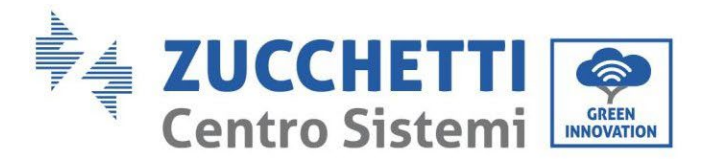

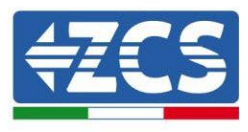

### 4.12. Podłączenie fotowoltaiczne

Zalecane specyfikacje dla przewodów wejściowych prądu stałego

| Powierzchnia w przekroju poprzecznym (mm2) |                  | Środnica zownotrzna przewodu (mm 2) |
|--------------------------------------------|------------------|-------------------------------------|
| Przedział czasowy                          | Zalecana wartość | Sreumca zewnęti zna przewodu (mm 2) |
| 4.0-6.0 / 11-9                             | 4,0 / 11         | 4.5~7.8                             |

#### Procedura:

Krok 1: Przygotować przewody fotowoltaiczne dodatnie i ujemne

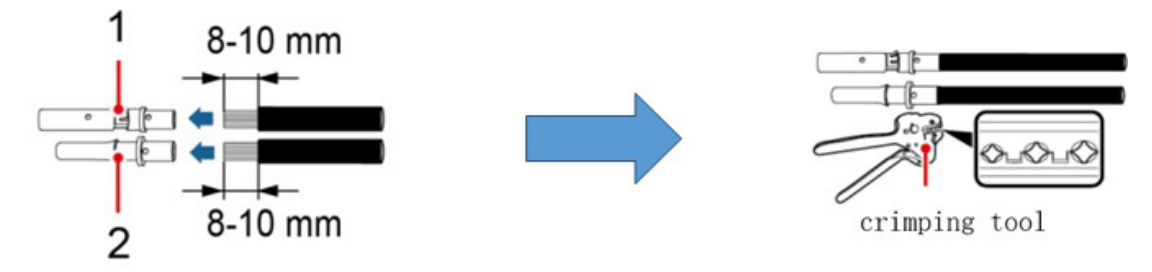

1. Contatto positivo 2. Contatto negativo

Rysunek 52 - Przygotowanie dodatnich i ujemnych przewodów fotowoltaicznych

Krok 2: Wprowadzić przewody zaciskane dodatnio i ujemnie do odpowiednich złączy fotowoltaicznych

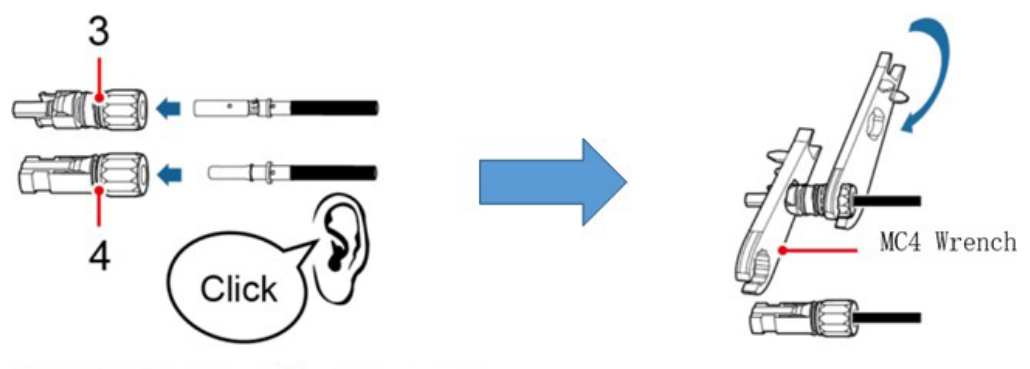

3. Connettore positivo 4. Connettore negativo

Rysunek 53 - Przygotowanie dodatnich i ujemnych złączy fotowoltaicznych

**Krok 3:** Upewnić się, że napięcie prądu stałego każdego ciągu fotowoltaicznego jest mniejsze niż 600V DC i że polaryzacja przewodów fotowoltaicznych jest prawidłowa. Wprowadzić dodatnie i ujemne złącza do falownika 1PH HYD3000-HYD6000-ZSS, aż do usłyszenia "kliknięcia", jak pokazano na rysunku. poniżej.

User's Manual 1PH HYD3000-HYD6000-ZSS Akt. 1.3 12/01/2024

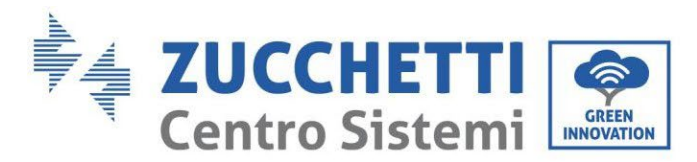

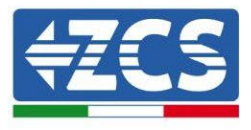

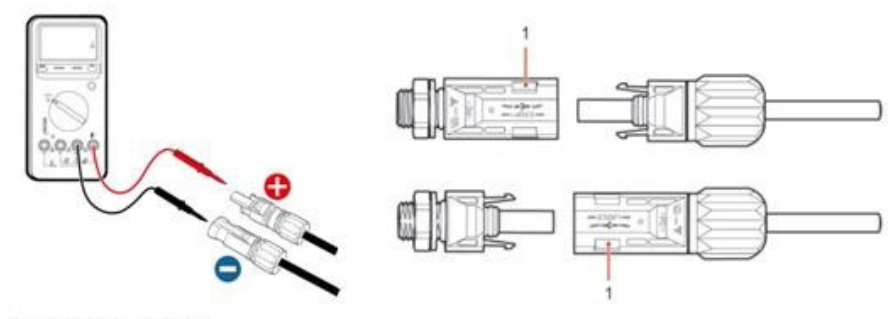

1. Innesto a baionetta

Rysunek 54 - Podłączanie złączy fotowoltaicznych

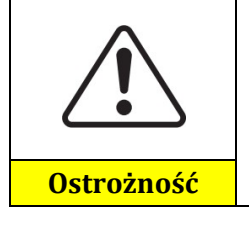

Przed usunięciem dodatnich i ujemnych złączy fotowoltaicznych należy upewnić się, że SECTIONER DC jest OTWARTY.

#### Procedura wyjmowania

Odłączyć złącza fotowoltaiczne za pomocą klucza MC4, jak pokazano na rysunku. poniżej.

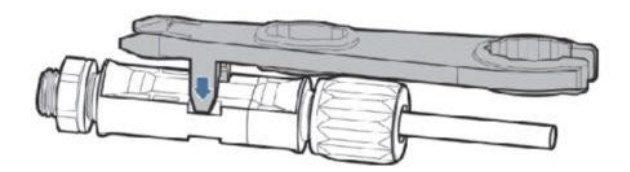

Rysunek 55 - Odłączanie złączy fotowoltaicznych

Podłączyć falownik 1PH HYD3000-HYD6000-ZSS do ciągów fotowoltaicznych za pomocą przewodów zasilania prądu stałego.

Wybór trybu wejściowego: falownik 1PH HYD3000-HYD6000-ZSS posiada 2 MPPTs, które mogą pracować niezależnie lub równolegle. W zależności od konstrukcji systemu, użytkownik może wybrać odpowiedni tryb pracy MPPT.

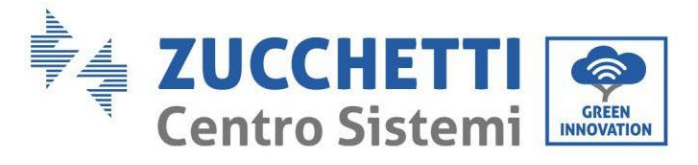

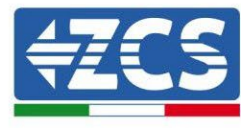

Aby prawidłowo skonfigurować kanały falownika:

1. Nacisnąć pierwszy przycisk po lewej stronie wyświetlacza:

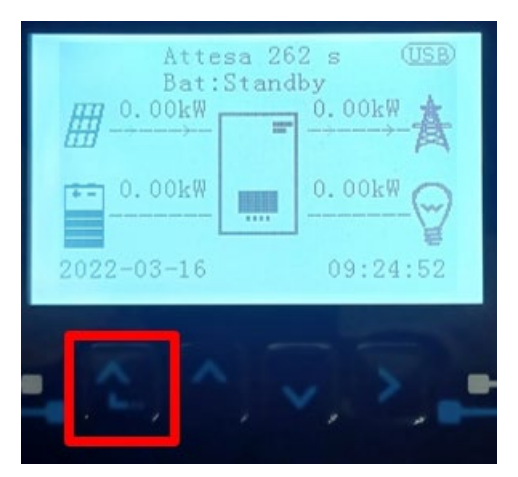

2. Nacisnąć ostatnią strzałkę w prawo (enter), aby uzyskać dostęp do ustawień podstawowych:

| 1. | Ustawienia podstawowe      |  |  |
|----|----------------------------|--|--|
| 2. | 2. Ustawienia zaawansowane |  |  |
| 3. | Statystyki produkcji       |  |  |
| 4. | Info sistema               |  |  |
| 5. | Lista zdarzeń              |  |  |
| 6. | Aktualizacja SW            |  |  |
|    |                            |  |  |
|    |                            |  |  |

3. Ustawienie podstawowe, nacisnąć strzałkę w dół, aż zostanie podświetlony tryb wejścia PV. Teraz nacisnąć ostatnią strzałkę po prawej stronie, aby uzyskać dostęp do ustawień:

| 1.  | Język                    |
|-----|--------------------------|
| 2.  | Data i godzina           |
| 3.  | Parametry bezpieczeństwa |
| 4.  | Tryb roboczy             |
| 5.  | Auto test                |
| 6.  | Tryb wejścia PV          |
| 7.  | Tryb EPS                 |
| 8.  | Adres komunikacji        |
|     |                          |
| - C |                          |

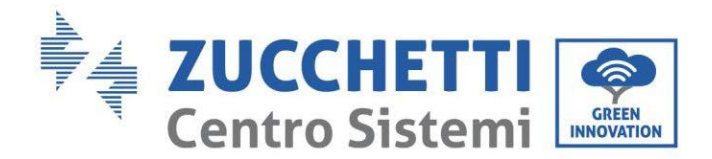

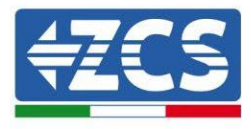

#### Tryb niezależny (domyślnie):

Jeśli ciągi są różne (np. zainstalowane na dwóch różnych warstwach lub złożone z innej liczby paneli), tryb wejściowy musi być ustawiony jako "tryb niezależny".

#### Tryb równoległy:

Jeśli ciąg podłączony jest w sposób równoległy, tryb wejściowy należy ustawić, jako "tryb równoległy".

#### Uwaga:

W zależności od typu falownika należy wybrać odpowiedni osprzęt falownika (przewody, uchwyt bezpiecznika, bezpiecznik, przełącznik itp.). Napięcie w obwodzie otwartym systemu fotowoltaicznego musi być niższe niż maksymalne napięcie wejściowe DC falownika. Napięcie wyjściowe przewodów musi być zgodne z zakresem napięcia MPPT.

Biegun dodatni i ujemny panelu na falowniku muszą być podłączone oddzielnie. Przewód elektryczny musi być przystosowany do stosowania w instalacjach fotowoltaicznych.

#### Uwaga:

Oba wejścia MPPT falownika muszą być wypełnione, nawet jeśli system składa się z jednego ciągu znaków. Jeśli ciągi są ułożone równolegle, zaleca się użycie przewodu podłączeniowego Y lub T w celu podwojenia prądów wejściowych z pola PV i wypełnienia obu wejść MPPT falownika, jak pokazano na rysunku. Jeśli układ ciągów jest niezależny, wystarczy podłączyć oba ciągi do dwóch MPPT falownika.

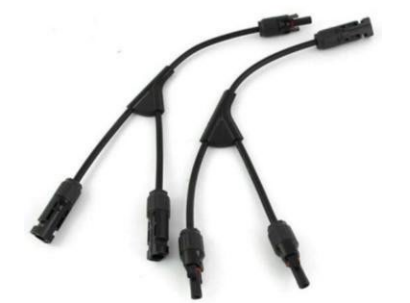

Rysunek 56 - Przewód podłączeniowy typu Y

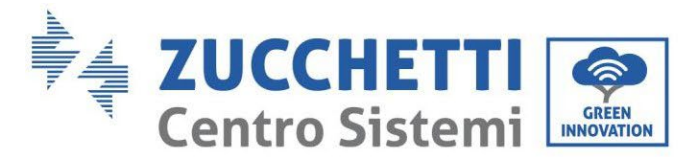

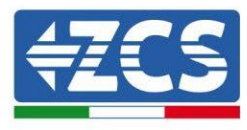

# 4.13. Połączenia CT / Komunikacja bateryjna / RS485

CTa (przekładnik prądowy) służy do pomiaru wartości i kierunku prądu przemiennego. Odnieść się do Rys. 12 dla prawidłowego funkcjonowania CTa.

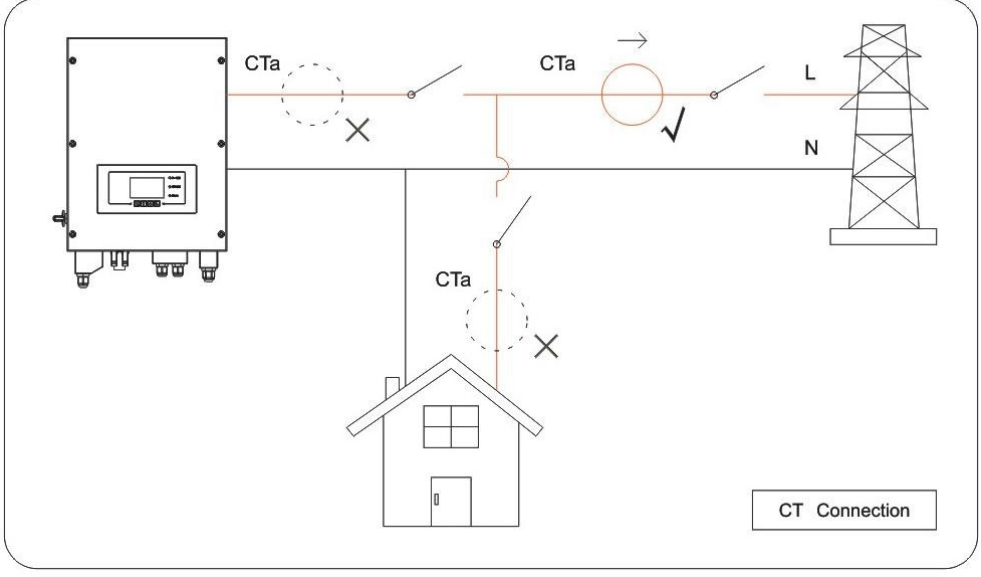

Rysunek 57 – Podłączenia CT

**Krok 1:** Należy odnieść się do Rys. 12, aby poznać prawidłowe ustawienie CTa. Owinąć CTa wokół przewodu zasilania sieciowego L.

**Krok 2:** Jeśli konieczne jest przedłużenie kabli połączeniowych, użyj 8-biegunowego kabla STP kategorii 6 JAKO KABEL ROZSZERZENIA, użyj wszystkich kolorowych słupów (niebiesko-pomarańczowo-zielono-brązowy), aby przedłużyć kabel dodatni CT i wszystkie białe / kolorowe słupy (biały / niebieski-biały / pomarańczowy-biały / zielono-biały / brązowy), aby przedłużyć ujemny kabel CT. Tarcza musi być połączona z jednej z dwóch stron na ziemi. Aby uniknąć pęknięcia kabli przewodzących, zaleca się stosowanie kabla z elastycznymi i nie sztywnymi przewodnikami.

| Przewód TC | Kabel przedłużający (kabel sieciowy) | HYD3000-HYD6000 |
|------------|--------------------------------------|-----------------|
| Czerwony   | pomarańczowy / zielony /             | CT+             |
| Czarny     | brązowy / niebieski                  | CT-             |

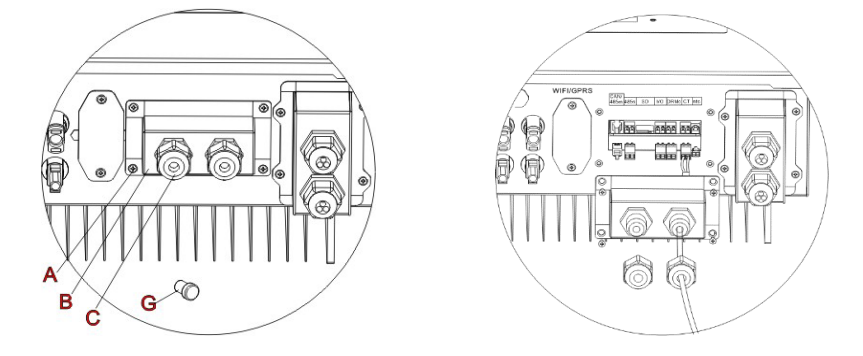

Rysunek 58 - Podłączenia CT / CAN / RS485

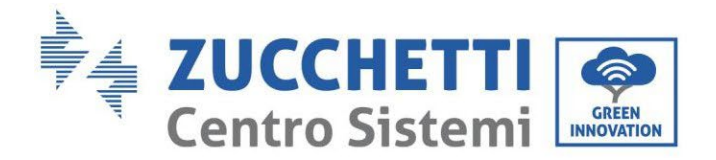

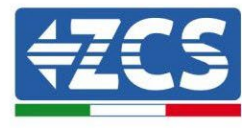

Krok 3: Poluzować 4 śruby (część A) przy pomocy śrubokręta (Rys. 13)

**Krok 4:** Zdjąć wodoszczelną pokrywę ( część B), poluzować dławik kablowy (część C), a następnie zdjąć korek (częśc G).

**Krok 5:** Przełożyć przewód klucza dynamometrycznego i kątowego przez dławik kablowy po prawej stronie pokrywy, podłączyć przewód do dostarczonego klucza dynamometrycznego i kątowego, następnie włożyć zaciski klucza dynamometrycznego i kątowego do odpowiednich portów (klucz dynamometryczny i kątowy do wymiany sondy i klucz kątowy do sondy produkcyjnej).

**Krok 6:** W przypadku baterii Azzurro, Pylontech, przewód do komunikacji pomiędzy falownikiem a bateriami dostarczany jest jako akcesorium wewnątrz przezroczystej torby umieszczonej w opakowaniu falownika. W przypadku baterii Weco, przewód znajduje się wewnątrz pakietu baterii.

Jeden zacisk musi być podłączony do baterii (BAT), drugi do falownika (Inverter).

Poprowadzić przewód komunikacyjny (po stronie falownika) przez dławik kablowy po lewej stronie pokrywy, a następnie włożyć wtyczkę do portu CAN. Włożyć złącze boczne baterii (koniec BAT) do portu CAN baterii Azzurro, PYLONTECH lub Weco.

UWAGA: prawidłowe podłączenie falownika z bateriami można znaleźć w odpowiedniej procedurze lub instrukcji obsługi.

| Przewód komunikacyjny między baterią a falownikiem<br>1PH HYD3000-HYD6000-ZSS |                         | Komunikacja CAN       |           |
|-------------------------------------------------------------------------------|-------------------------|-----------------------|-----------|
|                                                                               | 1PH HYD3000-HYD6000-ZSS |                       |           |
|                                                                               | Port CAN                | CANH→pin1<br>GND→pin3 | CANL→pin2 |
|                                                                               | WeCo                    |                       |           |
|                                                                               | Port CAN                | CANH→pin1<br>GND→pin3 | CANL→pin2 |

Rysunek 59 - Koniec przewodu komunikacyjnego WeCo z zaciskiem po stronie falownika w wejściu CAN

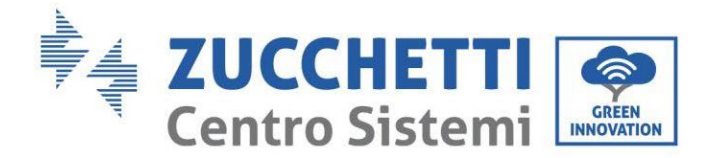

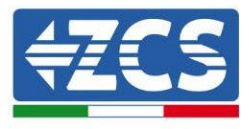

| Przewód komunikacyjny między baterią a falownikiem<br>1PH HYD3000-HYD6000-ZSS |                         | Komunikacja CAN      |                        |
|-------------------------------------------------------------------------------|-------------------------|----------------------|------------------------|
|                                                                               | 1PH HYD3000-HYD6000-ZSS |                      |                        |
| Inverter                                                                      | Port CAN                | CANH→pin1            | CANL→pin2              |
|                                                                               | Drzwi RS485             | 485A→pin3            | 485B→pin4              |
|                                                                               | PYLONTECH               |                      |                        |
| BAT                                                                           | Port CAN                | CANH→pin4            | CANL→pin5              |
|                                                                               | Drzwi RS485             | 485A→pir<br>485A→pir | n1 & pin8<br>n2 & pin7 |

Rysunek 60 - Koniec przewodu komunikacyjnego Pylontech z zaciskiem po stronie falownika w wejściu CAN

**Krok 7:** Założyć pokrywę wodoszczelną i przymocować ją 4 śrubami; następnie dokręć dławik kablowy.

Krok 8: Poniżej znajdują się uproszczone schematy prawidłowej i nieprawidłowej instalacji sond prądowych.

Jak pokazano na rysunku, sonda prądU CTa musi być umieszczona na przewodzie fazowym pochodzącym z wymiennika, aby odczytać wszystkie przepływy mocy pobieranej i pobieranej z sieci.

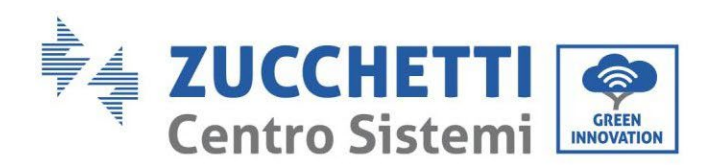

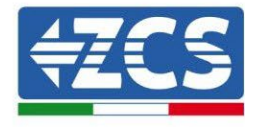

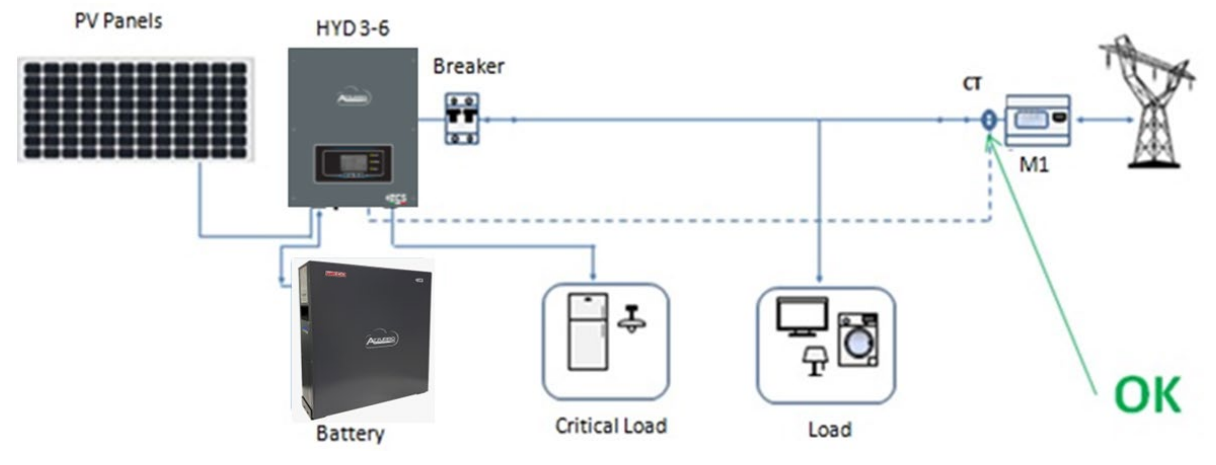

Rysunek 61 - Prawidłowe umieszczenie sond prądowych

Poniższy rysunek przedstawia nieprawidłowe ustawienie sondy CTa (odczyt zużycia)

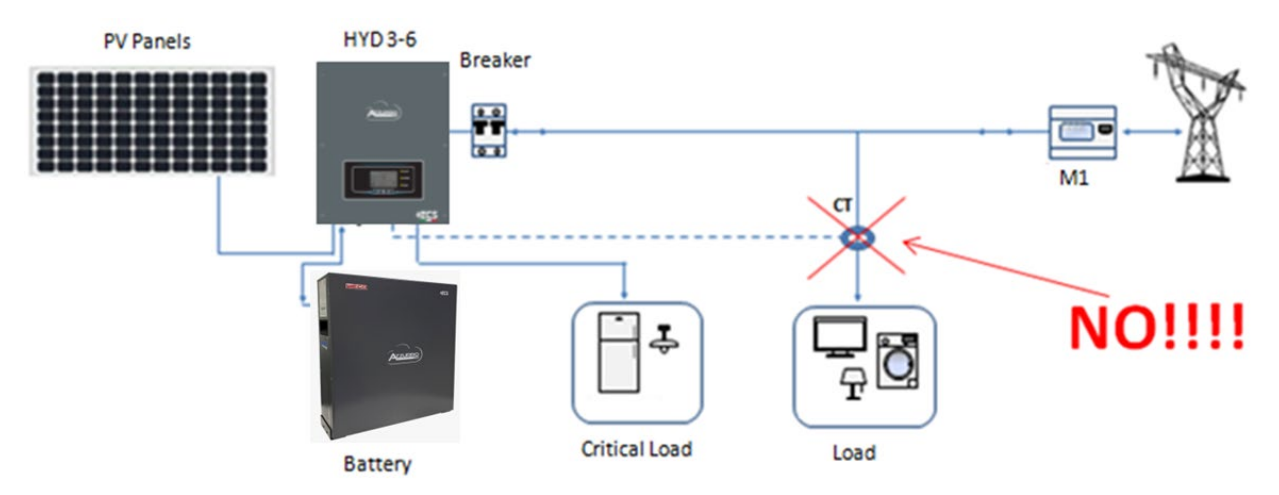

Rysunek 62 - Nieprawidłowe umieszczenie sond prądowych (tylko odczyt Cta użytkowników)

W przypadku kilku równolegle ułożonych przewodów fazowych bezpośrednio pod wymiennikiem, należy przeprowadzić wszystkie przewody fazowe znajdujące się wewnątrz sondy CTa, jak pokazano na rysunku.

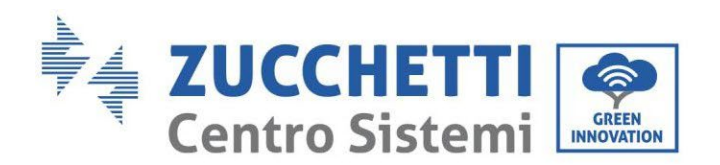

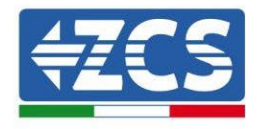

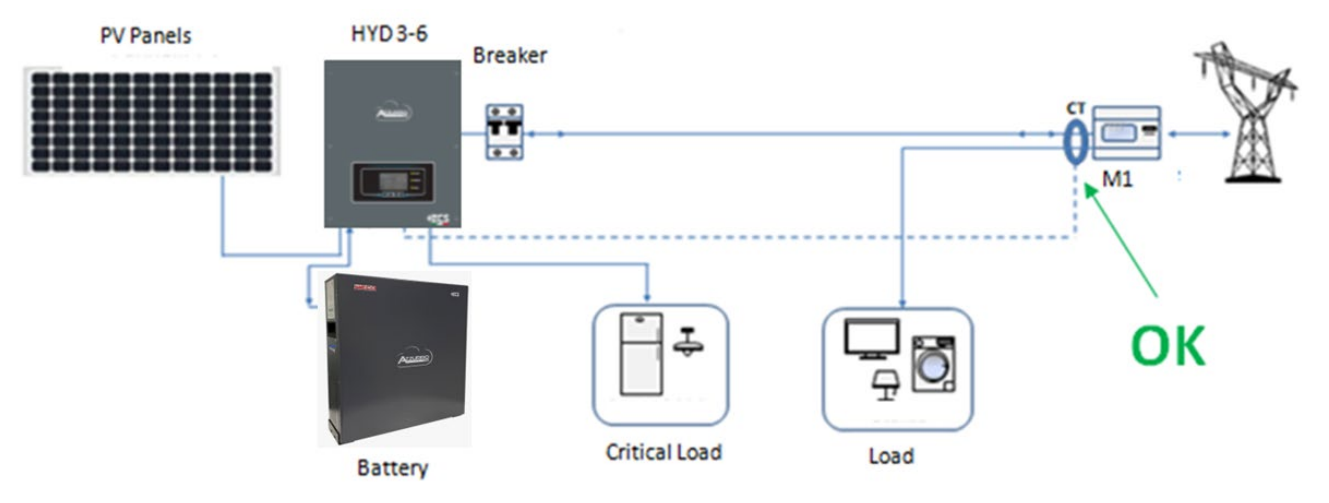

Rysunek 63 - Prawidłowe umieszczenie sond prądowych dla systemu z dwoma oddzielnymi liniami

# 4.14. Podłączenie do sieci

Krok 1: Poluzować 4 śruby (A) przy pomocy śrubokręta (Rys. 15)

**Krok 2**: Zdjąć wodoszczelną pokrywę (część B), poluzować dławik kablowy (część C), a następnie zdjąć korek (częśc G).

**Krok 3**: Poprowadzić trzyżyłowy kabel przez dławik kablowy SIECI, a następnie podłączyć 3 przewody do odpowiednich zacisków. (BRĄZOWY - L, NIEBIESKI - N, ŻÓŁTY / ZIELONY - PE)

Krok 4: Przymocować pokrywę wodoszczelną za pomocą 4 śrub.

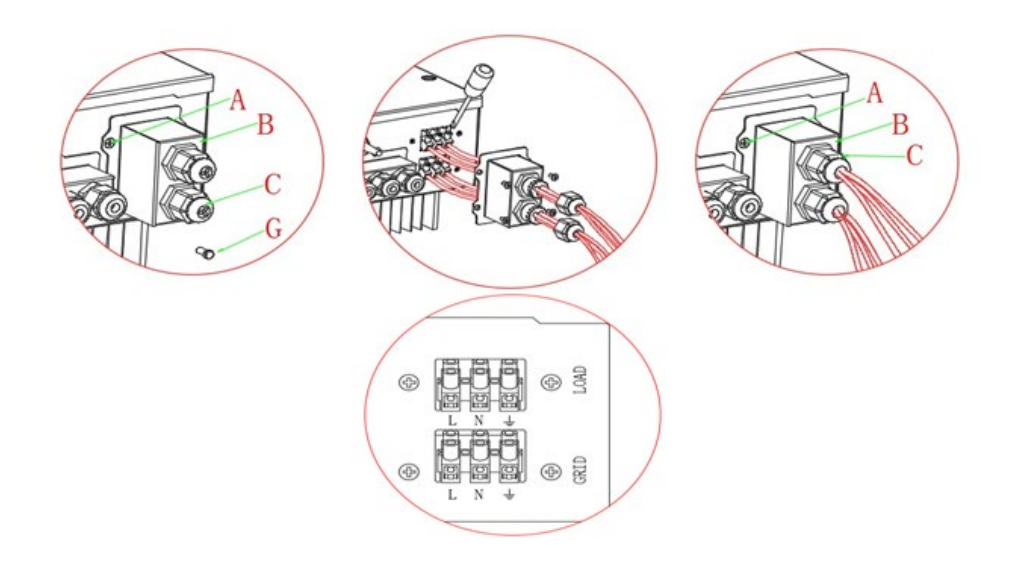

Rysunek 64 – Podłączenie sieciowe i obciążenie krytyczne

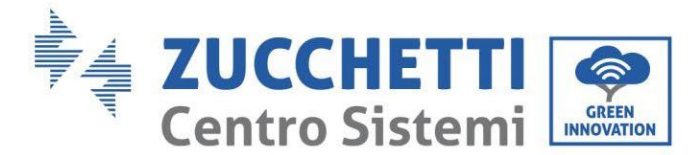

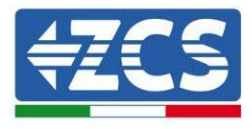

### 4.15. Podłączenie obciążenia krytycznego (funkcja EPS)

Obciążenie krytyczne (LOAD): w razie przerwy w zasilaniu sieciowym (o lub włączeniu w trybie Off Grid), jeśli funkcja EPS jest aktywna, falownik HYD-ES będzie pracował w trybie EPS (zasilanie awaryjne), wykorzystując energię zmagazynowaną w baterii, aby dostarczyć energię do ładunku krytycznego przez port podłączeniowy LOAD.

Port podłączeniowy LOAD używany jest tylko do podłączenia obciążeń krytycznych. Moc obciążeń krytycznych nie może przekraczać 3000VA.

Procedura podłączenia portu LOAD jest taka sama, jak w przypadku podłączenia sieciowego.

Przełącznik należy wprowadzić między wejście EPS falownika a obciążenia krytyczne.

#### Pozycje przełącznika

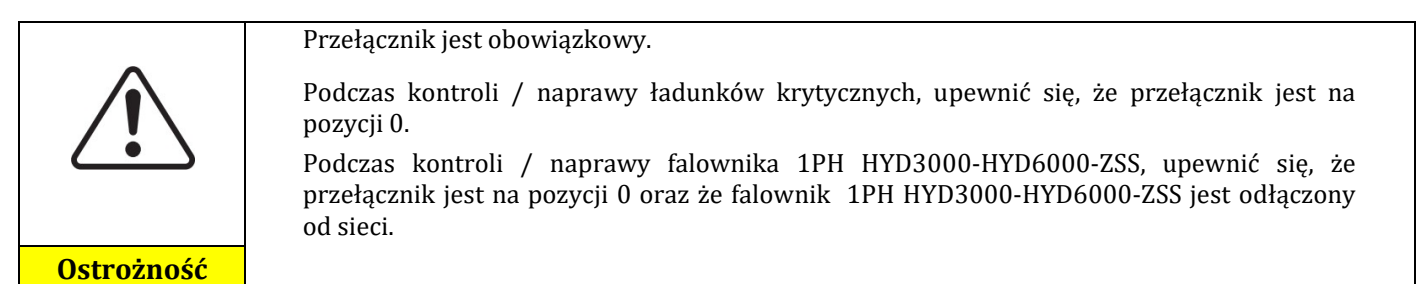

- W normalnych warunkach: umieścić przełącznik na pozycji 1. Falownik 1PH HYD3000-HYD6000-ZSS może dostarczać energię do ładunków krytycznych w razie awarii prądu.
- Jeśli falownik 1PH HYD3000-HYD6000-ZSS jest uszkodzony, przesunąć ręcznie przełącznik na pozycję 2. Sieć dostarczy energię do ładunku krytycznego.

**Uwaga**: Jeśli w systemie znajduje się licznik produkcyjny, należy wziąć pod uwagę fakt, że energia dla obciążenia krytycznego jest pobierana przed licznikiem, a zatem energia ta, nawet jeśli jest wytwarzana przez panele fotowoltaiczne, nie jest liczona jako energia wytworzona. W razie potrzeby, projektant systemu może wykorzystać odpowiednie styczniki zewnętrzne, aby zapewnić, że energia do obciążenia krytycznego zostanie pobrana przed licznikiem produkcyjnym podczas normalnej pracy sieci i przełączy na wyjściu EPS falownika tylko w razie braku energii.

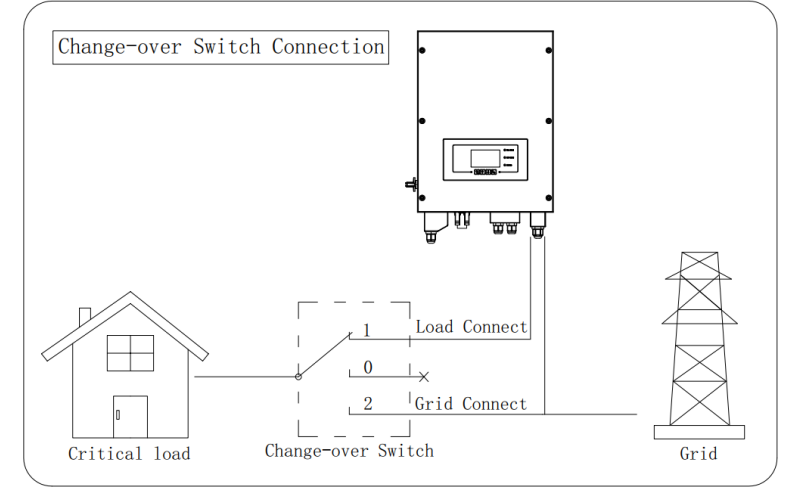

Rysunek 65 - Podłączenia przełącznika

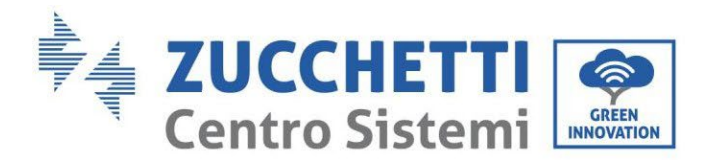

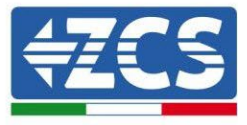

# 4.15.1.Pomiar wymiany za pomocą miernika

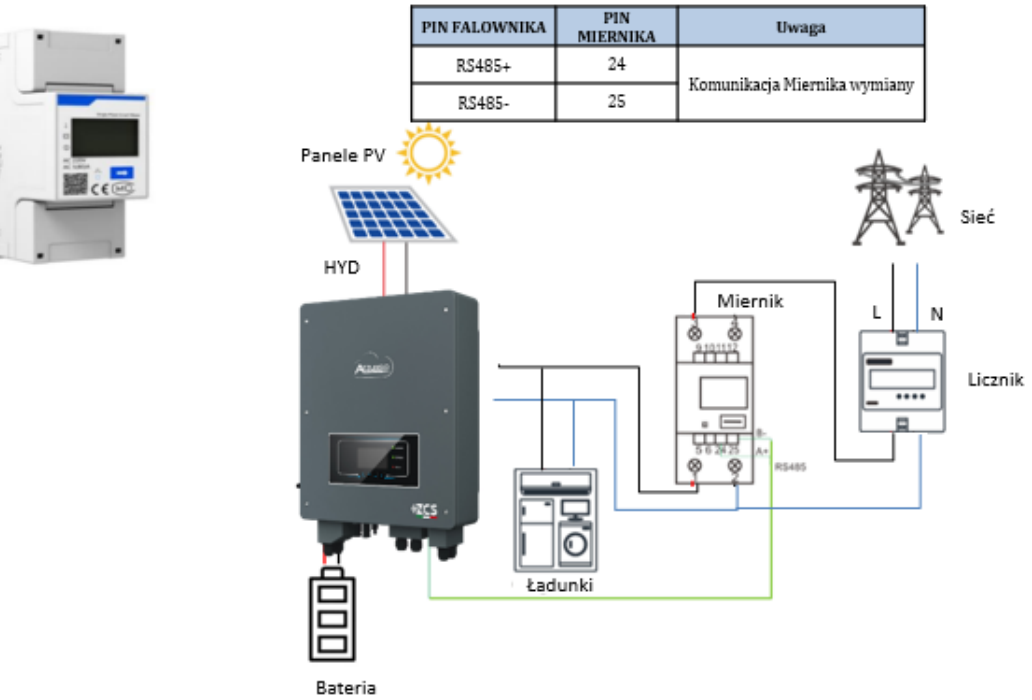

#### Podłączenia liczników:

- 1. Podłączyć Miernik i falownik poprzez port szeregowy RS485.Po stronie Miernika port jest identyfikowany za pomocą **PIN 24 i 25.**
- 2. Po stronie falownika należy użyć portu przyłączeniowego oznaczonego jako "COM" poprzez podłączenie PIN RS485+ e RS485-

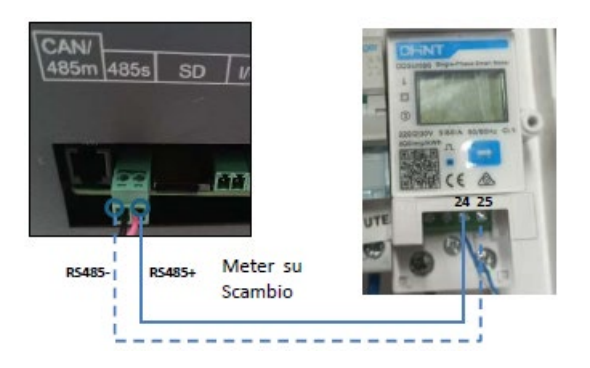

3. Strona miernika podłączyć rezystor  $120 \Omega$  z **PIN 24 e 25.** 

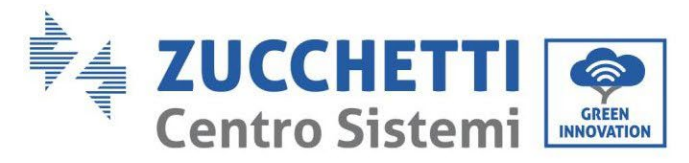

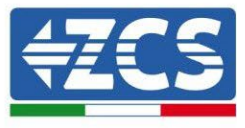

4. Po stronie inwertera podłączyć rezystor 120 Ω z modułu **PIN RS485+ e RS485-**

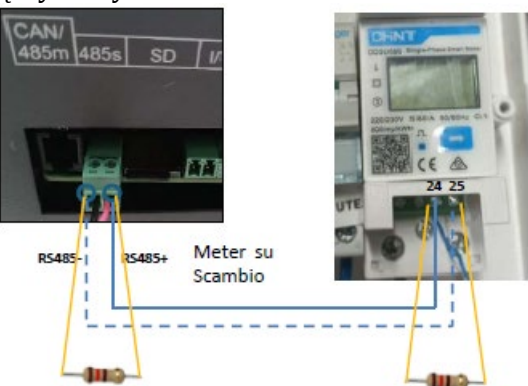

- 5. Szczegółowe informacje na temat podłączania miernika w trybie «wprowadzania bezpośredniego»:
  - ✓ Połączyć PIN 2 miernika z przewodem neutralnym (N);
  - ✓ Podłączyć PIN 3 odpowiednio do fazy w kierunku licznika wymiany;
  - ✓ Podłączyć PIN 1 do fazy w kierunku systemu fotowoltaicznego i obciążeń.

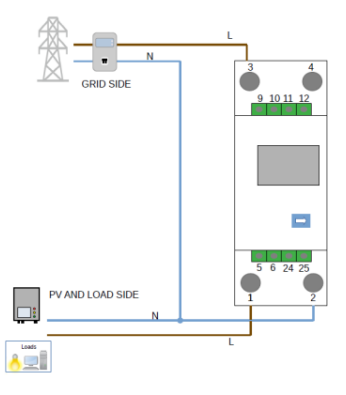

#### Ustawienia mierników na wymienniku i falowniku

- 1. Sprawdzić, naciskając przycisk 🔁 że adres miernika jest ustawiony na **001**. Oprócz powyższych informacji na wyświetlaczu pojawiają się również następujące wartości:
  - ✓ Prąd;
  - ✓ Napięcie;
  - ✓ Czynnik mocy;
  - ✓ Moc.

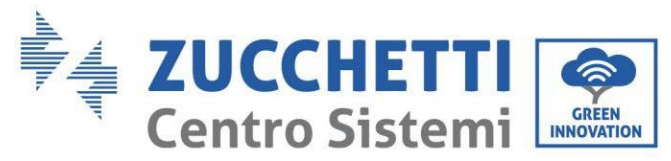

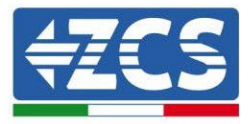

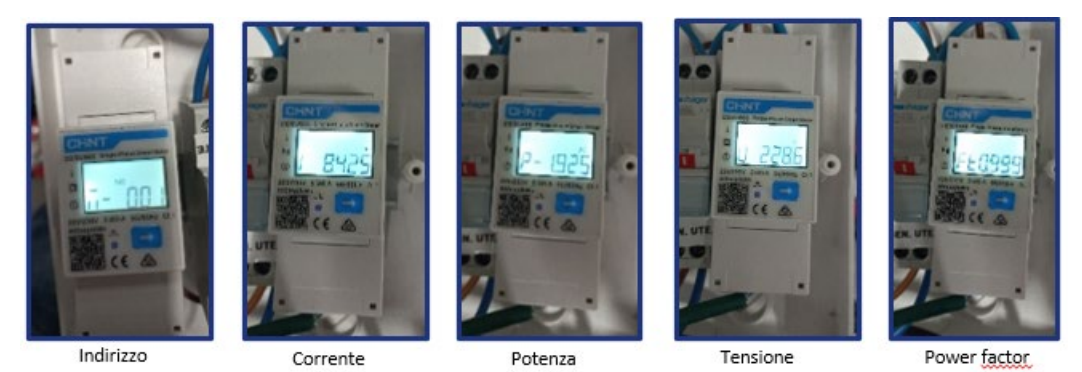

- 2. Aby skonfigurować odczyt Miernika w falowniku, należy wejść na wyświetlacz falownika (jak pokazano na rysunkach):
  - ✓ Pierwszy przycisk po lewej od falownika;
  - ✓ Ustawienia zaawansowane;
  - ✓ Wprowadzić hasło «0715»;
  - ✓ 5. Anti Reflux;
  - ✓ 3. Meter Control
  - ✓ Włącza;
  - ✓ 0k.

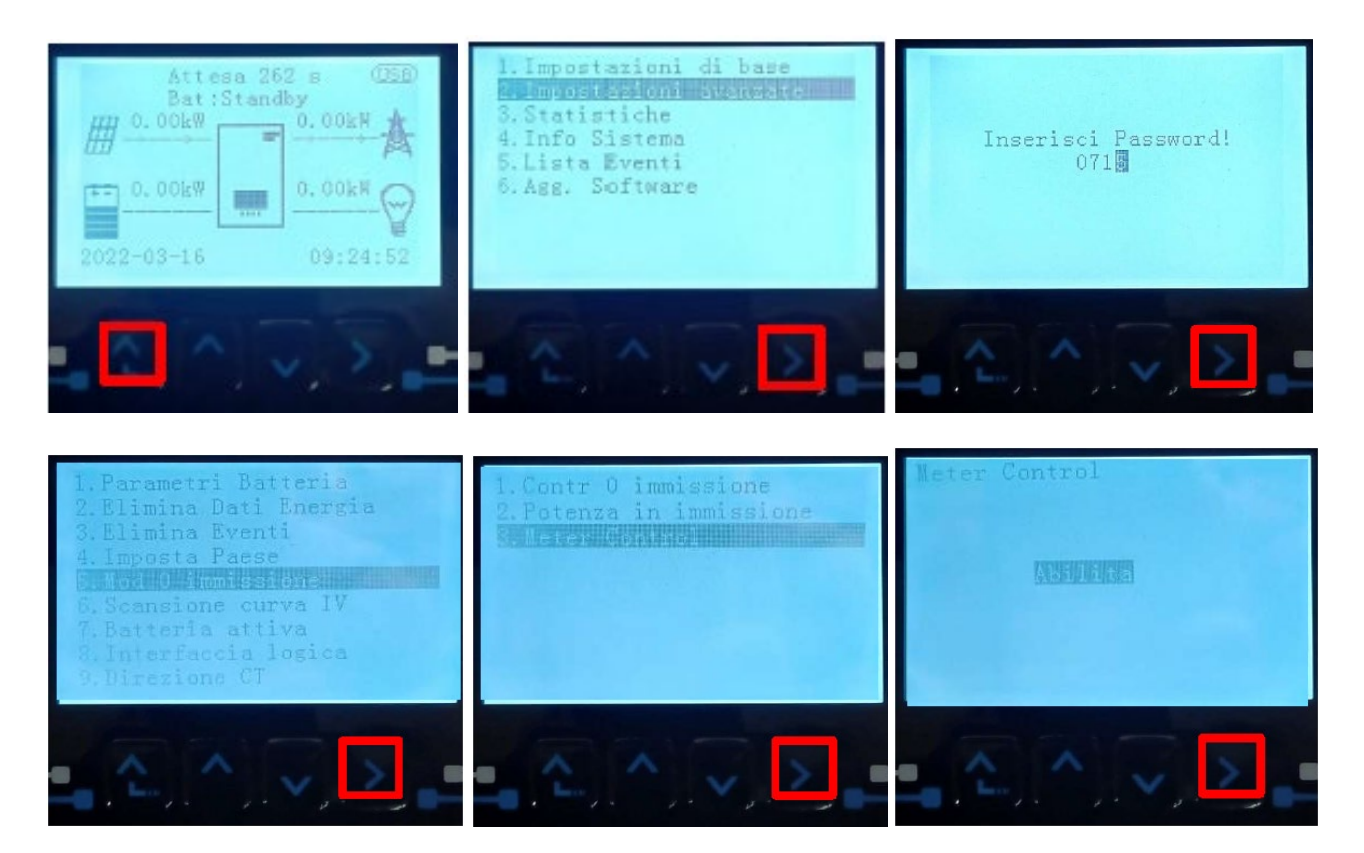

User's Manual 1PH HYD3000-HYD6000-ZSS Akt. 1.3 12/01/2024

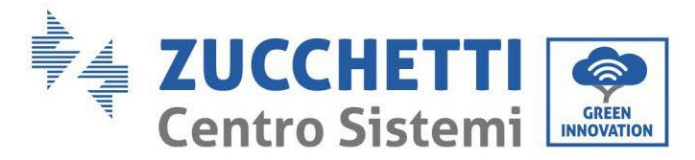

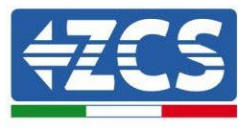

# 4.15.2.Kontrola prawidłowego odczytu miernika

W celu sprawdzenia poprawności odczyty miernika na wymienniku, należy upewnić się, że falownik hybrydowy oraz wszelkie inne źródła produkcji fotowoltaicznej są wyłączone. Włączyć obciążenia większe niż 1 kW.

Ustawić się przed miernikiem i używając przycisków aby przewijać wpisy, należy sprawdzić, czy: Moc P jest:

- 1. Większa niż 1 kW.
- 2. Zgodne z domowym zużyciem.
- 3. Znak przed każdą wartością ujemną (-).

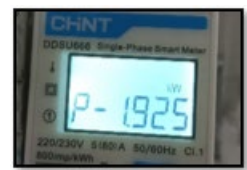

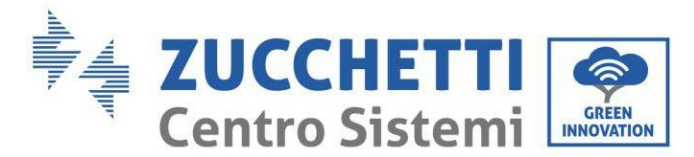

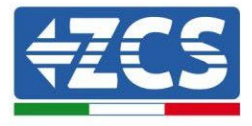

#### 4.15.3.Pomiar wymiany za pomocą czujnika prądu

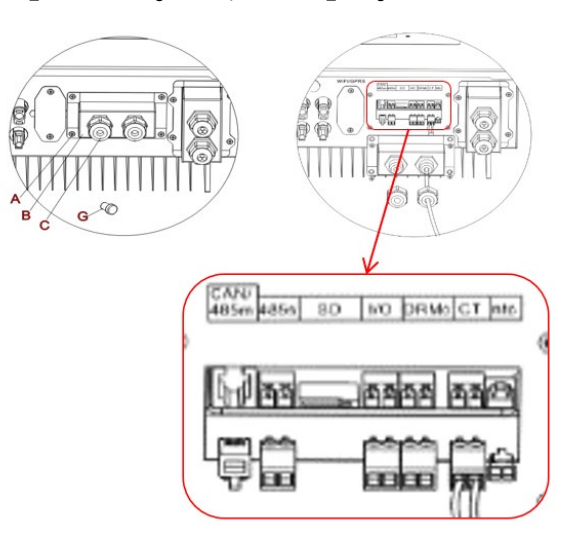

Jeśli konieczne jest przedłużenie kabli połączeniowych, użyj 8-biegunowego kabla STP kategorii 6 JAKO KABEL ROZSZERZENIA, użyj wszystkich kolorowych słupów (niebiesko-pomarańczowo-zielono-brązowy), aby przedłużyć kabel dodatni CT i wszystkie białe / kolorowe słupy (biały / niebieski-biały / pomarańczowybiały / zielono-biały / brązowy), aby przedłużyć ujemny kabel CT. Tarcza musi być połączona z jednej z dwóch stron na ziemi. Aby uniknąć pęknięcia przewodów przewodzących, zaleca się stosowanie kabla z elastycznymi i nie sztywnymi przewodami.

Poluzuj śrubokręt 4 śrubami środkowej pokrywy.

Zdejmij wodoodporną osłonę (B), poluzuj dławik kablowy (C), a następnie zdejmij korek.

Przesuń kabel CT przez otwór kabla po prawej stronie pokrywy, podłącz dodatnie i ujemne kable czujnika do odpowiednika wewnątrz zestawu falownika, następnie wstaw kontrahenta do odpowiedniego portu na płycie falownika.

Wymień pokrywę i przymocuj za pomocą 4 śrub; w końcu dokręć gruczoły kablowe.

Ustaw bieżącą sondę poprawnie:

- CT (mierzy prąd wymieniany z siecią)
- ✓ Umieszczony na wylocie licznika wymiany, aby można było odczytać wszystkie przychodzące i wychodzące przepływy mocy, powinien on obejmować wszystkie kable fazowe wchodzące lub wychodzące z licznika.
- ✓ Kierunek CT jest niezależny od instalacji, jest rozpoznawany przez system podczas pierwszego zapłonu.

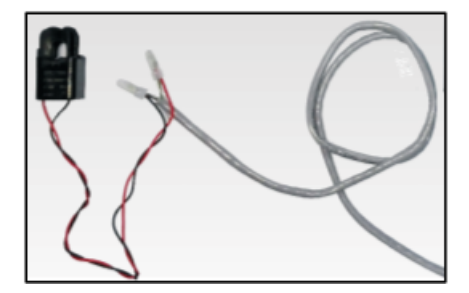

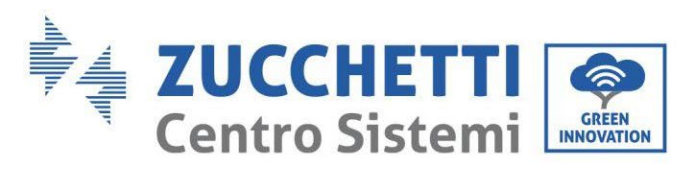

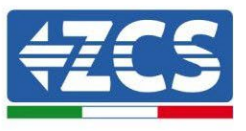

| Przewód TC | Kabel przedłużający (kabel sieciowy) | HYD3000-HYD6000 |
|------------|--------------------------------------|-----------------|
| Czerwony   | pomarańczowy / zielony /             | CT+             |
| Czarny     | Czarny brązowy / niebieski           |                 |

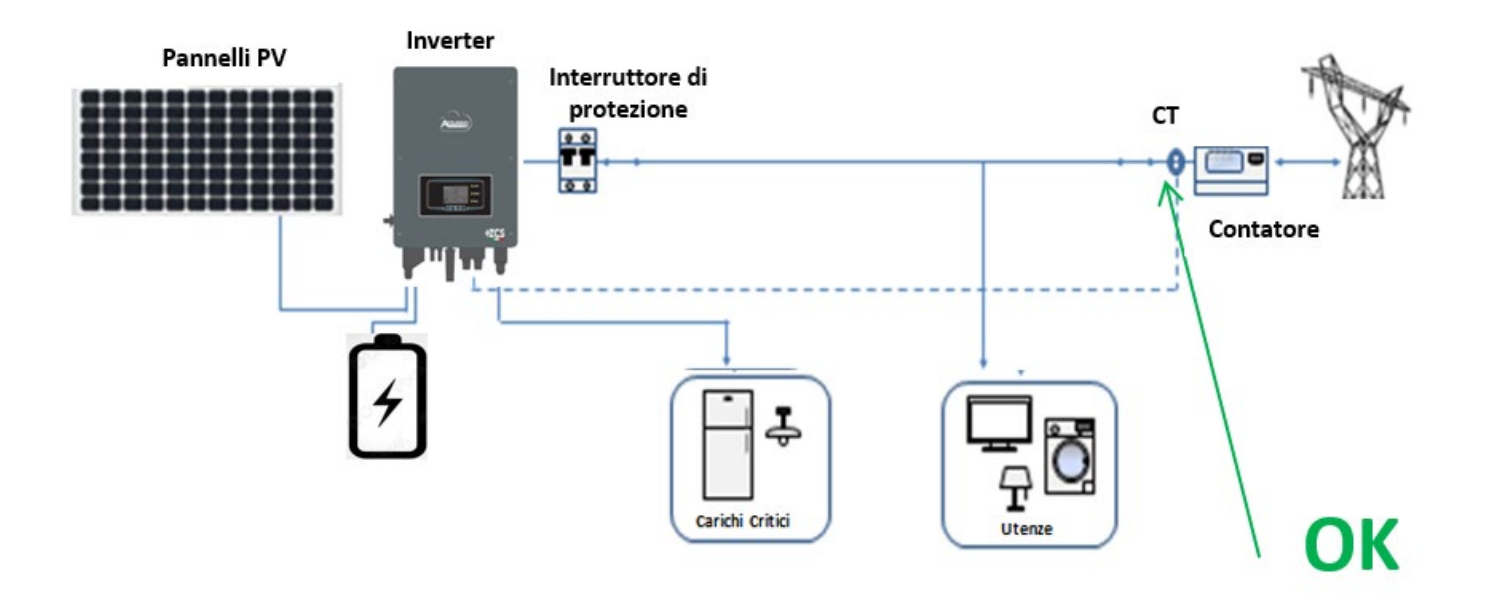

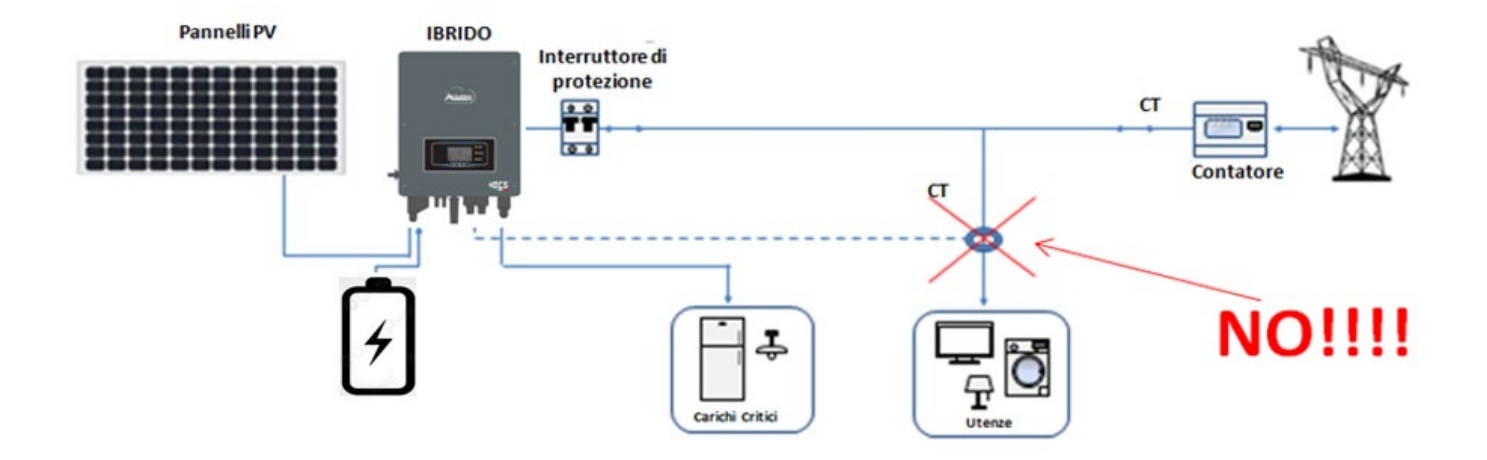

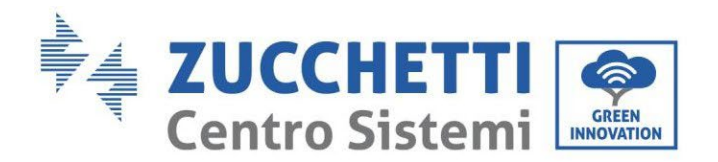

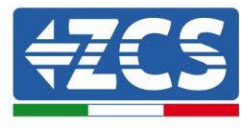

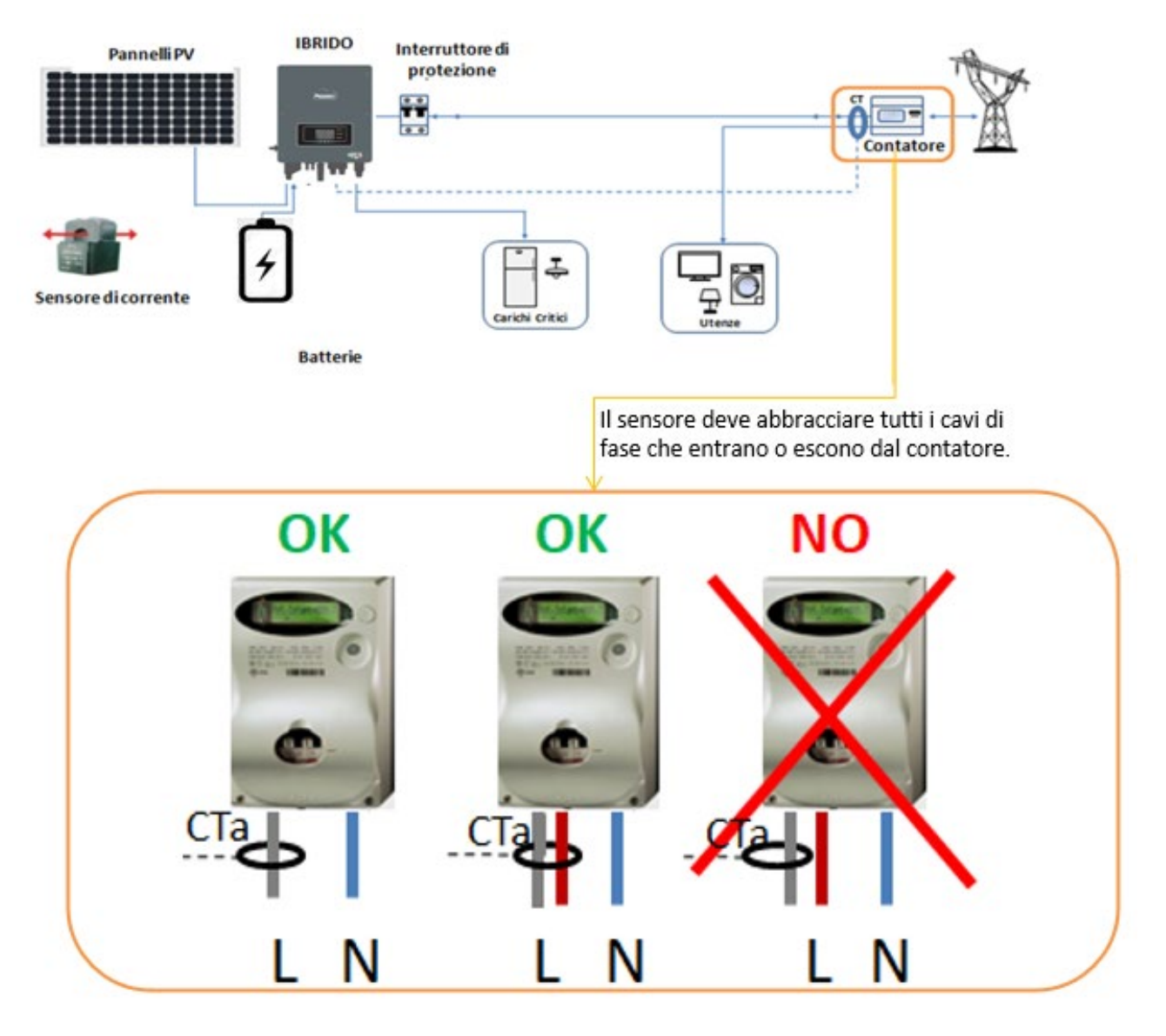

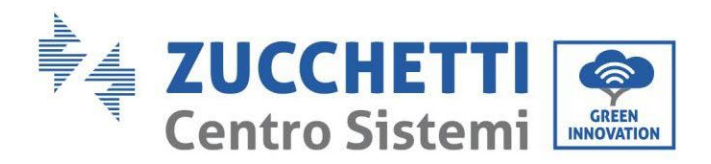

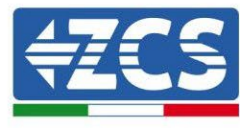

# 5. Przyciski i lampki kontrolne

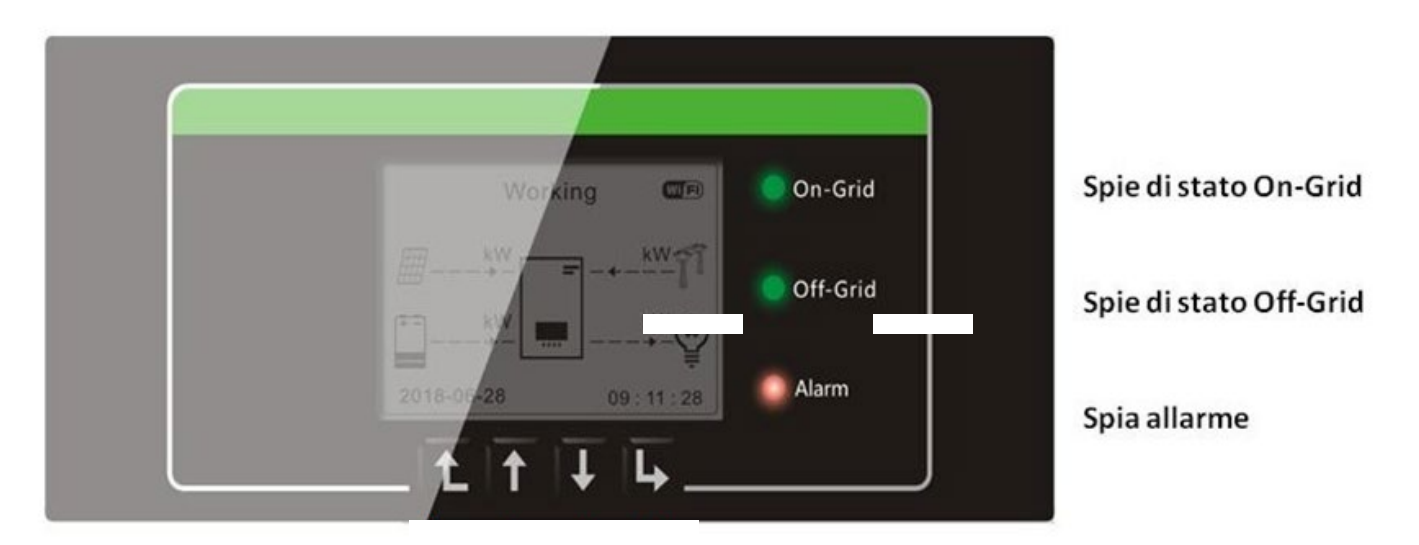

Rysunek 66 - Przyciski i lampki sygnalizacyjne

### 5.1. Przyciski:

- Nacisnąć "Powrót", aby wrócić do poprzedniego ekranu lub przejść do interfejsu głównego;
- Nacisnąć "Do góry", aby przejść do wyższego menu lub wartości plus 1.
- Nacisnąć "Na dół", aby przejść do niższego menu lub wartości minus 1.
- Nacisnąć "OK", aby wybrać opcję z menu bieżącego lub przejść do kolejnej cyfry.

# 5.2. Lampki kontrolne i stan pracy

| Stan falownika 1PH  | On Grid         | Off-Grid        | Allarm           |
|---------------------|-----------------|-----------------|------------------|
| HYD3000-HYD6000-ZSS | Światło zielone | Światło zielone | Światło czerwone |
| On-grid             | Włączony        |                 |                  |
| Standby (On-Grid)   | Przerywane      |                 |                  |
| Off-Grid            |                 | Włączony        |                  |
| Standby (Off-Grid)  |                 | Przerywane      |                  |
| Alarmy              |                 |                 | Włączony         |

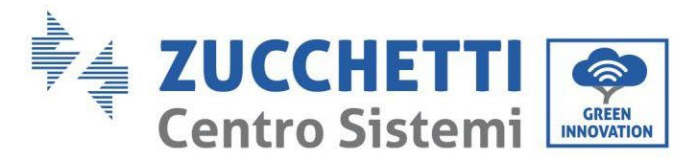

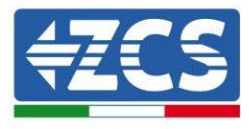

# 6. Działanie

### 6.1. Kontrole wstępne

Przed uruchomieniem systemu należy wykonać kontrolę następujących elementów:

- 1. Czy falownik 1PH HYD3000-HYD6000-ZSS jest solidnie zamocowany na wsporniku montażowym.
- 2. Czy przewody PV+/PV- są solidnie podłączone, a biegunowość i napięcie są prawidłowe;
- 3. Czy przewody BAT+/BAT- są solidnie podłączone, a biegunowość i napięcie są prawidłowe;
- 4. Czy przewody GRID/LOAD są solidnie / prawidłowo podłączone;
- 5. Czy wyłącznik prądu przemiennego jest prawidłowo podłączony między portem GRID falownika 1PH HYD3000-HYD6000-ZSS a siecią, a wyłącznik jest WYŁĄCZONY.
- 6. Czy wyłącznik prądu przemiennego jest prawidłowo podłączony między portem LOAD falownika 1PH HYD3000-HYD6000-ZSS a obciążeniem krytycznym, a wyłącznik jest WYŁĄCZONY.
- 7. W odniesieniu do baterii litowych, upewnić się, że przewód komunikacyjny został prawidłowo podłączony.

#### 6.2. Pierwsze uruchomienie falownika

- 1. Upewnić się, że wyłącznik boczny prądu przemiennego w falowniku jest wyłączony, aby zasilanie nie było doprowadzane do urządzenia
- 2. Upewnić się, że przełącznik obrotowy znajduje się w pozycji OFF

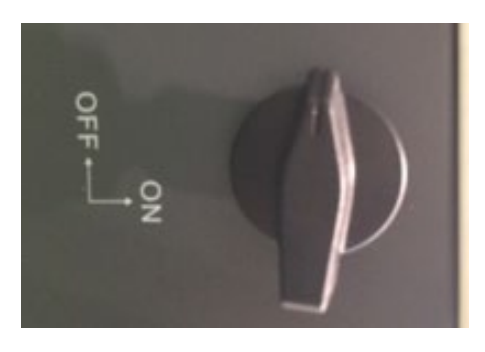

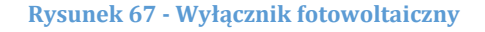

3. Upewnić się, że użytkownik ma zużycie powyżej 200 W. Zalecane obciążenia dla tej czynności to suszarki do włosów (800W < P < 1600W), piece elektryczne (1000W < P < 2000W) i piece (P > 1500W). Inne rodzaje ładunków, takie jak pralki lub pompy ciepła, charakteryzują się wysokim zużyciem energii, ale mogą być wchłaniane dopiero po pewnym czasie od momentu ich włączenia.

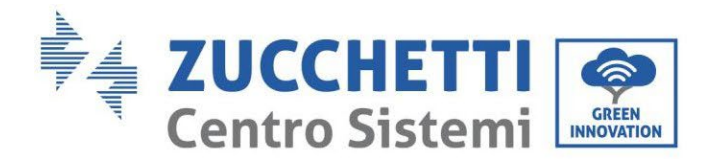

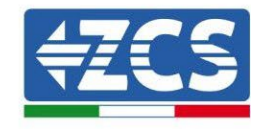

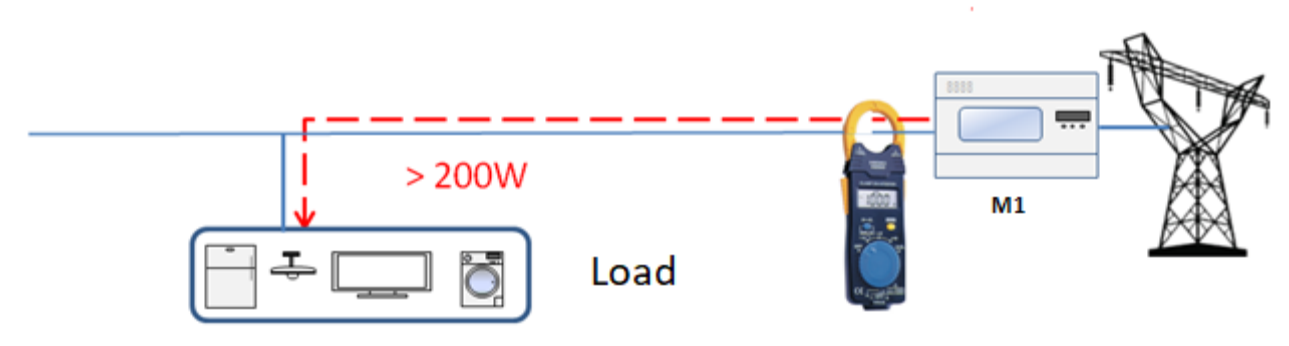

Rysunek 68 - Weryfikacja absorpcji większej niż 200W

4. Zapewnić zasilanie prądem stałym falownika poprzez prawidłowe uruchomienie baterii: W przypadku baterii Pylontech należy umieścić przełącznik POWER baterii lub (w przypadku więcej niż jednej jednostki) wszystkich baterii na I (pozycja ON), następnie nacisnąć czerwony przycisk SW baterii głównej tylko na około jedną sekundę; w tym momencie diody LED wszystkich baterii zaświecą się kolejno i po kilku sekundach zgasną, z wyjątkiem diody LED pracy oznaczonej jako RUN. Po tej czynności należy odczekać czas niezbędny do włączenia się wyświetlacza.

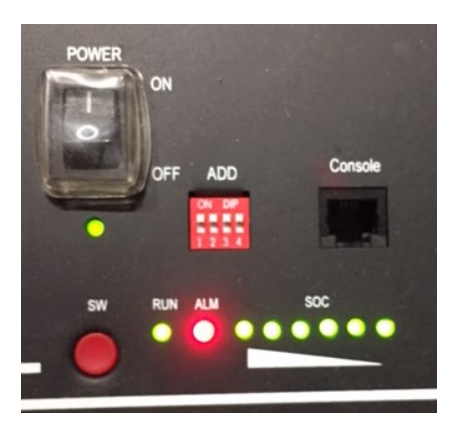

Rysunek 69 - Stan baterii po ustawieniu przełącznika POWER w pozycji ON i naciśnięciu przycisku SW

5. W przypadku baterii WeCo (4k4, 4k4PRO e 5K3) i BLUE (AZURRO i AZZURRO PRO), należy nacisnąć przycisk RUN na około jedną sekundę, a po jego zwolnieniu poczekać na dźwięk we wnętrzu baterii oznaczający, że przekaźnik został zamknięty. Powtórzyć czynność dla wszystkich poniższych baterii w systemie.

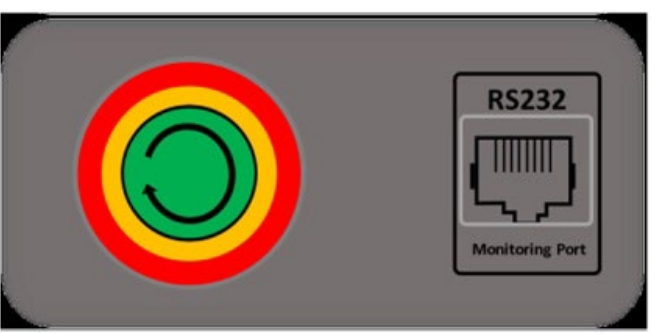

Rysunek 14 - Widok przycisku włączania baterii WeCo
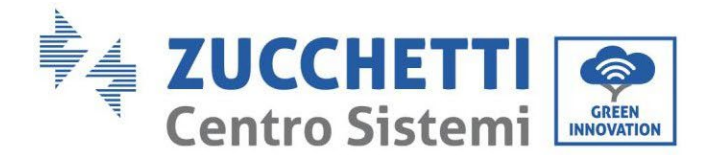

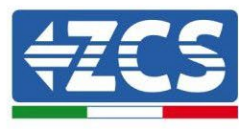

6. W przypadku baterii WeCo (4k4-LT i 5K3XP) i AZURRO (AZURRO i AZZURRO PRO), w celu przeprowadzenia prawidłowej procedury włączania, należy upewnić się, że wszystkie baterie są wyłączone (przełącznik boczny w pozycji 0);

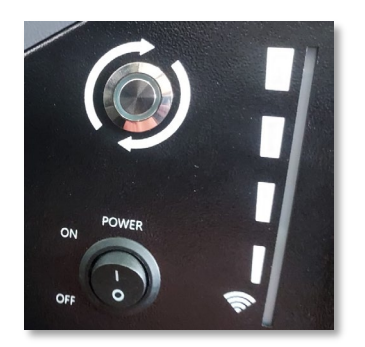

7. Ustawić wszystkie baterie, za pomocą przełącznika bocznego na 1 bez ich włączania (nie naciskać okrągłego metalowego przycisku), włączyć baterię główną TYLKO poprzez naciśnięcie przycisku, aż do zapalenia się diody LED. Baterie włączą się automatycznie w kaskadzie (każdy moduł włączy się automatycznie, a przycisk boczny będzie migał przez 3 sekundy, następnie stałe ZIELONE światło potwierdzi stan włączenia każdego modułu);

W przypadku baterii AZZURRO ZSX5120, w celu przeprowadzenia prawidłowej procedury włączania, należy upewnić się, że wszystkie baterie są wyłączone (przełącznik boczny w pozycji 0). Nacisnąć wyłącznik i przekręcić go do pozycji 0N, a następnie nacisnąć przycisk SW baterii, aby ją włączyć.

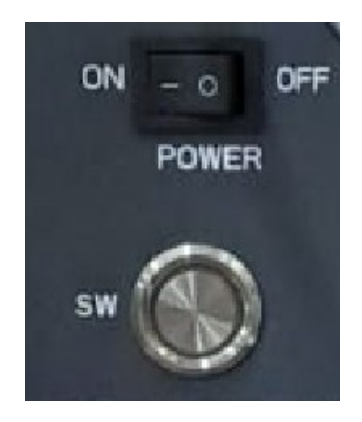

8. Zapewnić zasilanie prądem zmiennym poprzez dedykowany wyłącznik prądu przemiennego dla falownika magazynującego. Jeśli istnieje kilka wyłączników chroniących falownik (np. wyłącznik i mechanizm różnicowy), wszystkie muszą być ustawione na ON, aby umożliwić podłączenie falownika do sieci.

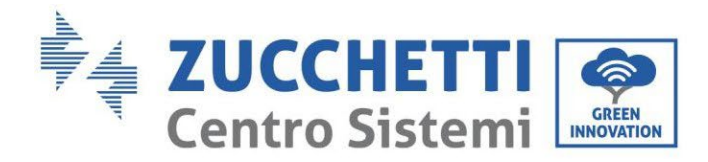

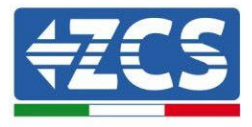

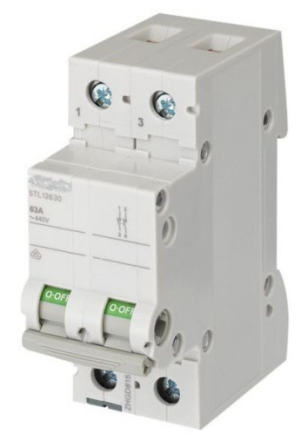

Rysunek 71 - Przykładowy wyłącznik prądu przemiennego do zabezpieczenia falownika

Należy skonfigurować następujące parametry przed rozpoczęciem pracy przez falownik 1PH HYD3000-HYD6000-ZSS.

| 1) Konfiguracja godziny systemowej                    | 8)* Ustalenie minimalnego napięcia rozładowania    |
|-------------------------------------------------------|----------------------------------------------------|
| 2) Konfiguracja kraju                                 | 9)* Ustalenie maksymalnego napięcia rozładowania   |
| 3)Wybrać rodzaj baterii                               | 10)* Ustalenie minimalnego zabezpieczenia napięcia |
| 4)* Ustalenie pojemności baterii                      | 11)* Ustalenie głębokości rozładowania             |
| 5)* Ustalenie maksymalnego napięcia ładowania         | 12)* Ustalenie napięcia rozładowania w próżni      |
| 6)* Ustalenie maksymalnego prądu ładowania            | 13)* Ustalenie kompletnego napięcia ładowania      |
| 7)* Ustalenie maksymalnego napięcia zabezpieczającego |                                                    |

Uwaga: Ustawienia 4)\* do 13)\* nie muszą być konfigurowane.

1) Ustawienia godziny systemowej

Format godziny systemowej jest następujący: "Rok-Miesiąc-Dzień-Godzina-Minuty-Sekundy", nacisnąć "Do góry" lub "W dół", żeby zmienić pierwszą cyfrę, następnie nacisnąć "OK", aby przejść do kolejnej cyfry, nacisnąć "Ok", aby zakończyć konfigurację. Po zakończeniu konfiguracji godzinowej, pojawi się menu "Konfiguracja kraju".

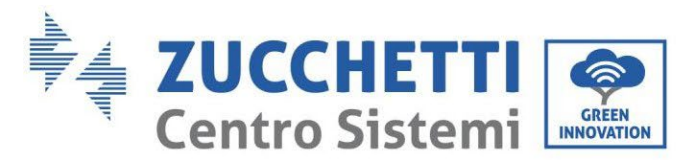

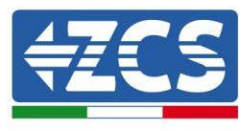

Kraj

Filippine

Nuova Zelanda Brasile

Slovacchia

Slovacchia SSE

Slovacchia ZSD

CEI0-21 In Areti Denmark TR322

Ireland EN50438

**Thailiand PEA** 

South Afrifa

#### 2) Konfiguracja kraju

Nacisnąć "Do góry" lub "W dół", aby wybrać typ baterii, nacisnąć "Ok", aby zakończyć wybór kraju. Po zakończeniu konfiguracji kraju, pojawi się menu "Wybór rodzaju baterii".

| Кod | Kraj              | Кod | Kraj             | Кod |  |
|-----|-------------------|-----|------------------|-----|--|
| 00  | Germania VDE4105  | 13  | Germania VDE4110 | 26  |  |
| 01  | CEI-021 Interno   | 14  | Germania VDE0126 | 27  |  |
| 02  | Australia         | 15  | CEI-016 Italia   | 28  |  |
| 03  | SpainRD1699       | 16  | UK G83           | 29  |  |
| 04  | Turchia           | 17  | Grecia-Isole     | 30  |  |
| 05  | Danimarca         | 18  | UE EN50438       | 31  |  |
| 06  | Grecia-Continente | 19  | IEC EN61727      | 32  |  |
| 07  | Paesi Bassi       | 20  | Corea            | 37  |  |
| 08  | Belgio            | 21  | Svezia           | 39  |  |
| 09  | UK G59            | 22  | Europa generale  | 40  |  |
| 10  | Cina              | 23  | CEI-021 Esterno  | 44  |  |
| 11  | Francia           | 24  | Cipro            |     |  |
| 12  | Polonia           | 25  | India            |     |  |

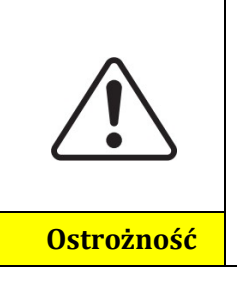

Dlatego bardzo ważne jest, aby upewnić się, że wybrali Państwo właściwy kod kraju, zgodnie z wymaganiami władz lokalnych.

W tym celu należy skonsultować się z profesjonalnym elektrykiem lub wykwalifikowanym personelem, zajmującym się bezpieczeństwem elektrycznym.

ZCS nie ponosi jakiejkolwiek odpowiedzialności za skutki, wynikające z wybrania niewłaściwego kodu kraju.

#### 3) Wybrać rodzaj baterii

| MENU                        | Kompatybilne baterie |  |
|-----------------------------|----------------------|--|
| 1.PYLON                     | PYLONTECH            |  |
| 2.(WeCo) GENERAI<br>LITHIUM | WeCo                 |  |

Nacisnąć "Do góry" lub "W dół", aby wybrać typ baterii, nacisnąć "Ok", aby zakończyć wybór.

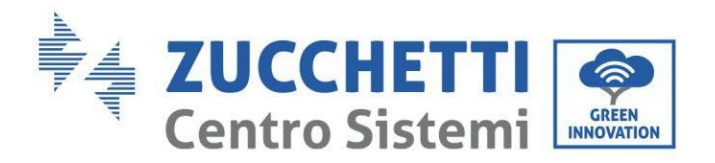

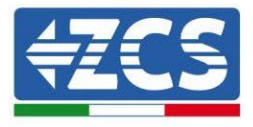

### 6.3. Pierwsze uruchomienie

#### **Główny interfejs:**

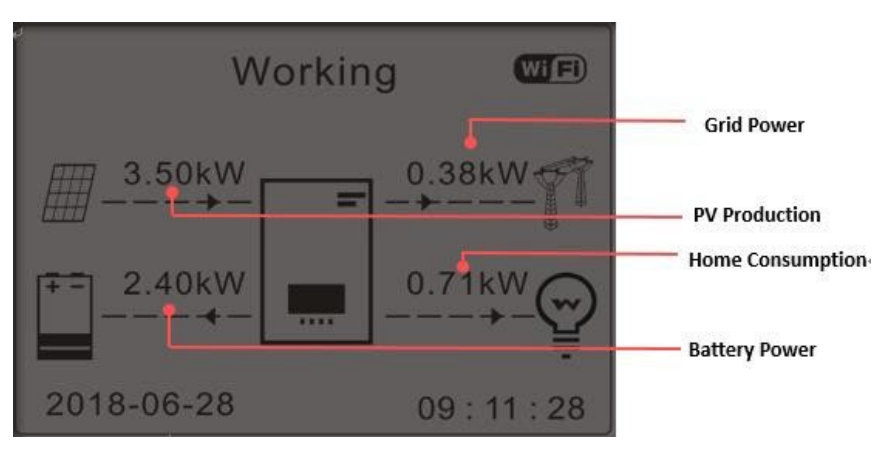

Rysunek 72 - Interfejs główny

Domyślne ustawienie falownika 1PH HYD3000-HYD6000-ZSS to konfiguracja w trybie automatycznym, zatem jeśli ustawienie nie zostało zmienione, tryb pracy będzie następujący:

• Jeśli "Produkcja Fotowoltaiczna" > "Zużycie domowe"

jeśli bateria nie jest naładowana, falownik 1PH HYD3000-HYD6000-ZSS naładuje baterię.

• Jeśli "Produkcja Fotowoltaiczna" < "Zużycie domowe"

jeśli bateria nie jest rozładowana, falownik 1PH HYD3000-HYD6000-ZSS rozładuje baterię w sieci domowej.

## 6.4. Menù główne

W interfejsie głównym nacisnąć przycisk "W dół", aby przejść do strony z parametrami sieci/baterii:

| Główny interfejs | Nacisnąć "W dół"    |
|------------------|---------------------|
|                  | 1.Sieć(V)           |
|                  | 2.Sieć(A)           |
|                  | 3.Frequenza         |
|                  | 4.Bateria(V)        |
|                  | 5.Prąd ładowania    |
|                  | 6.Prąd rozładowania |
|                  | 7.Poziom ładowania  |

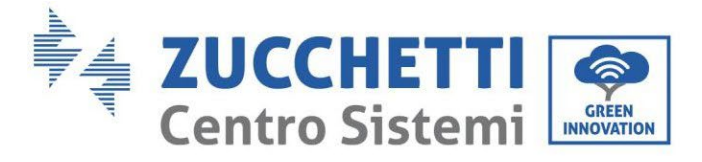

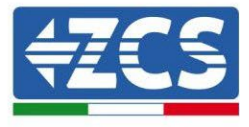

8.Cykle baterii

9.Temperatura baterii

W interfejsie głównym nacisnąć przycisk "Do góry", aby przejść do strony z parametrami fotowoltaicznymi:

| Główny interfejs | Nacisnąć "OK"     |
|------------------|-------------------|
|                  | 1. PV1 Voltage    |
|                  | 2. PV1 Current    |
|                  | 3. PV1 Power      |
|                  | 4. PV2 Voltage    |
|                  | 5. PV2 Current    |
|                  | 6. PV2 Power      |
|                  | 7. Falownik Temp. |

W interfejsie głównym nacisnąć przycisk "Do tyłu", aby uzyskać dostęp do menu głównego. Menu główne posiada pięć następujących opcji:

| Główny interfejs | Nacisnąć "Do tyłu"            |  |
|------------------|-------------------------------|--|
|                  | 1. Ustawienia                 |  |
| "C śwo" ↑        | 2. Ustawienia<br>zaawansowane |  |
| "Gora" î         | 3. Lista wydarzeń             |  |
| "Dół"↓           | 4. Info Sistema               |  |
|                  | 5. Aktualizacja SW            |  |
|                  | 6.Statystyki produkcji        |  |

### 6.4.1. Ustawienia podstawowe

| 1. Ustawienia | Nacisnąć "OK"       |  |
|---------------|---------------------|--|
|               | 1.Lingua            |  |
|               | 2.Data i godzina    |  |
| "Góra"↑       | 3. Tryby pracy      |  |
|               | 4.PV input Mode     |  |
| "Dół"↓        | 5.Tryb EPS          |  |
|               | 6.Adres Komunikacji |  |
|               | 7.Autotest          |  |

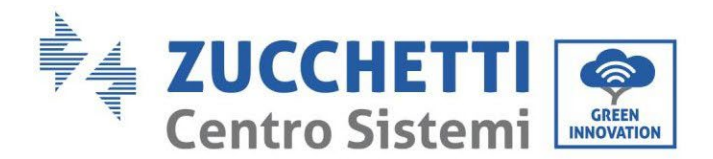

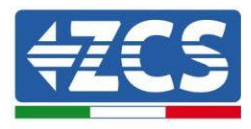

#### 1. Konfiguracja językowa

Wybrać "1. Język", następnie nacisnąć "OK". Nacisnąć "Do góry" lub "w dół", aby wybrać język, a następnie "OK".

Szybciej: nacisnąć jednocześnie przycisk "Do tyłu" i "OK", aby zmienić język systemu.

#### 2. Konfiguracja godziny

Wybrać "2. Zegar", nacisnąć "OK", aby przejść do interfejsu konfiguracji godziny. Obowiązuje format: Rok-Miesiąc-Dzień Godziny:Minuty:Sekundy

Nacisnąć "Do góry" lub " W dół", aby zmienić pierwszą cyfrę, nacisnąć "Ok", aby przejść do kolejnej cyfry. Po ustawieniu bieżącej godziny, nacisnąć "OK".

#### 3. Tryb roboczy

Wybrać "3. Tryb roboczy", nacisnąć "OK", aby przejść do interfejsu konfiguracji trybu pracy.

| 3.Tryb roboczy |                                   |
|----------------|-----------------------------------|
|                | 1.Wybrać tryb automatyczny        |
| "Góra"↑        | 2.Wybrać tryb Ładowanie           |
| "Dół"↓         | 3.Wybrać tryb Przedzia<br>czasowy |
|                | 4.Wybrać Tryb bierny              |

1) Wybrać tryb automatyczny

Wybrać "1. Wybrać tryb automatyczny, a następnie nacisnąć "OK".

W trybie automatycznym, falownik automatycznie ładuje i rozładowuje baterię.

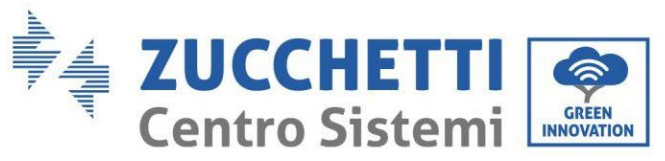

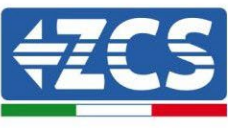

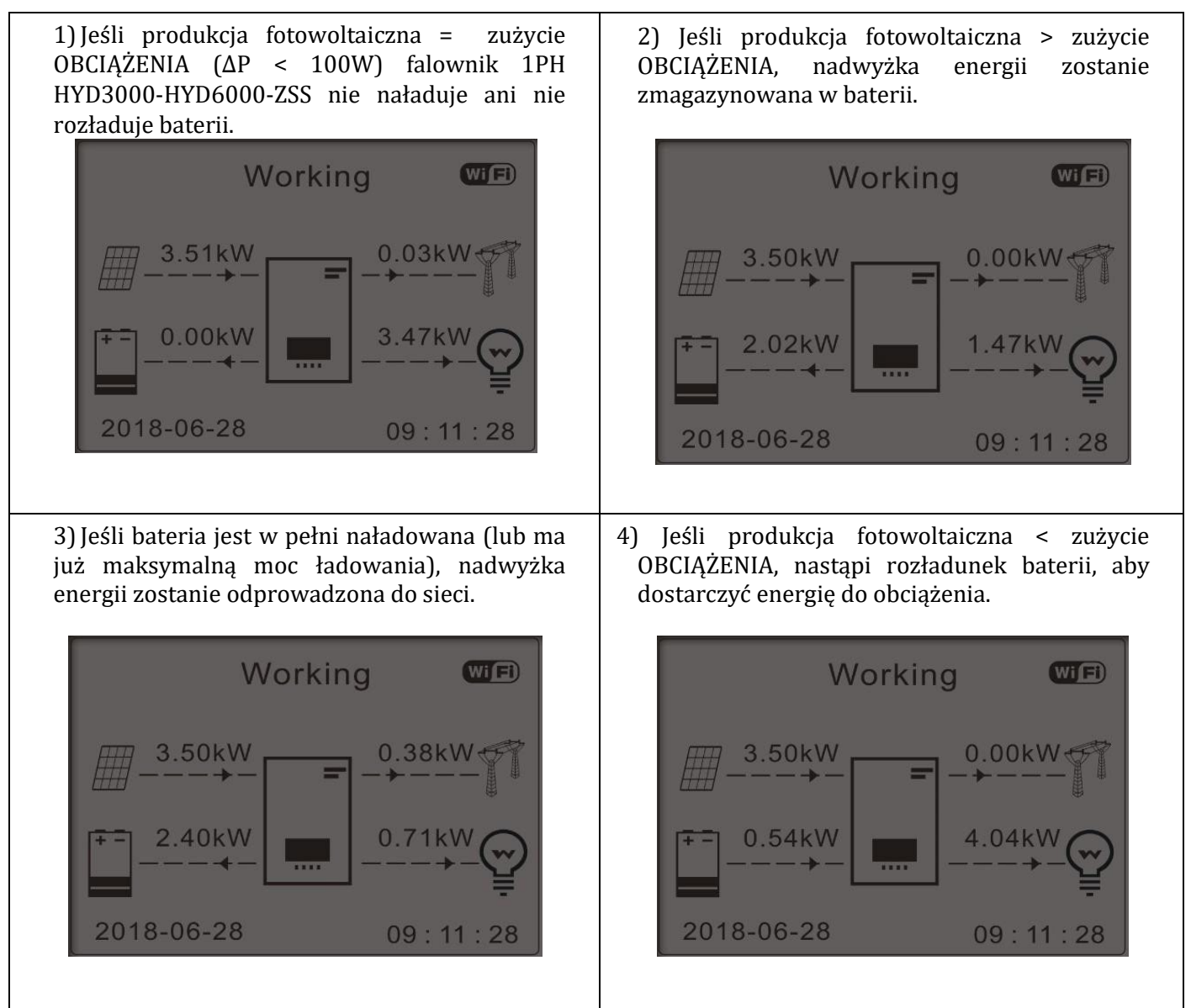

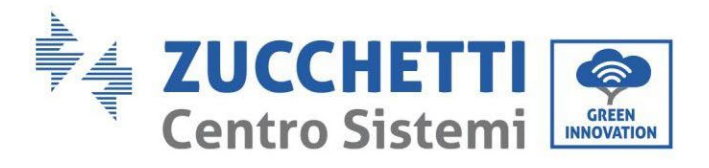

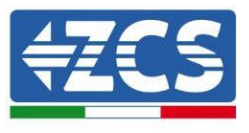

5) Jeśli produkcja fotowoltaiczna + bateria < zużycie OBCIĄŻENIA, brakująca energia do zasilenia obciążenia zostanie doprowadzona z sieci.

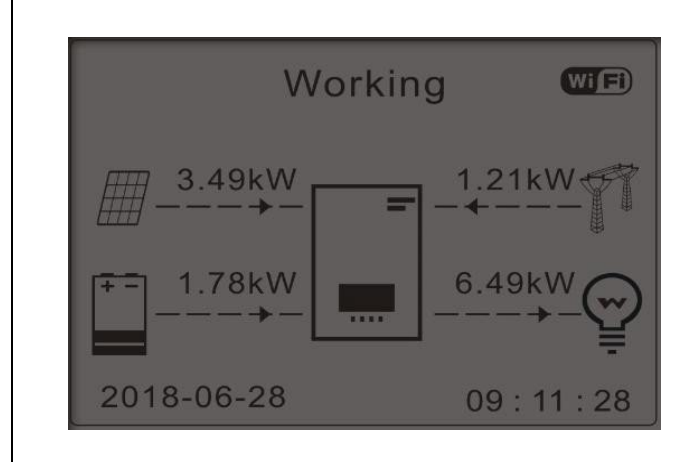

| cisnąć przycisk "DO GÓRY", aby wyświetlić bieżące |
|---------------------------------------------------|
| parametry sieci / baterii, nacisnąć "W DÓŁ", aby  |
| wrócić do interfejsu głównego.                    |

| Vgrid:        | 230.2V  |
|---------------|---------|
| Igrid:        |         |
| Frequency:    | 50.01Hz |
| Bat Voltage:  | 48.2V   |
| Bat CurCHRG:  | 0.00A   |
| Bat CurDisC:  | 39.86A  |
| Bat Capacity: | 52%     |
| Bat Cycles:   | 0000T   |
| Bat Temp:     | 25°C    |
|               |         |

#### 4. Tryb wejścia fotowoltaicznego

Wybór trybu wejścia fotowoltaicznego: Falownik 1PH HYD3000-HYD6000-ZSS ma dwa kanały MPPT. Dwa kanały MPPT mogą pracować niezależnie, jak i równolegle. Jeśli ciągi fotowoltaiczne są podłączone równolegle, przed podłączeniem z falownikiem należy wybrać "tryb równoległy", w przeciwnym razie należy wybrać domyślne ustawienia fabryczne (tryb niezależny).

Po zmianie trybu wejścia fotowoltaicznego, aby zatwierdzić, należy ponownie uruchomić falownik 1PH HYD3000-HYD6000-ZSS.

#### 5. Tryb EPS

Tryb EPS umożliwia aktywację wyjścia EPS dla obciążeń krytycznych.

| 5 Wybrać tryb EDS   | 1 Trub kontroli FPS  | 1.Włączyć tryb EPS  |
|---------------------|----------------------|---------------------|
| 5. Wybrac tryb Er 5 | 1.11yb Kontroll Li S | 2.Wyłączyć tryb EPS |

#### 6. Adres komunikacji

Wybrać "6. Wybierz "Adres komunikacyjny", a następnie naciśnij "OK". Nacisnąć "Do góry" lub " W dół", aby zmienić pierwszą cyfrę, nacisnąć "Ok", aby przejść do kolejnej cyfry. Po zmianie adresu komunikacji -485 (**domyślnie:01**), nacisnąć "OK".

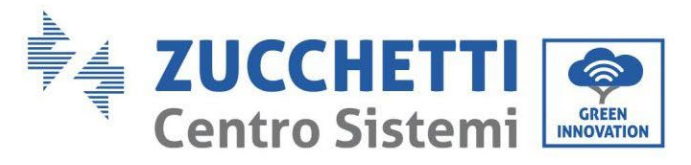

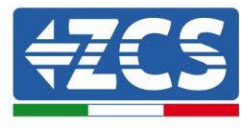

#### 7. Autotest

Wybrać "7. Auto test", nacisnąć "OK", aby przejść do interfejsu autotestu.

| 7.Autotest |                         |
|------------|-------------------------|
|            | 1.Szybki autotest       |
| "Góra"↑    | 2.Autotest STD          |
| ((D / 1))  | 3.Ustawienie godziny QF |
| D01 ↓      | 4.Ustawienie godziny QV |
|            | 5.Controllo 81.S1       |

#### 1) Szybki autotest

Wybrać "1. Szybki autotest", potem nacisnąć "OK", aby rozpocząć Szybki autotest.

| Rozpocząć Autotest. |                                  |
|---------------------|----------------------------------|
| Ļ                   | <br>Nacisnąć "OK", aby rozpocząć |
| Sprawdzając 59.S1   | ]                                |
| ↓                   | Czekać                           |
| Test 59.S1 OK!      | ]                                |
| ↓                   | Czekać                           |
| Sprawdzając 59.S2   | ]                                |
| $\downarrow$        | Czekać                           |
| Test 59.S2 OK!      |                                  |
| $\downarrow$        | Czekać                           |
| Sprawdzając 27.S1   |                                  |
| $\downarrow$        | Czekać                           |
| Test 27.S1 OK!      |                                  |
| Ļ                   | Czekać                           |
| Sprawdzając 27.S2   |                                  |
| $\downarrow$        | Czekać                           |
| Test 27.S2 OK!      |                                  |
| $\downarrow$        | Czekać                           |
| Sprawdzając 81>S1   |                                  |
| ↓                   | Czekać                           |
| Test 81>S1 OK!      |                                  |
| $\downarrow$        | Czekać                           |
|                     |                                  |

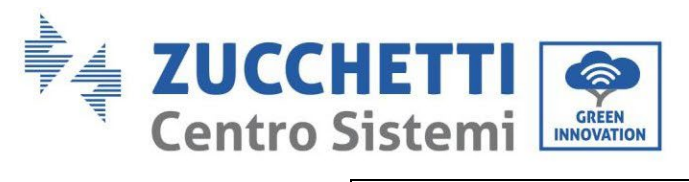

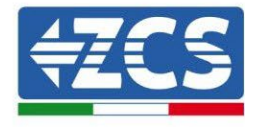

| Czekać           |
|------------------|
|                  |
| Czekać           |
|                  |
| Czekać           |
|                  |
| Czekać           |
|                  |
| Czekać           |
|                  |
| Nacisnąć "OK"    |
|                  |
| Nacisnąć "W dół" |
|                  |
| Nacisnąć "W dół" |
|                  |
| Nacisnąć "W dół" |
|                  |
| Nacisnąć "W dół" |
|                  |
| Nacisnąć "W dół" |
|                  |
|                  |

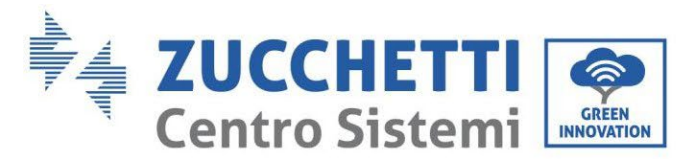

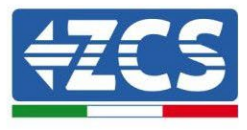

#### 2) Autotest STD

Wybrać "2. Autotest STD", potem nacisnąć "OK", aby rozpocząć Autotest STD. Procedura testowa jest taka sama,

jak w przypadku Szybkiego Autotestu, jednak jest znacznie dłuższa.

#### 3) Ustawienia Czas PF

Wybrać "3. Ustawienie Czas PF", a następnie nacisnąć "OK". Na ekranie pojawi się następujący obraz:

Set: **\*.** \*\*\* s

Nacisnąć "Do góry" lub " W dół", aby zmienić pierwszą cyfrę, nacisnąć "Ok", aby przejść do kolejnej cyfry. Po zmianie wszystkich cyfr, nacisnąć "OK".

#### 4) Ustawienia Czas QV

Wybrać "4. Ustawienie Czas QV", a następnie nacisnąć "OK". Na ekranie pojawi się następujący obraz:

Skonfigurować: \*\* s

Nacisnąć "Do góry" lub " W dół", aby zmienić pierwszą cyfrę, nacisnąć "Ok", aby przejść do kolejnej cyfry. Po zmianie wszystkich cyfr, nacisnąć "OK".

#### 5) Sprawdzenie 81.S1

Wybrać "5. Sprawdzenie 81.S1", nacisnąć "OK" Nacisnąć "Do góry" lub " W dół", aby wybrać "Uruchomić 81.S1" lub "Unieruchomić 81.S1", następnie "OK".

## 6.4.2. Ustawienia zaawansowane

| 2.Ustawienia<br>zaawansowane | Wprowadź hasło 0715 |
|------------------------------|---------------------|
|                              | 1.Parametry baterii |
|                              | 2.Usuń dane energii |
|                              | 3.Usuń zdarzenia    |
| "Góra"↑                      | 4.Ustaw kraj        |
|                              | 5.Anty Reflux       |
| ( <b>D</b> ( ) <b>U</b>      | 6.IV Curve Scan     |
| "Doł" ↓                      | 7.Battery Active    |
|                              | 8.Controllo DRMs0   |

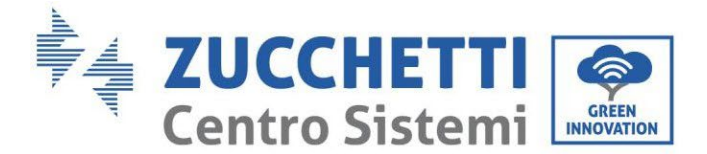

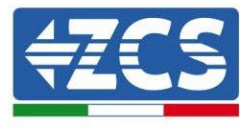

9.Ustaw parametry bezpieczeństwa

Wybrać "2. Ustawienia zaawansowane" i nacisnąć "OK", pojawi się: "wprowadź hasło". Wprowadzić hasło "0715", nacisnąć "Do góry" lub "W dół", aby zmienić pierwszą cyfrę, nacisnąć "OK", aby przejść do następnej cyfry. Kiedy na ekranie pojawi się "0715", nacisnąć "OK", aby przejść do interfejsu "Ustawienia zaawansowane".

Jeśli na ekranie pojawi się komunikat "Błąd, Ponów próbę!", wciśnij "Powrót" i wprowadź ponownie hasło.

#### 1) Parametry baterii

| 1.Parametri baterii |                                    |                                   |
|---------------------|------------------------------------|-----------------------------------|
|                     | 1) Typ baterii                     | 7) Rozładowanie<br>maksymalne (A) |
| "Góra"↑             | 2)*Pojemność baterii:              | 8)*Niskie (V)<br>zabezpieczenie   |
| "Dół"↓              | 3)* Głębokość<br>rozładowania      | 9)*Rozładowanie minimalne         |
|                     | 4) Naładowanie<br>maksymalne (A)   | 10) Rozładowanie w próżn<br>(V)   |
|                     | 5)*Nadmierne (V)<br>zabezpieczenie | 11)*Ładowanie kompletne<br>(V)    |
|                     | 6) *Naładowanie<br>maksymalne (V)  | 12) Zapisz                        |

Uwaga: 2)\*, 5)\*, 6)\*, 8)\*, 9)\*, 10)\* i 11)\* to parametry, których nie wolno zmieniać.

#### 2) Zerowanie danych energii

Wybrać "2. Zerowanie energii", nacisnąć "OK" aby wyzerować dane energii.

#### 3) Zerowanie zdarzeń

Wybrać "3. Zerowanie zdarzeń", nacisnąć "OK" aby wyzerować wszystkie zdarzenia.

#### 4) Kraj (należy odnieść się do akapitu Konfiguracja kraju)

Wybrać "4. Kraj", nacisnąć "OK", pojawią się bieżące ustawienia kraju. Nacisnąć "Do góry" lub "W dół", aby zmienić pierwszą cyfrę, nacisnąć "Ok", aby przejść do kolejnej cyfry. Wpisać nowy kod kraju i nacisnąć "OK".

#### 5) Anty Reflux

|                                                              | 5.Kontrola Anty Reflux |                       |        |
|--------------------------------------------------------------|------------------------|-----------------------|--------|
| "Córa" ↑                                                     |                        | 1.Anti Reflux control |        |
| uora i                                                       |                        |                       | Enable |
|                                                              |                        |                       |        |
|                                                              |                        |                       |        |
| User's Manual 1PH HYD3000-HYD6000-ZSS<br>Akt. 1.3 12/01/2024 |                        |                       |        |

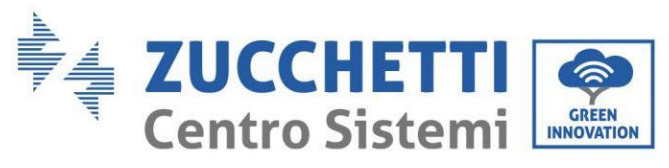

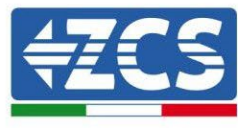

"Dół"↓

Operator może uruchomić "Kontrolę Anty Reflux", aby ograniczyć maksymalny eksport energii do sieci. Wybrać "2. Reflux Power" aby wprowadzić maksymalny żądany eksport do sieci.

#### 6) Analiza krzywej IV

| 6. Analiza krzywej IV |                |               |
|-----------------------|----------------|---------------|
|                       | 1.Scan Control |               |
| "Góra"↑               |                | Aktywne       |
| "Dół"↓                |                | Dezaktywowany |
|                       | 2.Scan Period  |               |
|                       |                | ***min        |
|                       | 3.Force Scan   |               |

Użytkownik może uruchomić "Analizę krzywej IV" (skan MPPT), aby sprawić, że falownik 1PH HYD3000-HYD6000-ZSS będzie sprawdzał okresowo punkty bezwzględne mocy maksymalnej, aby dostarczyć maksymalną energię z pola fotowoltaicznego częściowo w cieniu.

Użytkownik może wprowadzić czas analizy lub wymusić natychmiastowy skan.

# 7) Parametry bezpieczeństwa (i inne funkcje, które nie zostały dotychczas opisane, a widnieją w interfejsie użytkownika)

Skontaktować się z serwisem obsługi technicznej ZCS, aby uzyskać więcej informacji.

## 6.4.3. Lista wydarzeń

| 3. Lista wydarzeń |                            |
|-------------------|----------------------------|
| "Góra"↑           | 1. Bieżąca Lista zdarzeń   |
| "Dół"↓            | 2.Archiwalna Lista zdarzeń |

Lista zdarzeń falownika 1PH HYD3000-HYD6000-ZSS, w tym listy ewentualnych zdarzeń bieżących i archiwalnych.

1) Bieżąca Lista zdarzeń

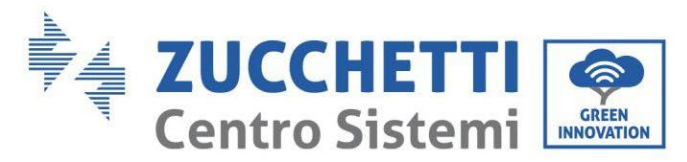

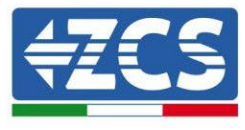

Wybrać "1. Bieżąca Lista zdarzeń", nacisnąć "OK", aby sprawdzić bieżące zdarzenia.

#### 2) Archiwalna Lista zdarzeń

Wybrać "2. Archiwalna Lista zdarzeń", nacisnąć "OK", aby sprawdzić archiwum zdarzeń. Nacisnąć "Do góry" lub "W dół', aby sprawdzić archiwum zdarzeń, jeśli zajmuje ono więcej niż jedną stronę.

# 6.4.4. Informacje o interfejsie systemowym

| 4. Informacje o systemie |                             |                            |                                  |
|--------------------------|-----------------------------|----------------------------|----------------------------------|
|                          | 1.Informacje o<br>falowniku |                            |                                  |
|                          |                             | Informacje o falowniku (1) | Produkt SN                       |
|                          |                             |                            | Wersja oprogramowania            |
|                          |                             |                            | Wersja sprzętowa                 |
|                          |                             |                            | Poziom energii                   |
|                          |                             | Informacje o falowniku (2) | Kraj                             |
|                          |                             |                            | Tryb wejścia<br>fotowoltaicznego |
|                          |                             |                            | Tryb magazynowania<br>energii    |
|                          |                             | Informacje o falowniku (3) | Adres RS485                      |
|                          |                             |                            | Tryb EPS                         |
|                          |                             |                            | Analiza krzywej IV               |
|                          |                             |                            | Anti Powrót                      |
|                          |                             | Informacje o falowniku (4) | Sprawdzenie DRMs0                |
|                          |                             |                            | Ustawienia Czas PF               |
|                          |                             |                            | Ustawienia Czas QV               |
|                          |                             |                            | Współczynnik mocy                |
|                          | 2.Info baterii              |                            |                                  |
|                          |                             | Informacje o baterii (0)   | Typ baterii                      |

| Informacje o baterii (0) | l yp baterii                 |
|--------------------------|------------------------------|
|                          | *Pojemność baterii           |
|                          | Głębokość rozładowania       |
|                          | Maksymalne obciążenie<br>(A) |

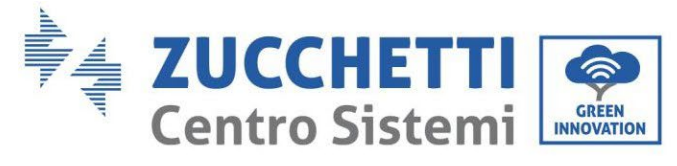

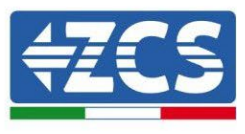

| Informacje o baterii (1) | Nadmierne<br>zabezpieczenie   | (V)        |
|--------------------------|-------------------------------|------------|
|                          | Maksymalne<br>(V)             | obciążenie |
|                          | Rozładowanie<br>maksymalne (A | )          |
|                          | Rozładowanie<br>(V)           | minimalne  |
|                          |                               |            |

| 3.Parametry<br>bezpieczeństwa |                             |            |
|-------------------------------|-----------------------------|------------|
|                               | Parametry bezpieczeństwa(0) | OVP 1      |
|                               |                             | OVP 2      |
|                               |                             | UVP 1      |
|                               |                             | UVP 2      |
|                               | Parametry bezpieczeństwa(1) | OFP 1      |
|                               |                             | OFP 2      |
|                               |                             | UFP 1      |
|                               |                             | UFP 2      |
|                               | Parametry bezpieczeństwa(2) | OVP 10mins |

# 6.4.5. Statystyki dotyczące energii

| 5.Statystyki<br>energii | dotycząc |                         |                                          |
|-------------------------|----------|-------------------------|------------------------------------------|
|                         |          | 1.Codziennie/tygodniowo |                                          |
|                         |          |                         | Urządzenia<br>fotowoltaicznego<br>***KWH |
|                         |          |                         | Napięcie ***KWH                          |
|                         |          |                         | Eksportowanie<br>***KWH                  |
|                         |          |                         | Importowanie<br>***KWH                   |
|                         |          |                         | Załaduj ***KWH                           |
|                         |          |                         | Rozładuj ***KWH                          |
|                         |          | 2.Rok/czas trwania      |                                          |
|                         |          |                         | Urządzenia                               |

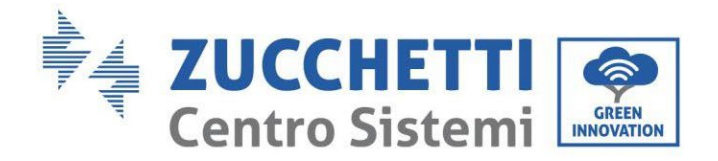

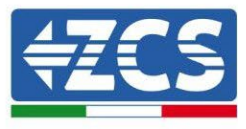

| fotowoltaicznego<br>***KWH |  |
|----------------------------|--|
| Napięcie ***KWH            |  |
| Eksportowanie<br>***KWH    |  |
| Importowanie<br>***KWH     |  |
| Załaduj ***KWH             |  |
| Rozładuj<br>***KWH         |  |

Wybrać "5. Statystyki dotyczące energii", nacisnąć "OK", aby przejść do Interfejsu Statystyki dotyczące energii, w którym widnieje produkcja i

zużycie energii w określonym przedziale czasu. Nacisnąć "Do góry" lub "W dół", aby sprawdzić Statystyki dotyczące energii dzienne/ tygodniowe/miesięczne/ roczne/ całkowite.

# 6.4.6. Aktualizacja oprogramowania

Wszystkie falowniki hybrydowe Zucchetti muszą być zaktualizowane do najnowszej wersji oprogramowania fimrware na stronie www.zcsazzurro.com przy pierwszej instalacji, chyba że posiadany przez Państwa falownik jest już zaktualizowany do wersji znajdującej się na stronie lub do wersji późniejszej (patrz obrazek poniżej).

# <u>Nie należy aktualizować</u> falownika, jeśli wersja <u>oprogramowania</u> na urządzeniu jest <u>taka sama lub wyższa</u> niż ta na <u>stronie internetowej ZCS</u>

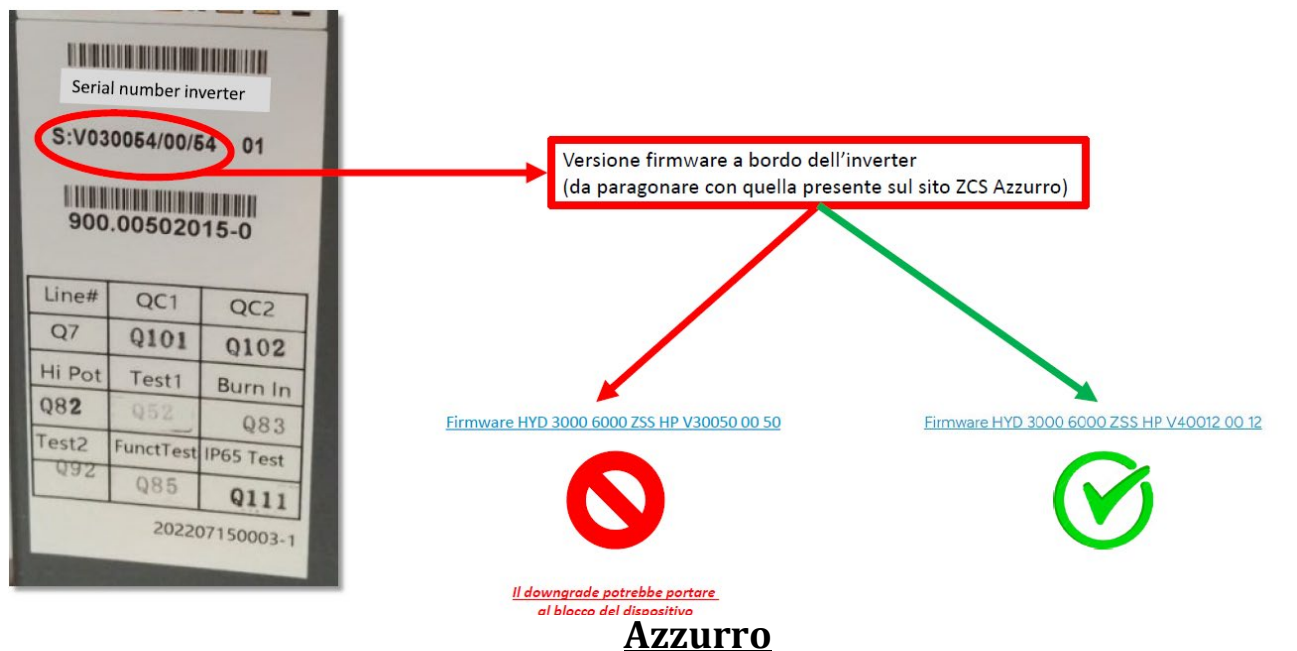

UWAGA!! Obniżenie wersji oprogramowania sprzętowego falownika może doprowadzić do awarii urządzenia.

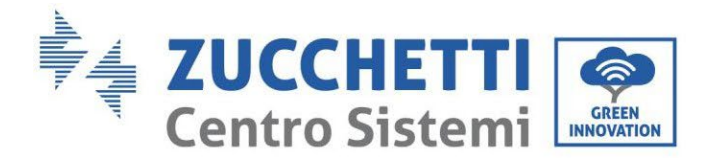

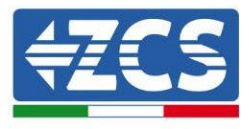

Wybrać "6. Aktualizacja oprogramowania" i nacisnąć "OK", pojawi się: "wprowadź hasło". Wprowadzić hasło ("0715"), nacisnąć "Do góry" lub "W dół", aby zmienić pierwszą cyfrę, nacisnąć "OK", aby przejść do następnej cyfry. Kiedy na ekranie pojawi się "0715", nacisnąć "OK". Falownik 1PH HYD3000-HYD6000-ZSS automatycznie rozpocznie aktualizację oprogramowania.

#### Szczegółowa procedura, dotycząca aktualizacji oprogramowania układowego:

**Etap 1** Wyłączyć wyłącznik AC (sieć i obciążenie), następnie wyłączyć baterie i wyłącznik fotowoltaiczny, usunąć nieprzemakalną obudowę z komunikacji. Jeśli przewody komunikacji (CAN/RS485/NTC/CT) zostały podłączone, poluzować odnośne dławiki kablowe przed usunięciem obudowy.

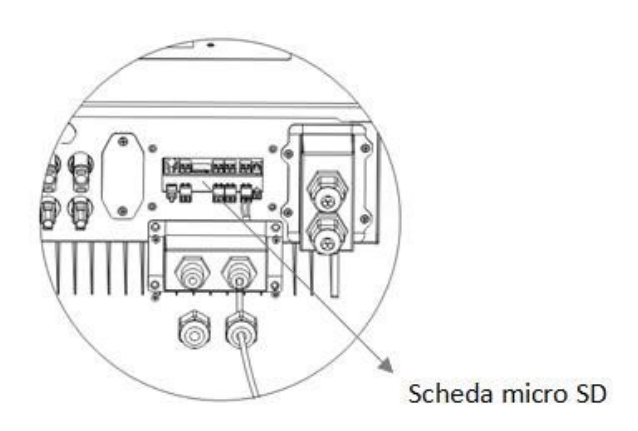

**Etap 2** Nacisnąć kartę SD i wyjąć ją. Wprowadzić kartę SD do środka czytnika mikro -SD, a następnie umieścić go w komputerze (UWAGA: czytnik mikro -SD i komputer nie są dostarczane przez ZCS).

Etap 3 Sformatować kartę SD. Skopiować katalog oprogramowania układowego na kartę SD.

**Etap 4** Umieścić kartę SD w gnieździe.

**Etap 5** Włączyć wyłącznik AC (sieć), nacisnąć "Powrót", aby przejść do głównego interfejsu. Nacisnąć "Dół", aby wybrać "6 Aktualizacja oprogramowania ", a następnie nacisnąć "OK".

**Etap 6** pojawi się "wprowadź hasło". Wprowadzić hasło ("0715"), nacisnąć "Do góry" lub "W dół", aby zmienić pierwszą cyfrę, nacisnąć "OK", aby przejść do następnej cyfry. Kiedy na ekranie pojawi się "0715", nacisnąć "OK", aby rozpocząć aktualizację oprogramowania.

**Etap 7** Po zakończeniu aktualizacji oprogramowania układowego, wyłączyć wyłącznik AC (sieć), zamknąć nieprzemakalną obudowę komunikacji, używając czterech śrub, a następnie ponownie włączyć wyłącznik AC (sieć), włączyć wyłącznik baterii, włączyć wyłącznik fotowoltaiczny, falownik 1PH HYD3000-HYD6000-ZSS automatycznie wznowi pracę.

UWAGA: Jeśli na ekranie pojawi się "błąd komunikacji DSP", "błąd aktualizacji DSP1" lub "błąd aktualizacji DSP2", aktualizacja oprogramowania nie zakończyła się pomyślnie. Należy wyłączyć wyłącznik AC (sieć), odczekać 5 minut i powtórzyć od "**Etapu 5**".

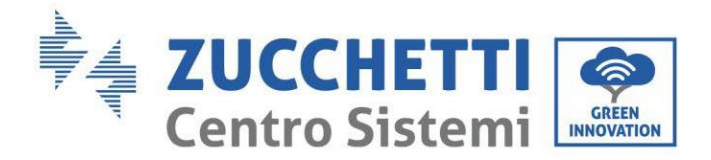

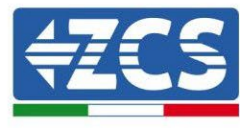

# 7. Sprawdzenie poprawności działania

Wykonaj następujące czynności w celu sprawdzenia poprawności działania:

- 1. Wyłączyć każde źródło generacji fotowoltaicznej, ustawiając wyłącznik w pozycji wyłączonej.
- 2. Opuścić wyłącznik dedykowany do zabezpieczenia falownika 1PH HYD3000-HYD6000-ZSS, falownik pozostanie włączony, ale popadnie w błąd z powodu braku zasilania AC (jeśli funkcja EPS jest włączony to będzie podawać obciążenia priorytetowe).

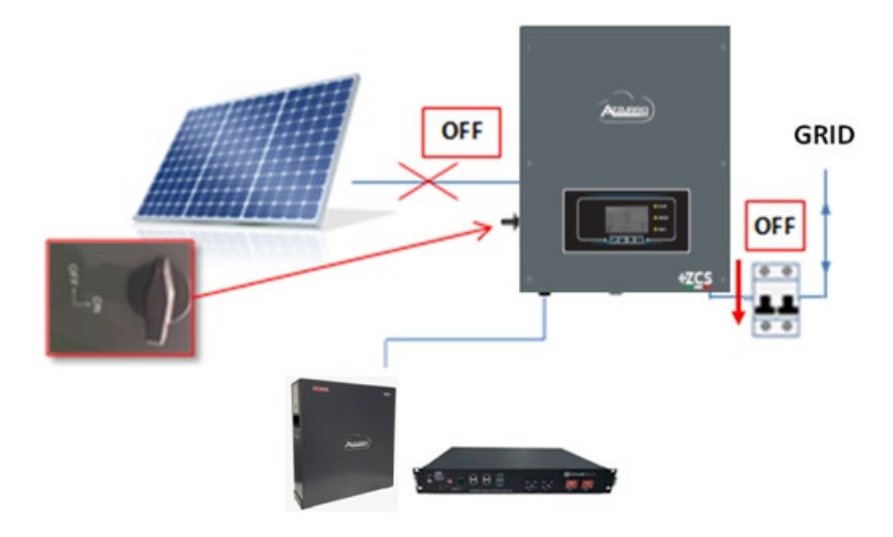

3. Włączyć falownik poprzez naciśnięcie przełącznika prądu przemiennego

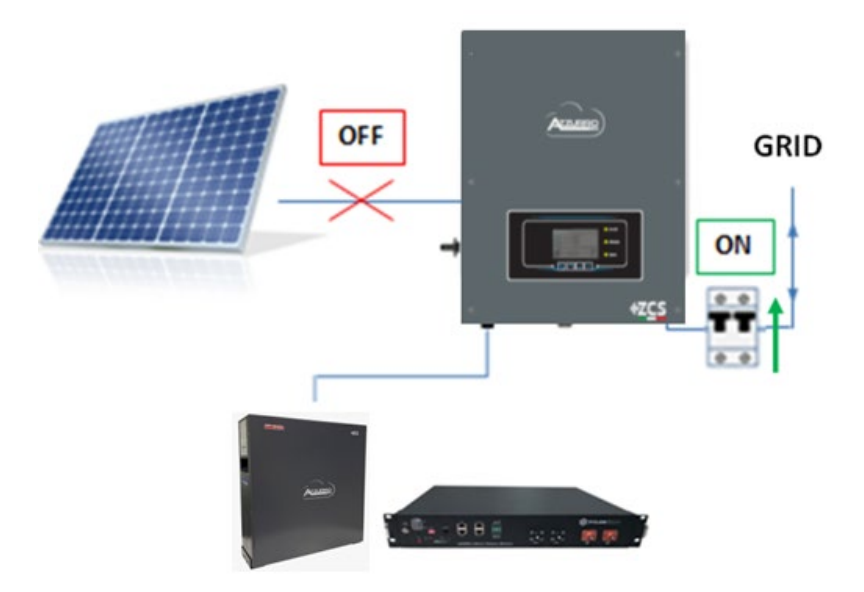

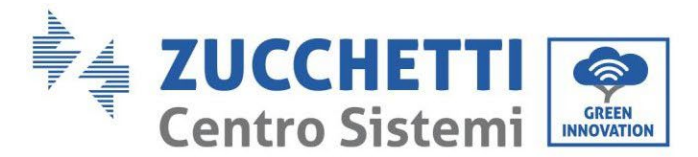

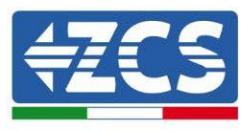

4. Po podniesieniu wyłącznika rozpocznie się odliczanie zgodnie z ustawionym kodem kraju (dla CEI021-Internal będzie to 300s) w celu ponownego podłączenia do sieci, w tym czasie należy sprawdzić, czy obciążenia w domu są zasilane wyłącznie z sieci i czy nie ma innego zasilania z urządzenia fotowoltaicznego lub baterii.

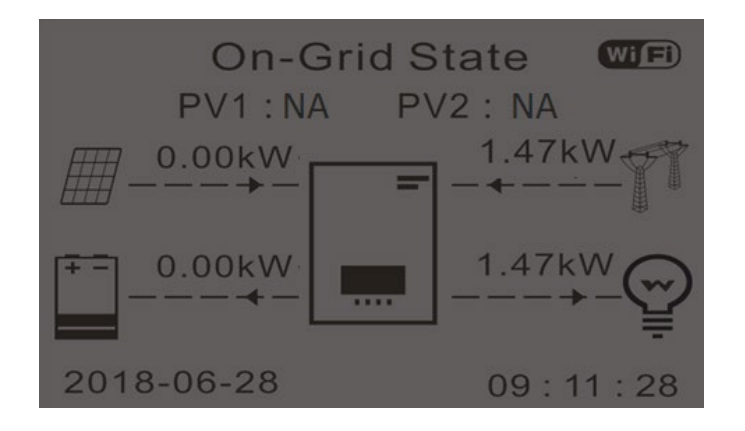

- 5. Po zakończeniu odliczania, baterie zaczną dostarczać energię, w zależności od dostępności do użytkownika, starając się wyzerować zużycie energii z sieci. W tym okresie należy sprawdzić, czy
  - a. wartość zużycia pozostaje na stałym poziomie\* wraz ze wzrostem uzysku mocy z baterii podczas rozładowania
  - b. Moc pobierana z sieci powinna się zmniejszyć o ilość równą dostarczanej przez baterie

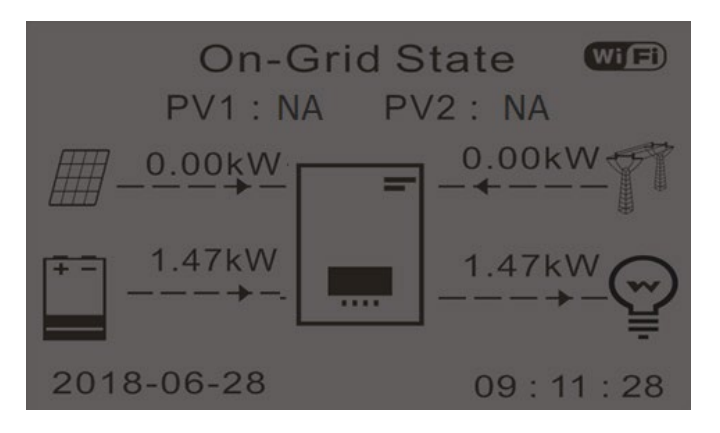

6. Włączyć instalację fotowoltaiczną, przekręcając wyłącznik sekcyjny do pozycji ON

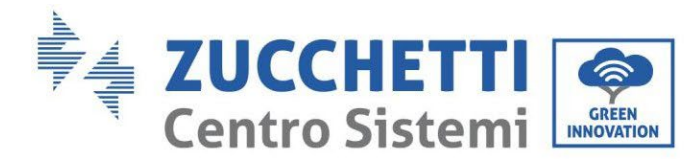

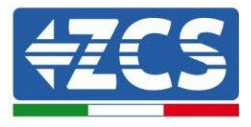

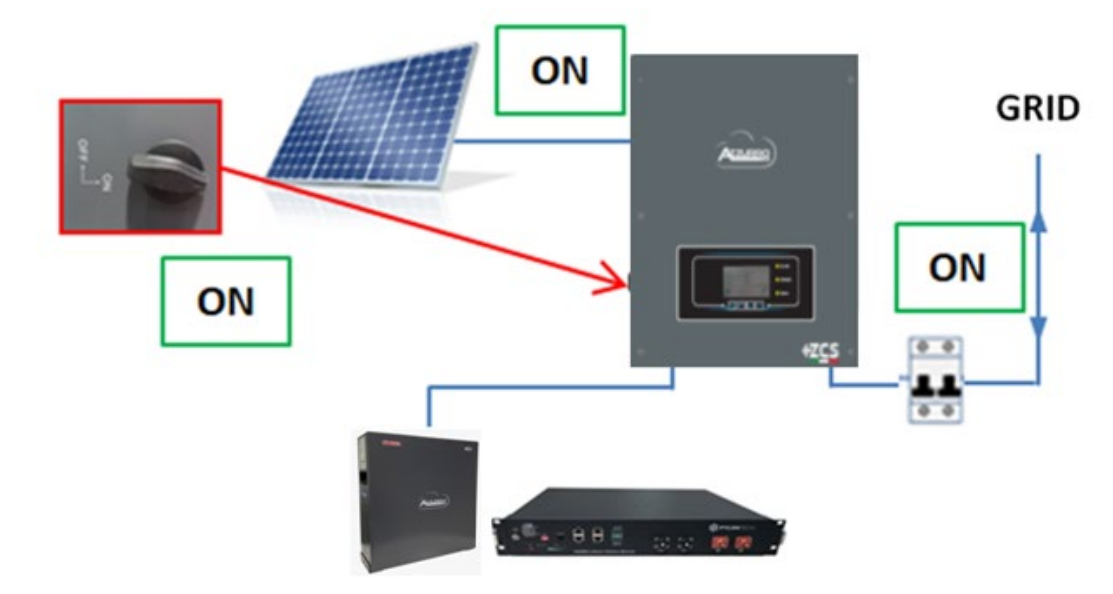

- 7. Po aktywacji instalacji fotowoltaicznej, sprawdzić czy:
  - a. Wartość zużycia pokazana na wyświetlaczu pozostaje stała\* wraz ze wzrostem mocy fotowoltaicznej.
  - b. W zależności od produkcji fotowoltaicznej, system będzie działał w sposób trybu pracy systemu.
  - c. Wartość wydajności fotowoltaicznej pokazana na wyświetlaczu jest zgodna z rzeczywistą wydajnością fotowoltaiczną widoczną na fotowoltaicznym falowniku słonecznym.

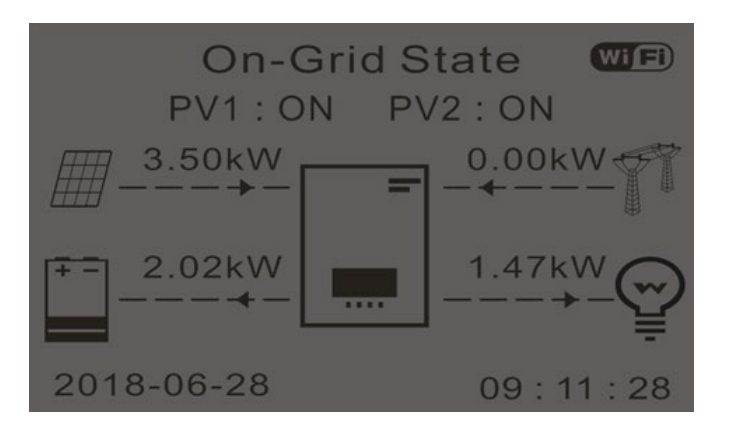

8. Jeśli powyższe nie zostaną zweryfikowane, należy sprawdzić rozmieszczenie i kierunek TA, konsultując procedury dotyczące prawidłowego montażu i pierwszego uruchomienia.

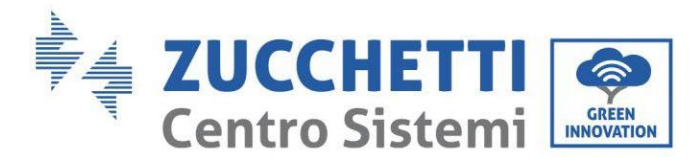

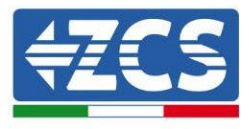

# 7.1. Sprawdzanie ustawionych parametrów

1. Poniżej znajduje się podsumowanie wszystkich parametrów ustawionych na urządzeniu, które można znaleźć w menu informacyjnym systemu. W szczególności należy sprawdzić, czy parametry zakreślone na czerwono są prawidłowe. Aby uzyskać dostęp do tego menu, należy przejść z głównego ekranu:

1.1. Nacisnąć pierwszy przycisk od lewej strony;

- 1.2.Nacisnąć dwukrotnie przycisk↓;
- 1.3. Wejść do menu "Info Sistema", naciskając czwarty przycisk;
- 1.4. Aby przewijać zdjęcia, nacisnąć trzeci przycis<br/>k $\downarrow$

|                 | nfo Sistema (1) | Inverter Info(2)                   |
|-----------------|-----------------|------------------------------------|
| Seriale :       | ZE1ES330J28307  | Paese : CEI-021 Internal           |
| Versione Soft   | vare :<br>V2.00 | Codice Servizio V2.10              |
| Versione Hard   | ware : V1.00    | Modalità Ingresso PV: Indipendente |
| Livello di pote | nza:            | Modalità di Lavoro:                |
|                 | 3kW             | Modalità automatica                |

Kraj: Sprawdzić, czy kod kraju jest prawidłowy dla obowiązującego rozporządzenia

Tryb wejścia PV: Sprawdzić, czy prawidłowe ustawienie zostało dokonane zgodnie z konfiguracją systemu.

Tryb pracy: w celu zminimalizowania wymiany z siecią odpowiedni tryb będzie "Tryb automatyczny".

| Inverter Info             | o(3)         | Info Siste                          | ma (4)       |
|---------------------------|--------------|-------------------------------------|--------------|
| Indirizzo RS485 :         | 01           | Controllo DRMs0 :                   | Disabilitato |
| EPS:                      |              | Imposta tempo PF :                  |              |
| Scansione Curva IV :      | Disabilitato | DFLT : 0.000s<br>Imposta tempo QV : | SET : 0.000s |
| Modalità O Immissiono :   | Disabilitato | DFLT: 3.0s                          | SET : 3.0s   |
| would the offittissione : | Disabilitato | rattore Potenza:                    | 100%         |

Adres RS485: sprawdzić, czy jest to 01, aby móc monitorować swoje systemy poprzez aplikację lub portal.

**EPS:** Sprawdzić, czy ustawienie jest włączone w przypadku korzystania z trybu EPS.

Skanowanie krzywej IV: ma być włączone w przypadku stałego zaciemnienia paneli.

Feed-in mode 0: ma być włączony, jeśli chcesz uniknąć wprowadzania do sieci.

Sterowanie DRMs0 (lub interfejs logiczny): musi być wyłączone.

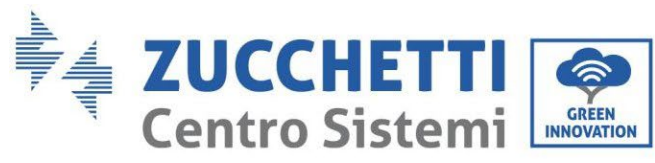

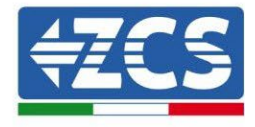

| Info Sisten            | na (5)       |
|------------------------|--------------|
| Batteria attiva :      | Disabilitato |
| Direzione CT :         | Unfrozen     |
| Insulation resistace : | 7000KOhm     |

CT Direction sprawdzić stan blokady TA.

Rezystancja izolacji: sprawdzić, czy wartość rezystancji izolacji jest wyższa niż wartości graniczne narzucone przez przepisy.

| Info Batteria (1)                  | Info Batteria (1)                     |
|------------------------------------|---------------------------------------|
| Tipo Batteria : Pylon              | Tipo Batteria : WeCoHeSU V0. 3. 54    |
| Capacità Batteria : 50Ah           | Capacità Batteria :<br>86Ah           |
| Profondità Scarica · 80% (EPS) 80% | Profondità Scarica :<br>80% (EPS) 90% |
| Corr. Carica max (A) :             | Corr. Carica max (A) :                |
| BIVIS: 25.00A SET: 65.00A          | BMS: 65.00A SET: 65.00A               |

**Typ baterii**: sprawdzić, czy model baterii na wyświetlaczu jest zgodny z zainstalowanymi bateriami.

Pojemność baterii: system pokaże całkowitą pojemność baterii:

- 1 Pylontech  $\rightarrow$  50 Ah;
- 2 Pylontech  $\rightarrow$  100Ah
- n Pylontech  $\rightarrow$  n x 50Ah
- 1 WeCo  $\rightarrow$  86 Ah;
- 2 WeCo  $\rightarrow$  172Ah
- n WeCo  $\rightarrow$  n x 86Ah
- 1 AZZURRO  $\rightarrow$  100 Ah;
- $2 \text{ AZZURRO} \rightarrow 200 \text{ Ah}$
- $n \text{ AZZURRO} \rightarrow n \ge 100 \text{ Ah}$

Głębokość wyładowania: sprawdzić wartość głębokości wyłądowania ustawioną w trybie On-grid i EPS.

| Info Batteria           | (2)         | Info Batteria           | a (2)        | Info Batteria (3)  |      |
|-------------------------|-------------|-------------------------|--------------|--------------------|------|
| Soglia sovratensione :  | 54.0V       | Soglia sovratensione :  | 59.3V        | EPS Safety Buffer: | 10%  |
| Soglia carica max (V) : |             | Soglia carica max (V) : |              |                    | 1070 |
|                         | 53.2V       |                         | 58.4V        |                    |      |
| Corr. max Scarica (A) : |             | Corr. max Scarica (A) : |              |                    |      |
| BMS: 25.00A             | SET: 65.00A | BMS : 65.00A            | SET : 65.00A |                    |      |
| Tensione min scarica :  |             | Tensione min scarica :  |              |                    |      |
| Tensione min searrea    | 47.0V       |                         | 48.0V        |                    |      |

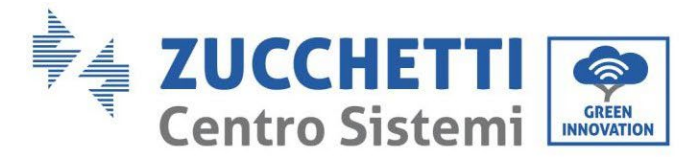

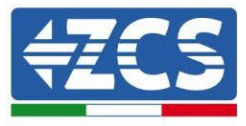

#### Dane techniczne 8.

| DANE TECHNICZNE                                                                 | 1PH HYD3000<br>ZSS         | 1PH HYD3600<br>ZSS                             | 1PH HYD4000<br>ZSS                         | 1PH HYD5000<br>ZSS                    | 1PH HYD6000<br>ZSS         |
|---------------------------------------------------------------------------------|----------------------------|------------------------------------------------|--------------------------------------------|---------------------------------------|----------------------------|
| Dane techniczne wejście prądu stałego<br>(fotowoltaiczny)                       |                            |                                                |                                            |                                       |                            |
| Typowa moc DC*<br>Maksymalna moc DC dla każdego MPPT                            | 3600W<br>2000W (160V-520V) | 4320W<br>2400W (180V-520V)                     | 4800W<br>2600W (200V-520V)                 | 6000W<br>3000W (250V-520V)            | 7200W<br>3500W (300V-520V) |
| Liczba MPPT niezależnych / Liczba szeregów<br>dla MPPT                          |                            |                                                | 2/1                                        |                                       |                            |
| Maksymalne napięcie wejściowe DC                                                |                            |                                                | 600V                                       |                                       |                            |
| Nominalne napięcie wejściowe                                                    |                            |                                                | 360V                                       |                                       |                            |
| Zakres MPPT napięcia prądu stałego<br>Zakres napięcia prądu stałego przy pełnym | 1001/ 5001/                | 1001/ 5001/                                    | 90V-580V                                   | 0501/ 5001/                           | 2001/ 5001/                |
| obciążeniu<br>Maksymalny prad wejściowy dla MPPT                                | 1607-5207                  | 1809-5209                                      | 120/120                                    | 2000-0200                             | 3009-5209                  |
| Maksymalny prąd absolutny dla każdego<br>MPPT                                   |                            |                                                | 15A/15A                                    |                                       |                            |
| Dane techniczne podłączenia<br>akumulatorów                                     |                            |                                                |                                            |                                       |                            |
| Typ kompatybilnego akumulatora                                                  |                            | litowo-jon                                     | owy (dostarczone przez                     | Zucchetti)                            |                            |
| Zakres dozwolonego napiecia                                                     |                            |                                                | 40V<br>42V-58V                             |                                       |                            |
| Maksymalna moc naładowania / rozładowania                                       |                            |                                                | 3000W                                      |                                       |                            |
| Dopuszczalny zakres temperatury**                                               |                            |                                                | -10°C/+50°C                                |                                       |                            |
| Maksymalny prąd ładowania<br>Maksymalny prąd rozładowania                       |                            |                                                | 65A (programowalne)<br>65A (programowalne) |                                       |                            |
| Krzywa wydajności                                                               |                            | Zarzą                                          | dzana przez BMS akum                       | ulatora                               |                            |
| Głębokość rozładowania (DoD)                                                    |                            | ò                                              | %-90% (programowaln                        | e)                                    |                            |
| Wyjście prądu przemiennego (od strony sieci)                                    | 000014/                    | 000011/                                        | 400011/                                    | 5000W                                 | 000011/                    |
| Moc maksymalna                                                                  | 3000VA                     | 3680W                                          | 4000W<br>4000VA                            | 5000VA                                | 6000VA                     |
| Prąd maksymalny                                                                 | 13,7A                      | 16A                                            | 18,2A                                      | 22,8A                                 | 27,3A                      |
| Rodzaj podłączenia / Napięcie znamionowe                                        |                            | Jedn                                           | ofazowe L/N/PE 220,230                     | 0,240V                                |                            |
| Zakres napięcia prądu przemiennego                                              |                            | 180V-276V                                      | (zgodnie z lokalnymi st                    | andardami)                            |                            |
| Zakres czestotliwości pradu przemiennego                                        |                            | 44Hz-55Hz / 54H                                | z-66Hz (zgodnie z lokali                   | nvmi standardami)                     |                            |
| Współczynnik zawartości harmonicznych                                           |                            |                                                | < 3 %                                      | · · · · · · · · · · · · · · · · · · · |                            |
| Współozynnik mocy                                                               |                            | 1 (ust. do                                     | omyślne) (programowali                     | ny +/- 0.8)                           |                            |
| Ograniczenie wprowadzania do sieci<br>Wyjście EPS (Emergency Power Supply)      |                            | Proç                                           | gramowalne na wyświeti                     | aozu                                  |                            |
| Maksymalna moo dostarozana w EPS***                                             |                            |                                                | 3000VA                                     |                                       |                            |
| Napięcie i częstotliwość wyjścia w EPS                                          |                            | Jeo                                            | dnofazowa 230V 50Hz/6                      | 0Hz                                   |                            |
| Prąd dostarczany w EPS                                                          |                            |                                                | 13A                                        |                                       |                            |
| Moo pozorna szczytowa w EPS<br>Wepółczywnik zewertości bermonicznych            |                            |                                                | 4000VA przez 10 s.                         |                                       |                            |
| Switch time                                                                     |                            |                                                | < 10ms                                     |                                       |                            |
| Wydajność                                                                       |                            |                                                |                                            |                                       |                            |
| Wydajność maksymalna                                                            |                            | 97,6%                                          |                                            | 97,8%                                 | 98,0%                      |
| Wydajnoso wg badan PESETA (EURO)<br>Wydajność MPPT                              |                            | 97,2%                                          | >99.9%                                     | 97,3%                                 | 97,0%                      |
| Maksymalna wydajność naładowania /                                              |                            |                                                | 04.0%                                      |                                       |                            |
| rozładowania akumulatorów                                                       |                            |                                                | 94,6%                                      |                                       |                            |
| Zużycie w trybie stand-by<br>Zaboznioczonia                                     |                            |                                                | < 5W                                       |                                       |                            |
| Zabezpieczenia interfeisu wewnetrznego                                          |                            |                                                | TAK                                        |                                       |                            |
| Zabezpieczenia ochronne                                                         | Z                          | abezpieczenie przeciv                          | vko pracy wyspowej, RC                     | OMU, kontrola uziemier                | nia                        |
| Zabezpieczenie przed odwróceniem                                                |                            |                                                | TAK                                        |                                       |                            |
| Wyłacznik sekoviny pradu stałego                                                |                            |                                                | Wbudowany                                  |                                       |                            |
| Zabezpieczenie przed przegrzaniem                                               |                            |                                                | TAK                                        |                                       |                            |
| Kategoria przepięcia/ Rodzaj zabezpieczenia                                     |                            |                                                | Kategoria III /Klasa I                     |                                       |                            |
| Soft Start Akumulatora                                                          |                            | A                                              | TAK                                        | ard                                   |                            |
| Standard                                                                        |                            |                                                |                                            |                                       |                            |
| EMC                                                                             |                            | EN 610                                         | 00-3-2/3/11/12, EN 610                     | 00-6-2/3                              |                            |
| Standard                                                                        |                            | EC 62116, IEC 61727,<br>Cortyfikaty i standard | IEC 61683, IEC 60068-1                     | 1/2/14/30, IEC 62109-1                | /2                         |
| Komunikacia                                                                     |                            | Certylikaty i stariuaru)                       | / poulączenia dostępne n                   | a www.zcsazzuno.com                   |                            |
| Interfejsy komunikacji                                                          | Wi-Fi/4G/Eth               | ernet (opcja), RS485 (p                        | rotokół własny), SD car                    | d, CAN 2.0 (w przypad                 | ku połączenia              |
| Dodatkowe wejścia lub podłączenia                                               |                            | Wejście                                        | o do podłączenia czujnił                   | ka prądu                              |                            |
| Archiwizacja danych na karoie SD                                                |                            |                                                | 25 lata                                    |                                       |                            |
| Internacje ogotne<br>Dozwolony zakres temperatury otoozenia                     |                            | -30°C +60°                                     | C (ograniczenie mocy n                     | owyżej 45°C)                          |                            |
| Topologia                                                                       | Beztrar                    | nsformatorowa / Wyjści                         | e akumulatorów izolowa                     | ne przy wysokiej czest                | otliwości                  |
| Stopień ochrony                                                                 |                            |                                                | IP65                                       |                                       |                            |
| Dozwolony zakres wilgotności względnej                                          |                            | 0                                              | %95% bez kondensa                          | acji                                  |                            |
| Maksymaina wysokoso nad poziomem morza dla pracy<br>Hałas                       |                            |                                                | < 25dB @ 1mt                               |                                       |                            |
| Masa                                                                            |                            |                                                | 20.5Kg                                     |                                       |                            |
| Chłodzenie                                                                      |                            |                                                | Konwekcja naturalna                        |                                       |                            |
| Wymiary (H*L*P)                                                                 |                            |                                                | 566mm*394mm*173mn                          | n                                     |                            |
| Gwaranoja                                                                       |                            |                                                | 10 lat                                     |                                       |                            |
| · · · · · · · · · · · · · · · · · · ·                                           |                            |                                                |                                            |                                       |                            |

\* Typowa moc DC nie przedstawia maksymalnego limitu mocy możliwej do zastosowania. Konfigurator online dostępny na stronie www.zcsazzurro.com wskaże możliwe do zastosowania konfiguracje \*\* Standardowa wartość dla baterii litowych; maksymalna praca w zakresie +10°C/+40°C \*\*\* Moc dostarczana w EPS zależy od rodzaju baterii oraz stanu systemu (zdolność rezydualna, temperatura)

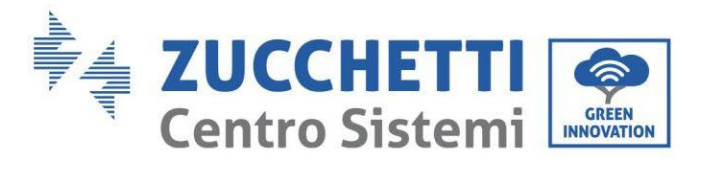

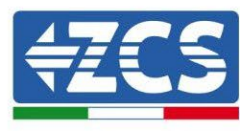

# 9. Rozwiązywanie problemów

| Kod  | Nazwa     | Opis                                          | Rozwiązanie                                                                                                    |
|------|-----------|-----------------------------------------------|----------------------------------------------------------------------------------------------------|
| ID01 | GridOVP   | Napięcie sieciowe jest<br>zbyt wysokie.       | Jeśli alarm pojawia się sporadycznie,<br>prawdopodobną przyczyną jest to, że sieć<br>energetyczna znajduje się w nietypowym<br>stanie.<br>Jeśli przywrócony zostanie normalny stan                                                                                                    |
| ID02 | GridUVP   | Napięcie sieciowe jest<br>zbyt niskie.        | sieci elektrycznej, falownik 1PH HYD3000-<br>HYD6000-ZSS powróci automatycznie do<br>normalnej pracy.<br>Jeśli alarm występuje często, należy<br>sprawdzić, czy napięcie                                                                                                    |
| ID03 | GridOFP   | Częstotliwość<br>sieciowa jest zbyt<br>wysoka | sieciowe/częstotliwość znajduje się w<br>prawidłowym zakresie. Jeśli tak, należy<br>sprawdzić wyłącznik prądu przemiennego i<br>okablowanie prądu przemiennego falownika<br>1PH HYD3000-HYD6000-ZSS.                                                                                                    |
| ID04 | GridUFP   | Częstotliwość<br>sieciowa jest zbyt<br>niska. | Jeśli napięcie sieciowe/częstotliwość nie<br>znajduje się w prawidłowym zakresie, a<br>okablowanie AC jest prawidłowe, jednak<br>alarm powtarza się, należy skontaktować się<br>z serwisem technicznym ZCS, aby zmienić<br>punkty zabezpieczenia przed przepięciem,<br>podnapięciem, nadczęstotliwością i<br>podczęstotliwością seci, po uzyskaniu zgody<br>od lokalnego operatora sieci elektrycznej. |
| ID05 | BatOVP    | Napięcie baterii jest<br>zbyt wysokie.        | Jeśli alarm występuje sporadycznie,<br>odczekać kilka minut, aby sprawdzić, czy<br>problem się rozwiąże.<br>Jeśli alarm występuje często, sprawdzić, czy<br>konfiguracja nadmiernego napięcia baterii<br>jest zgodna z charakterystyką baterii.                                                                                                    |
| ID06 | Vlvrtlow  | Błąd funkcji LVRT                             | Skontaktować się z serwisem technicznym<br>ZCS                                                                                                    |
| ID07 | Vovrthigh | Błąd funkcji OVRT                             |                                                                                                    |

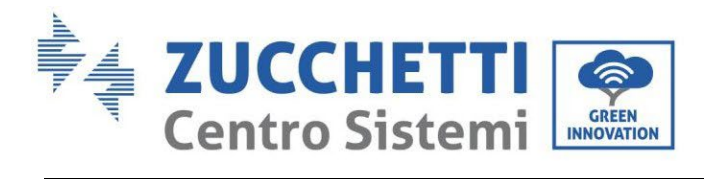

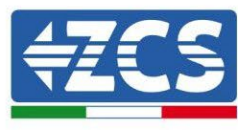

| ID08 | PVOVP          | Zbyt wysokie napięcie<br>fotowoltaiki.                                                               | Sprawdzić, czy w ciągu fotowoltaicznym nie<br>została podłączona szeregowo zbyt duża<br>liczba modułów fotowoltaicznych, a tym<br>samym napięcie (Voc) ciągu<br>fotowoltaicznego przekracza<br>maksymalne napięcie wejściowe falownika<br>HYD-ES W takim przypadku, dostosować<br>liczbę podłączonych modułów<br>fotowoltaicznych, aby zmniejszyć napięcie<br>ciągu fotowoltaicznego, aby dostosowała się<br>do zakresu napięcia falownika. Po<br>wprowadzeniu należytych zmian, falownik<br>powróci automatycznie do normalnej pracy. |
|------|----------------|----------------------------------------------------------------------------------------------------|----------------------------------------------------------------------------------------------------|
| ID09 | HW_LLCBus_OVP  | Zbyt wysokie napięcie<br>LLCBus spowodowało<br>uruchomienie<br>zabezpieczenia<br>sprzętowego.        | ID09- ID12 to wewnętrzne awarie<br>falownika; Sprawdź, czy falownik jest<br>zaktualizowany do najnowszej wersji, którą<br>znajdziesz na stronie www.zcsazzurro.com,<br>w przeciwnym razie zaktualizuj do<br>najnowszej worzji. W przwnadłu bładu                                                                                                    |
| ID10 | HW_Boost_OVP   | Zbyt wysoki wzrost<br>napięcia spowodował<br>uruchomienie<br>zabezpieczenia<br>sprzętowego.          | Jeśli nie, skontaktuj się z pomocą techniczną<br>ZCS.                                                                                                    |
| ID11 | HwBuckBoostOCP | Prąd BuckBoost jest<br>zbyt wysoki i<br>spowodował<br>uruchomienie<br>zabezpieczenia<br>sprzętowego. |                                                                                                    |
| ID12 | HwBatOCP       | Prąd baterii jest zbyt<br>wysoki i spowodował<br>uruchomienie<br>zabezpieczenia<br>sprzętowego.      |                                                                                                    |
| ID13 | GFCI OCP       | Wartość próbkowania<br>GFCI między DSP<br>master a DSP slave<br>nie jest prawidłowa.                 | Jeśli usterka pojawia się sporadycznie,<br>prawdopodobną przyczyną jest to, że<br>obwody zewnętrzne znajdują się<br>sporadycznie w nietypowym stanie. Gdy<br>usterka zostanie naprawiona,<br>Falownik automatycznie powraca do<br>normalnego stanu pracy po prawidłowej<br>korekcie. Usterka powtarza się często i trwa<br>długo, sprawdzić czy rezystancja izolacji<br>między ciągiem fotowoltaicznym a<br>uziemieniem nie jest zbyt niska, sprawdzić<br>również warunki izolacji przewodów<br>fotowoltaicznych.                      |
| ID14 | HWPVOCP        | Prąd fotowoltaiki jest<br>zbyt wysoki i<br>spowodował<br>uruchomienie                                | Prawdopodobna odwrotna polaryzacja<br>ciągów. Błąd falownika hybrydowego.<br>Sprawdź biegunowość dwóch ciągów                                                                                                    |

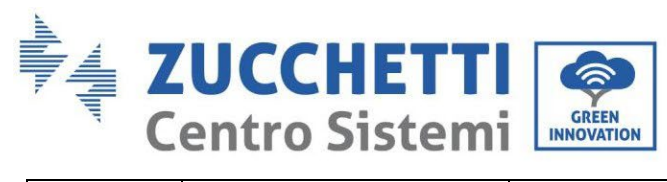

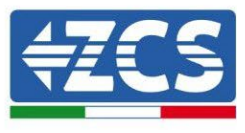

|      |                 | zabezpieczenia<br>sprzętowego.                                                                | (problem występuje, jeśli biegunowość<br>jednego z dwóch ciągów jest<br>nieprawidłowa). Sprawdź, czy w systemie są<br>optymalizatory. Sprawdź rozmieszczenie              |
|------|-----------------|-----------------------------------------------------------------------------------------------|----------------------------------------------------------------------------------------------------|
| ID15 | HwAcOCP         | Prąd sieci jest zbyt<br>wysoki i spowodował<br>uruchomienie<br>zabezpieczenia<br>sprzętowego. | paneli i strun. Jeśli nie, skontaktuj się z<br>pomocą techniczną ZCS.                                                                                                    |
| ID16 | IpvUnbalance    | Prąd wejściowy nie<br>jest zbilansowany.                                                      | Sprawdź ustawienia <u>trybu</u><br><u>Wejścia fotowoltaicznego</u> (tryb<br>równoległy/niezależny) falownika. Jeśli nie<br>jest prawidłowe, zmienić <u>tryb wejścia</u> . |
| ID17 | HwADFaultIGrid  | Błąd w próbkowaniu<br>prądu sieciowego.                                                       | ID17-ID26 to wewnętrzne awarie falownika<br>1PH HYD3000-HYD6000-ZSS; sprawdź<br>poprawne połączenie przewodu                                                              |
| ID18 | HwADFaultDCI    | Błąd w próbkowaniu<br>DCI                                                                     | uziemiającego.<br>Sprawdź, czy falownik jest zaktualizowany<br>do poinowszej worcji, która można znaloźć                                                                  |
| ID19 | HwADFaultVGrid  | Błąd w próbkowaniu<br>napięcia sieciowego.                                                    | na stronie www.zcsazzurro.com, w<br>przeciwnym razie zaktualizuj do najnowszej                                                                                            |
| ID20 | GFCIDeviceFault | Błąd w próbkowaniu<br>GFCI                                                                    | wersji. Jeśli błąd jest spójny, skontaktuj się z<br>pomocą techniczną. W przeciwnym razie                                                                                 |
| ID21 | MChip_Fault     | Usterka chip master                                                                           | skontaktuj się z pomocą techniczną ZCS.                                                                                                    |
| ID22 | HwAuxPowerFault | Błąd napięcia<br>pomocniczego                                                                 |                                                                                                    |
| ID25 | LLCBusOVP       | Napięcie LLCBus jest<br>zbyt wysokie.                                                         |                                                                                                    |
| ID26 | SwBusOVP        | Zbyt wysokie napięcie<br>Bus spowodowało<br>uruchomienie<br>zabezpieczenia<br>sprzętowego.    |                                                                                                    |
| ID27 | BatOCP          | Prąd baterii jest zbyt<br>wysoki.                                                             | Jeżeli usterka często się powtarza,<br>skontaktować się z pomocą techniczną ZCS.                                                                                          |
| ID28 | DciOCP          | DCI jest zbyt wysoka                                                                          | ID28-ID31 to wewnętrzne usterki falownika                                                                                                    |
| ID29 | SwOCPInstant    | Prąd sieciowy jest zbyt<br>wysoki.                                                            | EPS falownika sterującego. Sprawdź, czy<br>falownik jest zaktualizowany do najnowszej                                                                                     |
| ID30 | BuckOCP         | Prąd bulck jest zbyt<br>wysoki.                                                               | wersji, którą można znaleźć na stronie<br>www.zcsazzurro.com, w przeciwnym razie                                                                                          |
| ID31 | AcRmsOCP        | Prąd wyjściowy jest<br>zbyt wysoki.                                                           | zaktualizuj do najnowszej wersji. Jeśli błąd<br>jest spójny, skontaktuj się z pomocą<br>techniczną. W przeciwnym razie skontaktuj<br>sie z pomoca techniczna ZCS.         |

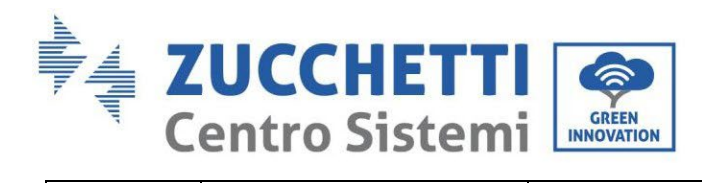

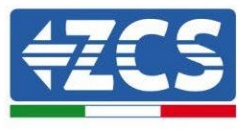

| ID32  | SwBOCPInstant           | Prąd wejściowy jest<br>zbyt wysoki.                                                                     | Sprawdzić, czy prąd wejściowy jest wyższy<br>niż maksymalny prąd wejściowy falownika<br>1PH HYD3000-HYD6000-ZSS, a następnie<br>sprawdzić okablowanie wejściowe - jeśli są<br>prawidłowe, skontaktować się z serwisem<br>obsługi technicznej. |
|-------|-------------------------|----------------------------------------------------------------------------------------------------|----------------------------------------------------------------------------------------------------|
| ID33  | PvConfigSetWrong        | Nieprawidłowy tryb<br>wejścia                                                                           | Sprawdź ustawienia trybu<br>Wejścia fotowoltaicznego(tryb<br>równoległy/niezależny) falownika 1PH<br>HYD3000-HYD6000-ZSS. Jeśli nie są<br>prawidłowe, zmienić tryb<br>wejścia fotowoltaicznego.                                               |
| ID34  | Overload                | Przeciążenie                                                                                            | Wyregulować moc obciążenia w<br>odpowiednim zakresie.                                                                                                    |
| ID35  | CT Fault                | CT jest uszkodzony.                                                                                     | Sprawdzić, czy połączenie CT jest stabilne<br>i czy zostało prawidłowo skierowane.                                                                                                    |
| ID 48 | Awaria -ConsistenFault  | Wartość próbkowania<br>GFCI między DSP<br>master a DSP slave nie<br>jest prawidłowa.                    |                                                                                                    |
| ID 49 | ConsistentFault_VGrid   | Wartość próbkowania<br>napięcia sieciowego<br>między DSP master a<br>DSP slave nie jest<br>prawidłowa.  | ID48-ID51 to usterki wewnętrzne falownika<br>maksymalne napięcie wejściowe falownika<br>maksymalne napięcie wejściowe falownika<br>1PH HYD3000-HYD6000-ZSS; wyłączyć go,                                                                      |
| ID50  | ConsistentFault_FGrid   | Wartość próbkowania<br>częstotliwości sieci<br>między DSP master a<br>DSP slave nie jest<br>prawidłowa. | odczekać 5 minut, a następnie ponownie<br>włączyć. Sprawdzić, czy problem został<br>rozwiązany.<br>Jeśli nie, skontaktować się z pomocą<br>techniczną ZCS.                                                                                    |
| ID51  | ConsistentFault_DCI     | The Dci sampling value<br>between the master<br>DSP and<br>slave DSP is not<br>consistent               |                                                                                                    |
| ID52  | BatCommunicaton<br>Flag | HYD-ES inverter can't<br>communicate with<br>Lithium<br>battery BMS correctly.                          | Problem przez większość czasu powodował<br>niewłaściwe okablowanie kabla<br>komunikacyjnego między bateriami a<br>falownikiem.<br>Sprawdź, czy ustawiony typ baterii jest<br>poprawny.                                                        |
| ID53  | SpiCommLose             | SPI communication is<br>fault                                                                           | Sprawdź, czy falownik jest zaktualizowany do<br>najnowszej wersji, którą można znaleźć na                                                                                                    |
| ID54  | SciCommLose             | SCI communication is fault                                                                              | stronie www.zcsazzurro.com, w przeciwnym<br>razie zaktualizuj do najnowszej wersji. Jeśli błąd<br>jest spójny, skoptaktuj się z pomoca techniczna                                                                                             |
| ID55  | RecoverRelayFail        | The relays fault                                                                                        | W przeciwnym razie skontaktuj się z pomocą<br>techniczną ZCS.                                                                                                    |
| ID56  | PvIsoFault              | The insulation<br>resistance is<br>too low                                                              | Check the insulation resistance between the PV<br>array and earth(ground), if a short circuit<br>occurs,                                                                                                    |

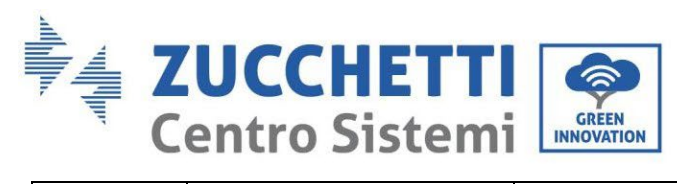

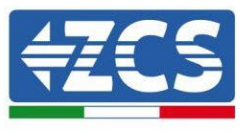

|      |                               |                                                                                       | rectify the fault.                                                                                                    |
|------|-------------------------------|---------------------------------------------------------------------------------------|----------------------------------------------------------------------------------------------------|
| ID57 | OverTempFault_BAT             | Temperatura baterii jest<br>zbyt wysoka.                                              | Upewnić się, że falownik 1PH HYD3000-<br>HYD6000-ZSS został zainstalowany z dala od<br>beznośredniego źródła światła słonecznego                                                                                             |
| ID58 | OverTempFault_ HeatSink       | Temperatura<br>rozpraszacza jest zbyt<br>wysoka.                                      | Upewnić się, że falownik 1PH HYD3000-<br>HYD6000-ZSS został zainstalowany w<br>miejscu suchym i z dobrą wentylacją.                                                                                                    |
| ID59 | OverTempFault_Env             | Temperatura otoczenia<br>jest zbyt wysoka.                                            | zainstalowany pionowo, a temperatura<br>otoczenia jest niższa niż wartości graniczne<br>falownika 1PH HYD3000-HYD6000-ZSS                                                                                                    |
| ID60 | PE connectFault               |                                                                                       | Sprawdzić uziemienie wyjścia prądu<br>przemiennego przewodu PE                                                                                                    |
| ID65 | UnrecoverHwAcOCP              | Prąd sieci jest zbyt<br>wysoki i spowodował<br>nieodwracalną usterkę<br>sprzętu.      | Sprawdź, czy falownik jest zaktualizowany<br>do najnowszej wersji, którą można znaleźć<br>na stronie www.zcsazzurro.com, w<br>przeciwnym razie zaktualizuj do najnowszej<br>wersji. Jeśli bład jest spójny, skontaktuj się z |
| ID66 | UnrecoverBusOVP               | Zbyt wysokie napięcie<br>Bus spowodowało<br>nieodwracalną usterkę                     | pomocą techniczną. W przeciwnym razie<br>skontaktuj się z pomocą techniczną ZCS.                                                                                                    |
| ID67 | BitEPSun recover BatOCP       | Nieodwracalna usterka z<br>powodu przetężenia<br>baterii w trybie EPS                 |                                                                                                    |
| ID68 | UnrecoverIpv Unbalance        | Prąd wlotowy jest<br>niewyważony i<br>spowodował<br>nieodwracalną usterkę<br>sprzętu. | Sprawdź ustawienia trybu<br>Wejścia fotowoltaicznego(tryb<br>równoległy/niezależny) falownika 1PH<br>HYD3000-HYD6000-ZSS. Jeśli nie są<br>prawidłowe, zmienić tryb<br>wejścia fotowoltaicznego.                              |
| ID70 | UnrecoverOCPInstant           | Prąd sieci jest zbyt<br>wysoki i spowodował<br>nieodwracalną usterkę.                 | Sprawdź, czy falownik jest zaktualizowany<br>do najnowszej wersji, którą można znaleźć<br>na stronie www.zcsazzurro.com, w<br>przecjumum razje zaktualizuj do pajnowszej                                                     |
| ID73 | UnrecoverIPVInstant           | Prąd wlotowy jest zbyt<br>wysoki i spowodował<br>nieodwracalną usterkę.               | wersji. Jeśli błąd jest spójny, skontaktuj się z<br>pomocą techniczną. W przeciwnym razie<br>skontaktuj się z pomocą techniczną ZCS.                                                                                         |
| ID74 | UnrecoverPvConfigSetWr<br>ong | Nieprawidłowy tryb<br>wejścia                                                         | Sprawdź ustawienia trybu<br>Wejścia fotowoltaicznego(tryb<br>równoległy/niezależny) falownika 1PH<br>HYD3000-HYD6000-ZSS. Jeśli nie są<br>prawidłowe, zmienić tryb<br>wejścia fotowoltaicznego.                              |
| ID75 | unrecoverEEPROM_W             | Zapis EEPROM nie może<br>zostać odzyskany                                             | ID75-ID77 to wewnętrzne awarie falownika;<br>Sprawdź, czy falownik jest zaktualizowany                                                                                                    |
| ID76 | unrecoverEEPROM_R             | Odczyt EEPROM nie<br>może zostać odzyskany                                            | uo najnowszej wersji, którą znajdziesz na<br>stronie www.zcsazzurro.com, w przeciwnym<br>razie zaktualizuj do najnowszej wersji. Jeśli                                                                                       |

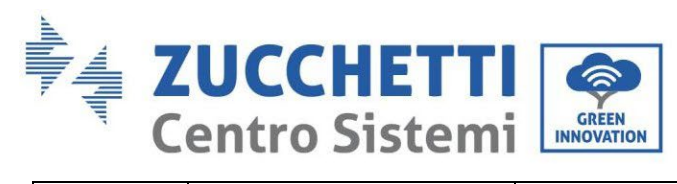

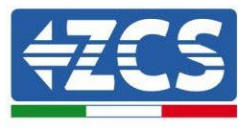

| ID77 | unrecoverRelayFail                                       | Przekaźnik spowodował<br>stałą usterkę                                                              | błąd jest spójny, skontaktuj się z pomocą<br>techniczną. W przeciwnym razie skontaktuj<br>się z pomocą techniczną ZCS                                                                                                    |
|------|----------------------------------------------------------|----------------------------------------------------------------------------------------------------|----------------------------------------------------------------------------------------------------|
| ID81 | Nadmierna temperatura                                    | Temperatura<br>wewnętrzna jest zbyt<br>wysoka.                                                      | Upewnić się, że falownik 1PH HYD3000-<br>HYD6000-ZSS został zainstalowany z dala<br>od bezpośredniego źródła światła<br>słonecznego. Upewnić się, że falownik 1PH<br>HYD3000-HYD6000-ZSS został<br>zainstalowany w miejscu suchym i z dobrą<br>wentylacją.<br>Upewnić się, że falownik został<br>zainstalowany pionowo, a temperatura<br>otoczenia jest niższa niż wartości graniczne<br>falownika 1PH HYD3000-HYD6000-ZSS |
| ID82 | Nadczęstotliwość                                         | Częstotliwość AC jest<br>zbyt wysoka                                                                |                                                                                                    |
| ID83 | Remote power derating                                    | Przeklasyfikowanie<br>mocy zdalnej                                                                  | Falownik 1PH HYD3000-HYD6000-ZSS<br>otrzymuje sygnał zdalny, aby zmniejszyć<br>swoją moc                                                                                                    |
| ID84 | Remote off                                               | Zdalne wyłączenie<br>falownika serii HYD                                                            | Falownik 1PH HYD3000-HYD6000-ZSS<br>otrzymuje sygnał zdalny, aby się wyłączyć.                                                                                                    |
| ID85 | SOC <= 1 -DOD<br>lub<br>Napięcie baterii jest<br>niskie. | Napięcie baterii niższe<br>niż SOC                                                                  | Przykładowo, jeśli ustali się, że DOD przy<br>30%, kiedy SOC jest poniżej 70%,<br>na liście zdarzeń pojawi się ID85 Falownik<br>1PH HYD3000-HYD6000-ZSS nie rozładuje<br>baterii, jeśli występuje ID85.<br>Lub jest to sygnalizacja niskiego napięcia<br>baterii W takim przypadku falownik 1PH<br>HYD3000-HYD6000-ZSS nie rozładuje<br>baterii, aby zapewnić jej dłuższe działanie.                                       |
| ID86 | Force charge failure                                     | Przymusowe obciążenie<br>nie powiodło się                                                           | Sprawdź, czy warunki urządzenia<br>fotowoltaicznego i sieci spełniają warunki<br>ładowania.                                                                                                    |
| ID94 | Software version is not<br>consistent                    | Zainstalowana wersja<br>oprogramowania<br>sprzętowego nie jest<br>odpowiednia dla typu<br>falownika | Sprawdź, czy falownik jest zaktualizowany<br>do najnowszej wersji, którą można znaleźć<br>na stronie www.zcsazzurro.com, w<br>przeciwnym razie zaktualizuj do najnowszej<br>wersji. Jeśli błąd jest spójny, skontaktuj się z<br>pomocą techniczną. W przeciwnym razie<br>skontaktuj się z pomocą techniczną ZCS                                                                                                    |
| ID95 | CommEEPROMFault                                          | Karta komunikacji<br>EEPROM jest<br>uszkodzona.                                                     | ID95-ID96 to usterki wewnętrzne falownika<br>maksymalne napięcie wejściowe falownika<br>maksymalne napięcie wejściowe falownika                                                                                                    |
| ID96 | RTCFault                                                 | Chip zegara RTC jest<br>uszkodzony                                                                  | 1PH HYD3000-HYD6000-ZSS; wyłączyć go,<br>odczekać 5 minut, a następnie ponownie<br>włączyć. Sprawdzić, czy problem został<br>rozwiązany.                                                                                                    |

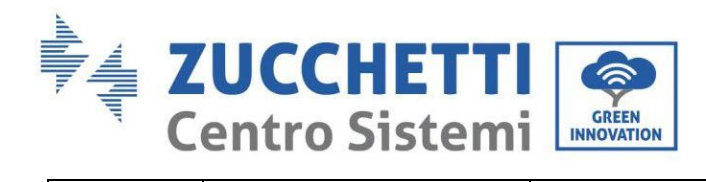

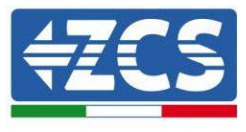

|       |            |                                                                               | Jeśli nie, skontaktować się z pomocą<br>techniczną ZCS.                                                                                                    |  |
|-------|------------|-------------------------------------------------------------------------------|----------------------------------------------------------------------------------------------------|--|
| ID98  | SDfault    | Karta SD jest<br>uszkodzona.                                                  | ID98 jest zasadniczo spowodowany przez<br>poluzowany wspornik karty SD. Kliknąć i<br>wyjąć kartę SD, nacisnąć wspornik i umieścić<br>ponownie kartę, co powinno rozwiązać<br>problem.<br>485s SD DRMO |  |
| ID99  | Wifi fault | Wifi jest w błędzie                                                           | Skontaktować się ze pomocą techniczną.                                                                                                    |  |
| ID100 | BatOCD     | Zabezpieczenie przed<br>przetężeniem baterii.                                 | ID100-ID103 to awarie baterii. Jeśli alarm<br>pojawia się sporadycznie, poczekaj kilka<br>minut, aby sprawdzić, czy problem został                                                                    |  |
| ID101 | BatSCD     | Zabezpieczenie<br>rozładowania<br>zwarciowego                                 | rozwiązany.<br>Sprawdź, czy falownik jest zaktualizowany                                                                                                    |  |
| ID102 | BatOV      | Zabezpieczenie<br>przed przepięciem<br>baterii                                | do najnowszej wersji, którą można znaleźć<br>na stronie www.zcsazzurro.com, w<br>przeciwnym razie zaktualizuj do najnowszej<br>worsji, loćji bład jost spójny, skontaktuj się z                       |  |
| ID103 | BatUV      | Zabezpieczenie<br>przed podnapięciem<br>baterii                               | pomocą techniczną. W przeciwnym razie<br>skontaktuj się z pomocą techniczną ZCS                                                                                                    |  |
| ID104 | BatOTD     | Zabezpieczenie przed<br>przegrzaniem baterii<br>podczas rozładowania.         | Upewnić się, że bateria znajduje się w<br>miejscu o prawidłowej wentylacji.<br>Spróbować zmniejszyć rozładowanie                                                                                      |  |
| ID105 | BatOTC     | Zabezpieczenie przed<br>przegrzaniem baterii<br>podczas ładowania.            | maksymalne (A) i/lub maksymalne<br>obciążenie (A), aby sprawdzić, czy problem<br>się rozwiąże.                                                                                                    |  |
| ID106 | BatUTD     | Zabezpieczenie przed<br>niską temperaturą<br>baterii podczas<br>rozładowania. | Spróbować zwiększyć temperaturę<br>otoczenia w pomieszczeniu, w którym<br>znajduje się bateria.                                                                                                    |  |
| ID107 | BatUTC     | Zabezpieczenie przed<br>niską temperaturą<br>baterii podczas<br>rozładowania. |                                                                                                    |  |

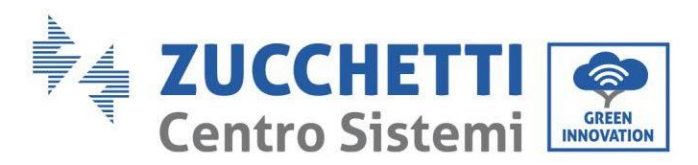

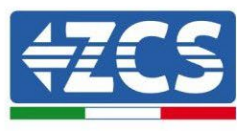

|       |              |              | Problem przez większość czasu powodował                                                                    |
|-------|--------------|--------------|----------------------------------------------------------------------------------------------------|
|       |              |              | niewłaściwe okablowanie kabla                                                                              |
| ID109 | BMS Internal | BMS Internal | komunikacyjnego między bateriami a<br>falownikiem.<br>Sprawdź, czy ustawiony typ baterii jest<br>poprawny. |

## 9.1. Konserwacja

Ogólnie rzecz biorąc, falowniki nie wymagają codziennej lub okresowej konserwacji. W każdym przypadku, w celu zapewnienia prawidłowej, długotrwałej pracy falownika, należy upewnić się, że radiator do chłodzenia falownika ma wystarczająco dużo miejsca, aby zapewnić odpowiednią wentylację i nie jest zablokowany przez kurz lub inne elementy.

#### Czyszczenie falownika

Do czyszczenia falownika należy używać kompresora powietrza, miękkiej, suchej szmatki lub szczotki z miękkim włosiem. Do czyszczenia falownika nie wolno używać wody, żrących środków chemicznych ani agresywnych środków czyszczących. Przed czyszczeniem należy wyłączyć zasilanie prądem przemiennym i stałym do falownika.

#### Czyszczenie radiatora

Do czyszczenia radiatora należy używać kompresora powietrza, miękkiej, suchej szmatki lub szczotki o miękkim włosiu. Do czyszczenia radiatora nie należy używać wody, żrących środków chemicznych lub agresywnych detergentów. Przed czyszczeniem należy wyłączyć zasilanie prądem przemiennym i stałym do falownika.

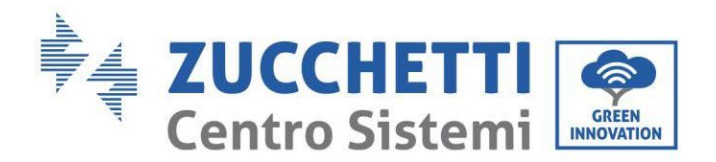

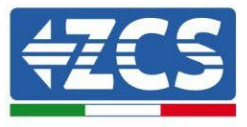

# 10. Demontaż

# 10.1. Fazy odłączania

- Odłączyć falownik od sieci prądu przemiennego.
- Wyłączyć wyłącznik prądu stałego (umieszczony na baterii lub zainstalowany na ścianie)
- Odczekać 5 minut.
- Odłączyć złącza prądu stałego od falownika
- Wyjąć złącza do komunikacji z bateriami, sondami prądowymi i sondą temperatury NTC.
- Usunąć końcówki prądu przemiennego.
- Odkręcić śrubę mocującą do wspornika i zdjąć falownik ze ściany

# 10.2. Opakowanie

Jeśli to możliwe, należy zapakować produkt w oryginalne opakowanie.

# 10.3. Przechowywanie

Falownik należy przechowywać w suchym miejscu, w którym temperatura otoczenia wynosi od -25 do +60°C.

# 10.4. Utylizacja

Zucchetti Centro Sistemi S.p.a. nie ponosi odpowiedzialności za jakiekolwiek usunięcie sprzętu lub jego części, które nie odbywa się zgodnie z przepisami i normami obowiązującymi w kraju instalacji.

Przekreślony symbol pojemnika na kółkach oznacza, że produkt nie może być wyrzucany wraz z odpadami domowymi po zakończeniu jego użytkowania.

Ten produkt musi zostać dostarczony do punktu zbiórki odpadów w Twojej lokalnej społeczności w celu recyklingu.

Więcej informacji można uzyskać w urzędzie ds. utylizacji odpadów w Państwa kraju.

Niewłaściwe usuwanie odpadów może mieć negatywny wpływ na środowisko i zdrowie ludzi z powodu potencjalnie niebezpiecznych substancji.

Pomagając w prawidłowej utylizacji tego produktu, przyczyniasz się do jego ponownego wykorzystania, recyklingu i odzysku, a także do ochrony naszego środowiska.

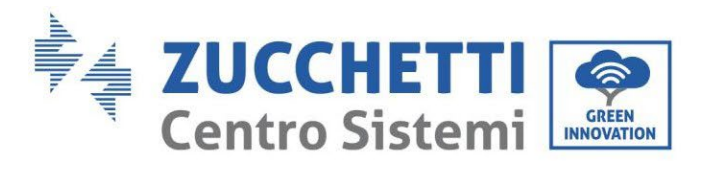

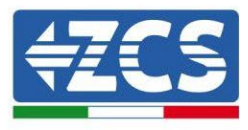

# 11. Systemy monitorowania

|                                           |                                      | Monitoring 7      | 2CS                   |                                                                                           |
|-------------------------------------------|--------------------------------------|-------------------|-----------------------|-------------------------------------------------------------------------------------------|
| Kod produktu                              | Zdjęcie produktu                     | Monitoring<br>APP | Monitoring<br>portalu | Możliwość wysyłania poleceń i<br>zdalnego aktualizowania falownika<br>w przypadku serwisu |
| ZSM-WIFI                                  |                                      |                   |                       | $\bigotimes$                                                                              |
| ZSM-ETH                                   |                                      |                   |                       |                                                                                           |
| ZSM-4G                                    |                                      | $\bigotimes$      | $\bigotimes$          | Ø                                                                                         |
| Rejestrator<br>danych 4-10<br>falowników  | WiFi Kit<br>MiFi Kit<br>miciti enter | $\bigcirc$        | $\bigcirc$            |                                                                                           |
| Rejestrator<br>danych do 31<br>falowników |                                      | $\bigcirc$        | $\bigcirc$            | 0                                                                                         |

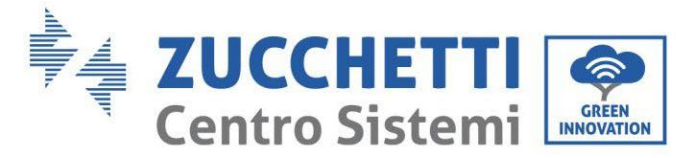

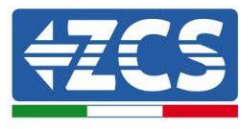

# 11.1. Zewnętrzna karta wifi

# 11.1.1. Instalacja

W odróżnieniu od wewnętrznej karty wifi, w przypadku modelu zewnętrznego instalacja musi być wykonana dla wszystkich falowników z nią kompatybilnych. Procedura jest jednak szybsza i bardziej uproszczona, ponieważ przednia pokrywa falownika nie jest otwarta.

<u>W celu nadzorowania falownika należy ustawić adres komunikacyjny RS485 na 01 bezpośrednio z wyświetlacza.</u>

#### Przyrządy niezbędne do instalacji:

- Śrubokręt krzyżakowy
- Zewnętrzna karta wifi
- 1) Wyłączyć falownik zgodnie z procedurą opisaną w podręczniku.
- 2) Zdjąć pokrywę dostępu do złącza wifi znajdującego się w dolnej części falownika odkręcając dwie śruby krzyżakowe (a) lub odkręcając pokrywę (b), w zależności od modelu falownika, jak pokazano na rysunku.

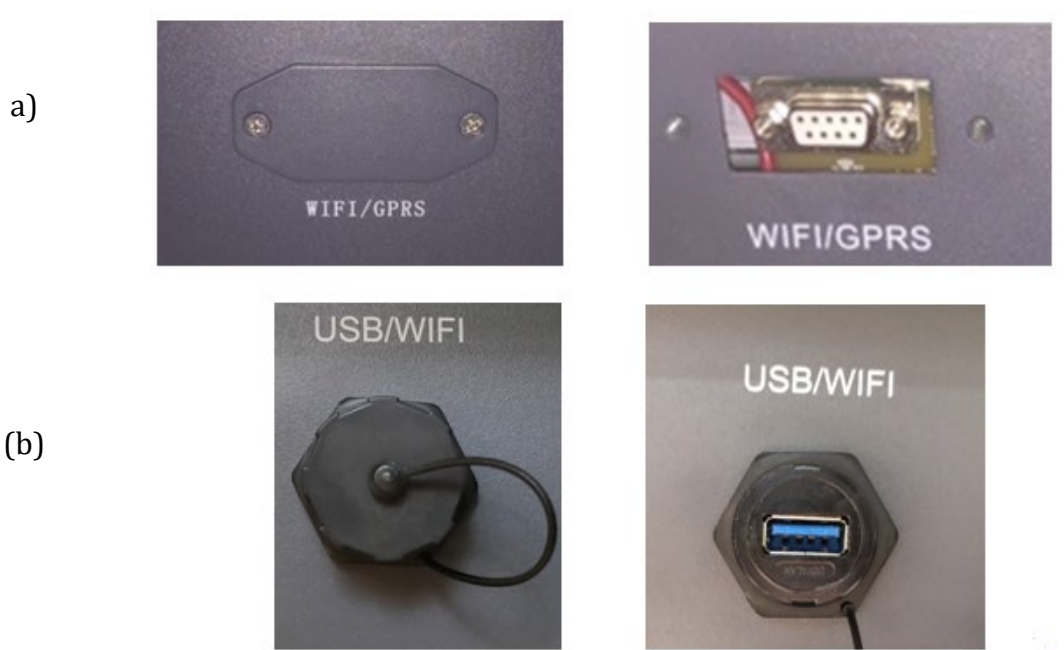

Rysunek 73 - Obudowa zewnętrznej karty wifi

3) Włożyć kartę wifi do odpowiedniego gniazda, zwracając uwagę na kierunek włożenia karty i zapewniając prawidłowy kontakt pomiędzy obiema częściami.

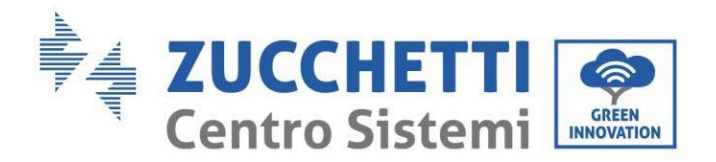

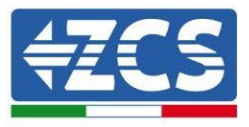

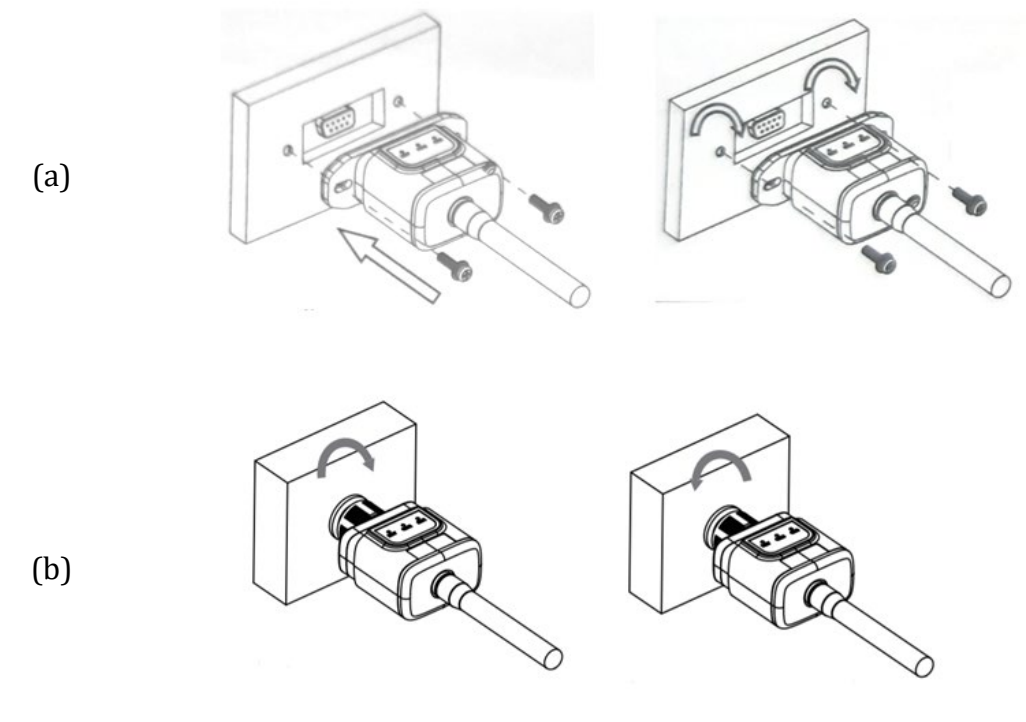

Rysunek 74 - Obudowa zewnętrznej karty wifi

4) Uruchomić falownik zgodnie z procedurą opisaną w podręczniku:

# 11.1.2. Konfiguracja

Konfiguracja karty wifi, wymaga obecności sieci wifi w pobliżu falownika w celu osiągnięcia stabilnej transmisji danych z płyty falownika do modemu wifi.

#### Przyrządy niezbędne do instalacji:

• Smartphone, PC lub tablet

Ustawić się przed falownikiem i sprawdzić, przeszukując sieć wifi za pomocą smartfona, komputera lub tabletu, czy sygnał z sieci wifi w domu dociera do miejsca, w którym falownik jest zainstalowany. Jeśli w miejscu instalacji falownika znajduje się sygnał sieci wifi, można rozpocząć procedurę konfiguracji. Jeśli sygnał wifi nie dociera do falownika, konieczne jest dostarczenie systemu wzmacniającego sygnał i doprowadzającego go na miejsce instalacji.

1) Włączyć wyszukiwanie sieci wifi w telefonie lub komputerze, aby wyświetlić wszystkie sieci widoczne z urządzenia.

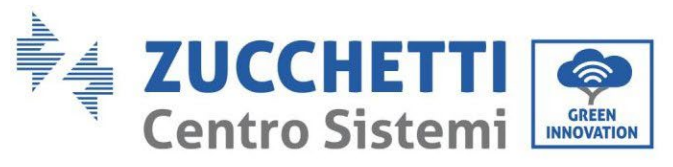

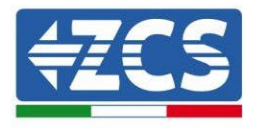

| Impostazioni Wi-Fi                                                         | < Wi-Fi Wi-Fi Direct :               |
|----------------------------------------------------------------------------|--------------------------------------|
| Wi-Fi                                                                      | Attivato                             |
| Le nuove connessioni Wi-Fi sono state disattivate dal centro di controllo. | Reti disponibili                     |
| SCEGLI UNA RETE                                                            | ZosWiEi                              |
| AndroidHotspot3829 🔒 🗢 i                                                   | Riconnessione automatica disattivata |
| AP_517331787 🗢 🤅 (i)                                                       | AP 1701917282                        |
| WLAN 🔒 🗢 ϳ                                                                 |                                      |
| ZcsHotSpot 🗢 🤅 i                                                           | 🛜 WLAN                               |
| ZcsWiFi 🔒 🗢 (i)                                                            |                                      |

Uwaga: Odłącz się od wszelkich sieci wifi, do których jesteś podłączony, usuwając dostęp automatyczny.

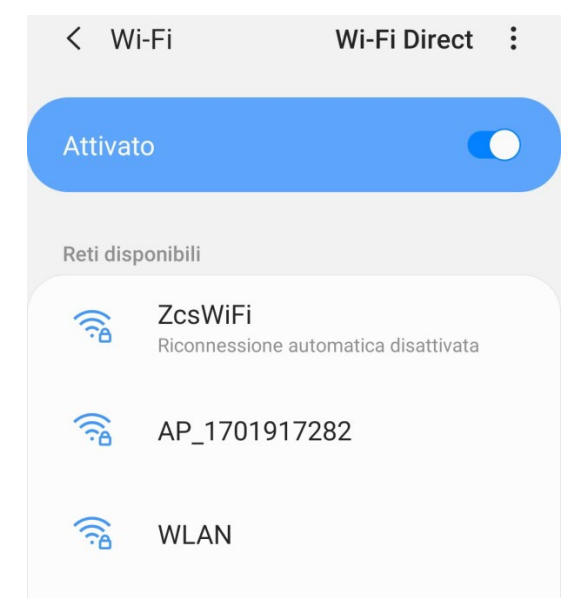

Rysunek 76- Wyłączenie automatycznego ponownego podłączenia do sieci

2) Podłączyć do sieci wifi generowanej przez kartę wifi falownika (typ AP\_\*\*\*\*\*\*, gdzie \*\*\*\*\*\* wskazuje numer seryjny karty wifi pokazany na etykiecie urządzenia), działającej jako Access Point.
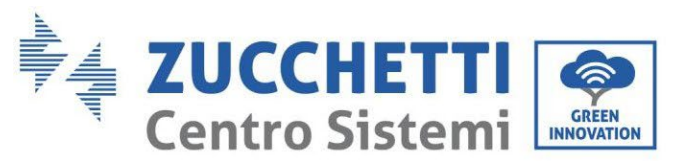

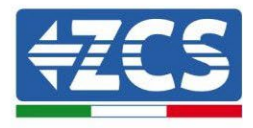

| Impostazioni Wi-Fi                                          |                | < Wi      | -Fi Wi                 | i-Fi Direct     |
|-------------------------------------------------------------|----------------|-----------|------------------------|-----------------|
| Wi-Fi                                                       |                | Attivat   | D                      |                 |
| <ul> <li>AP_517331787</li> <li>Rete non protetta</li> </ul> | <b>∻</b> (i)   |           |                        |                 |
|                                                             |                | Rete cor  | rente                  |                 |
| SCEGLI UNA RETE                                             |                | 0         | AP 1701917282          |                 |
| AndroidHotspot3829                                          | ₽ 🗢 (j)        | <u>(</u>  | Connesso senza Interne | et 😗 🐺          |
| WLAN                                                        | <b>₽ ?</b> (i) | Reti disp | onibili                |                 |
| ZcsHotSpot                                                  | <b>२</b> (i)   |           | ZcsWiFi                | less d'anna de  |
| ZcsWiFi                                                     | <b>₽ ?</b> (i) |           | RICONNESSIONE AUTOMATI | ica disattivata |
| Altro                                                       |                |           | WLAN                   |                 |

Rysunek 77 – Połączenie z punktem dostępowym karty Wifi na smartfonach z systemem iO (po lewej) i Android (po prawej)

 Jeśli używana jest karta Wifi drugiej generacji, wówczas wyświetlany jest monit o podanie hasła do podłączenia do sieci Wifi falownika. Należy użyć hasła znajdującego się na opakowaniu lub na karcie wifi.

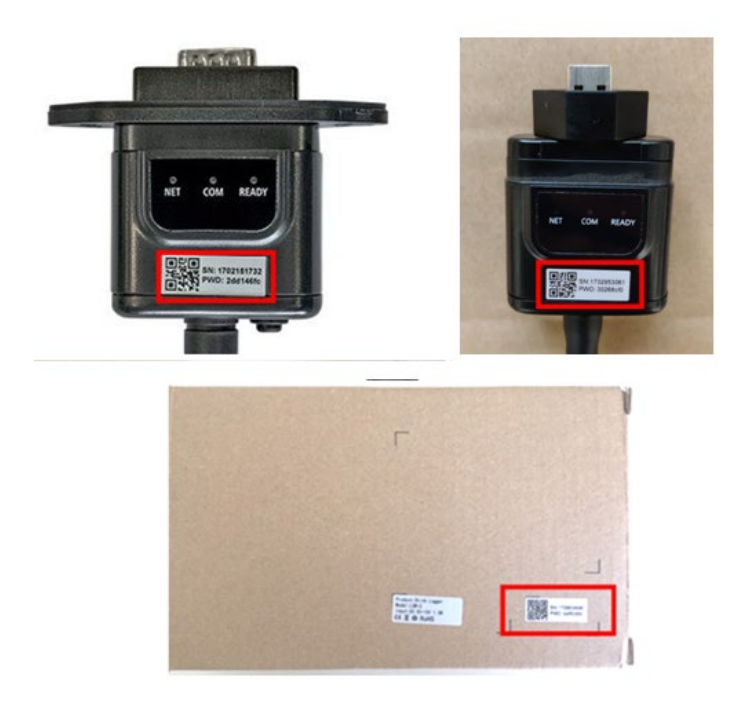

Rysunek 78 - Hasło zewnętrznej karty wifi

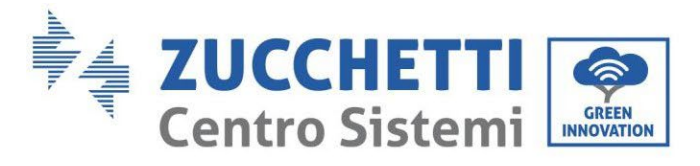

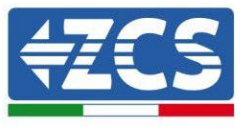

Uwaga: Aby upewnić się, że karta jest podłączona do komputera PC lub smartfona podczas procesu konfiguracji, należy włączyć automatyczne ponowne podłączenie do sieci AP\_\*\*\*\*\*\*.

| < AP_1701917282          |    |
|--------------------------|----|
| Password                 |    |
| Inserite la password     | S. |
| MAC casuale              |    |
| Riconnessione automatica |    |
|                          |    |
| Avanzate                 |    |

Uwaga: Punkt dostępowy nie może zapewnić dostępu do Internetu; należy potwierdzić, aby utrzymać połączenie wifi, nawet jeśli Internet nie jest dostępny.

|              | Internet non disponibile                                                                                                    |
|--------------|----------------------------------------------------------------------------------------------------|
|              | Se ora rimanete connessi a questa rete<br>Wi-Fi, lo smartphone resterà connesso ogni<br>volta che utilizzate questa rete in futuro.        |
|              | Potete modificare questa opzione in<br>Impostazioni > Connessioni > Wi-Fi ><br>AVANZATE > Passa a connessione dati ><br>Eccezioni di rete. |
|              | Mantieni conn. Wi-Fi                                                                                                    |
|              | Disconnetti                                                                                                    |
|              |                                                                                                    |
| Rysunek 80 - | · Ekran pokazujący, że dostęp do Internetu jest niemożliwy                                                                                 |

4) Uzyskać dostęp do przeglądarki (Google Chrome, Safari, Firefox) i wpisać w pasku adresu u góry strony adres 10.10.100.254.

W pojawiającej się masce wpisać "admin" zarówno jako nazwę użytkownika, jak i hasło.

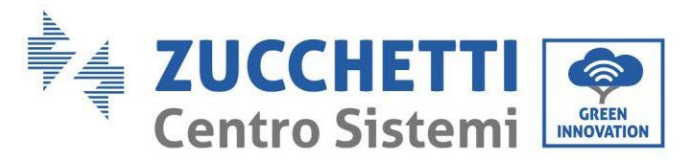

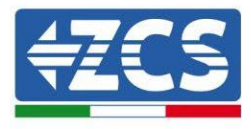

| : |
|---|
|   |
|   |
|   |
|   |
|   |
|   |
| i |

Rysunek 81 - Ekran dostępu do serwera web dla konfiguracyjnej karty wifi

5) Wyświetlony zostanie ekran Status, na którym wyświetlane są informacje o rejestratorze, takie jak numer seryjny i wersja firmware.

Należy sprawdzić, czy pola informacji o falowniku są wypełnione informacjami o falowniku.

Język strony można zmienić za pomocą odpowiedniego polecenia w prawym górnym rogu.

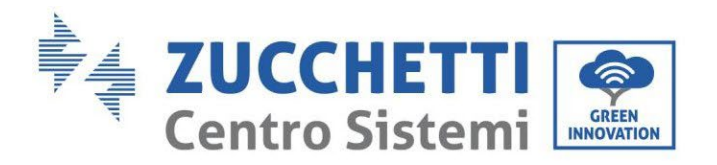

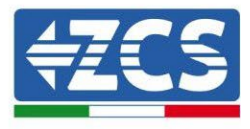

|           |                                              |                              | Help                                                                            |
|-----------|----------------------------------------------|------------------------------|---------------------------------------------------------------------------------|
| Status    | - Inverter information                       |                              |                                                                                 |
| Wizard    | Inverter serial number                       | ZH1ES160J3E488               | The device can be used as witeless access point (AP                             |
| Quick Set | Firmware version (main)                      | V210                         | mode) to facilitate users to                                                    |
| Advanced  | Firmware version (slave)                     |                              | configure the device, or it                                                     |
| Ingrade   | Inverter model                               | ZH1ES160                     | wireless information                                                            |
| Postart   | Rated power                                  | W                            | terminal (STA mode) to                                                          |
| Restart   | Current power                                | W                            | via wireless router.                                                            |
| leset     | Yield today                                  | 11.2 kWh                     | Status of remote server                                                         |
|           | Total yield                                  | 9696.0 kWh                   | <ul> <li>Not connected:</li> </ul>                                              |
|           | Alerts                                       | F12F14                       | Connection to server failed                                                     |
|           | Last updated                                 | 0                            | If under such status, please                                                    |
|           | - Device information<br>Device serial number | 1701917282                   | (1) check the device<br>information to see whether<br>IP address is obtained or |
|           | Firmware version                             | LSW3_14_FFFF_1.0.00          | not;<br>(2) check if the router is                                              |
|           | Wireless AP mode                             | Enable                       | connected to internet or no                                                     |
|           | SSID                                         | AP_1701917282                | <ul> <li>(3) check if a firewall is set<br/>on the router or not;</li> </ul>    |
|           | IP address                                   | 10.10.100.254                |                                                                                 |
|           | MAC address                                  | 98:d8:63:54:0a:87            | <ul> <li>Connected: Connection to<br/>server successful last time;</li> </ul>   |
|           | Wireless STA mode                            | Enable                       |                                                                                 |
|           | Router SSID                                  | AP_SOLAR_PORTAL_M2M_20120615 | <ul> <li>Unknown: No connection<br/>to server.Please check agai</li> </ul>      |
|           | Signal Quality                               | 0%                           | in 5 minutes.                                                                   |
|           | IP address                                   | 0.0.00                       |                                                                                 |
|           | MAC address                                  | 98:d8:63:54:0a:86            |                                                                                 |
|           | - Remote server information                  |                              |                                                                                 |
|           | Remote server A                              | Not connected                |                                                                                 |
|           | Remote server B                              | Not connected                |                                                                                 |

Rysunek 82 - Ekran statusu

- 6) Kliknąć przycisk Kreatora w lewej kolumnie.
- 7) Na nowym ekranie, który się pojawi, wybrać sieć wifi, do której chcemy podłączyć kartę wifi, sprawdzając, czy sygnał (RSSI) jest większy niż co najmniej 30%. W przypadku, gdy sieć nie jest widoczna, można nacisnąć przycisk Odśwież.
  Uwaga: Upewnić się, że siła sygnału jest większa niż 30%, w przeciwnym razie konieczne jest zbliżenie routera lub zainstalowanie wzmacniacza sygnału.
  Następnie kliknąć przycisk Dalej.

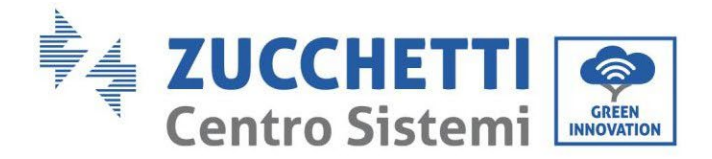

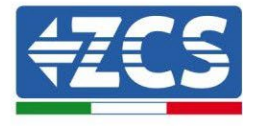

#### Please select your current wireless network:

| SSID              | BSSID             | RSSI | Channe |
|-------------------|-------------------|------|--------|
| IPhone di Giacomo | EE:25:EF:6C:31:18 | 100  | 6      |
| ZcsWiFi           | FE:EC:DA:1D:C3:9  | 86   | 1      |
| ZcsHotSpot        | FC:EC:DA:1D:C3:9  | 86   | 1      |
| WLAN              | E:EC:DA:1D:C3:9   | 86   | 1      |
| ZcsHotSpot        | FC:EC:DA:1D:C8:A3 | 57   | 11     |
| WLAN              | E:EC:DA:1D:C8:A3  | 57   | 11     |
| ZcsWiFi           | FE:EC:DA:1D:C8:A3 | 54   | 11     |
| WLAN              | E:EC:DA:1D:C8:8B  | 45   | 1      |
| ZcsWiFi           | FE:EC:DA:1D:C8:8B | 37   | 1      |
| ZcsHotSpot        | FC:EC:DA:1D:C8:8B | 35   | 1      |

★Note: When RSSI of the selected WiFi network is lower than 15%, the connection may be unstable, please select other available network or shorten the distance between the device and router.

| Add | wireless netw                                 | ork n | nanu     | ally: |      |
|-----|-----------------------------------------------|-------|----------|-------|------|
|     | Network name (SSID)<br>(Note: case sensitive) | iPhor | ne di Gi | acomo |      |
|     | Encryption method                             | WPA   | PSK      | ¥     |      |
|     | Encryption algorithm                          | AES   |          | ۳     |      |
|     |                                               |       |          |       | Next |
|     |                                               |       |          |       |      |
|     | 1                                             | 2     | 3        | 4     |      |

Rysunek 83 - Dostępny ekran wyboru sieci bezprzewodowej (1)

8) Wprowadzić hasło sieciowe wifi (modem wifi) klikając Show Password, aby upewnić się, że jest ono poprawne; hasło nie powinno zawierać znaków szczególnych (&, #, %) i spacji. Uwaga: Podczas tego kroku, system nie jest w stanie upewnić się, że wprowadzone hasło jest rzeczywiście tym, którego wymaga modem, więc należy upewnić się, że wprowadzone hasło jest poprawne.

Należy również zaznaczyć, że pole poniżej jest ustawione na Enable Click on the Next i odczekać kilka sekund na weryfikację.

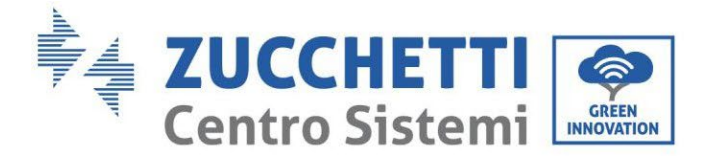

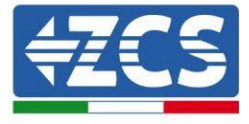

#### Please fill in the following information:

| Password (8-64 bytes)<br>(Note: case sensitive) |      | Show Password |      |      |  |
|-------------------------------------------------|------|---------------|------|------|--|
| Obtain an IP address<br>automatically           |      | Enabl         | e 🔻  |      |  |
| IP address                                      |      |               |      |      |  |
| Subnet mask                                     |      |               |      |      |  |
| Gateway addre                                   | SS   |               |      |      |  |
| DNS server add                                  | ress |               |      |      |  |
|                                                 |      |               | Back | Next |  |
| 1                                               | 2    | 3             | 4    |      |  |

Rysunek 84 - Ekran wprowadzania hasła do sieci bezprzewodowej (2)

9) Ponownie kliknij przycisk Dalej, nie zaznaczając żadnych opcji zabezpieczeń karty.

#### Enhance Security

You can enhance your system security by choosing the following methods

| Hide AP                                          |  |
|--------------------------------------------------|--|
| Change the encryption mode for AP                |  |
| Change the user name and password for Web server |  |

Back Next

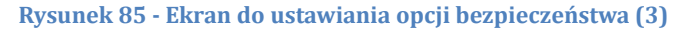

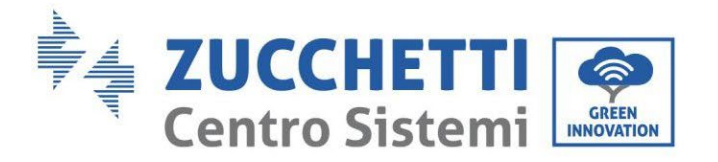

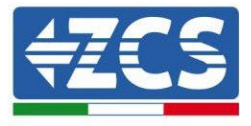

10) Kliknąć na przycisk OK.

Setting complete!

Click OK, the settings will take effect and the system will restart immediately.

If you leave this interface without clicking OK, the settings will be ineffective.

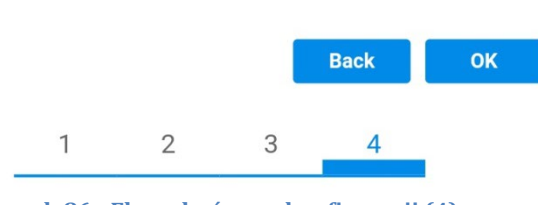

- Rysunek 86 Ekran końcowy konfiguracji (4)
- 11) W tym momencie, jeśli konfiguracja karty zakończy się pomyślnie, pojawi się ekran konfiguracji końcowej i telefon lub komputer PC zostanie odłączony od sieci wifi falownika.
- 12) Ręcznie zamknąć stronę internetową za pomocą przycisku zamknij na komputerze lub usunąć z tła telefonu.

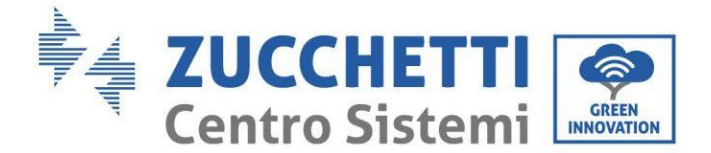

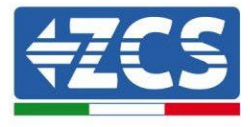

# Setting complete! Please close this page manually!

Please login our management portal to monitor and manage your PV system.(Please register an account if you do not have one.)

To re-login the configuration interface, please make sure that your computer or smart phone

Web Ver:1.0.24

Rysunek 87 - Ekran zakończonej konfiguracji

## 11.1.3. Kontrola

Aby sprawdzić poprawność konfiguracji, ponownie połącz się z nią i przejdź do strony stanu. Sprawdzić tutaj następujące informacje:

- a. Sprawdzić tryb Wireless STA
  - i. Router SSID > Nazwa routera
  - ii. Jakość sygnału > inna niż 0%
  - iii. Adres IP > inny niż 0.0.0.0
- b. Sprawdzić informacje o serwerze zdalnym
  - i. Zdalny serwer A > Połączony

| Wireless STA mode | Enable            |
|-------------------|-------------------|
| Router SSID       | iPhone di Giacomo |
| Signal Quality    | 0%                |
| IP address        | 0.0.0.0           |
| MAC address       | 98:d8:63:54:0a:86 |
|                   |                   |

### - Remote server information Remote server A

Not connected

Rysunek 89 - Ekran statusu

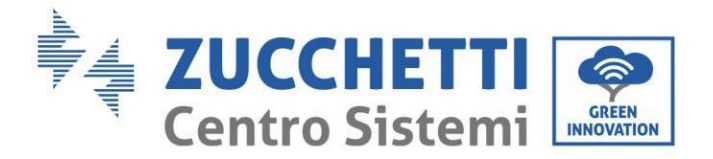

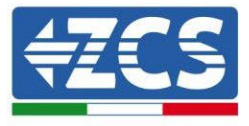

#### Stan ledów obecnych karcie

1) Stan początkowy:

NET (Led po lewej): wyłączony COM (Led środkowy): włączony stały READY (Led po prawej): włączony migający

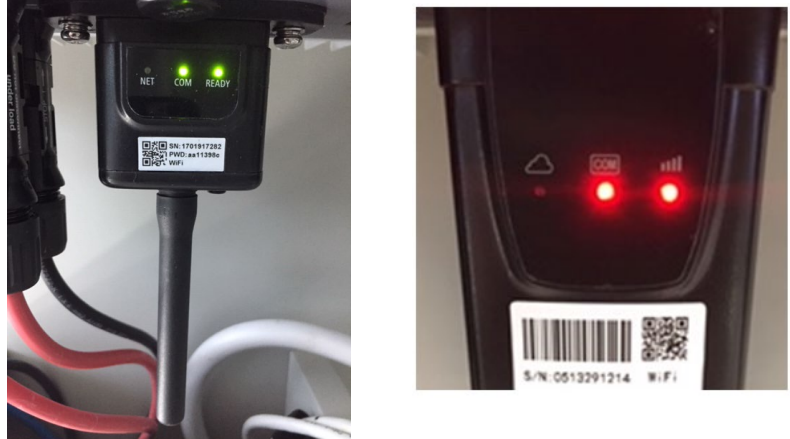

Rysunek 90 - Stan początkowy ledów

2) Stan końcowy:

NET (Led po lewej): włączony stały COM (Led środkowy): włączony stały READY (Led po prawej): włączony migający

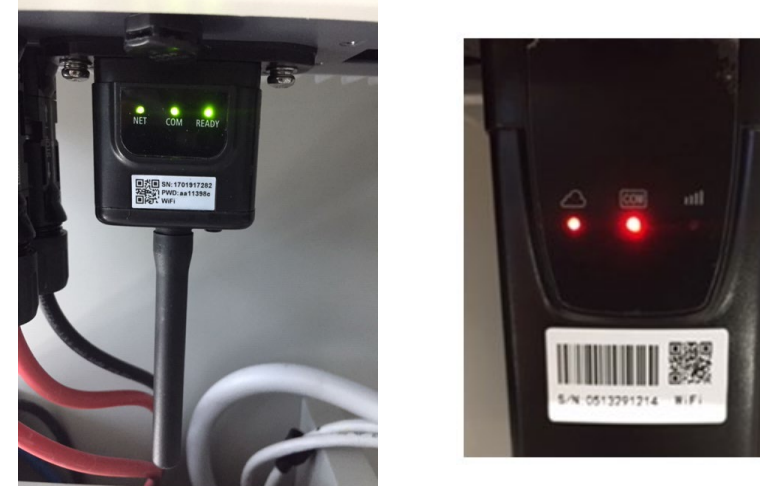

Rysunek 91 - Stan końcowy ledów

W przypadku gdy dioda NET nie świeci się lub na stronie Stanu pozycja Remote Server A jest nadal "Not Connected", konfiguracja nie powiodła się, na przykład z powodu wprowadzenia błędnego hasła do routera lub rozłączenia urządzenia podczas połączenia.

Konieczne jest zresetowanie karty:

Nacisnąć przycisk resetowania na 10 sekund i zwolnić

User's Manual 1PH HYD3000-HYD6000-ZSS Akt. 1.3 12/01/2024

\_

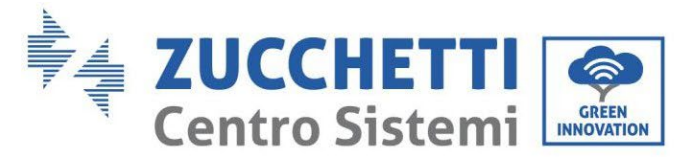

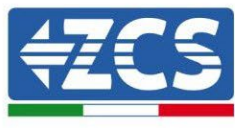

- Po kilku sekundach diody się wyłączają i READY będą szybko migać
- Karta powróci teraz do swojego pierwotnego stanu. Teraz można powtórzyć procedurę konfiguracji.

Karta może zostać zresetowana tylko wtedy, gdy falownik jest włączony.

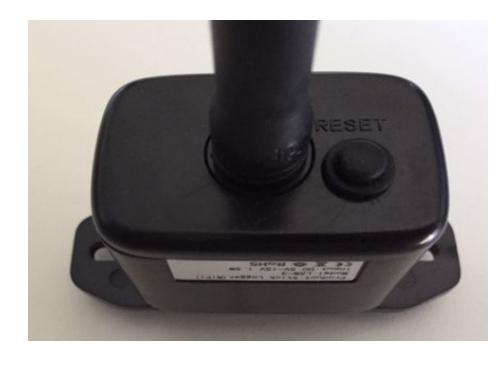

Rysunek 92 - Przycisk resetowania na karcie wifi

# **11.1.4.** Rozwiązywanie problemów

#### Stan ledów obecnych karcie

1) Nieregularna komunikacja z falownikiem

- NET (Led po lewej): włączony stały
- COM (Led środkowy): wyłączony
- READY (Led po prawej): włączony migający

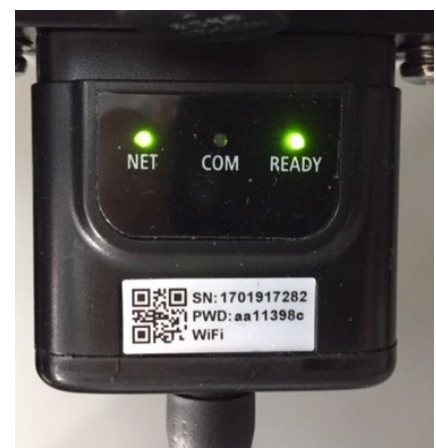

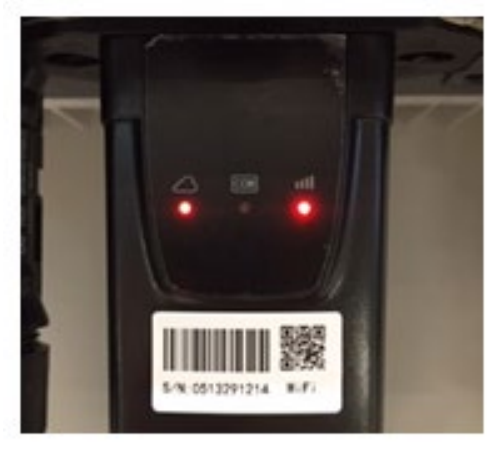

Rysunek 93 - Nieprawidłowy stan komunikacji pomiędzy falownikiem a kartą

Sprawdzić adres Modbus ustawiony na falowniku:

Wejść do menu głównego za pomocą przycisku ESC (pierwszy przycisk po lewej stronie), przejść do INFORMACJI SYSTEMU i wejść do podmenu za pomocą przycisku ENTER. Przewijając się w dół, należy upewnić się, że parametr Modubs Address jest ustawiony na 01 (a w każdym razie inny niż

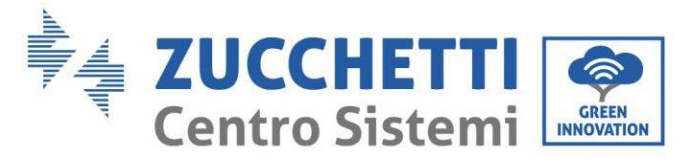

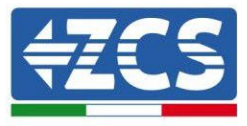

00).

Jeśli ustawiona wartość jest inna niż 01, należy przejść do Ustawienia (Ustawienia bazowe dla falowników hybrydowych) i wejść do menu Adres Modbus, gdzie będzie można ustawić wartość 01.

- Sprawdzić, czy karta wifi jest prawidłowo i bezpiecznie podłączona do falownika, zwracając uwagę na dokręcenie dwóch śrub krzyżowych.
- Sprawdzić, czy na wyświetlaczu falownika widoczny jest symbol wifi w prawym górnym rogu (stały lub migający).

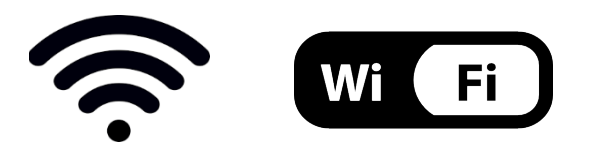

Rysunek 94 - Ikony na wyświetlaczu jednofazowym LITE (po lewej) i trójfazowym lub hybrydowym (po prawej)

- Zrestartować kartę:
  - Nacisnąć przycisk resetowania na 5 sekund i zwolnić
  - Po kilku sekundach diody się wyłączają i szybko migają
  - Karta zostanie teraz zrestartowana bez utraty konfiguracji z routerem

2) Nieregularna komunikacja ze zdalnym serwerem

- NET (Led po lewej): wyłączony
- COM (Led środkowy): włączony
- READY (Led po prawej): włączony migający

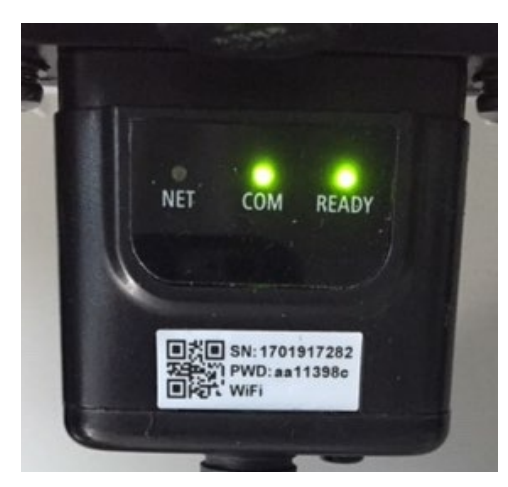

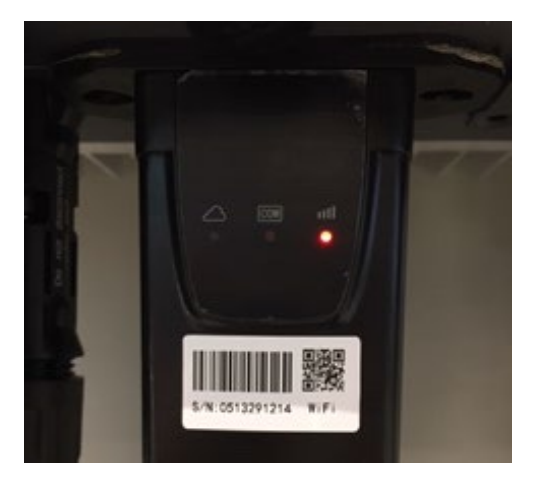

Rysunek 95 - Nieprawidłowy stan komunikacji pomiędzy wifi i zdalnym serwerem

- Należy sprawdzić, czy procedura konfiguracji została przeprowadzona prawidłowo i czy użyto właściwego hasła sieciowego.

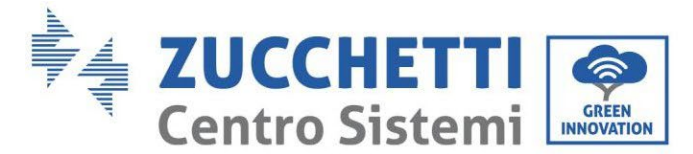

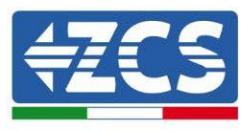

- Szukając sieci wifi za pomocą smartfona lub komputera PC, należy sprawdzić, czy siła sygnału wifi jest odpowiednia (podczas konfiguracji wymagana jest minimalna siła sygnału RSSI 30%). W razie potrzeby zwiększyć siłę sygnału za pomocą przedłużacza sieci lub routera dedykowanego do monitorowania falownika.
- Sprawdzić, czy router ma dostęp do sieci i czy połączenie jest stabilne; sprawdzić przez komputer, czy jest dostęp do Internetu.
- Sprawdzić, czy port 80 routera jest otwarty i umożliwia wysyłanie danych.
- Zresetować kartę w sposób opisany w poprzednim paragrafie.

Jeśli na końcu poprzednich kontroli i późniejszej konfiguracji, nadal występuje wskazanie Remote server A - Not Connected lub led NET jest wyłączony, jest prawdopodobne, że istnieje problem transmisji na poziomie sieci domowej, a w szczególności nie ma miejsca prawidłowa transmisja danych pomiędzy kartą wifi a serwerem. W tym przypadku zaleca się wykonanie kontroli na poziomie routera w celu upewnienia się, że na wyjściu pakietów danych do naszego serwera nie ma żadnych blokad.

Aby upewnić się, że problem leży w routerze domowym i wykluczyć problemy z kartą wifi, można skonfigurować kartę używając jako sieci referencyjnej wifi hotspot wygenerowany przez smartfon w trybie modemu.

## • Korzystanie z telefonu komórkowego z systemem Android jako modemu

- a) Sprawdzić, czy połączenie 3G/LTE jest regularnie aktywne na Twoim smartfonie. Przejdź do menu Ustawienia systemu operacyjnego (ikona przekładni na ekranie z listą wszystkich aplikacji zainstalowanych w telefonie), wybierz Inne z menu Sieć bezprzewodowa i sieci i upewnić się, że typ sieci jest ustawiony na 3G/4G.
- b) Z menu Ustawienia > Sieć bezprzewodowa i sieci > Inne menu systemu Android wybierz opcję Tethering/hotspot portable, przesuwając flagę opcji przenośnego Hotspot Wi-Fi do ON; w ciągu kilku sekund zostanie utworzona sieć bezprzewodowa. Aby zmienić nazwę sieci bezprzewodowej (SSID) lub jej klucz dostępu, wybierz Konfiguruj Wi-Fi hotspot.

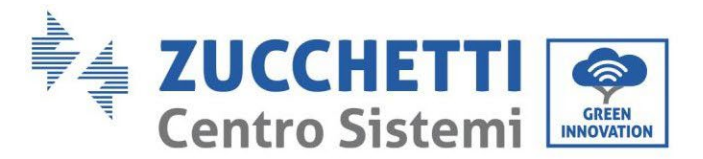

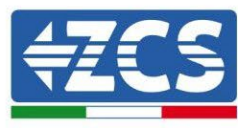

| ← Tethering/hotspot p ♀ :                                                 | ← Tethering/hotspot p ♀ :                                                       |
|---------------------------------------------------------------------------|---------------------------------------------------------------------------------|
| Tethering USB<br>USB non connetisa                                        | Configura hotspot Wi-Fi                                                         |
| Hotspot Wi-Fi portatile<br>Hotspot portatile AndroidAP attivo             | H Nome rete                                                                     |
| Configura hotspot Wi-Fi<br>Hotspot Wi-Fi AndroidAP WPA2 PSK portatile     | C Sicurezza<br>WPA2 PSK *                                                       |
| Tethering Bluetooth<br>Connessione Internet del telefono non<br>condivisa | Password La password deve essere formata da almeno 8 caratteri. Mostra password |
|                                                                           | ANNULLA SALVA                                                                   |
|                                                                           |                                                                                 |
| ⊲ 0 □                                                                     | ⊲ 0 □                                                                           |

Rysunek 96 - Konfiguracja smartfona z systemem Android jako routera hotspot

## • Korzystanie z telefonu komórkowego Iphone jako modemu

- a) Aby udostępnić połączenie z telefonem iPhone, należy sprawdzić, czy sieć 3G/LTE jest regularnie aktywna, przechodząc do menu Ustawienia > Telefon komórkowy i upewniając się, że opcja Voice and Data jest ustawiona na 4G lub 3G. Aby uzyskać dostęp do menu ustawień iOS, kliknąć na szarą ikonę przekładni na ekranie głównym telefonu.
- b) Przejść do menu Ustawienia > Mój hotspot i przesunąć flagę opcji Mój hotspot na ON. Funkcja hotspot jest teraz włączona. Aby zmienić hasło sieci Wi-Fi, wybrać pozycję Hasło Wi-Fi z menu Mój hotspot.

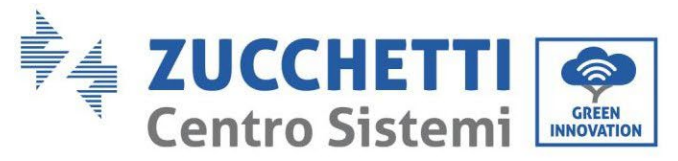

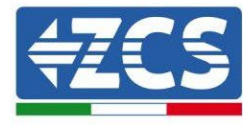

| <pre> final filter filter filt</pre> | 09:41<br>Cellulare                                               | -                                                                                                    | <pre> ••••</pre>                                                                 | 09:41  tspot personale                                                                                               |  |  |
|----------------------------------------------------------------------------------------------------|------------------------------------------------------------------|----------------------------------------------------------------------------------------------------|----------------------------------------------------------------------------------|----------------------------------------------------------------------------------------------------|--|--|
| Dati cellulare                                                                                                    |                                                                  |                                                                                                    | Hotspot personale                                                                |                                                                                                    |  |  |
| Voce e dati                                                                                                    |                                                                  | 4G >                                                                                                    | Ora individuabile.<br>Altri utenti possono cercare la tua rete condivisa tramite |                                                                                                    |  |  |
| Roaming dati                                                                                                    |                                                                  | 0                                                                                                    | Wi-Fi e Bluetooth sotto il nome "iPhone di Andrea".                              |                                                                                                    |  |  |
| Disattiva i dati cellular<br>incluse e-mail, naviga                                                                                                    | re per limitare tutti i dati al V<br>zione web e notifiche push. | Vi-Fi,                                                                                                    | Password Wi-Fi                                                                   | q4w5dyv6ch6mu >                                                                                                    |  |  |
| Rete dati cellulare                                                                                                    | 2                                                                | >                                                                                                    | PER CONNETT<br>1 Scegli "IPhon<br>Wi-Fi del con<br>2 Inserisci la pa             | ERSI VIA WI-FI<br>le di Andrea" dalle impostazioni<br>iputer o di un altro dispositivo.<br>assword quando richiesto. |  |  |
| Hotspot personale Spento >                                                                                                    |                                                                  | PER CONNETTERSI VIA BLUETOOTH     Abbina iPhone al tuo computer.     Su iPhone, tocca Abbina o inserisci il codice     mostrato sul computer. |                                                                                  |                                                                                                    |  |  |
| DURATA CHIAMATE                                                                                                    |                                                                  |                                                                                                    | 3 Connettiti a i                                                                 | Phone dal computer.                                                                                                  |  |  |
| Periodo attuale                                                                                                    | 11 ore, 56                                                       | minuti                                                                                                    | PER CONNETT                                                                      | ERSI VIA USB<br>le al tuo computer.                                                                                  |  |  |
| Durata totale                                                                                                    | 11 ore, 56                                                       | minuti                                                                                                    | a 2 Scegli iPhone dall'elenco dei servizi d<br>impostazioni.                     |                                                                                                    |  |  |
| USO DATI CELLULARI                                                                                                    | E                                                                |                                                                                                    |                                                                                  |                                                                                                    |  |  |

Rysunek 97 - Konfiguracja smartfona iOs jako routera hotspot

W tym momencie konieczne jest ponowne skonfigurowanie karty wifi przy użyciu innego komputera lub smartfona niż ten, który jest używany jako modem.

Podczas tej procedury, gdy zostaniesz poproszony o wybranie sieci wifi, musisz wybrać sieć aktywowaną przez smartfon, a następnie wprowadzić związane z nią hasło (dostępne w ustawieniach osobistego hotspotu). Jeśli na końcu konfiguracji obok słowa Remote server A pojawi się słowo Connected, problem będzie zależał od routera domowego.

Dlatego warto sprawdzić markę i model routera domowego, który próbujemy podłączyć do karty wifi; niektóre marki routerów mogą mieć zamknięte porty komunikacyjne. W takim przypadku należy skontaktować się z działem obsługi klienta firmy produkującej router i poprosić o otwarcie na wyjściu portu 80 (bezpośrednio z sieci dla użytkowników zewnętrznych).

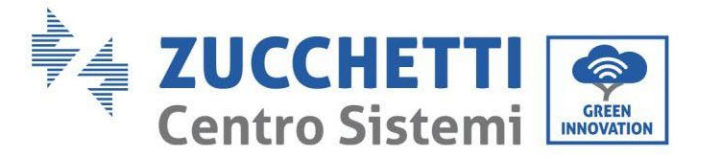

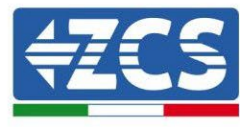

# **11.2.** Karta Ethernet

## 11.2.1. Instalacja

Instalacja musi być przeprowadzona dla wszystkich falowników kompatybilnych z kartą. Procedura jest jednak szybsza i bardziej uproszczona, ponieważ przednia pokrywa falownika nie jest otwarta. Prawidłowe działanie urządzenia wymaga prawidłowego podłączenia do sieci i pracy modemu w celu uzyskania stabilnej transmisji danych z płyty falownika do serwera.

<u>W celu nadzorowania falownika należy ustawić adres komunikacyjny RS485 na 01 bezpośrednio z wyświetlacza.</u>

#### Przyrządy niezbędne do instalacji:

- Śrubokręt krzyżakowy
- Karta Ethernet

(a)

(b)

- Przewód sieciowy (Kat. 5 lub Kat. 6) zaciskany ze złączami RJ45
- 1) Wyłączyć falownik zgodnie z procedurą opisaną w podręczniku.
- Zdjąć pokrywę dostępu do złącza wifi/eth znajdującego się w dolnej części falownika odkręcając dwie śruby krzyżakowe (a) lub odkręcając pokrywę (b), w zależności od modelu falownika, jak pokazano na rysunku.

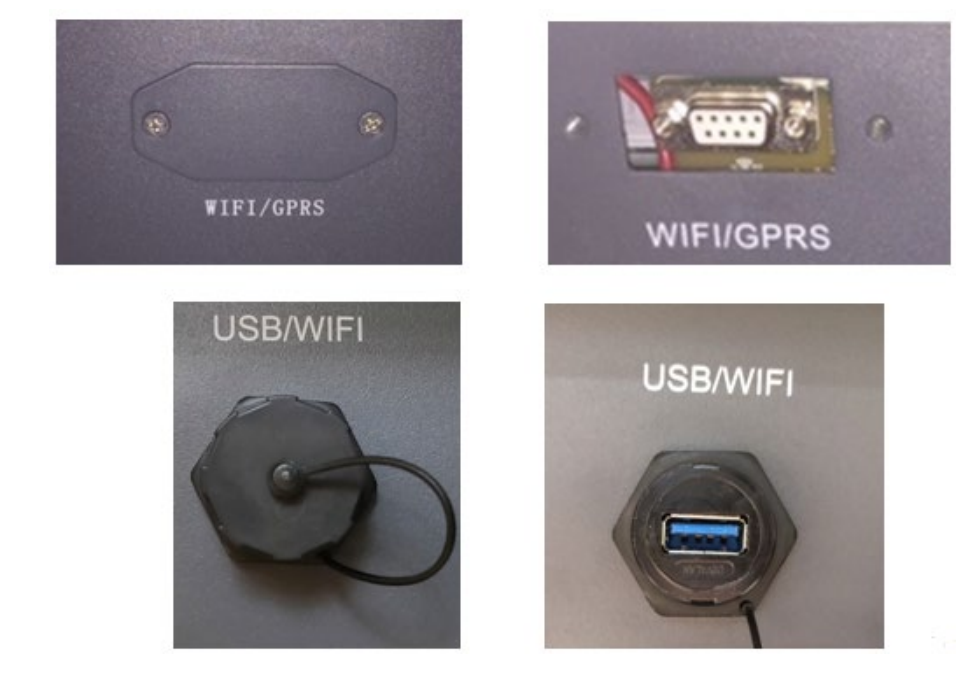

Rysunek 98 - Gniazdo karty ethernet

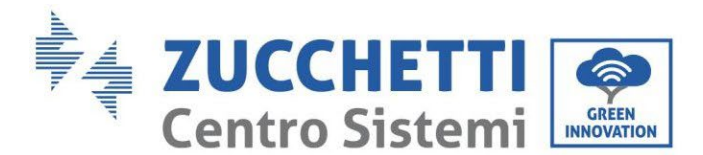

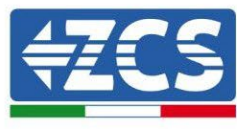

3) Zdjąć nakrętkę oczkową i wodoszczelną uszczelkę karty, aby umożliwić przejście przewodu sieciowego; następnie włożyć przewód sieciowy do odpowiedniego otworu wewnątrz karty i dokręcić nakrętkę oczkową i uszczelkę, aby zapewnić stabilność połączenia.

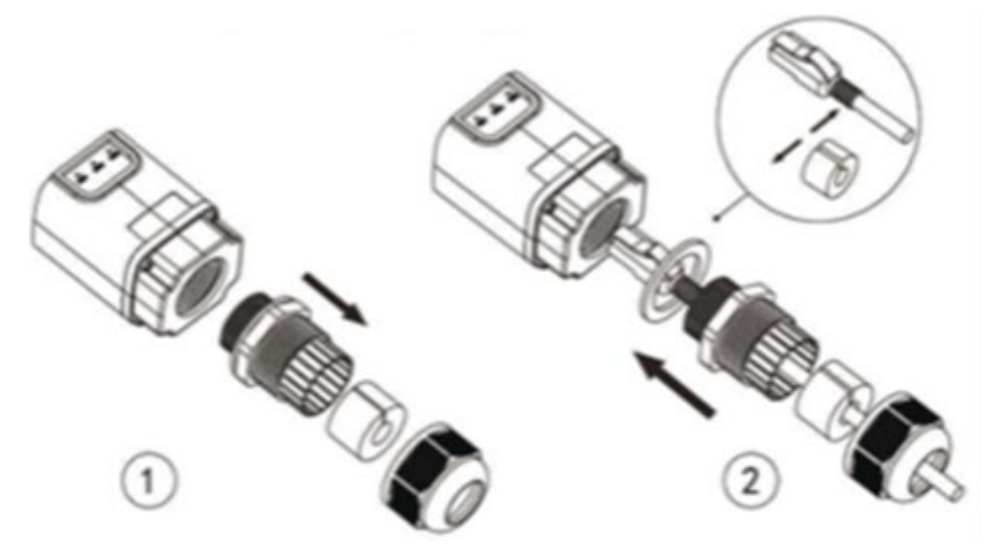

Rysunek 99 - Wkładanie przewodu sieciowego do urządzenia

4) Włożyć kartę wifi ethernet do odpowiedniego gniazda, zwracając uwagę na kierunek włożenia karty i zapewniając prawidłowy kontakt pomiędzy obiema częściami.

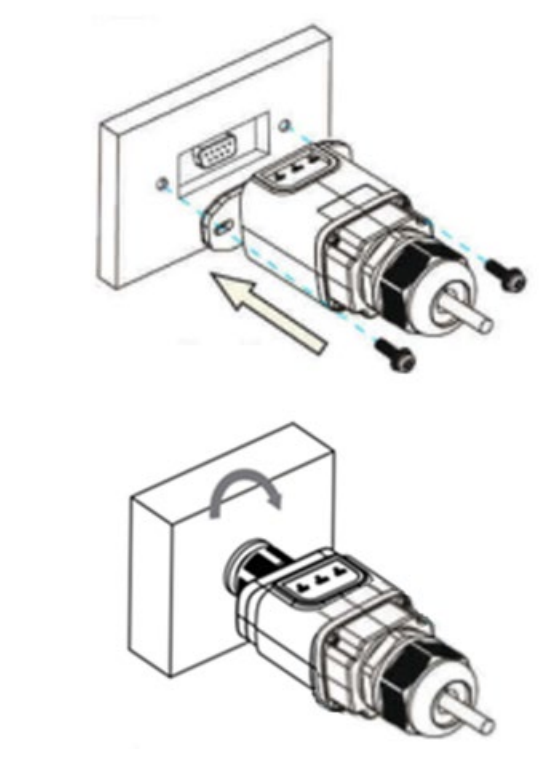

Rysunek 100 - Wkładanie i mocowanie karty ethernet

(a)

(b)

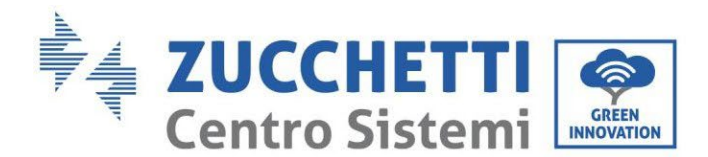

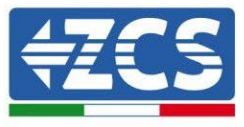

5) Drugi koniec przewodu sieciowego należy podłączyć do wyjścia ETH (lub równoważnego) modemu lub urządzenia odpowiedniego do transmisji danych.

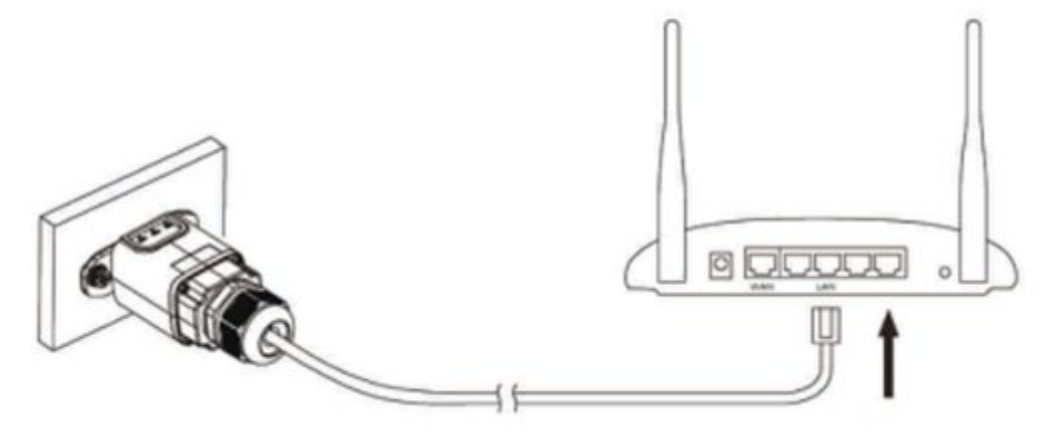

Rysunek 101 - Podłączenie przewodu sieciowego do modemu

- 6) Uruchomić falownik zgodnie z procedurą opisaną w podręczniku:
- 7) W odróżnieniu od kart wifi do monitorowania, urządzenie ethernet nie musi być konfigurowane i rozpoczyna transmisję danych zaraz po uruchomieniu falownika.

### 11.2.2. Kontrola

Odczekaj dwie minuty po zakończeniu instalacji karty i sprawdź stan ledów na urządzeniu.

#### Stan ledów obecnych karcie

1) Stan początkowy:

NET (Led po lewej): wyłączony COM (Led środkowy): włączony stały SER (Le<u>d po prawej): włączony migający</u>

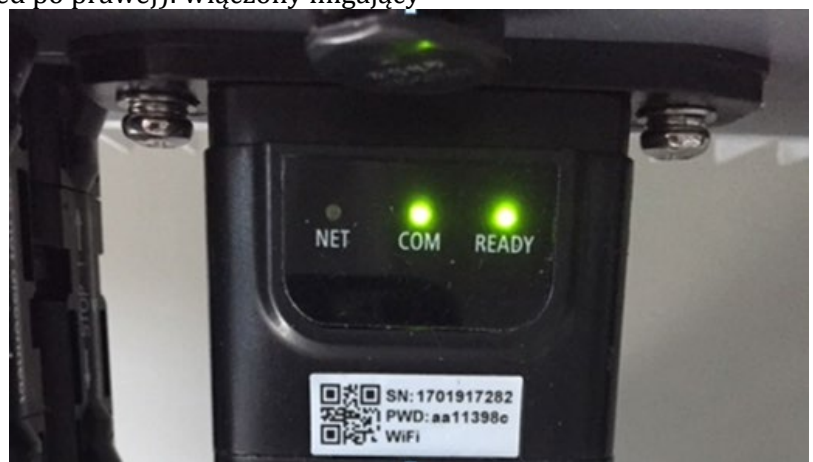

Rysunek 102 - Stan początkowy ledów

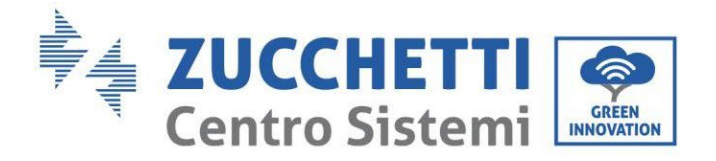

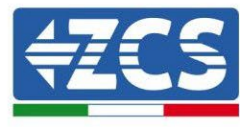

 Stan końcowy: NET (Led po lewej): włączony stały COM (Led środkowy): włączony stały SER (Led po prawej): włączony migający

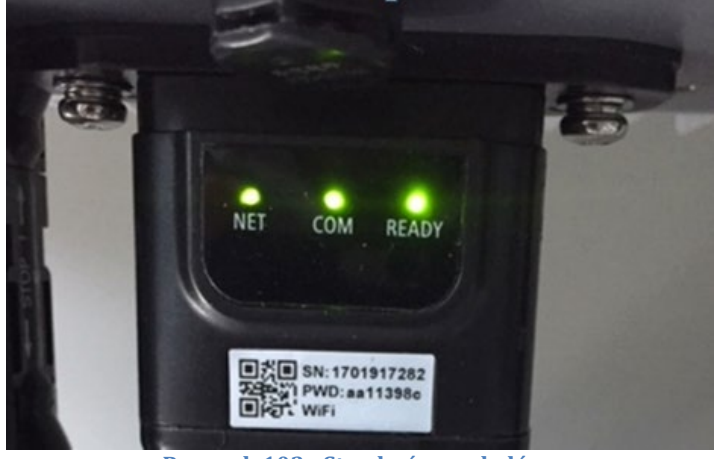

Rysunek 103 - Stan końcowy ledów

# 11.2.3. Rozwiązywanie problemów

### Stan ledów obecnych karcie

- 1) Nieregularna komunikacja z falownikiem
  - NET (Led po lewej): włączony stały
  - COM (Led środkowy): wyłączony
  - SER (Led po prawej): włączony migający

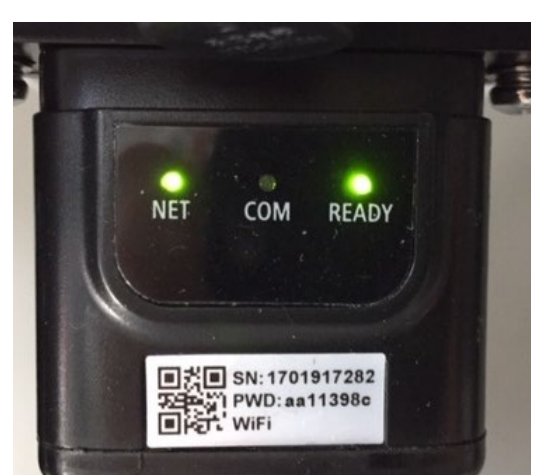

Rysunek 104 - Nieprawidłowy stan komunikacji pomiędzy falownikiem a kartą

User's Manual 1PH HYD3000-HYD6000-ZSS Akt. 1.3 12/01/2024

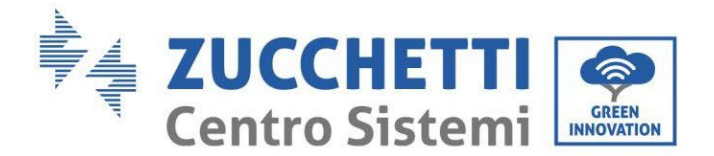

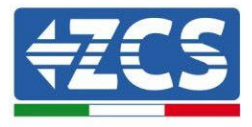

- Sprawdzić adres Modbus ustawiony na falowniku:

Wejść do menu głównego za pomocą przycisku ESC (pierwszy przycisk po lewej stronie), przejść do INFORMACJI SYSTEMU i wejść do podmenu za pomocą przycisku ENTER. Przewijając się w dół, należy upewnić się, że parametr Modubs Address jest ustawiony na 01 (a w każdym razie inny niż 00).

Jeśli ustawiona wartość jest inna niż 01, należy przejść do Ustawienia (Ustawienia bazowe dla falowników hybrydowych) i wejść do menu Adres Modbus, gdzie będzie można ustawić wartość 01.

- Sprawdzić, czy karta ethernet jest prawidłowo i bezpiecznie podłączona do falownika, zwracając uwagę na dokręcenie dwóch śrub krzyżowych dostarczonych z kartą wifi. Upewnić się, że przewód sieciowy jest prawidłowo włożony do urządzenia i modemu oraz że złącze RJ45 jest prawidłowo zaciśnięte.
- 2) Nieregularna komunikacja ze zdalnym serwerem
  - NET (Led po lewej): wyłączony
  - COM (Led środkowy): włączony
  - SER (Led po prawej): włączony migający

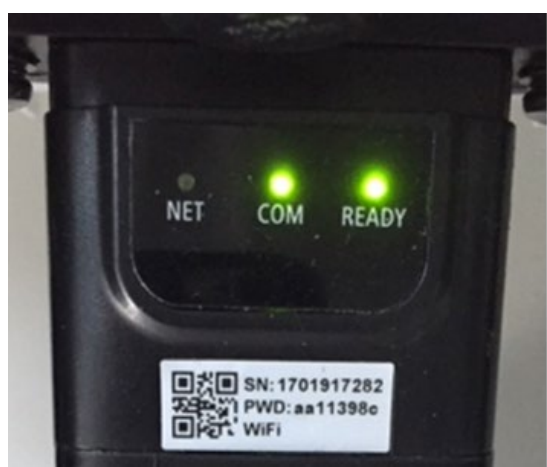

Rysunek 105 - Nieprawidłowy stan komunikacji pomiędzy kartą i zdalnym serwerem

- Sprawdzić, czy router ma dostęp do sieci i czy połączenie jest stabilne; sprawdzić przez komputer, czy jest dostęp do Internetu

Sprawdzić, czy port 80 routera jest otwarty i umożliwia wysyłanie danych.

Dlatego warto sprawdzić markę i model routera domowego, który próbujemy podłączyć do karty ethernet; niektóre marki routerów mogą mieć zamknięte porty komunikacyjne. W takim przypadku należy skontaktować się z działem obsługi klienta firmy produkującej router i poprosić o otwarcie na wyjściu portu 80 (bezpośrednio z sieci dla użytkowników zewnętrznych).

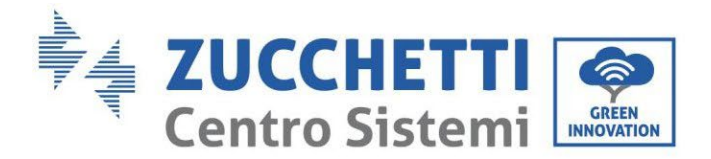

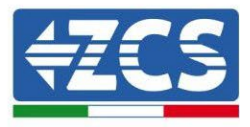

# 11.3. Karta 4G

Karty 4G ZCS sprzedawane są wraz z wirtualną kartą SIM zintegrowaną wewnątrz urządzenia z 10-letnią opłatą za przesyłanie danych, odpowiednią do prawidłowego przesyłania danych do monitorowania falownika.

<u>W celu nadzorowania falownika należy ustawić adres komunikacyjny RS485 na 01 bezpośrednio z wyświetlacza.</u>

# 11.3.1. Instalacja

Instalacja musi być przeprowadzona dla wszystkich falowników kompatybilnych z kartą. Procedura jest jednak szybsza i bardziej uproszczona, ponieważ przednia pokrywa falownika nie jest otwarta.

#### Przyrządy niezbędne do instalacji:

- Śrubokręt krzyżakowy
- Karta 4G
- 1) Wyłączyć falownik zgodnie z procedurą opisaną w podręczniku.
- 2) Zdjąć pokrywę dostępu do złącza wifi znajdującego się w dolnej części falownika odkręcając dwie śruby krzyżakowe, jak pokazano na rysunku.

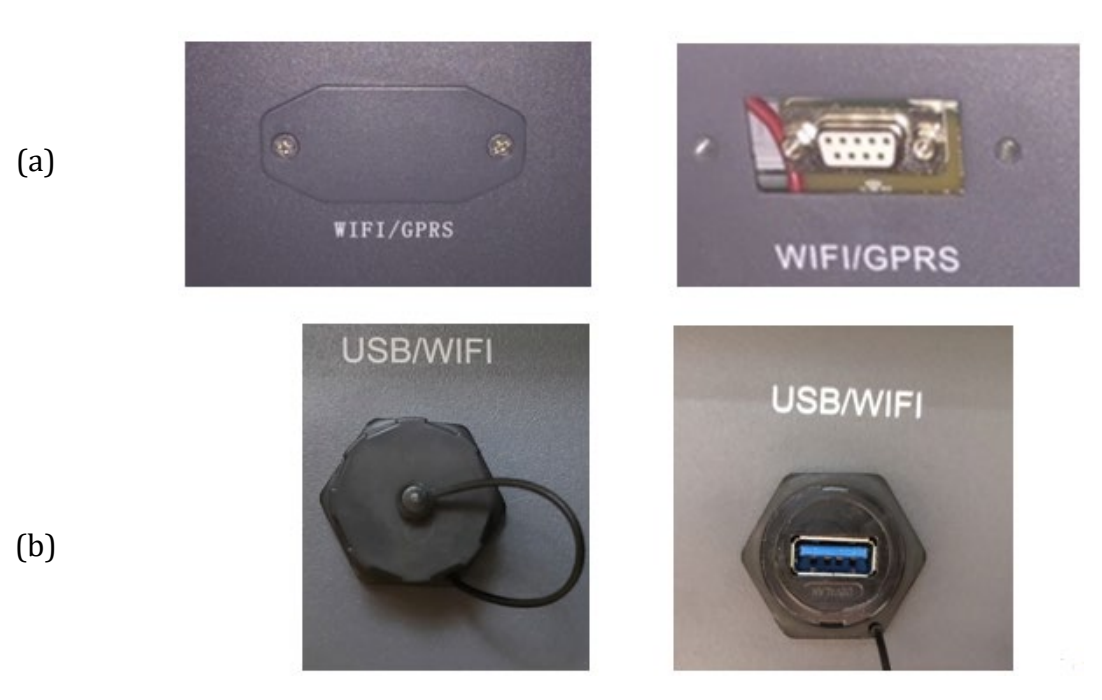

Rysunek 106 - Gniazdo karty 4G

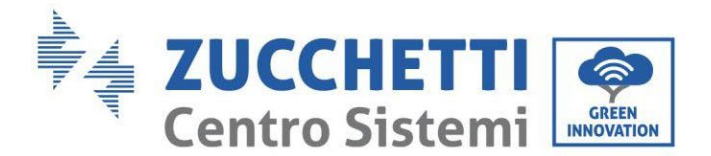

(a)

(b)

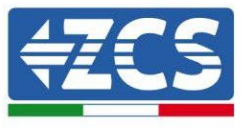

3) Włożyć kartę 4G do odpowiedniego gniazda, zwracając uwagę na kierunek włożenia karty i zapewniając prawidłowy kontakt pomiędzy obiema częściami. Na koniec, zabezpieczyć kartę 4G poprzez dokręcenie dwóch śrub wewnątrz opakowania.

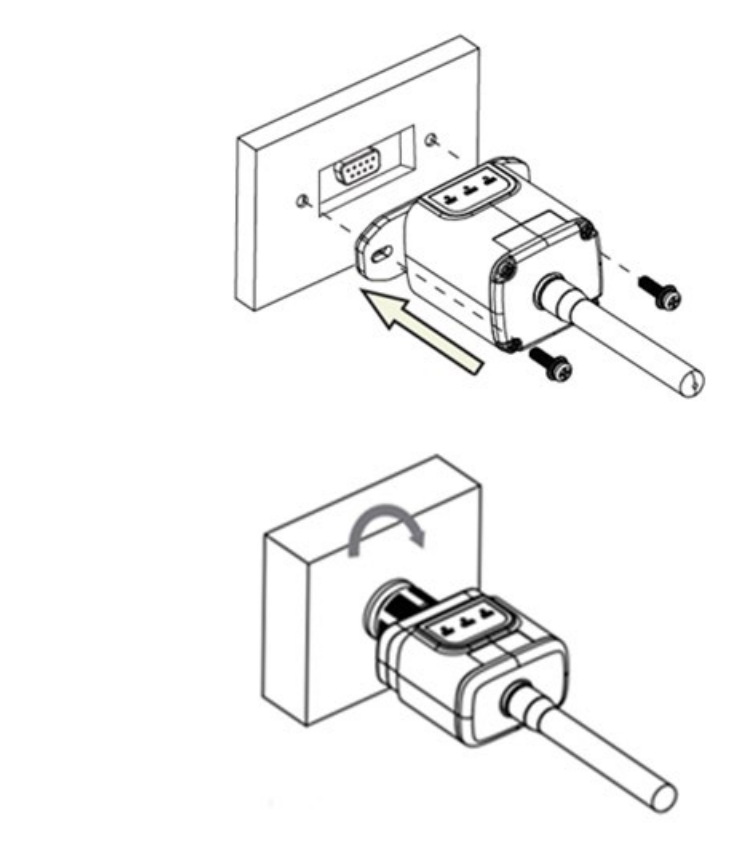

Rysunek 107 - Wkładanie i mocowanie karty 4G

- 4) Uruchomić falownik zgodnie z procedurą opisaną w podręczniku:
- 5) W odróżnieniu od kart wifi do monitorowania, urządzenie 4G nie musi być konfigurowane i rozpoczyna transmisję danych zaraz po uruchomieniu falownika.

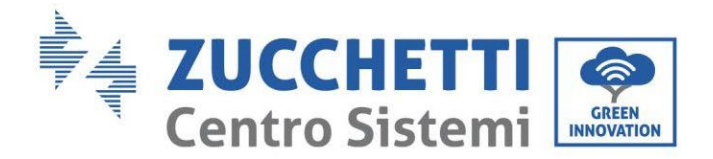

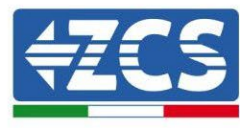

# 11.3.2. Kontrola

Po zakończeniu instalacji karty należy w ciągu najbliższych 3 minut sprawdzić stan diod LED na urządzeniu, aby zapewnić prawidłową konfigurację urządzenia

#### Stan ledów obecnych karcie

- 1) Stan początkowy:
  - NET (Led po lewej): wyłączony
  - COM (Led środkowy): włączony stały
  - SER (Led po prawej): włączony migający

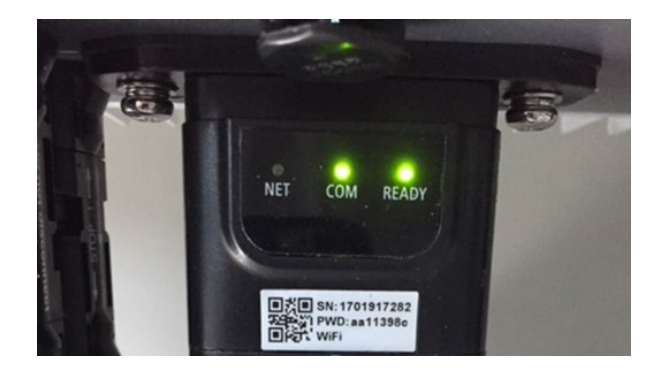

Rysunek 108 - Stan początkowy ledów

- 2) Wpisana do rejestru:
  - NET (Led po lewej stronie): miga szybko przez około 50 sekund; proces nagrywania trwa około 30 sekund
  - COM (Led środkowy): miga szybko 3 razy po 50 sekundach
- 3) Stan końcowy (około 150 sekund po uruchomieniu falownika):
  - NET (Led po lewej stronie): miganie włączone (wyłączone i włączone w równych odstępach czasu)
  - COM (Led środkowy): włączony stały
  - SER (Led po prawej): włączony stały

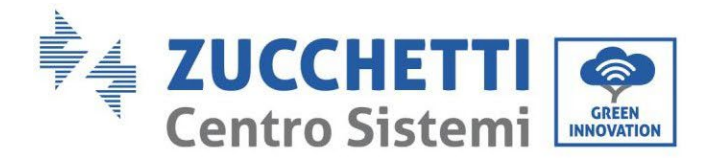

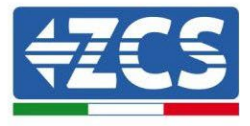

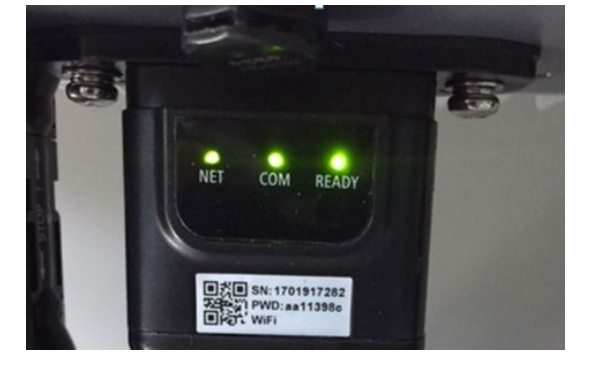

Rysunek 109 - Stan końcowy ledów

#### Stan ledów obecnych karcie

#### 1) Nieregularna komunikacja z falownikiem

- NET (Led po lewej): włączony
- COM (Led środkowy): wyłączony
- SER (Led po prawej): włączony

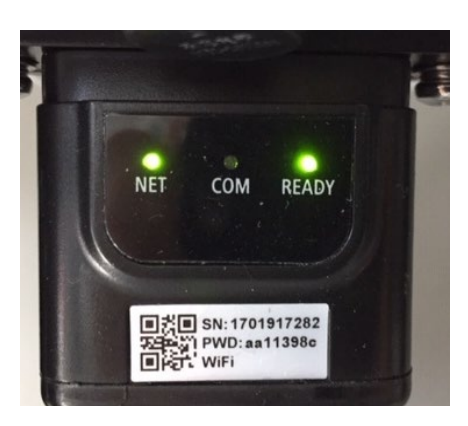

Rysunek 110 - Nieprawidłowy stan komunikacji pomiędzy falownikiem a kartą

- Sprawdzić adres Modbus ustawiony na falowniku:

Wejść do menu głównego za pomocą przycisku ESC (pierwszy przycisk po lewej stronie), przejść do INFORMACJI SYSTEMU i wejść do podmenu za pomocą przycisku ENTER. Przewijając się w dół, należy upewnić się, że parametr Modubs Address jest ustawiony na 01 (a w każdym razie inny niż 00).

Jeśli ustawiona wartość jest inna niż 01, należy przejść do Ustawienia (Ustawienia bazowe dla falwników hybrydowych) i wejść do menu Adres Modbus, gdzie będzie można ustawić wartość 01.

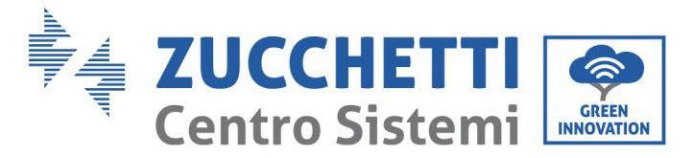

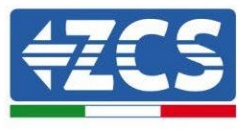

- Sprawdzić, czy karta 4G jest prawidłowo i bezpiecznie podłączona do falownika, zwracając uwagę na dokręcenie dwóch śrub krzyżowych dostarczonych z kartą wifi.
- 2) Nieregularna komunikacja ze zdalnym serwerem:
  - NET (Led po lewej): włączony migający
  - COM (Led środkowy): włączony
  - SER (Led po prawej): włączony migający

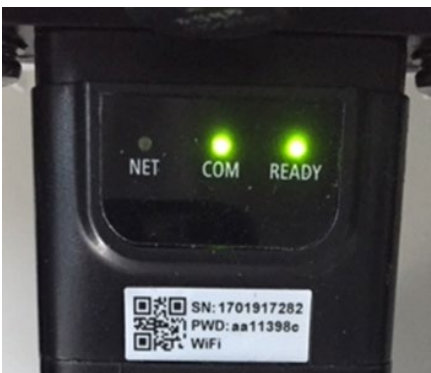

Rysunek 112 - Nieprawidłowy stan komunikacji pomiędzy kartą i zdalnym serwerem

- Sprawdzić, czy sygnał 4G jest obecny w miejscu instalacji (karta używa sieci Vodafone do transmisji 4G; jeśli ta sieć nie jest obecna lub sygnał jest słaby, karta sim będzie korzystać z innej sieci lub ograniczy prędkość transmisji danych). Upewnić się, że miejsce instalacji jest odpowiednie do transmisji sygnału 4G i nie ma żadnych przeszkód, które mogłyby wpłynąć na transmisję danych.
- Sprawdzić stan karty 4G oraz brak zewnętrznych oznak zużycia lub uszkodzeń.

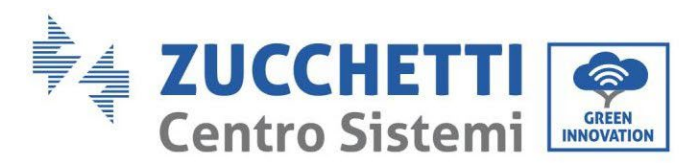

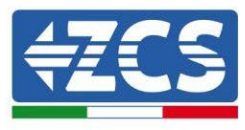

# 11.4. Datalogger

| Monitoring ZCS                            |                              |                   |                       |                                                                                           |  |  |  |
|-------------------------------------------|------------------------------|-------------------|-----------------------|-------------------------------------------------------------------------------------------|--|--|--|
| Kod produktu                              | Zdjęcie produktu             | Monitoring<br>APP | Monitoring<br>portalu | Możliwość wysyłania poleceń i<br>zdalnego aktualizowania falownika<br>w przypadku serwisu |  |  |  |
| ZSM-WIFI                                  |                              | $\bigcirc$        | $\bigotimes$          | $\bigotimes$                                                                              |  |  |  |
| ZSM-ETH                                   |                              |                   |                       |                                                                                           |  |  |  |
| ZSM-4G                                    |                              | $\bigotimes$      | $\bigotimes$          |                                                                                           |  |  |  |
| Rejestrator<br>danych 4-10<br>falowników  | 33<br>WiFi Kit<br>MARE ENGEN | $\bigcirc$        | $\bigotimes$          |                                                                                           |  |  |  |
| Rejestrator<br>danych do 31<br>falowników |                              | $\bigcirc$        | $\bigotimes$          |                                                                                           |  |  |  |

# 11.4.1. Wstępne wskazówki dotyczące ustawiania dataloggera

Falowniki AzzurroZCS mogą być monitorowane za pomocą datalogger podłączonego do sieci wifi w miejscu instalacji lub za pomocą przewodu ethernet lub modemu.

Falowniki są podłączone do dataloggera przez łącze szeregowe RS485 w układzie łańcuchowym.

- Datalogger do 4 falowników (kod ZSM-DATALOG-04): możliwość monitorowania do 4 falowników.
  - Połączenie z siecią jest możliwe przez przewód sieciowy Ethernet lub Wifi.
- Datalogger do 10 falowników (kod ZSM-DATALOG-10): możliwość monitorowania do 10 falowników.

Połączenie z siecią jest możliwe przez przewód sieciowy Ethernet lub Wifi.

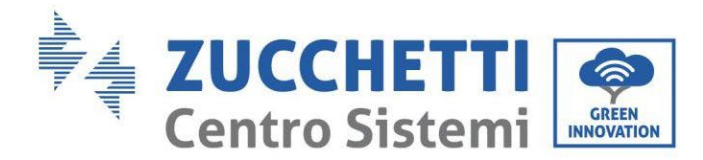

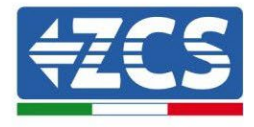

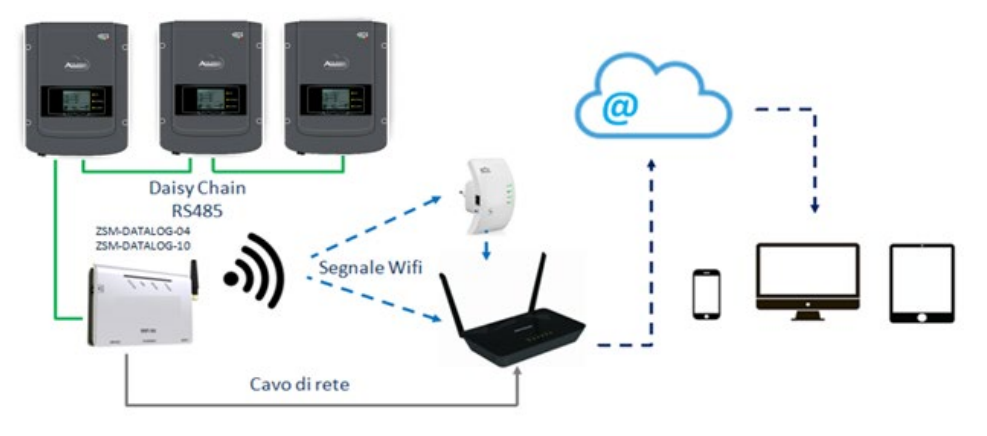

Rysunek 113 - Schemat podłączenia dataloggera ZSM-DATALOG-04 / ZSM-DATALOG-10

• Datalogger do 31 falowników (kod ZSM-RMS001/M200): umożliwia monitorowanie maksymalnej liczby 31 falowników lub systemu o maksymalnej mocy zainstalowanej 200kW. Połączenie z siecią wykonywane jest przez przewód sieciowy Ethernet lub Wifi.

• Datalogger do 31 falowników (kod ZSM-RMS001/M1000): umożliwia monitorowanie maksymalnej liczby 31 falowników lub systemu o maksymalnej mocy zainstalowanej 1000kW. Połączenie z siecią wykonywane jest przez przewód sieciowy Ethernet lub Wifi.

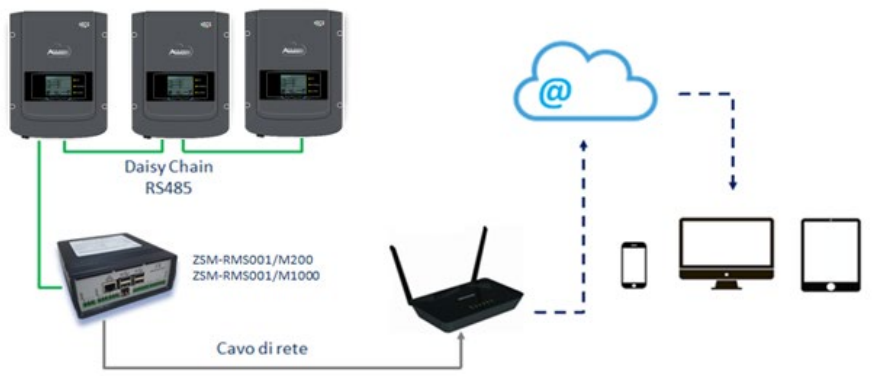

Rysunek 114 - Schemat działania dataloggera ZSM-RMS001/M200 / ZSM-RMS001/M1000

Wszystkie te urządzenia spełniają tę samą funkcję, czyli przekazują dane z falowników do serwera internetowego, aby umożliwić zdalne monitorowanie instalacji zarówno przez aplikację "Azzurro System", jak i przez portal internetowy<u>"www.zcsazzurroportal.com</u>".

Wszystkie falowniki Azzurro ZCS mogą być monitorowane za pomocą dataloggera; monitorowanie może być również prowadzone dla falowników różnych modeli lub rodzin.

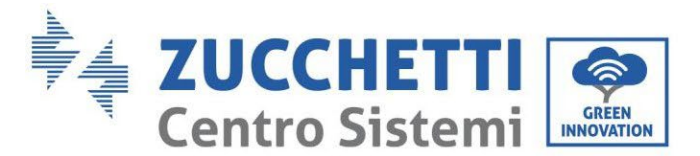

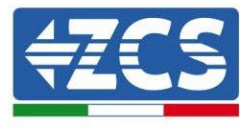

# 11.4.2. Połączenia elektryczne i konfiguracja

Wszystkie falowniki Azzurro ZCS posiadają co najmniej jeden punkt przyłączeniowy RS485.

Podłączenie możliwe jest przez zieloną kostkę zaciskową lub przez wtyczkę RJ45 wewnątrz falownika.

Należy stosować przewody dodatnie i ujemne. Nie jest konieczne stosowanie przewodnika dla GND. Dotyczy to zarówno zastosowania w listwie zaciskowej, jak i we wtyczce.

Do utworzenia linii szeregowej użyj certyfikowanego kabla do ekranowanego RS485 2x0,5mm2. Podłącz tarczę do ziemi tylko po 1 z 2 stron (najlepiej po stronie falownika).

W przypadku większej liczby falowników kontynuuj ekranowanie między kawałkami kabli (port falownika COM).

1) W przypadku falownika trójfazowego możliwe jest użycie kabla z certyfikatem RS485 odpowiednio zaciśniętego ze złączem RJ45:

- a. Umieść niebieski przewód w pozycji 4 złącza RJ45, a niebiesko-biały przewód w pozycji 5 złącza RJ45, jak pokazano na poniższym rysunku.
- b. Włączyć łącznik do zacisku 485-OUT.
- c. Jeśli jest więcej niż jeden falownik trójfazowy, należy włożyć dodatkowe złącze do zacisku 485-IN, aby połączyć się z wejściem 485-OUT kolejnego falownika.

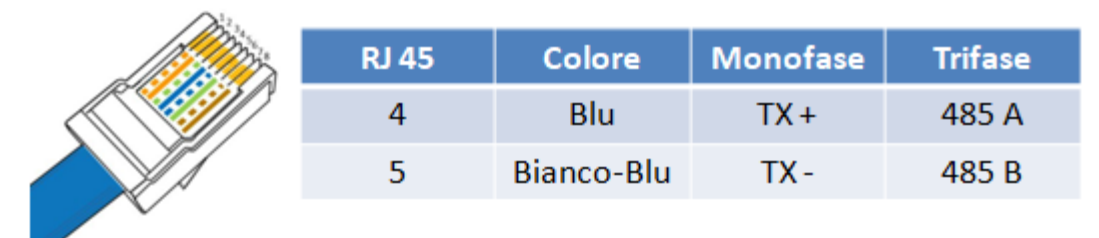

Rysunek 115 - Pin out dla połączenia złącza RJ45

- 2) Daisy chain
  - a. Dokręcić niebieski przewód na wejściu A1 i niebiesko-biały przewód na wejściu B1.
  - b. Jeśli jest więcej niż jeden falownik trójfazowy, należy podłączyć niebieski przewód do wejścia A2 i biało niebieski przewód do wejścia B2, aby połączyć się odpowiednio z wejściami A1 i B1 następnego falownika.

Niektóre falowniki posiadają zarówno złącze RS485 jak i wtyczkę RJ45. Jest on szczegółowo przedstawiony na poniższym rysunku.

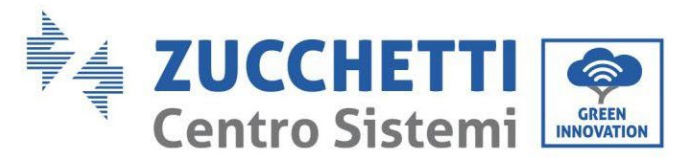

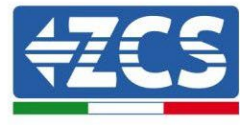

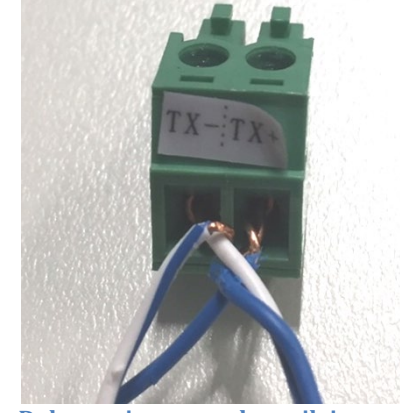

Rysunek 116 - Dokręcenie przewodu zasilającego do zacisku GRID

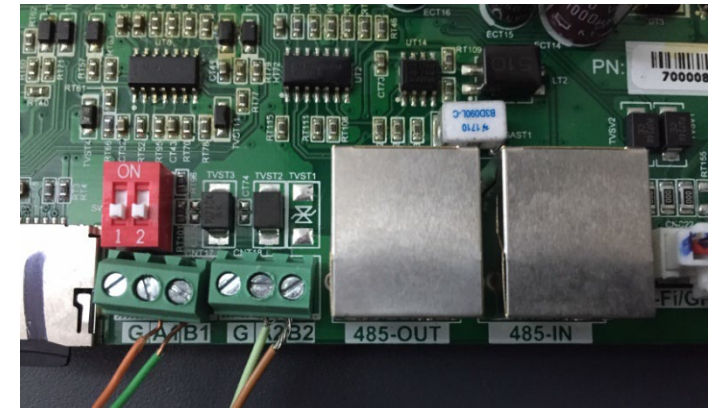

Rysunek 117 - Połączenie linii szeregowej przez zacisk RS485 i przez wtyczkę RJ45

Dla trójfazowego falownika hybrydowego HYD5000-HYD20000-ZSS należy użyć tylko jednego plusa i jednego minusa z tych pokazanych na poniższym rysunku.

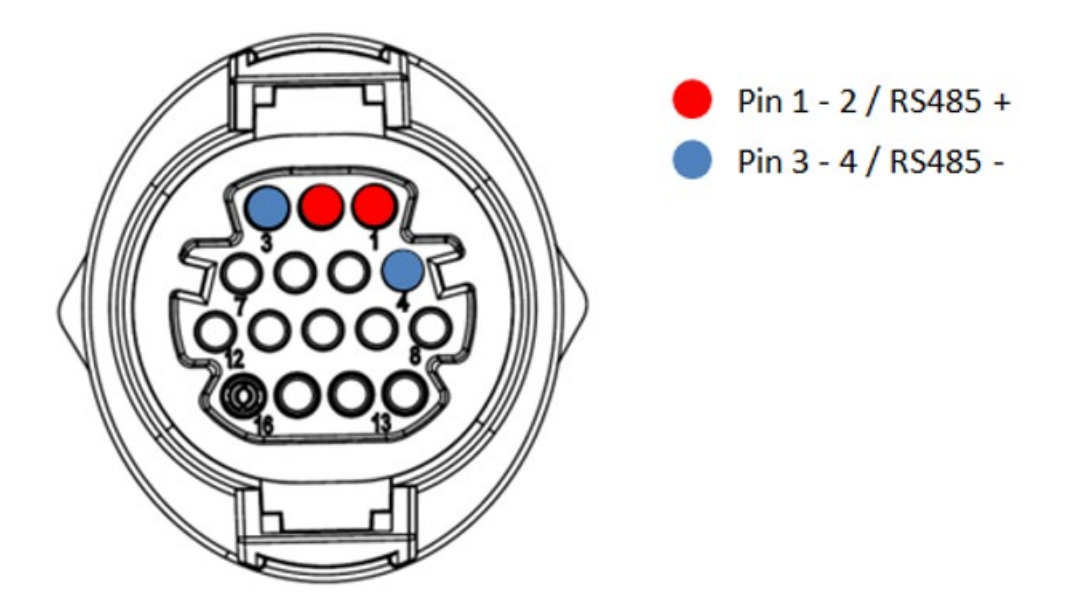

Rysunek 118a - Połączenie linii szeregowej przez zacisk komunikacyjny HYD5000-HYD20000-ZSS

User's Manual 1PH HYD3000-HYD6000-ZSS Akt. 1.3 12/01/2024

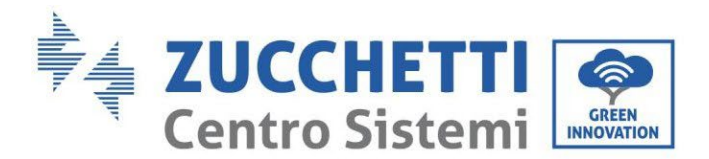

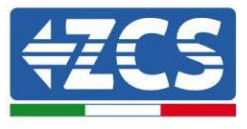

Dla trójfazowego falownika hybrydowego HYD5000-HYD20000-ZSS et onduleurs photovoltaïques 3000-6000 TLM-V3 należy użyć tylko jednego plusa i jednego minusa z tych pokazanych na poniższym rysunku.

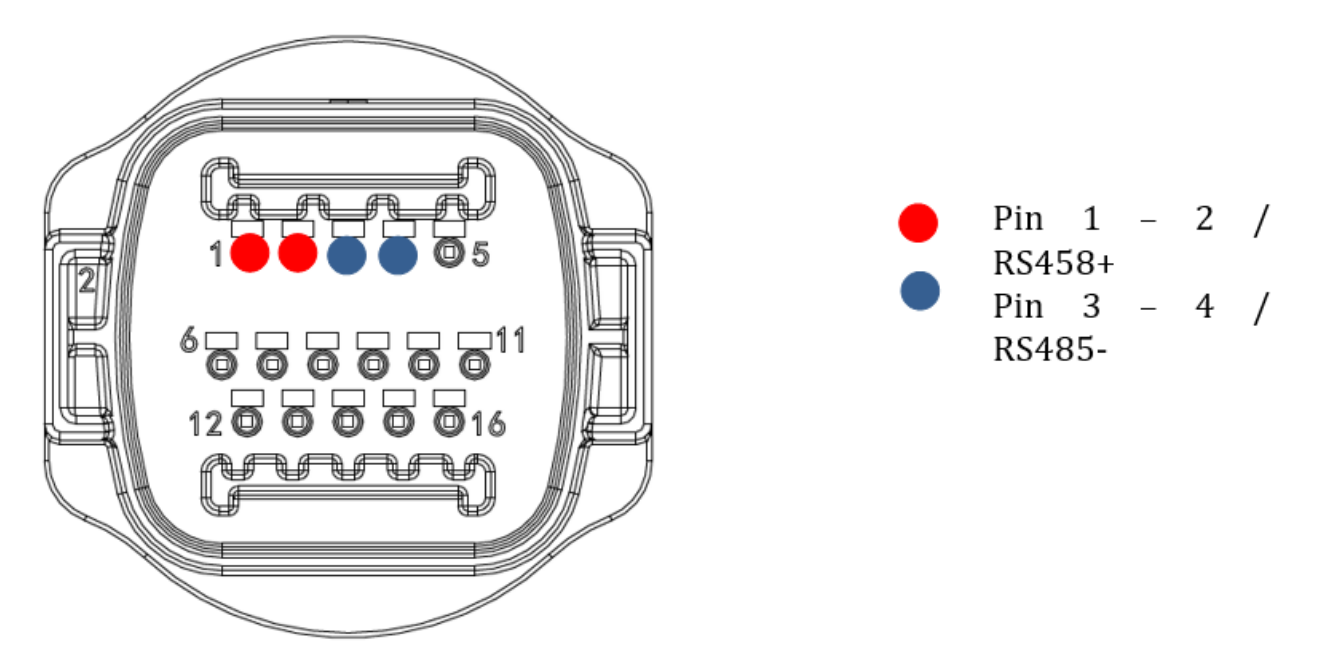

Rysunek 118b - Połączenie linii szeregowej przez zacisk komunikacyjny HYD5000-HYD20000-ZSS et 3000-6000 TLM-V3

Dla jednofazowego falownika hybrydowego 1PH HYD3000-HYD6000-ZSS-HP należy użyć tylko jednego plusa i jednego minusa z tych pokazanych na poniższym rysunku.

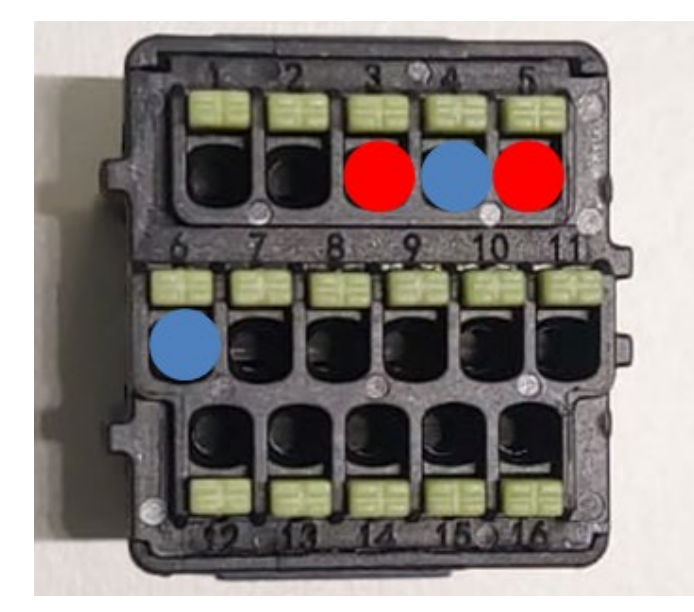

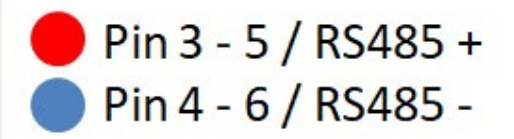

Rysunek 118c - Połączenie linii szeregowej przez zacisk komunikacyjny HYD3000-HYD6000-HP

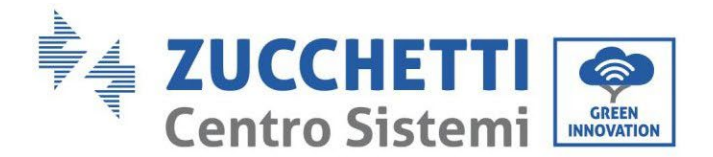

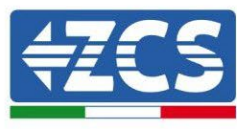

 c. Ustawić przełączniki DIP ostatniego falownika w daisy chain, jak pokazano na poniższym rysunku, aby aktywować rezystor 120 Ohm w celu zamknięcia łańcucha komunikacyjnego. Jeśli przełączniki nie są obecne, należy fizycznie podłączyć rezystor 120 Ohm do zakończenia magistrali.

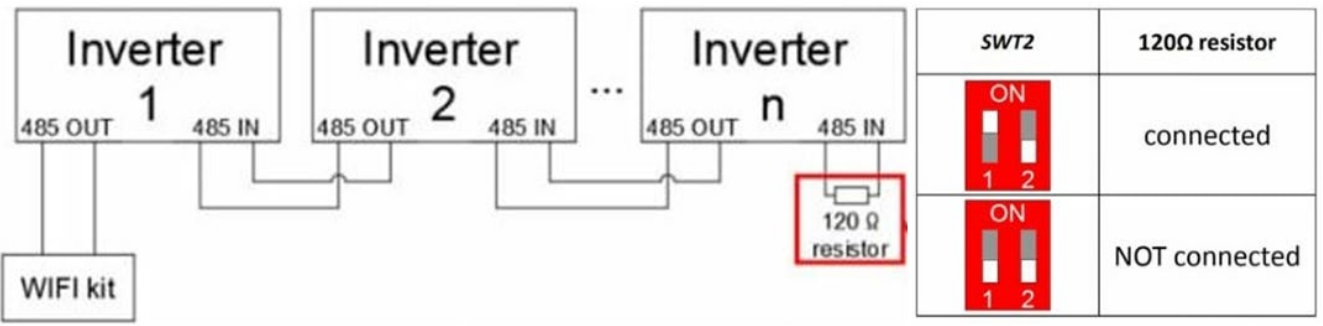

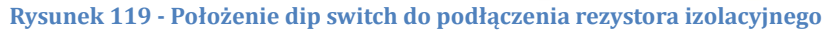

3) Sprawdzić, czy na wyświetlaczu wszystkich falowników widoczna jest ikona RS485, która oznacza, że falowniki są rzeczywiście podłączone za pomocą linii szeregowej. Jeśli ten symbol nie pojawia się, sprawdzić, czy połączenie jest prawidłowe, jak wskazano w tej instrukcji.

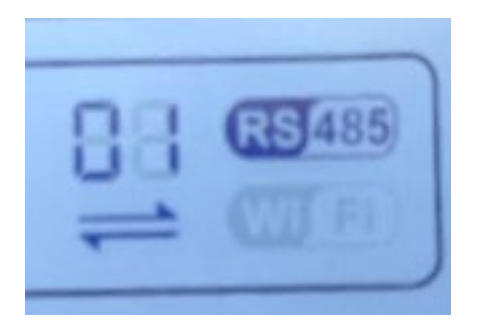

Rysunek 120 - Symbol RS485 na wyświetlaczu falownika

- 4) Ustawić kolejny adres Modbus dla każdego podłączonego falownika:
  - a. Przejść do menu "Ustawienia".
  - b. Przewinąć w dół do podmenu "Adres Modbus".
  - c. Zmienić cyfry i ustawić rosnący adres na każdym falowniku począwszy od 01 (pierwszy falownik) do ostatniego podłączonego falownika. Adres Modbus będzie widoczny na wyświetlaczu falownika obok symbolu RS485. Na tym samym adresie Modbus nie mogą znajdować się żadne inne falowniki.

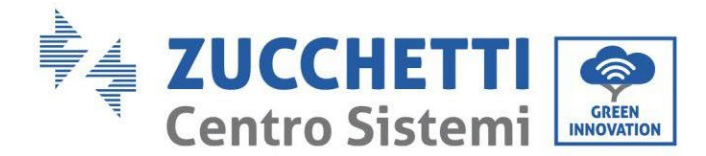

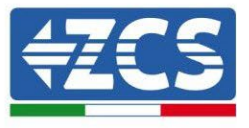

# 11.4.3. Urządzenia ZSM-DATALOG-04 I ZSM-DATALOG-10

Stan początkowy diod na dataloggerze będzie następujący:

- POWER włączone ciągłe
- 485 włączone ciągłe
- LINK wyłączony
- STATUS włączone ciągłe

# 11.4.4. Konfiguracja przez wifi

Procedura konfiguracji dataloggera przez Wifi znajduje się w rozdziale dotyczącym systemów monitoringu, ponieważ konfiguracja jest podobna do konfiguracji każdej karty Wifi.

# 11.4.5. Konfiguracja przez przewód Ethernet

1) Podłącz wtyczkę RJ45 przewodu ethernet do wejścia ETHERNET dataloggera.

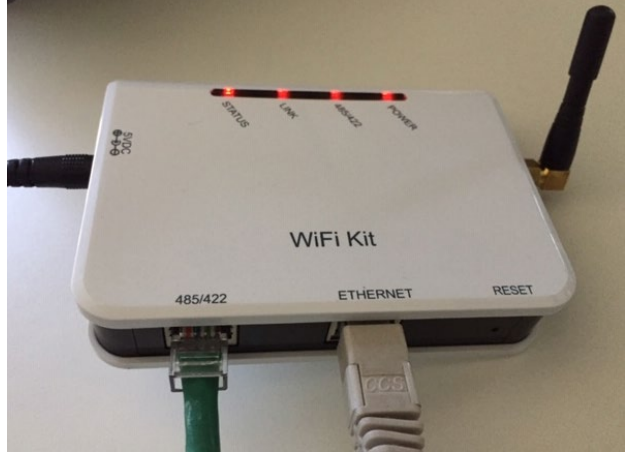

Rysunek 121 - Przewód Ethernet podłączony do dataloggera

- 2) Drugi koniec przewodu ethernet należy podłączyć do wyjścia ETH (lub równoważnego) modemu lub urządzenia odpowiedniego do transmisji danych.
- 3) Włączyć wyszukiwanie sieci wifi w telefonie lub komputerze, aby wyświetlić wszystkie sieci widoczne z urządzenia.

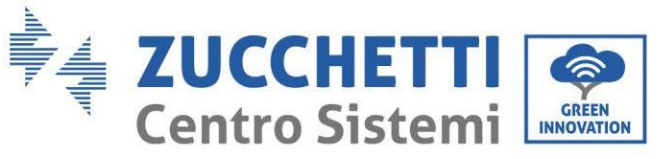

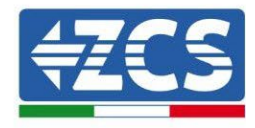

| Impostazioni Wi-Fi                                                                  |                                          | < Wi-F        | Wi-Fi Direct                                    |
|-------------------------------------------------------------------------------------|------------------------------------------|---------------|-------------------------------------------------|
| Wi-Fi                                                                               |                                          | Attivato      | C                                               |
| Le nuove connessioni Wi-Fi sono state di<br>centro di controllo.<br>SCEGLI UNA RETE | isattivate dal                           | Reti dispor   | nibili                                          |
| AndroidHotspot3829                                                                  | <b>₽ 奈 (i</b> )                          |               | ZcsWiFi<br>Riconnessione automatica disattivata |
| AP_517331787<br>WLAN                                                                | <ul> <li>? (i)</li> <li>? (i)</li> </ul> |               | AP_1701917282                                   |
| ZcsHotSpot                                                                          | <b>?</b> (i)                             |               | WLAN                                            |
| ZcsWiFi                                                                             | l 奈 (i)<br>Wifi na smartfond             | ach z systeme | m i() (no lowei) i Android (no prov             |

Uwaga: Odłącz się od wszelkich sieci wifi, do których jesteś podłączony, usuwając dostęp automatyczny.

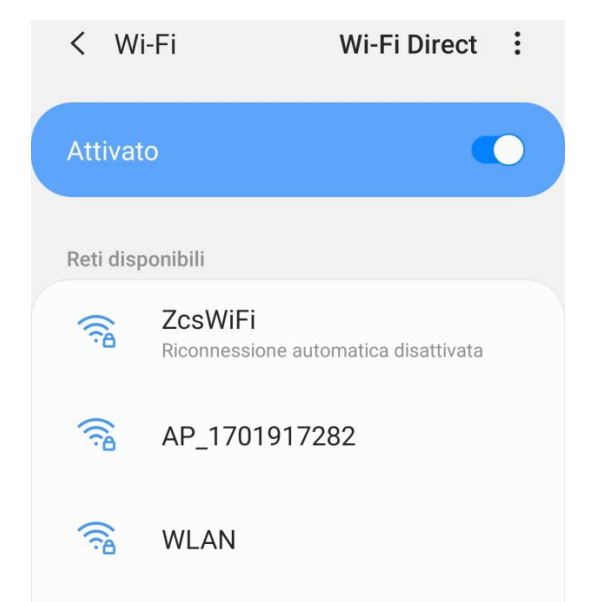

Rysunek 123 - Wyłączenie automatycznego ponownego podłączenia do sieci

- 4) Podłączyć do sieci wifi generowanej przez dataloggera (typ AP\_\*\*\*\*\*\*, gdzie \*\*\*\*\*\* wskazuje numer seryjny dataloggera pokazany na etykiecie urządzenia), działająceego jako Access Point.
- 5) Uwaga: Aby upewnić się, że datalogger jest podłączony do komputera PC lub smartphona podczas procesu konfiguracji, należy włączyć automatyczne ponowne podłączenie do sieci AP\_\*\*\*\*\*\*.

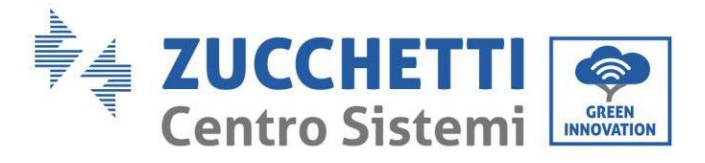

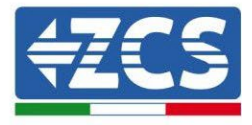

# < AP\_1701917282</pre>

| Password                             |    |
|--------------------------------------|----|
| Inserite la password                 | S. |
|                                      |    |
| Tipo di indirizzo MAC<br>MAC casuale |    |
| Riconnessione automatica             |    |
| Avenzete                             |    |

Rysunek 124 - Zapytanie o hasło

Uwaga: Punkt dostępowy nie może zapewnić dostępu do Internetu; należy potwierdzić, aby utrzymać połączenie wifi, nawet jeśli Internet nie jest dostępny.

| Inter                            | net non disponibile                                                                                                    |
|----------------------------------|----------------------------------------------------------------------------------------------------|
| Se ora<br>Wi-Fi,<br>volta o      | a rimanete connessi a questa rete<br>lo smartphone resterà connesso ogni<br>che utilizzate questa rete in futuro.        |
| Potete<br>Impos<br>AVAN<br>Eccez | e modificare questa opzione in<br>stazioni > Connessioni > Wi-Fi ><br>ZATE > Passa a connessione dati ><br>ioni di rete. |
|                                  | Mantieni conn. Wi-Fi                                                                                                    |
|                                  | Disconnetti                                                                                                    |
|                                  |                                                                                                    |

Rysunek 125 - Ekran pokazujący, że dostęp do Internetu jest niemożliwy

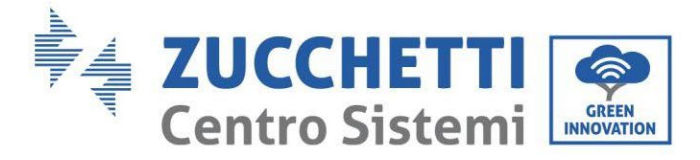

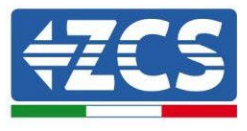

6) Uzyskać dostęp do przeglądarki (Google Chrome, Safari, Firefox) i wpisać w pasku adresu u góry strony adres 10.10.100.254.

W pojawiającej się masce wpisać "admin" zarówno jako nazwę użytkownika, jak i hasło.

|        | 10.10.100.254                                                                                                    | :  |
|--------|----------------------------------------------------------------------------------------------------|----|
| ŀ      | Accedi                                                                                                    |    |
| h<br>s | nttp://10.10.100.254 richiede un nome uten<br>e una password. La connessione a questo<br>sito non è privata<br>Nome utente<br>admin | te |
| F      | Password                                                                                                    |    |
| -      | •••••                                                                                                    |    |
|        | Annulla Acce                                                                                                    | di |

Rysunek 126 - Ekran dostępu do serwera web dla konfiguracyjnej dataloggera

7) Wyświetlony zostanie ekran Status, na którym wyświetlane są informacje o dataloggerze, takie jak numer seryjny i wersja firmware.

Należy sprawdzić, czy pola informacji o falowniku są wypełnione informacjami o wszystkich podłączonych falownikach.

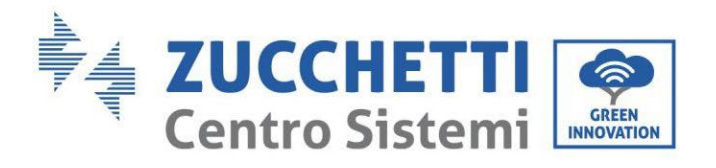

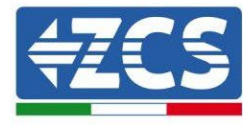

#### 📟 中文 | 🎫 🊟 English

|          |                        |                                           | Help                                                        |
|----------|------------------------|-------------------------------------------|-------------------------------------------------------------|
| Status   | Device information     |                                           |                                                             |
| Wizard   | Device serial number   | 808032156                                 | The device can be used as<br>a wireless access point (AP    |
| Wireless | Firmware version       | H4.01.51MW.2.01W1.0.65(2018-02-<br>271-D) | mode) to facilitate users to<br>configure the device, or it |
| Cable    | Wireless AP mode       | Enable                                    | can also be used as a                                       |
| Advanced | SSID                   | AP_808032156                              | (STA mode) to connect the                                   |
| Upgrade  | IP address             | 10.10.100.254                             | remote server via wireless<br>router.                       |
| Restart  | MAC address            | F0:FE:6B:C4:CC:A8                         |                                                             |
| Reset    | Wireless STA mode      | Enable                                    |                                                             |
|          | Router SSID            | AP_SOLAR_PORTAL_M2M_20120615              |                                                             |
|          | Signal quality         | 0%                                        |                                                             |
|          | IP address             | 0.0.0.0                                   |                                                             |
|          | MAC address            | F0:FE:6B:C4:CC:A9                         |                                                             |
|          | Cable mode             | Disable                                   |                                                             |
|          | IP address             |                                           |                                                             |
|          | MAC address            |                                           |                                                             |
|          | Connected Inverter     |                                           |                                                             |
|          |                        | 0                                         |                                                             |
|          | ▲ Remote server inform | ation                                     |                                                             |
|          | Remote server A        | Unpingable                                |                                                             |

Rysunek 127 – Ekran Statusu

- 8) Kliknąć przycisk Wizard w lewej kolumnie.
- 9) Teraz kliknąć przycisk Start, aby uruchomić procedurę konfiguracji.

Dear user:

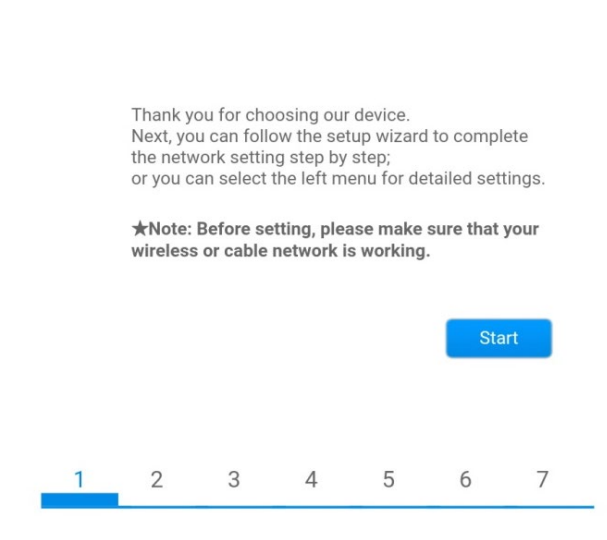

Rysunek 128 - Ekran startowy (1) do procedury Kreatora

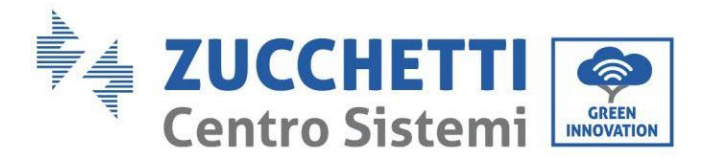

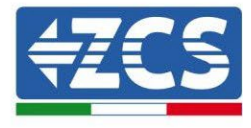

10)Zaznacz opcję "Cable connection", a następnie nacisnąć "Next".

| Connectio |                     |                    |
|-----------|---------------------|--------------------|
|           | n Settings:         |                    |
| -         | Wireless connection | Wireless Enabled * |
|           | Cable connection    | Wireless Enabled V |
|           |                     |                    |

Rysunek 129 - Ekran wyboru połączenia kabla sieciowego

11)Upewnić się, że wybrano opcję "Włącz", aby automatycznie uzyskać adres IP z routera, a następnie kliknąć przycisk Dalej.

#### Please fill in the following information:

| able 🔻 | Obtain an IP address<br>automatically |  |
|--------|---------------------------------------|--|
| ).0.0  | IP address                            |  |
| ).0.0  | Subnet mask                           |  |
| ).0.0  | Gateway address                       |  |
|        | DNS server address                    |  |
| ).0.0  | Gateway address<br>DNS server address |  |

|   |   |   |   | Back |   | Next |
|---|---|---|---|------|---|------|
| 1 | 2 | 3 | 4 | 5    | 6 | 7    |

Rysunek 130 - Ekran do uruchomiania automatycznego uzyskania adresu IP (5)

12)Kliknąć Next bez wprowadzania jakichkolwiek zmian.
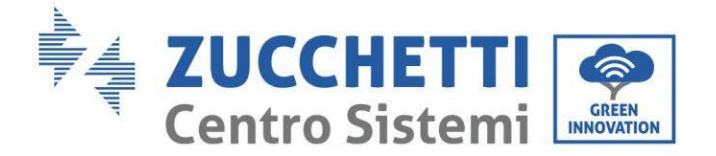

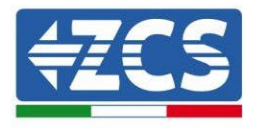

#### Enhance Security

You can enhance your system security by choosing the following methods

| Hide AP |            |           |          |           |       |      |
|---------|------------|-----------|----------|-----------|-------|------|
| Change  | the encry  | ption mod | e for AP |           |       |      |
| Change  | the user n | ame and   | password | for Web s | erver |      |
|         |            |           |          | Back      |       | Next |
| 1       | 2          | 3         | 4        | 5         | 6     | 7    |

Rysunek 131 - Ekran do ustawiania opcji bezpieczeństwa (6)

13)Procedura konfiguracji zostaje zakończona przez kliknięcie przycisku OK, jak pokazano na poniższym zrzucie ekranu.

| Config | ura | tion comple                        | ted!                 |              |              |          |         |
|--------|-----|------------------------------------|----------------------|--------------|--------------|----------|---------|
|        |     |                                    |                      |              |              |          |         |
|        |     |                                    |                      |              |              |          |         |
|        |     | Click OK, the s<br>restart immed   | settings<br>diately. | will take ef | fect and th  | e syste  | m will  |
|        |     | lf you leave th<br>will be ineffec | iis interfa<br>tive. | ace withou   | t clicking O | K, the s | ettings |
|        |     |                                    |                      |              |              |          |         |
|        |     |                                    |                      |              |              |          |         |
|        |     |                                    |                      | 1            | Back         |          | ОК      |
|        | 1   | 2                                  | 3                    | 4            | 5            | 6        | 7       |
| Ry     | ysu | -<br>nek 132 -                     | Ekran                | końcov       | vy konfi     | gurac    | ji (7)  |

14) Jeśli procedura konfiguracji zakończy się pomyślnie, wyświetlony zostanie następujący ekran.

Jeśli ten ekran się nie pojawi, spróbować zaktualizować stronę przeglądarki. Na ekranie pojawi się monit o ręczne zamknięcie strony, a następnie zamknięcie strony z tła telefonu lub przycisku zamknięcia na komputerze.

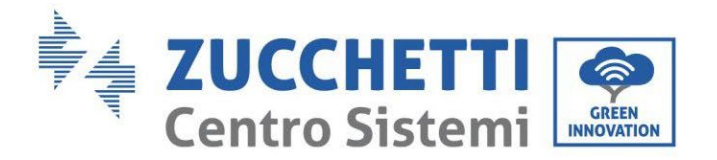

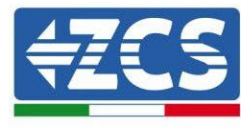

📟 中文 | 🌉 🎇 English

|          |                                                                                                    | Help                                           |
|----------|----------------------------------------------------------------------------------------------------|------------------------------------------------|
| Status   | Setting complete! Please close this page manually!                                                                                                    |                                                |
| Wizard   |                                                                                                    | Note: The IP address of<br>the device may have |
| Wireless |                                                                                                    | changed, please refer to                       |
| Cable    |                                                                                                    | the procedures to obtain                       |
| Advanced |                                                                                                    | the new IP address.                            |
| Upgrade  | Please login our management portal to monitor and manage<br>your PV system (Please register an account if you do not                                                                                                    |                                                |
| Restart  | have one.)                                                                                                    |                                                |
| Reset    | To re-login the configuration interface, please make sure<br>that your computer or smart phone and our device are in<br>the same network segment, and enter the new IP address of<br>the device to access the interface. |                                                |
|          |                                                                                                    |                                                |
|          | Ver:1.0.03                                                                                                    |                                                |

#### 11.4.6. Weryfikacja poprawności konfiguracji dataloggera

Odczekać dwie minuty po zakończeniu konfiguracji urządzenia.

W pierwszej kolejności należy sprawdzić, czy dioda LED LINK na urządzeniu jest włączona i świeci światłem ciągłym.

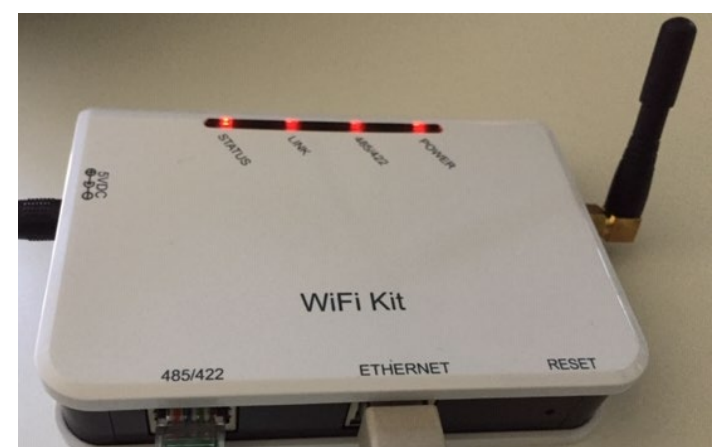

Rysunek 134 - Diody LED wskazujące prawidłową konfigurację dataloggera

Ponownie uzyskać dostęp do adresu IP 10.10.100.254 wpisując dane uwierzytelniające administratora zarówno jako nazwę użytkownika, jak i hasło. Po ponownym zalogowaniu się wyświetli się następujący Status, należy sprawdzić tutaj następujące informacje:

User's Manual 1PH HYD3000-HYD6000-ZSS Akt. 1.3 12/01/2024

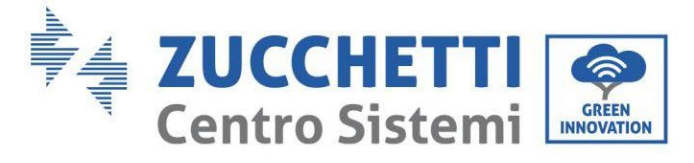

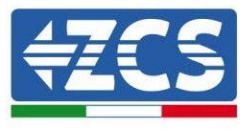

- Sprawdzić tryb Wireless STA (w przypadku, gdy datalogger został skonfigurowany przez wifi)
   Router SSID > Nazwa routera
  - Signal Quality > inna niż 0%
  - Adres IP > inny niż 0.0.0.0
- Sprawdzić Cable mode (w przypadku, gdy datalogger został skonfigurowany przez wifi)
   Adres IP > inny niż 0.0.0.0
- Sprawdzić informacje o serwerze zdalnym
  - Zdalny serwer A > Pingable

| Device information   |                                           |
|----------------------|-------------------------------------------|
| Device serial number | 508263482                                 |
| Firmware version     | H4.01.51MW.2.01W1.0.74(2019-03-143-<br>D) |
| Wireless AP mode     | Enable                                    |
| SSID                 | AP_508263482                              |
| IP address           | 10.10.100.254                             |
| MAC address          | BC:54:F9:F6:B9:74                         |
| Wireless STA mode    | Enable                                    |
| Router SSID          | iPhone di Giacomo                         |
| Signal quality       | 100%                                      |
| IP address           | 172.20.10.10                              |
| MAC address          | BC:54:F9:F6:B9:75                         |
| Cable mode           | Disable                                   |
| IP address           |                                           |
| MAC address          |                                           |
|                      |                                           |
| Connected Inverter   | 700                                       |
| Туре                 | ZCS                                       |
| Number               | 1                                         |

| Number                    | 1                |
|---------------------------|------------------|
| Inverter serial number    | ZA1ES111G8R273 🔻 |
| Firmware version (main)   | V550             |
| Firmware version (slave)  |                  |
| Inverter model            | ZA1ES111         |
| Rated power               | 1 00 W           |
| Current power             | 0 W              |
| Yield today               | 0 kWh            |
| Total yield               | 0 kWh            |
| Alerts                    | F12F14           |
| Last updated              | 0 min ago        |
| Remote server information |                  |
| Remote server A           | Pingable         |

Rysunek 135 - Główny ekran statusu i weryfikacja poprawności konfiguracji

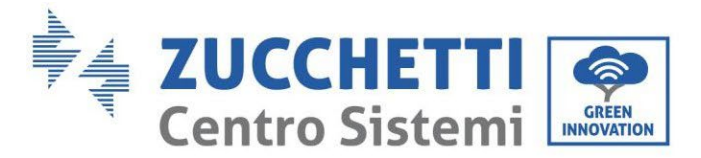

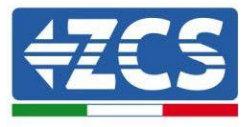

| Cable mode  | Enable            |
|-------------|-------------------|
| IP address  | 192.168.0.177     |
| MAC address | BC:54:F9:F6:B9:77 |

#### Rysunek 136 - Główny ekran statusu i weryfikacja poprawności konfiguracji

Jeśli na stronie Stanu pozycja Remote Server A jest nadal "Unpingable", procedura konfiguracji nie powiodła się, na przykład z powodu podania błędnego hasła routera lub odłączenia urządzenia podczas połączenia. Konieczne jest zresetowanie urządzenia:

- Wybrać przycisk Reset w lewej kolumnie
- Zatwierdzić naciskając przyciskiem OK
- Zamknij stronę internetową i zaloguj się ponownie na stronie Stan. Teraz można powtórzyć procedurę konfiguracji.

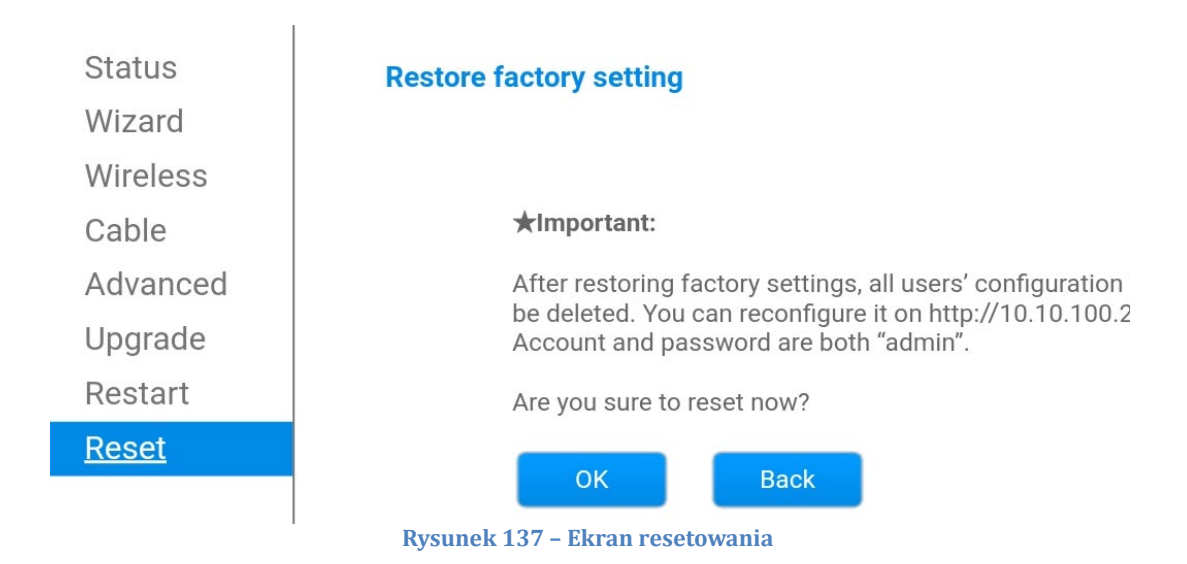

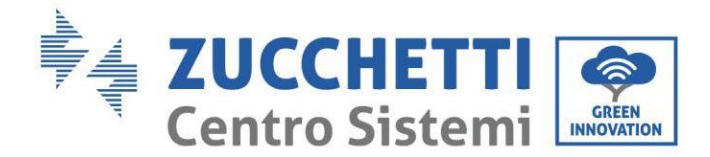

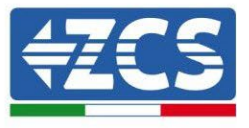

# 11.4.7.Urządzenia ZSM-RMS001/M200 i ZSM-RMS001/M100011.4.7.1.Opis mechaniczny i interfejsy Dataloggera

**Wymiary mechaniczne:** 127mm x 134 x 52 mm **Stopień ochrony** IP20

Poniżej wskazane są użyteczne porty.

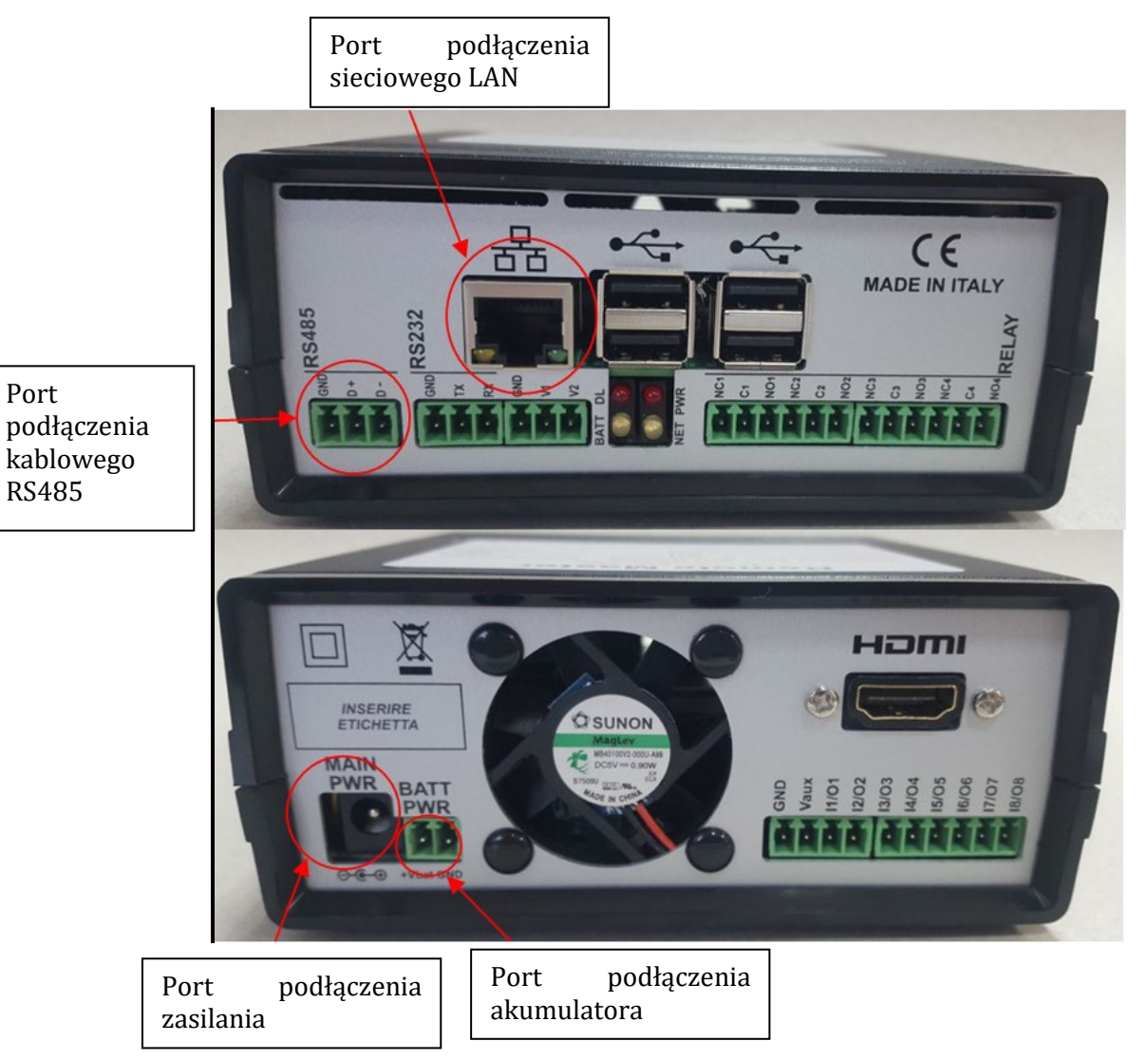

Rysunek 138: Powrót Datalogger

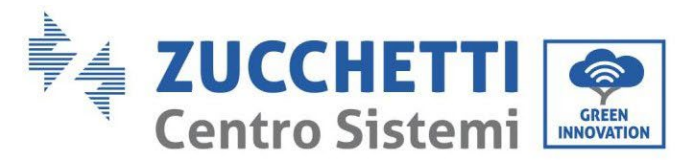

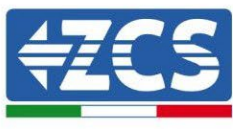

#### 11.4.7.2. Podłączenie Dataloggera do falowników

Do połączenia z falownikami przewidziana jest komunikacja szeregowa za pomocą przewodu RS485. Przewód GND nie musi być podłączony do falowników. Wykonać połączenia zgodnie z poniższą tabelą.

| STRONA Dataloggera | Sygnał<br>BUS | STRONA CZUJNIKA<br>(ZSM-IRR-TEMP-LM2) | LATO Falownika            |
|--------------------|---------------|---------------------------------------|---------------------------|
| Zacisk <b>D+</b>   | +             | Zacisk RS485 <b>+/B</b>               | Zacisk <b>+Tx</b>         |
| Zacisk <b>D-</b>   | -             | Zacisk RS485 <b>-/A</b>               | Zacisk <b>-</b> <i>Tx</i> |

Tabela 1: Podłączenie Dataloggera do falowników

#### 11.4.7.3. Połączenie internetowe przez kabel Ethernet

W celu wyświetlenia danych mierzonych i przetwarzanych przez Datalogger w portalu, należy połączyć się z Internetem za pomocą przewodu LAN i otworzyć następujące porty routera:

- Porty dla VPN: 22 i 1194
- Porty http: 80
- Porty DB: 3050
- Porty ftp: 20 i 21

Urządzenie standardowo konfiguruje sieć lokalną w DHCP i nie ma potrzeby włączania portu komunikacyjnego na routerze. Jeśli chcemy ustawić stały adres sieciowy, musi on zostać podany w momencie składania zamówienia wraz z adresem gateway.

#### 11.4.7.4. Podłączenie zasilacza i baterii do Dataloggera

Po podłączeniu przewodu RS485 Half Duplex, należy zasilić Datalogger przez podłączenie złącza zasilacza znajdującego się w zestawie do wejścia MAIN PWR (12V DC - 1A).

Aby zapobiec ewentualnym przerwom w dostawie prądu i/lub brakowi zasilania elektrycznego, zaleca się również podłączenie zestawu baterii, który również jest dostarczany w zestawie. Ten ostatni musi być podłączony do wejść +Vbat i GND złącza BATT PWR, odpowiednio dodatniego i ujemnego (czerwony do wejścia +Vbat, czarny do wejścia GND).

Zestaw baterii (ZSM-UPS-001) można zakupić oddzielnie.

## 11.4.7.5. Podłączenie czujnika natężenia napromieniowania i temperatury ogniwa LM2-485 PRO do dataloggera

W celu prawidłowej instalacji należy podłączyć zarówno przewody sygnałowe jak i zasilające.

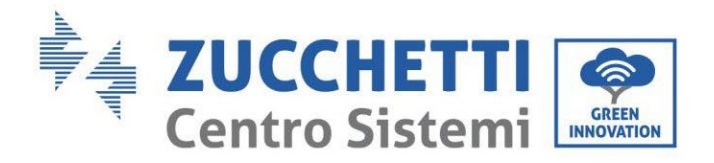

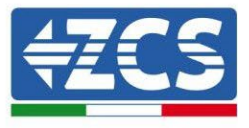

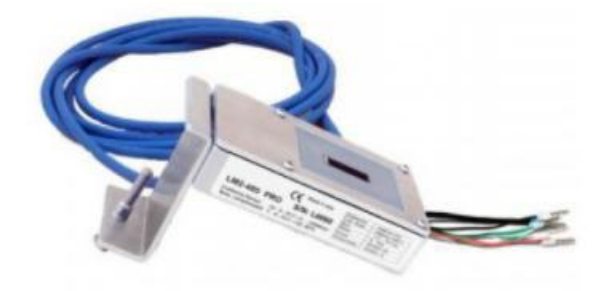

W szczególności, w przypadku przewodów sygnałowych, konieczne jest połączenie czujnika, jak pokazano w poniższej tabeli, w trybie daisy-chain z pozostałymi urządzeniami na magistrali RS485.

| STRONA Dataloggera | Sygnał<br>BUS | STRONA CZUJNIKA<br>(ZSM-IRR-TEMP-LM2) | LATO Falownika     |
|--------------------|---------------|---------------------------------------|--------------------|
| Zacisk <b>D+</b>   | +             | Zacisk RS485 <b>+/<i>B</i></b>        | Zacisk + <i>Tx</i> |
| Zacisk <b>D-</b>   | -             | Zacisk RS485 <b>-/A</b>               | Zacisk - <i>Tx</i> |

W przypadku zasilania tego samego czujnika można zdecydować się na bezpośrednie podłączenie do dataloggera zgodnie z poniższą tabelą lub zastosować zewnętrzny zasilacz +12Vdc.

| NA CZUJNIKA               |
|---------------------------|
| Zacisk<br>E <b>D +12V</b> |
| k BLACK OV                |
|                           |
| -                         |

Tabela 2: Elektryczne połączenie czujnika z dataloggerem (zasilanie)

Zapewniona jest stabilna komunikacja w zakresie sygnału i zasilania do 200m przy zastosowaniu przewodu RS485 typu Te.Co. 15166 (2x2x0,22+1x0,22)st/pu.

Przy dłuższych odcinkach zalecamy podłączenie do dataloggera po stronie sygnału i podłączenie do zasilania +12V przez zewnętrzny zasilacz.

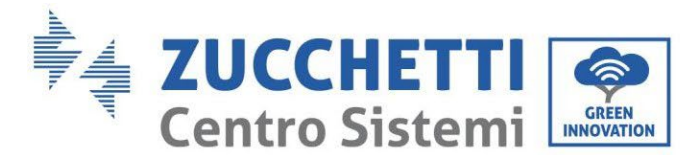

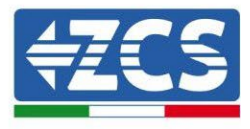

## **11.4.8.** Konfiguracja rejestratora danych

Połączyć się z witryną dlconfig.it i zalogować się wprowadzając tymczasowe dane uwierzytelniające Nazwa użytkownika = admin i Hasło = admin.

| User name |      |  |
|-----------|------|--|
| 💄 admin   |      |  |
| Baseword  |      |  |
| Passworu  |      |  |
|           | <br> |  |

Na poniższym ekranie wprowadzić numer seryjny (S/N) konfigurowanego rejestratora danych i nacisnąć przycisk "SEARCH".

| Please, enter a datalogger serial number Serial number RMS00000005 | Datalogger search                        |          |
|--------------------------------------------------------------------|------------------------------------------|----------|
| Serial number<br>RMS0000005                                        | Please, enter a datalogger serial number |          |
|                                                                    | Serial number RMS0000005                 |          |
| SEARCH Q                                                           |                                          | SEARCH Q |

Następnie na stronie konfiguracji można wyszukać urządzenia podłączone do rejestratora danych (falowniki, mierniki lub czujniki) poprzez kliknięcie na przycisk +, jak na rysunku.

| Configuration                                                                               | Scan for devices |
|---------------------------------------------------------------------------------------------|------------------|
| Create and review your datalogger configuration. Use the "plus" button to scan for devices. |                  |
| 1 No yet discovered devices for this datalogger. Use the "plus" button to scan.             |                  |
|                                                                                             |                  |
|                                                                                             |                  |

Pojawi się wówczas okno, w którym dla każdego typu podłączonego urządzenia należy przeprowadzić pojedyncze wyszukiwanie, po wskazaniu zakresu adresów powiązanych z odpowiednimi urządzeniami.

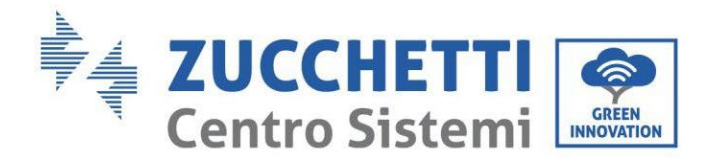

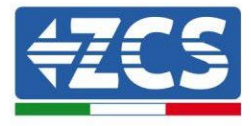

| Command the datalogger<br>and old devices. | to perform a discovery. Find and confirm new |
|--------------------------------------------|----------------------------------------------|
| Device Type                                |                                              |
| Sensor                                     | Vendor                                       |
| Meter                                      |                                              |
| Inverter                                   | Protocol                                     |
|                                            |                                              |

Jeżeli wśród urządzeń podłączonych do własnego rejestratora danych znajduje się miernik, należy wybrać typ interfejsu komunikacyjnego miernik/rejestrator danych oraz jego protokół komunikacyjny.

| Scan<br>Command the datalogge<br>and old devices. | r to perform a discovery. Find and confirm new | Scan<br>Command the datalogge<br>and old devices. | er to perform a discovery. Find and confirm new |
|---------------------------------------------------|------------------------------------------------|---------------------------------------------------|-------------------------------------------------|
| Device Type<br>Meter                              | ✓ Vendor<br>✓ Algodue                          | Device Type<br>Meter                              | vendor<br>✓ Algodue                             |
| Interface<br>RS-485                               | Protocol                                       | Interface<br>RS-485                               |                                                 |
| ТСР                                               | CANCEL NEVT                                    |                                                   | RTU                                             |

Po zakończeniu tej operacji należy zaktualizować nową konfigurację poprzez przycisk "Zatwierdź", co pozwoli na ostateczne zapisanie urządzeń przypisanych do rejestratora danych.

| Confirm changes |         |
|-----------------|---------|
| State           |         |
| Confirming new  | 1       |
| Total now       | 1       |
|                 | CONFIRM |

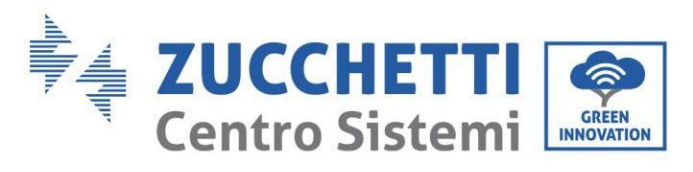

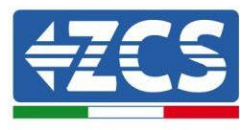

Od tego momentu rejestrator danych jest poprawnie skonfigurowany (wszystkie urządzenia muszą być w statusie "zapisane") i dlatego klient może stworzyć nowy system na portalu ZCS Azzurro, do którego przypisze rejestrator danych, a co za tym idzie podłączone do niego urządzenia.

| Configuration<br>Create and review your dat | alogger configuration. L | Jse the "plus" button to | scan for devices. |          |                |          | 1      | Scan for devices |  |
|---------------------------------------------|--------------------------|--------------------------|-------------------|----------|----------------|----------|--------|------------------|--|
|                                             |                          |                          |                   | Devices  |                |          |        |                  |  |
| Device Type                                 | Direction                | Vendor                   | Interface         | Protocol | Serial number  | Slave Id | Status |                  |  |
| Inverter                                    |                          | ZCS                      | RS-485            | RTU      | ZM1ES030JC4258 | 1        | Saved  | 1                |  |
|                                             |                          |                          |                   |          |                |          |        |                  |  |

#### 11.4.8.1. Konfiguracja rejestratora danych w portalu ZCS Azzurro

Wejść do portalu Azzurro ZCS (<u>https://www.zcsazzurroportal.com</u>). Dla nowych użytkowników, kliknąć "Zarejestruj się teraz", aby zarejestrować się w portalu poprzez wpisanie swojego adresu e-mail, nazwy użytkownika i hasła. Po zalogowaniu się do portalu, kliknąć na przycisk "Panel Konfiguracyjny", wybrać opcję "Utwórz pole z rejestratorem danych". Operacja tworzenia nowego pola będzie możliwa tylko wtedy, gdy użytkownik zgodnie ze swoimi uprawnieniami będzie miał możliwość pozyskiwania nowych pól (w momencie rejestracji limit będzie równy 1, aby zwiększyć limit należy dokonać upgrade).

| Crea campo con datalogger | Acquisisci Campo | Impostazioni Campo |
|---------------------------|------------------|--------------------|
| Informazio                | ni datalogger    |                    |
| Serial number: RMS00000   | C007             | heck Rms           |

Wprowadzić numer seryjny (S/N) rejestratora danych i nacisnąć przycisk "RMS". Jeśli rejestrator danych został prawidłowo skonfigurowany, pojawi się ekran, na którym należy wprowadzić wymagane informacje o polu, które ma zostać zainstalowane.

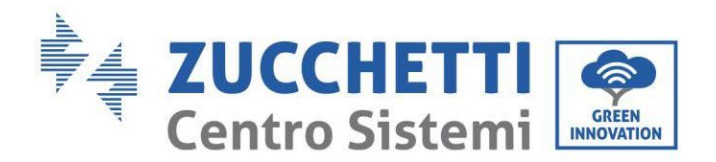

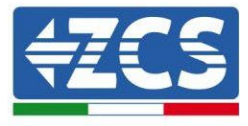

| Stato ri                        | ichiesta: OK                          |
|---------------------------------|---------------------------------------|
| ID In                           | verter: 01                            |
|                                 |                                       |
| Informa                         | zioni Campo                           |
|                                 | · · · · · · · · · · · · · · · · · · · |
| Nome Campo *                    | ·                                     |
| Potenza Nominale [kWp] *        |                                       |
| Tariffa Incentivante [euro/kWh] | 0.12                                  |
| Location *                      | Calcola informazioni Location         |
|                                 |                                       |

Po wprowadzeniu "lokalizacji", w której znajduje się pole, należy nacisnąć przycisk "Oblicz informacje o lokalizacji", aby system mógł uzyskać szerokość, długość i strefę czasową instalacji. Na zakończenie należy kliknąć na przycisk "Potwierdź", aby zakończyć konfigurację pola. Wystarczy poczekać kilka minut, aby zaobserwować przepływ danych w portalu ZCS Azzurro.

UWAGA: Dane dotyczące lokalizacji są niezbędne do prawidłowej pracy rejestratora danych w systemie ZCS. Konieczne jest jak najdokładniejsze jego zdefiniowanie.

#### 11.4.8.2. Konfiguracja sieci

W momencie zakupu rejestrator danych jest skonfigurowany w DHCP, czyli w konfiguracji dynamicznej. Jeśli jednak chcemy ustawić statyczną konfigurację dla swojego rejestratora danych, można wejść na stronę internetową poprzez link RMSxxxxxx:8888, jak pokazano na rysunku (np. RMS000007).

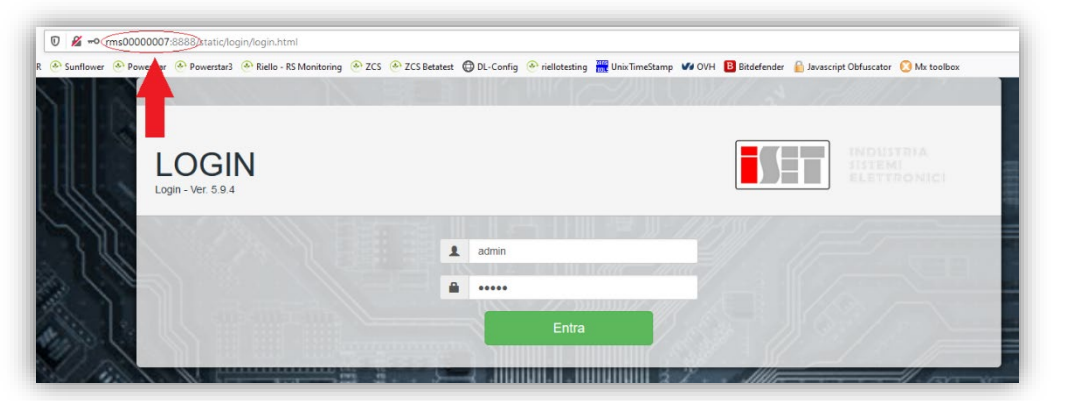

Wprowadzając dane uwierzytelniające username = admin i password = admin, można zmienić konfigurację, z dynamicznej na statyczną, wybierając okno sieci (patrz niebieska strzałka), a następnie opcję "STATIC" (patrz zielona strzałka).

190/193

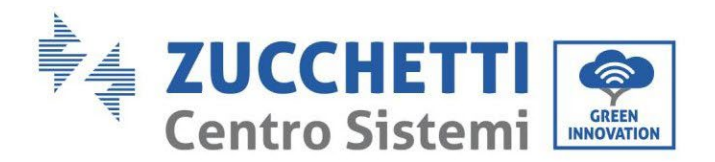

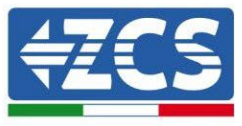

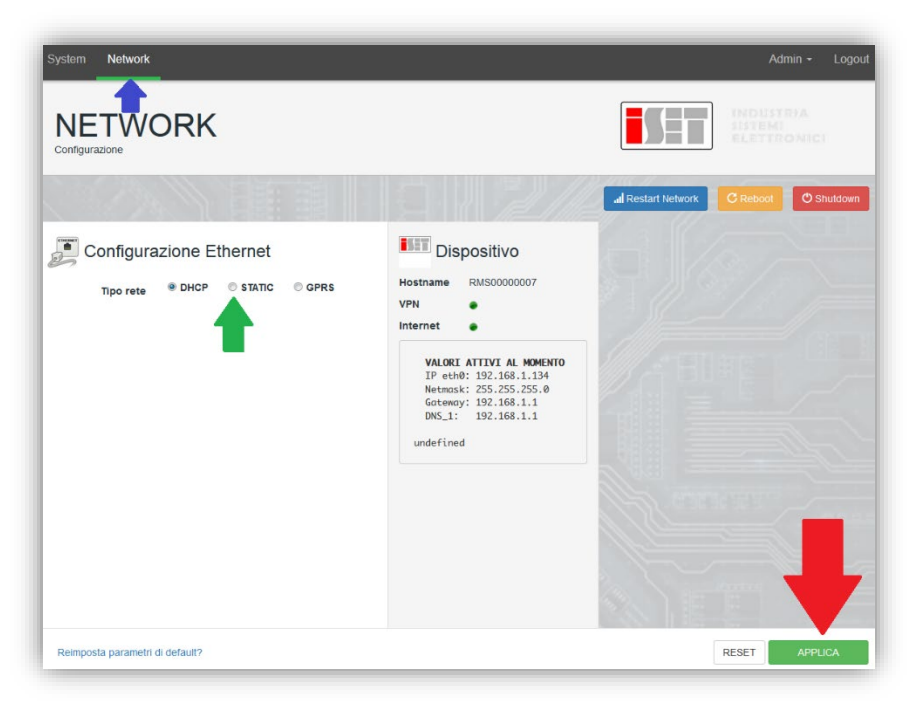

Aby zakończyć operację kliknąć na przycisk "Zastosuj" (patrz czerwona strzałka).

#### 11.4.9. Monitoring lokalny

Dzięki dataloggerowi możliwe będzie uzyskanie dodatkowego systemu monitoringu *(monitoring lokalny*), obsługiwanego na lokalnej stronie internetowej (a więc działającego również bez połączenia z Internetem), dostępnego z dowolnego urządzenia znajdującego się w tej samej sieci lokalnej co datalogger.

#### 11.4.9.1. Wymagania dotyczące instalacji monitoringu lokalnego

Aby system monitoringu mógł być zainstalowany lokalnie, na dataloggerze, klient musi zapewnić, że:

- Datalogger jest podłączony do sieci lokalnej oraz do Internetu (połączenie z Internetem jest wymagane tylko podczas instalacji i konfiguracji lokalnego systemu monitoringu).
- Musi być dostępny statyczny adres (który będziesz musiał zapewnić), z gateway i subnet mask, przydatnydo przeglądania lokalnego strony.

191/193

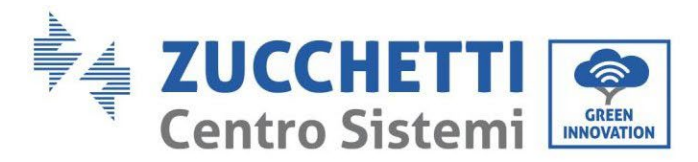

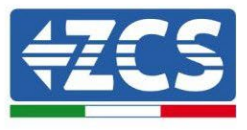

#### **11.4.9.2.** Funkcje monitorowania lokalnego

Dzięki monitorowaniu lokalnemu możliwe jest, po zakończeniu instalacji i konfiguracji, monitorowanie, nawet bez połączenia z Internetem, podstawowych parametrów systemu fotowoltaicznego, z dowolnego urządzenia podłączonego do tej samej sieci lokalnej.

W szczególności możliwe jest monitorowanie mocy i energii falowników i systemów magazynowania z ostatnich 7 dni. Można również wyświetlić wszystkie alarmy i inne informacje, takie jak temperatura, szczytowa moc dzienna, zysk i oszczędność<sub>CO2</sub>.

Poniżej znajduje się przykład strony monitorowania lokalnego.

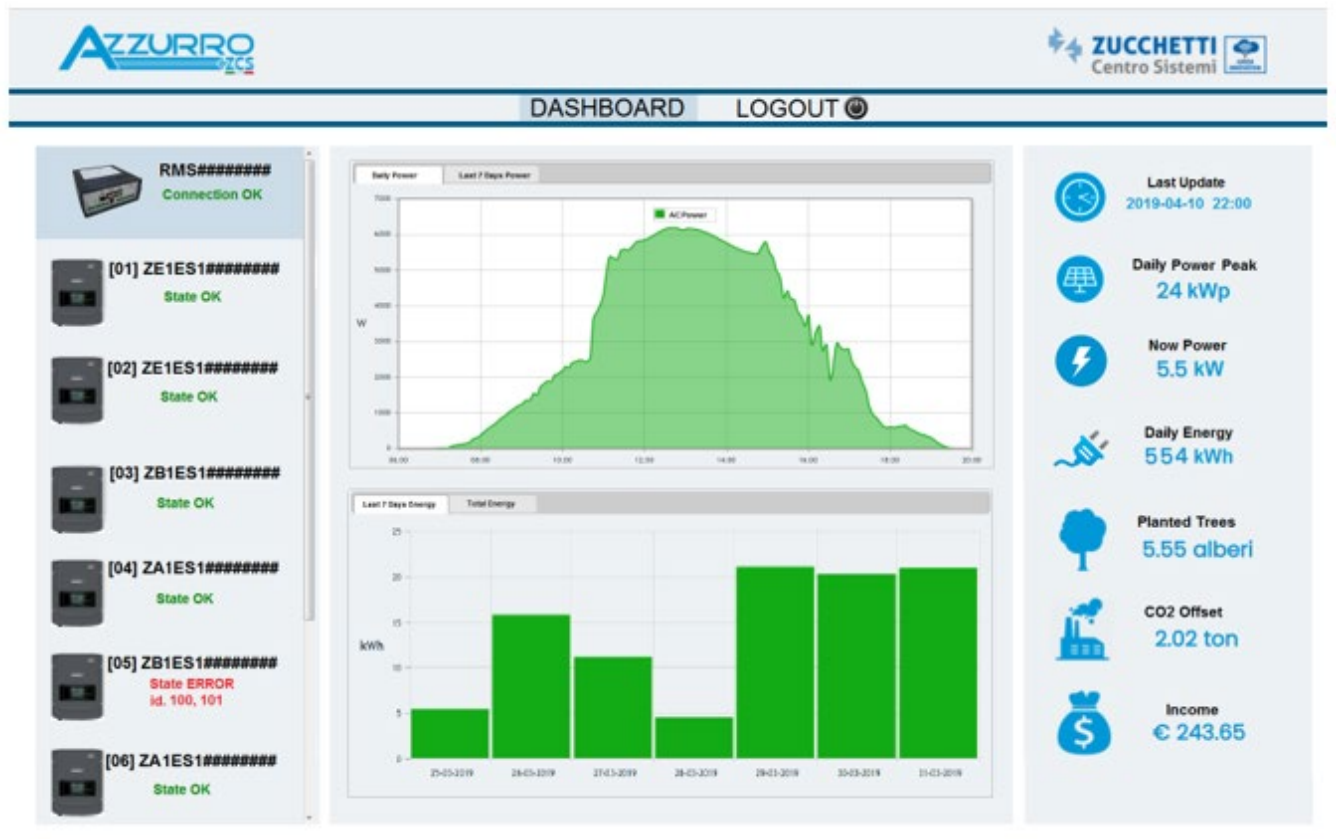

Rysunek 139: Przykładowa strona monitorowania lokalnego

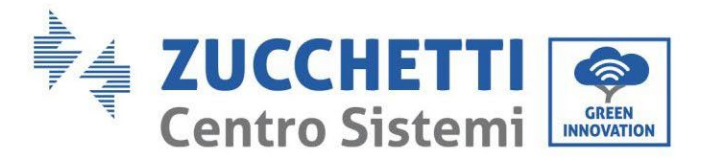

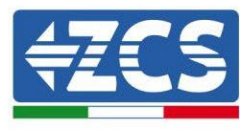

## 12. Terminy i warunki gwarancji

W celu zapoznania się z "Warunkami Gwarancji" oferowanymi przez ZCS Azzurro, prosimy o zapoznanie się z dokumentacją znajdującą się wewnątrz pudełka z produktem oraz na stronie internetowej <u>www.zcsazzurro.com</u>.

193/193

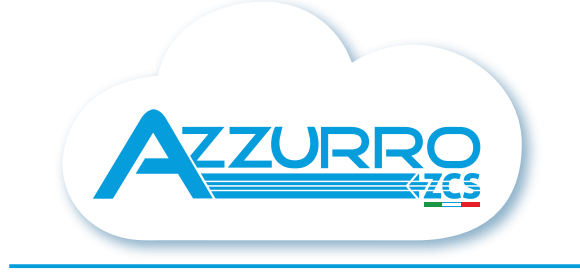

#### THE INVERTER THAT LOOKS AT THE FUTURE

## zcsazzurro.com

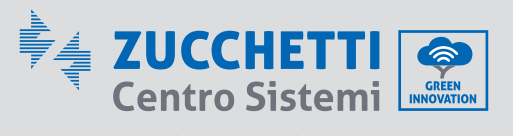

Zucchetti Centro Sistemi S.p.A. Green Innovation Division Palazzo dell'Innovazione - Via Lungarno, 167 52028 Terranuova Bracciolini - Arezzo, Italy zcscompany.com

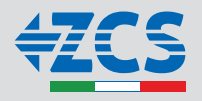